Operating instructions Betriebsanleitung

| Temperature dry-well calibrator and multi-function calibrator<br>Models CTD9350, CTM9350 | EN |
|------------------------------------------------------------------------------------------|----|
|                                                                                          |    |
| Temperatur-Blockkalibrator und Multifunktionskalibrator,<br>Typen CTD9350, CTM9350       | DE |

CE

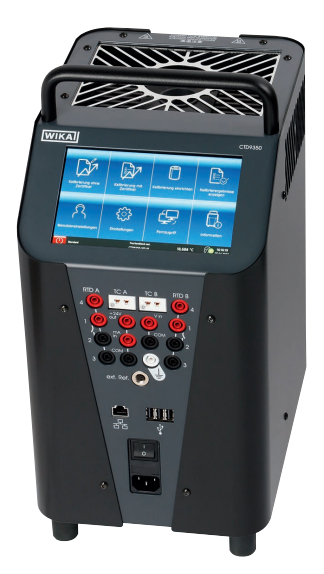

Temperature dry-well calibrator, model CTD9350

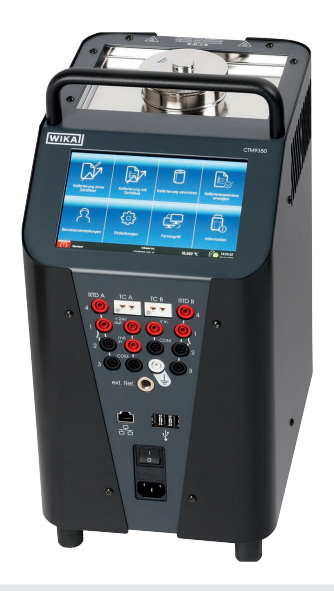

Multi-function calibrator, model CTM9350

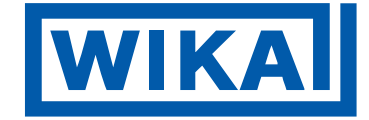

| EN | Operating instructions models CTD9350, CTM9350  | Page  | 3 - 78   |
|----|-------------------------------------------------|-------|----------|
| DE | Betriebsanleitung Typen CTD9350, CTM9350        | Seite | 79 - 154 |
|    | Further languages can be found at www.wika.com. |       |          |

© 02/2023 WIKA Alexander Wiegand SE & Co. KG All rights reserved. / Alle Rechte vorbehalten. WIKA® is a registered trademark in various countries. WIKA® ist eine geschützte Marke in verschiedenen Ländern.

Prior to starting any work, read the operating instructions! Keep for later use!

Vor Beginn aller Arbeiten Betriebsanleitung lesen! Zum späteren Gebrauch aufbewahren!

# Contents

| 1. | Gen                                                                                         | eral in                                                                                                    | formation                                                                                                    |                                                     |                                       |                       |                                       |              |                                       |                                       |              |                             |       |                                 |                                       |                                       |                                       |                                       |                                      |                                       | 6                                                                                                    |
|----|---------------------------------------------------------------------------------------------|----------------------------------------------------------------------------------------------------|----------------------------------------------------------------------------------------------------|-----------------------------------------------------|---------------------------------------|-----------------------|---------------------------------------|--------------|---------------------------------------|---------------------------------------|--------------|-----------------------------|-------|---------------------------------|---------------------------------------|---------------------------------------|---------------------------------------|---------------------------------------|--------------------------------------|---------------------------------------|----------------------------------------------------------------------------------------------------|
|    | 1.1<br>1.2                                                                                  | Abbre<br>Expla                                                                                                    | viations, definition<br>nation of symbols                                                                         | ns                                                  | <br>                                  | •                     | <br>                                  | •            | <br>                                  |                                       | <br>         | •                           | <br>  |                                 |                                       |                                       | <br>                                  | •                                     |                                      |                                       | . 6<br>. 7                                                                                                    |
| 2. | Safe                                                                                        | ety                                                                                                    |                                                                                                    |                                                     |                                       |                       |                                       |              |                                       |                                       |              |                             |       |                                 |                                       |                                       |                                       |                                       |                                      |                                       | 7                                                                                                    |
|    | 2.1<br>2.2<br>2.3<br>2.4<br>2.5                                                             | Intenc<br>Impro<br>Perso<br>Perso<br>Labell                                                                                                    | led use<br>per use<br>nnel qualification<br>nal protective eq<br>ing, safety marks                                | <br><br>uipment.                                    | · · · · · · · · · · · · · · · · · · · | •                     | · · · · · · · · · · · · · · · · · · · |              | <br><br><br>                          |                                       | <br><br><br> | •                           | · ·   |                                 |                                       |                                       | · ·                                   |                                       |                                      |                                       | . 7<br>. 8<br>. 9<br>. 10<br>. 10                                                                                                    |
| 3. | Tran                                                                                        | nsport,                                                                                                    | packaging an                                                                                                    | d storag                                            | e                                     |                       |                                       |              |                                       |                                       |              |                             |       |                                 |                                       |                                       |                                       |                                       |                                      |                                       | 11                                                                                                    |
|    | 3.1<br>3.2                                                                                  | Trans<br>Packa                                                                                                    | oort                                                                                                    | <br>)                                               | · ·                                   | •                     | <br>                                  |              | <br>                                  |                                       | <br>         | •                           | <br>  | •                               | •                                     |                                       | <br>                                  | •                                     | •                                    |                                       | . 11<br>. 11                                                                                                    |
| 4. | Des                                                                                         | ign an                                                                                                    | d function                                                                                                    |                                                     |                                       |                       |                                       |              |                                       |                                       |              |                             |       |                                 |                                       |                                       |                                       |                                       |                                      |                                       | 12                                                                                                    |
|    | 4.1<br>4.2<br>4.3<br>4.4<br>4.5<br>4.6<br>4.7<br>4.8<br>4.9<br>4.10<br>4.11<br>4.12<br>4.13 | Overv<br>Scope<br>Descr<br>Overv<br>Isome<br>Isome<br>Integr<br>Integr<br>Data i<br>Speci<br>Interfa<br>2 Protec<br>3 User i<br>4.13.1<br>4.13.2 | iew                                                                                                    | nt instrum<br>model CT<br>model CT<br>nstrument<br> | ent m<br>D9350<br>M935                | 0 de<br>0 ter<br>0-16 | <br>npera<br>55 mu<br><br><br><br>    | ature        | • • • • • • • • • • • • • • • • • • • | -well                                 |              | ator                        |       | ·<br>·<br>·<br>·<br>·<br>·<br>· | · · · · · · · · · · · · · · · · · · · | · · · · · · · · · · · · · · · · · · · | · · · · · · · · · · · · · · · · · · · | · · · · · · · · · · · · · · · · · · · | ·<br>·<br>·<br>·<br>·<br>·<br>·<br>· | · · · · · · · · · · · · · · · · · · · | . 12<br>. 12<br>. 13<br>. 14<br>. 15<br>. 16<br>. 17<br>. 17<br>. 17<br>. 18<br>. 18<br>. 18<br>. 18<br>. 18<br>. 18<br>. 19<br>. 20<br>. 21 |
| 5. | Con                                                                                         | nmissi                                                                                                    | oning, operati                                                                                                    | on                                                  |                                       |                       |                                       |              |                                       |                                       |              |                             |       |                                 |                                       |                                       |                                       |                                       |                                      |                                       | 22                                                                                                    |
|    | 5.1<br>5.2<br>5.3                                                                           | Install<br>Voltag<br>Switch<br>5.3.1<br>5.3.2<br>5.3.3<br>5.3.4<br>Inserta                                                                       | ation location an<br>le supply<br>ning the instrume<br>Switching on<br>Warm-up time .<br>Cooling<br>Switching off | d operatin                                          | g pos                                 | sitior<br><br>        | 1<br><br><br><br>                     | <br><br>     | · · ·                                 | · · · · · · · · · · · · · · · · · · · | · · ·        | ·<br>·<br>· ·<br>· ·<br>· · | · · · | ·<br>·<br>· ·<br>· ·            | ·<br>·<br>· ·<br>· ·                  | <br><br>                              | · · · · · · · · · · · · · · · · · · · | ·<br>·<br>·<br>·<br>·<br>·<br>·       | ·<br>·<br>·<br>· ·<br>·<br>·         | ·<br>·<br>· ·<br>· ·<br>· ·           | . 22<br>. 23<br>. 24<br>. 24<br>. 24<br>. 24<br>. 24<br>. 25<br>. 25                                                                         |
|    |                                                                                             | 5.4.1<br>5.4.2                                                                                                    | Inserts for the te                                                                                                | mperature                                           | e dry-                                | well                  | calib                                 | ratoı<br>тма | and                                   | mul                                   | lti-fur<br>) | nctio                       | n ca  | libr                            | ato                                   | r.                                    | • •                                   | • •                                   |                                      |                                       | . 25<br>26                                                                                                    |
|    |                                                                                             | 5.4.3                                                                                                    | Insert for infrare                                                                                                | d measure                                           | ement                                 | ts (o                 | nly C                                 | TMS          | )350-                                 | -165                                  | ,<br>)       |                             | •••   |                                 | · ·                                   | · ·                                   | · ·                                   | •••                                   |                                      |                                       | . 27                                                                                                    |

3

| <ul> <li>5.5 Multi-function calibrator, model CTM9350-165, as a calibration bath</li></ul>                                                                                                    | 27<br>28<br>28<br>28<br>28<br>28<br>29<br>29<br>31                               |
|----------------------------------------------------------------------------------------------------|----------------------------------------------------------------------------------|
| 5.7 Testing of temperature probes                                                                                                    | 32                                                                               |
| 6. Operating the calibrator or multi-function calibrator                                                                                                    | 33                                                                               |
| <ul> <li>6.1 Starting and stopping the instrument.</li> <li>6.2 Method of operation in calibration mode within individual operating modes.</li> <li>6.3 Applications and their functions</li> <li>6.3.1 Home screen.</li> <li>6.3.2 Application [User Settings]</li> <li>6.3.3 Application [User Settings]</li> <li>6.3.4 Application [Remote Control]</li> <li>6.3.5 Application [Information]</li> <li>6.3.6 Application [Calibration Without Certificate]</li> <li>6.3.7 Application [Calibration With Certificate]</li> <li>6.3.8 Application [Calibration Setup]</li> <li>6.3.9 Application [View Calibration Besults]</li> </ul>                                                                                                    | 33<br>34<br>34<br>34<br>34<br>34<br>34<br>42<br>42<br>42<br>43<br>45<br>49<br>57 |
| 7. Faults                                                                                                    | 59                                                                               |
| 9 Maintananaa alaaning and calibration                                                                                                    | 60                                                                               |
| 8.1       Maintenance, cleaning and calibration         8.1       Maintenance         8.2       Cleaning         8.2.1       External cleaning         8.2.2       Cleaning fan guards         8.2.3       Cleaning calibrators with inserts         8.2.4       Cleaning the micro calibration bath                                                                                                    | 60<br>60<br>61<br>61<br>61<br>61                                                 |
|                                                                                                    | 02                                                                               |
| 9.1 Dismounting                                                                                                    | 62<br>62                                                                         |
| 9.1       Dismounting       .       .       .       .       .       .       .       .       .       .       .       .       .       .       .       .       .       .       .       .       .       .       .       .       .       .       .       .       .       .       .       .       .       .       .       .       .       .       .       .       .       .       .       .       .       .       .       .       .       .       .       .       .       .       .       .       .       .       .       .       .       .       .       .       .       .       .       .       .       .       .       .       .       .       .       .       .       .       .       .       .       .       .       .       .       .       .       .       .       .       .       .       .       .       .       .       .       .       .       .       .       .       .       .       .       .       .       .       .       .       .       .       .       .       .       .       < | 63<br>63<br>63                                                                   |
| 10. Specifications                                                                                                    | 64                                                                               |
| <ul> <li>10.1 Specifications of the temperature dry-well calibrator</li> <li>10.2 Specifications of the temperature multi-function calibrator</li> <li>10.3 Specifications valid for models CTD9350 and CTM9350</li> <li>10.3.1 Operating conditions</li> <li>10.3.2 Communication</li> <li>10.3.3 Specifications for integrated measuring instrument</li> <li>10.4 Approvals</li> </ul>                                                                                                    | 64<br>66<br>67<br>67<br>67<br>68                                                 |

| 11. Accessories and spare parts                                                      | 70   |
|--------------------------------------------------------------------------------------|------|
| 11.1 Accessories and spare parts for model CTD9350-165.                              | . 70 |
| 11.2 Accessories and spare parts for model CTD9350-700                               | . 71 |
| 11.3 Accessories and spare parts for model CTD9350-700, Air Shield                   | . 73 |
| 11.4 Accessories and spare parts for model CTM9350-165                               | . 73 |
| 12. Heating and cooling times                                                        | 76   |
| 12.1 Temperature dry-well calibrator model CTD9350-165                               | . 76 |
| 12.2 Temperature dry-well calibrator model CTD9350-700                               | . 76 |
| 12.3 Multi-function calibrator model CTM9350-165                                     | . 77 |
| 12.3.1 As a temperature dry-well calibrator, infrared black body and                 |      |
| surface temperature calibrator                                                       | . 77 |
| 12.3.2 As a micro calibration bath with water and silicone oil as calibration liquid | . 77 |

Declarations of conformity can be found online at www.wika.com.

ΕN

# 1. General information

- The instrument described in the operating instructions have been designed and manufactured using state-of-the-art technology. All components are subject to stringent quality and environmental criteria during production. Our management systems are certified to ISO 9001 and ISO 14001.
- These operating instructions contain important information on handling the instrument. Working safely requires that all safety instructions and work instructions are observed.
- Observe the relevant local accident prevention regulations and general safety regulations for the instrument's range of use.
- The operating instructions are part of the product and must be kept in the immediate vicinity of the instrument and readily accessible to skilled personnel at any time. Pass the operating instructions on to the next operator or owner of the instrument.
- Skilled personnel must have carefully read and understood the operating instructions prior to beginning any work.
- In case of a different interpretation of the translated and the English operating instructions, the English wording shall prevail.
- If available, the provided supplier documentation is also considered to be part of the product in addition to these operating instructions.
- The general terms and conditions contained in the sales documentation shall apply.
- Subject to technical modifications.
- Factory calibrations / DAkkS calibrations are carried out in accordance with international standards.
- Further information:

| - Internet address:       | www.wika.de / www.wika.com |
|---------------------------|----------------------------|
| - Relevant data sheet:    | CT 41.39                   |
|                           | CT 41.41                   |
| - Application consultant: | Tel.: +49 9372 132-0       |
|                           | testequip@wika.de          |

# 1.1 Abbreviations, definitions

|               | Bullet                                                                                                    |
|---------------|----------------------------------------------------------------------------------------------------|
| •             | Instruction                                                                                                    |
| 1 x           | Follow the instruction step by step                                                                                 |
| $\Rightarrow$ | Result of an instruction                                                                                            |
| 2-wire        | The two connection leads are used for the voltage supply.<br>The measuring signal also provides the supply current. |
| 3-wire        | Two connection leads are used for the voltage supply.<br>One connection lead is used for the measuring signal.      |
| 4-wire        | Two connection leads are used for the voltage supply.<br>Two connection leads are used for the measuring signal.    |
| RTD           | Resistance thermometer                                                                                              |
| тс            | Thermocouple                                                                                                    |

# 1. General information / 2. Safety

# 1.2 Explanation of symbols

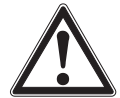

# DANGER!

... indicates a directly dangerous situation resulting in serious injury or death, if not avoided.

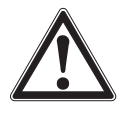

# WARNING!

... indicates a potentially dangerous situation that can result in serious injury or death, if not avoided.

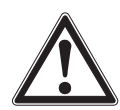

# CAUTION!

... indicates a potentially dangerous situation that can result in light injuries or damage to property or the environment, if not avoided.

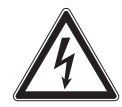

# DANGER!

... identifies hazards caused by electric power. Should the safety instructions not be observed, there is a risk of serious or fatal injury.

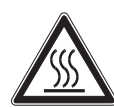

#### WARNING!

... indicates a potentially dangerous situation that can result in burns, caused by hot surfaces or liquids, if not avoided.

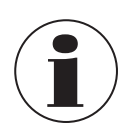

#### Information

... points out useful tips, recommendations and information for efficient and trouble-free operation.

# 2. Safety

#### 2.1 Intended use

The temperature dry-well calibrators or multi-function calibrators may only be used for testing and calibrating suitable temperature measuring instruments, temperature probes and for measuring temperatures.

- ▶ The instruments are designed for indoor use only.
- Do not use the instruments to heat or warm other parts or gases.

Only use the multi-function calibrator with suitable media. Permitted liquids are silicone oils, mineral oils and water, see also chapter 5.5.6 "Calibration liquids".

Hazardous media (flammable or explosive liquids or gases) must not be used.

The operational safety of the delivered instruments is only assured if the equipment is employed for its intended use (verification of temperature sensors). The given limit values should never be exceeded, see chapter 10 "Specifications".

These instruments are not approved for use in hazardous areas!

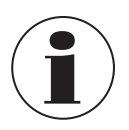

14515803.02 12/2023 EN/DE

This is class A equipment for emissions and is intended for use in industrial environments. In other environments, e.g. residential or commercial installations, it can interfere with other equipment under certain conditions. In such circumstances the operator is expected to take the appropriate measures.

The instrument has been designed and built solely for the intended use described here, and may only be used accordingly.

The technical specifications in these operating instructions must be observed, see chapter 10 "Specifications". It is assumed that the instrument is handled properly and within its technical specifications. Otherwise, the instrument must be taken out of service immediately and inspected by an authorised WIKA service engineer. Handle electronic precision measuring instruments with the required care (protect from humidity, impacts, strong magnetic fields, static electricity and extreme temperatures, do not insert any objects into the instrument or its openings). Connectors and female connectors must be protected from contamination.

The manufacturer shall not be liable for claims of any type based on operation contrary to the intended use.

# 2.2 Improper use

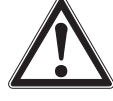

# WARNING!

#### Injuries through improper use

Improper use of the instrument can lead to hazardous situations and injuries.

- Do not use the instrument within hazardous areas.
- Do not use the instrument with abrasive or viscous media.
- Dry location and indoor use only.
- ▶ Don't connect lines to this equipment that are longer than 3 m [9.84 ft].
- Do not use the calibrator or multi-function calibrator if it is damaged. Before using the instrument, check that there is no visible damage.
- Only use the accessories specified and authorised by WIKA.
- Only ever use the power cord supplied.

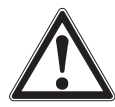

# CAUTION!

# Damage to material

The use of heat transfer agents (oil, thermal compound or other agents) can lead to incorrect measurements and damage to the calibrator.

The opening in the metal block of the calibrator is only suitable for operation with transition sleeves or calibration inserts.

- Never put heat transfer agents into the opening of the metal block.
- Only micro calibration baths are suitable for operation with heat transfer agents.

# Voltage supply

- The instrument may only be installed and mounted by skilled personnel.
- Before replacing the fuse, cleaning, maintenance/servicing and in the event of danger, the calibrator or the multi-function calibrator must be disconnected by unplugging the power cord from the mains socket.
- The mains socket must be freely accessible at all times!

# Use of calibration liquids

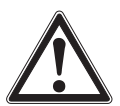

# WARNING!

#### Hazardous substances of calibration liquids

Improper handling can lead to poisoning or personal injury.

- ▶ Wear the requisite protective equipment (see chapter 2.4 "Personal protective equipment").
- Observe the information in the material safety data sheet for the corresponding medium.
- Before working with calibration liquids, read the material safety data sheet.
- ⇒ The current material safety data sheet can be found at www.wika.com on the respective product page.
   ▶ Before any transport with calibration liquids, allow the multi-function calibrator to cool down. The transport cover is fitted with a safety valve. If the multi-function calibrator is closed when still warm, unacceptable pressures can build up. To avoid overpressure, which can destroy the liquid bath, the safety valve is triggered at a pressure of approx. 1.5 bar [21.76 psi]. This can lead to hot vapour escaping.

#### Silicone oil as a calibration liquid

- Only use the silicone oil included within the scope of supply or specified in these operating instructions.
- When working with silicone oil, sufficient ventilation should be ensured in the room since it can give off pollutants.
- Since silicone oil is hygroscopic, after use, always close the calibration bath using the cover.
- Avoid getting silicone oil into the eyes.
  - $\Rightarrow$  For first aid measures, see current material safety data sheet

# 2. Safety

#### Water as a calibration liquid

Only use distilled water, otherwise the calibrator tank can become strongly calcified and soiled. Collect spilt liquids immediately and dispose of them properly.

#### Mineral oil as a calibration liquid

- WIKA only ever delivers the multi-function calibrator with silicone oil.
- The use of mineral oil is possible, but is at your own responsibility. The risk shall pass to the customer and our warranty shall expire.
- Observe the material safety data sheet for the mineral oil used.

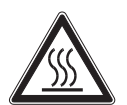

#### WARNING! Risk of burns!

- Touching the hot metal block, the hot bath liquids or the test item can lead to acute burns.
- Before transporting or touching the metal block or liquid bath, make sure that they have cooled down sufficiently.

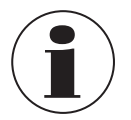

The safety instructions for silicone oil also apply to mineral oil, in a figurative sense. The same applies to the corresponding sections on silicone oil in these operating instructions.

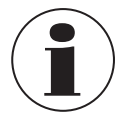

Collect spilt calibration liquids immediately and dispose of them properly.

- Any use beyond or different to the intended use is considered as improper use.
- Refrain from unauthorised modifications to the instrument.
- Do not use this instrument in safety or emergency shutdown devices.

#### 2.3 Personnel qualification

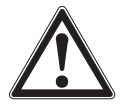

#### WARNING!

#### Risk of injury should qualification be insufficient!

Improper handling can result in considerable injury and damage to property. The activities described in these operating instructions may only be carried out by skilled personnel who have the qualifications described below.

#### **Skilled personnel**

Skilled personnel, authorised by the operator, are understood to be personnel who, based on their technical training, knowledge of measurement and control technology and on their experience and knowledge of country-specific regulations, current standards and directives, are capable of carrying out the work described and independently recognising potential hazards.

Special operating conditions require further appropriate knowledge, e.g. of aggressive media.

# 2. Safety

#### 2.4 Personal protective equipment

The personal protective equipment is designed to protect the skilled personnel from hazards that could impair their safety or health during work. When carrying out the various tasks on and with the instrument, the skilled personnel must wear personal protective equipment.

# Wear safety goggles!

Protect eyes from flying particles and liquid splashes.

The requisite personal protective equipment must be provided by the operating company.

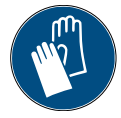

#### Wear protective gloves!

Protect hands from friction, abrasion, cuts or deep injuries and also from contact with hot surfaces and hazardous media.

#### 2.5 Labelling, safety marks

#### Product label (example)

The product label is fixed on the rear of the instrument.

| 9- | Zemperature range:       2         Temperature range:       3         Generative range:       4         Serial no.:       Year of manufacture:         VikA Alexander Wiegand SE & Co. KG 63911 Klingenberg Germany       6 |
|----|----------------------------------------------------------------------------------------------------|
| ٦  | <ul> <li>(5) Auxiliary power</li> <li>(6) Year of manufacture</li> </ul>                                                                                                    |

- 1 Instrument designation
- 2 Model designation
- 3 Temperature range
- 4 Auxiliary power

# Explanation of symbols

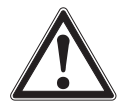

Before mounting and commissioning the instrument, ensure you read the operating instructions!

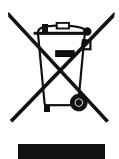

Do not dispose of with household waste. Ensure a proper disposal in accordance with national regulations.

(7) Fuse

(8) Serial no.

# 3. Transport, packaging and storage

#### 3.1 Transport

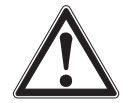

#### CAUTION! Damage through improper transport

With improper transport, damage to property can occur.

- When unloading packed goods upon delivery as well as during internal transport, proceed carefully and observe the symbols on the packaging.
- ▶ With internal transport, observe the instructions in chapter 3.2 "Packaging and storage".

Check the instrument for any damage that may have been caused. In the event of any damage, do not commission the instrument and contact the manufacturer immediately.

If the instrument is transported from a cold into a warm environment, the formation of condensation may result in instrument malfunction. Prior to recommissioning, wait for the instrument temperature and the room temperature to equalise.

# 3.2 Packaging and storage

Do not remove packaging until just before mounting (operation). Keep the packaging as it will provide optimum protection during transport (e.g. change in place of use, sending for repair).

#### Permissible conditions at the place of storage:

- Storage temperature: 0 ... 70 °C [32 ... 158 °F]
- Humidity: 35 ... 85 % relative humidity (non-condensing)
- Remove non-permanently installed batteries for storage.

# Avoid exposure to the following factors:

- Direct sunlight or proximity to hot objects
- Mechanical vibration, mechanical shock (putting it down hard)
- Soot, vapour, dust and corrosive gases
- Hazardous environments, flammable atmospheres

Store the instrument in its original packaging in a location that fulfils the previously listed conditions. Instruments that have already been commissioned must be cleaned before storage, see chapter 8.2 "Cleaning".

- If the original packaging is not available, pack and store the instrument as described below:
- 1. Wrap the instrument in an anti-static plastic film. (for instruments with electrical components)
- 2. Place the instrument, along with the shock-absorbent material, in the packaging.
- 3. If stored for a prolonged period of time (more than 30 days), place a bag containing a desiccant inside the packaging.

ΕN

# 4. Design and function

## 4.1 Overview

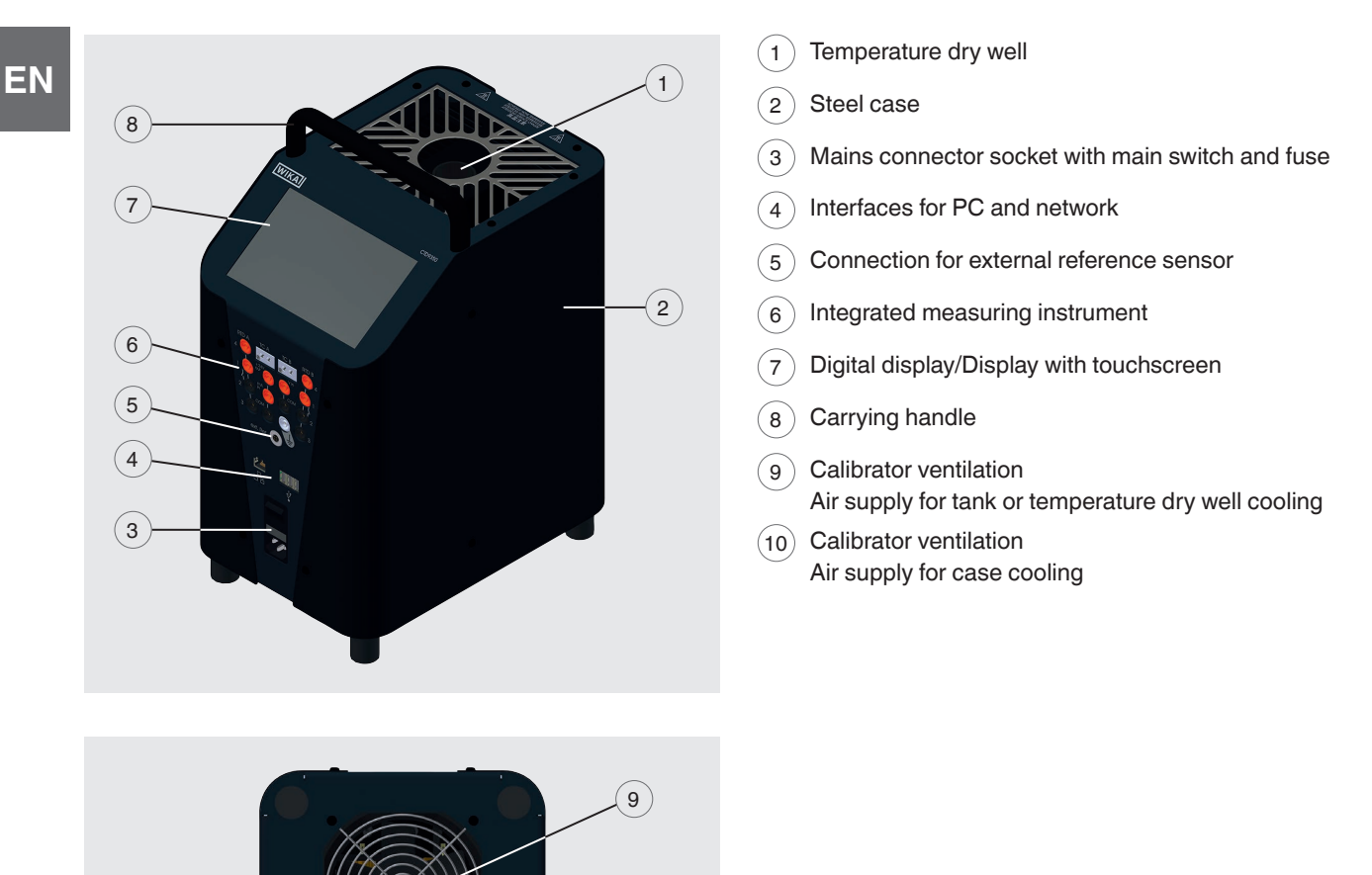

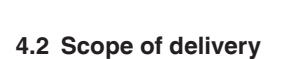

The calibrators or multi-function calibrators are delivered in special protective packaging. The packaging must be set aside so that the instrument can be sent safely back to the manufacturer for calibration or repair.

10

| Scope of delivery (standard)                                     | Model CTD9350 | Model CTM9350 |
|------------------------------------------------------------------|---------------|---------------|
| 3.1 inspection certificate per EN 10204<br>(Factory calibration) | Х             | Х             |
| Power cord                                                       | Х             | Х             |
| Insert replacement tool                                          | Х             | Х             |
| PC and network cable                                             | Х             | Х             |
| Operating instructions                                           | Х             | Х             |
| Protective packaging / Transport protection                      | Х             | Х             |

| Scope of delivery (standard)          | Model CTD9350 | Model CTM9350 |
|---------------------------------------|---------------|---------------|
| USB stick with backup function        | Х             | Х             |
| External reference probe              | -             | Х             |
| Probe basket                          | -             | Х             |
| Infrared insert                       | -             | Х             |
| Surface insert incl. replacement tool | -             | Х             |
| Insert for liquids                    | -             | Х             |
| Drain pump                            | -             | Х             |
| Transport cover                       | -             | Х             |
| Magnetic stirrer with magnetic lifter | -             | Х             |
| Operating cover with 5 silicone plugs | -             | Х             |

| Scope of delivery (optional)                                                                 | Model CTD9350 | Model CTM9350 |
|----------------------------------------------------------------------------------------------|---------------|---------------|
| Transport case                                                                               | Х             | Х             |
| Transition sleeve                                                                            | Х             | Х             |
| External reference probe 1)                                                                  | Х             | -             |
| Network switch, barcode reader and WLAN router                                               | Х             | Х             |
| Standard bored insert                                                                        | Х             | Х             |
| Clamp connectors (4 x red, 4 x black and 1 x white)                                          | Х             | Х             |
| 2 x thermocouple adapters                                                                    | Х             | Х             |
| 2 x split ferrite cores                                                                      | Х             | Х             |
| 2 x ferrite keys                                                                             | Х             | Х             |
| Camera with clamping system                                                                  | Х             | Х             |
| DAkkS calibration certificate<br>(Traceable and accredited in accordance with ISO/IEC 17025) | Х             | Х             |

1) For model CTD9350-700, an insert for Air Shield must be used for the external reference probe.

Cross-check scope of delivery with delivery note.

#### 4.3 Description

The calibrator or multi-function calibrator is used for testing and calibrating various temperature measuring instruments and temperature sensors and for measuring temperatures.

The instruments can be operated very easily via the touchscreen. Either predefined or user-defined test tasks are used, which control the test procedure.

The portable instruments have a compact and robust design and can therefore be used directly on-site or in the laboratory.

The calibrators meet the requirements of EN 61326-1, class A (industrial area).

The calibrator or multi-function calibrator is a portable unit for service functions and also for industrial and laboratory tasks. The WIKA instruments are intended for the calibration of thermometers, temperature switches/thermostats, resistance thermometers and thermocouples.

The appropriate instrument should be selected depending on the application; it should be connected correctly, tests carried out and all components serviced.

The instrument is manufactured in different versions. The product label on the instrument indicates which the version is in each individual instance.

The instruments are operated via a large, easy-to-read touchscreen.

#### 4.4 Overview of the different instrument models

#### Temperature dry-well calibrators

- CTD9350-165 (cooling and heating)
- CTD9350-700 (heating)

#### Multi-function calibrator

EN

CTM9350-165 (cooling and heating)

The calibrator or multi-function calibrator consists of a robust, black-anthracite painted steel case, with a carrying handle on top.

#### Rear part of the case

The rear part of the case includes a metal block or liquid bath with an opening for the test item, accessible from the top. The metal block/liquid bath incorporate the heating or cooling elements and the temperature probe for determining the reference temperature. The metal block and the liquid bath are thermally insulated.

#### Front part of the case

On the front part of the case, there is a touchscreen for operating the calibrator or multi-function calibrator. For the instruments with integrated measuring instrument, additional connections are located on the front of the instrument.

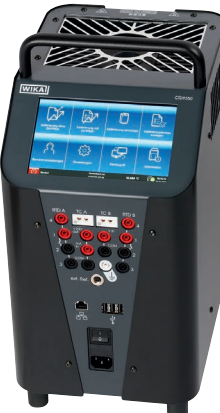

-

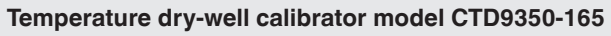

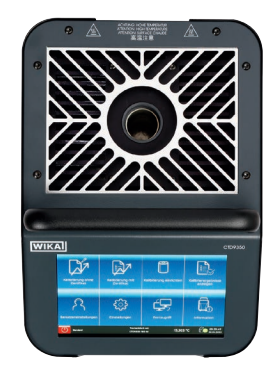

Temperature dry-well calibrator model CTD9350-165 Top view

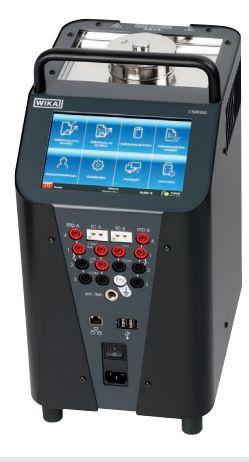

Multi-function calibrator model CTM9350-165

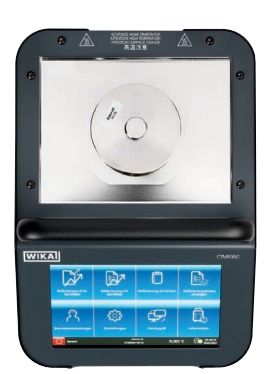

Multi-function calibrator model CTM9350-165 Top view

#### 4.5 Isometric views of the model CTD9350 temperature dry-well calibrators

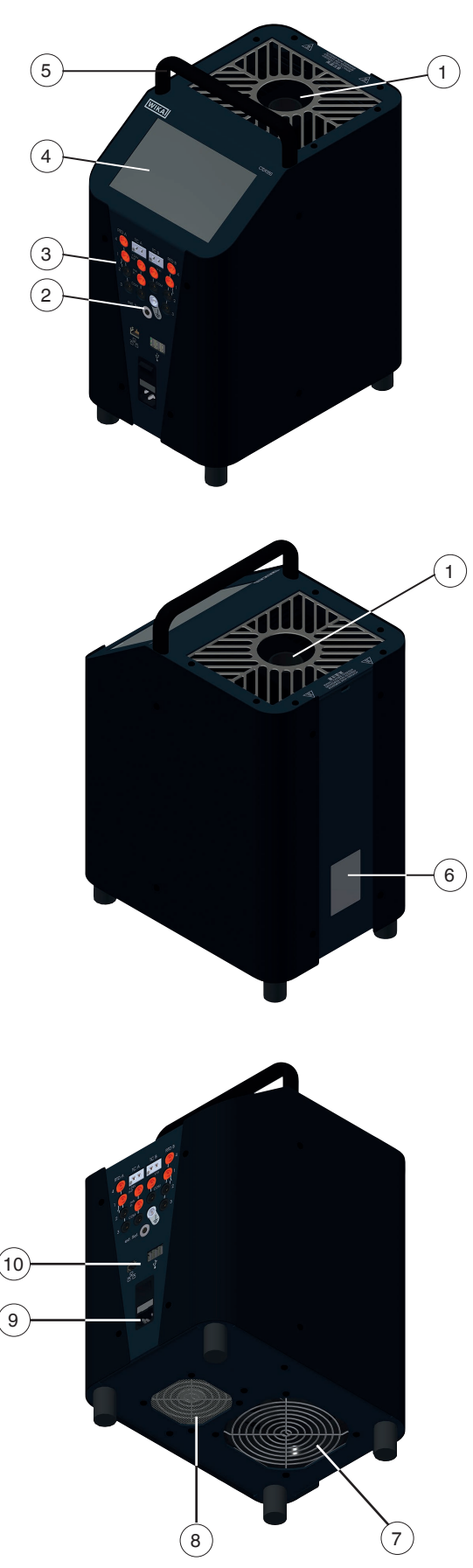

#### Front and top of the model CTD9350

On the top of the temperature dry-well calibrator, you will find the block opening for inserting the inserts.

EN

| Block opening for inserts |                                  |  |  |  |  |
|---------------------------|----------------------------------|--|--|--|--|
| CTD9350-165               | Ø 28 x 150 mm [Ø 1.10 x 5.91 in] |  |  |  |  |
| CTD9350-700               | Ø 29 x 150 mm [Ø 1.14 x 5.91 in] |  |  |  |  |

The touchscreen, as well as the power connection and the main switch, are located on the front of the calibrator.

In the equipment variant with integrated measuring instrument, this is also located on the front of the instrument.

# Rear of the instrument

On the rear of the instrument is the product label with the key information about the model.

| Temperature range |                                                     |
|-------------------|-----------------------------------------------------|
| CTD9350-165       | -35 +165 °C [-31 +329 °F]                           |
| CTD9350-700       | T <sub>amb</sub> 700 °C [T <sub>amb</sub> 1.292 °F] |

#### Mains voltage and frequence

| mains voltage and nequency |                                                                  |  |  |
|----------------------------|------------------------------------------------------------------|--|--|
| CTD9350-165                | AC 100 240 V, 50/60 Hz                                           |  |  |
| CTD9350-700                | <ul> <li>AC 110 115 V, 60 Hz</li> <li>AC 230 V, 50 Hz</li> </ul> |  |  |

Furthermore, the individual serial number and the fuse rating is given.

# Underside of the instrument

Furthermore, depending on the model, there are one or two air intakes located on the underside of the instrument. These air intakes must not be obstructed in any way.

- (1) Temperature dry well
- (2) Connection for external reference sensor
- (3) Integrated measuring instrument
- (4) Digital display/Display with touchscreen
- 5 Carrying handle
- (6) Product label
- (7) Calibrator ventilation
  - Air supply for temperature dry well cooling
- (8) Calibrator ventilation
  - Air supply for case cooling
- (9) Mains connector socket with main switch and fuse
- (10) Interfaces for PC and network

#### 4.6 Isometric views of the model CTM9350-165 multi-function calibrator

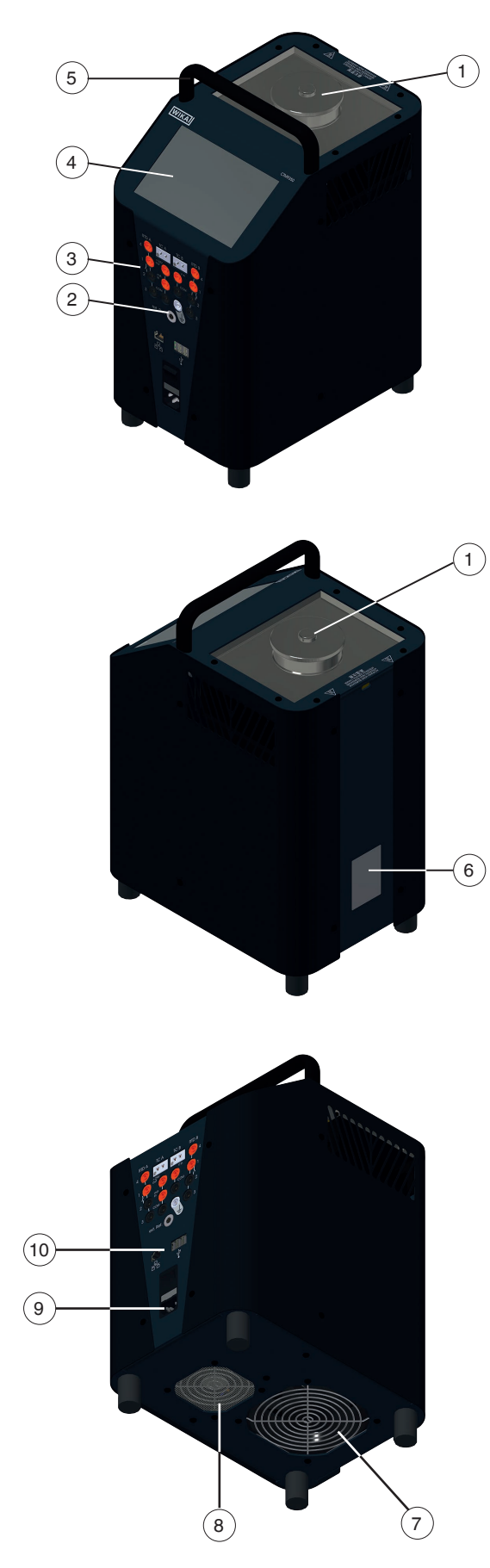

#### Front and top of the model CTM9350-165

On the top of the multi-function calibrator, you will find the block opening for inserting the different inserts or for filling.

| Block opening for insert or filling |                                  |  |
|-------------------------------------|----------------------------------|--|
| CTM9350-165                         | Ø 60 x 150 mm [Ø 2.36 x 5.91 in] |  |

The touchscreen, as well as the power connection and the main switch, are located on the front of the multi-function calibrator.

In the equipment variant with integrated measuring instrument, this is also located on the front of the instrument.

#### Rear of the instrument

On the rear of the instrument is the product label with the key information about the model.

| Temperature range |                           |
|-------------------|---------------------------|
| CTM9350-165       | -35 +165 °C [-31 +329 °F] |

# Wide-range mainsadapter and frequencyCTM9350-165AC 100 ... 240 V, 50/60 Hz

Furthermore, the individual serial number and the fuse rating is given.

#### Underside of the instrument

There are two air intakes located on the underside of the instrument.

These air intakes must not be obstructed in any way.

- (1) Temperature dry well/Liquid bath
- (2) Connection for external reference sensor
- (3) Integrated measuring instrument
- (4) Digital display/Display with touchscreen
- (5) Carrying handle
- 6 Product label
- (7) Calibrator ventilation
- Air supply for tank or temperature dry well cooling (8) Calibrator ventilation
  - Air supply for case cooling
- (9) Mains connector socket with main switch and fuse
- (10) Interfaces for PC and network

# 4.7 Integrated measuring instrument

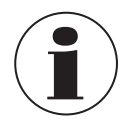

Valid for calibrators with integrated measuring instrument:

The connections of the integrated measuring instrument at a glance:

| Integrated measuring instrument |                                                                                                    |  |  |
|---------------------------------|----------------------------------------------------------------------------------------------------|--|--|
| RTD A / B                       | <ul> <li>Resistance thermometer (type Pt100, Pt500, Pt1000, Ni100, Ni 500, Ni1000)</li> <li>2-, 3- or 4-wire connection</li> <li>2 channels</li> </ul> |  |  |
| TC A / B                        | <ul> <li>Thermocouples (type K, J, N, E, T R, S and B)</li> <li>2 channels</li> </ul>                                                                  |  |  |
| mA in                           | <ul> <li>Connection for current signal</li> <li>DC 0 24 mA</li> <li>1 channel</li> </ul>                                                               |  |  |
| V in                            | <ul> <li>Connection for voltage signals</li> <li>DC 0 12 V</li> <li>1 channel</li> </ul>                                                               |  |  |
| Switch test                     | <ul><li>Female connector 1 and 2</li><li>2 channels</li></ul>                                                                                          |  |  |
| +24V out                        | <ul> <li>Transmitter supply</li> <li>DC 24 V / max. 24 mA</li> </ul>                                                                                   |  |  |
| $\perp$                         | Grounding socket                                                                                                    |  |  |
| ext. ref.                       | Connection for external reference probe                                                                                                    |  |  |

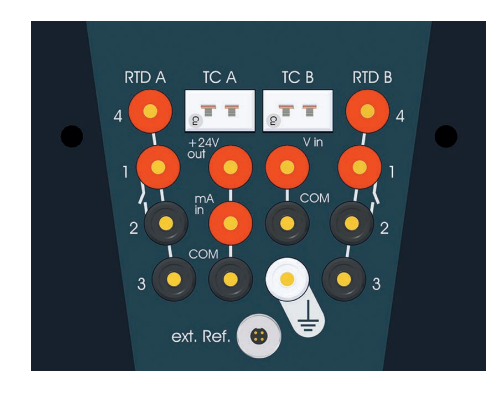

# 4.8 Inserts

The function of the calibrator is determined by the insert. The required insert is inserted into the opening of the metal block or tank.

This makes it easy to switch between dry well, infrared, surface and micro calibration bath functions.

| Inserts                                                                                                    | Insert for surface<br>measurement                                                                         | Insert for infrared<br>measurement                                                                         | Insert for liquids and probe<br>basket for tank                                                                 |
|----------------------------------------------------------------------------------------------------|----------------------------------------------------------------------------------------------------|----------------------------------------------------------------------------------------------------|----------------------------------------------------------------------------------------------------|
|                                                                                                    |                                                                                                    |                                                                                                    |                                                                                                    |
| For properties and uses,<br>see chapter 5.4.1 "Inserts<br>for the temperature dry-well<br>calibrator and multi-function<br>calibrator". | For properties and uses,<br>see chapter 5.4.2 "Insert for<br>surface measurements (only<br>CTM9350-165)". | For properties and uses,<br>see chapter 5.4.3 "Insert for<br>infrared measurements (only<br>CTM9350-165)". | For properties and uses, see chapter 5.5 "Multi-function calibrator, model CTM9350-165, as a calibration bath". |

EN

#### 4.9 Data interface

The instruments are equipped with an Ethernet interface. No further software is needed for communication. With the aid of a computer, commands can be sent directly to the calibrator via the interface cable supplied. Furthermore, 3 USB interfaces are available. These are used to export the measurement reports.

We can send you the corresponding interface protocol on request.

#### 4.10 Special hazards

#### Thermal fuse

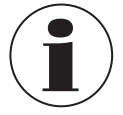

For safety, the calibrator or multi-function calibrator is fitted with an independently operating thermal fuse, which cuts out the heater current supply if the temperature inside the case is too high. Once the metal block and the liquid bath have cooled down, send in the calibrator or the micro calibration bath to WIKA for examination.

The calibrator or multi-function calibrator has been designed as a controller.

Since a malfunction of the calibrator or multi-function calibrator can cause personal injury or damage to property, the equipment must be protected by additional electromechanical safeguards.

#### 4.11 Interface protocol

The interface protocol is available on request for delivery as a specific additional document.

#### 4.12 Protective conductor monitoring

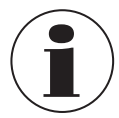

The calibrator is fitted with a protective conductor monitor to keep a check on the base isolation of the heater. The monitoring unit works independently of the normal controls and switches off the heating power supply as soon as the calibrator no longer has a connection to the protective conductor system of the isolation. Once reconnected to the protective conductor system, the monitoring unit automatically switches the power supply back on to the heating circuit.

#### 4.13 User interface, touchscreen

After the calibrator is switched on, after some time, the main screen appears:

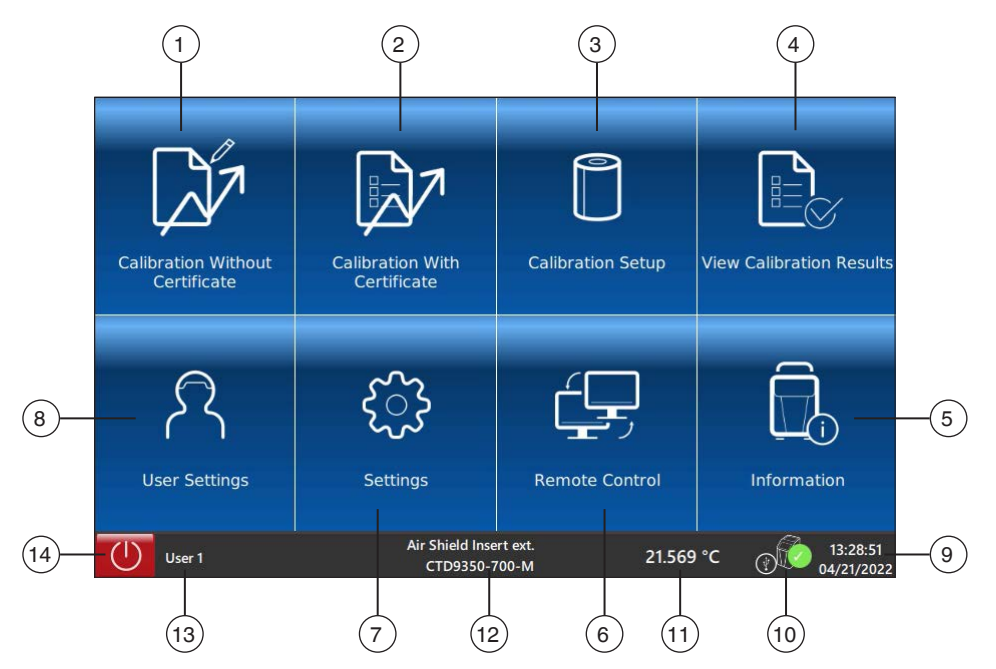

# 4.13.1 Applications (apps)

Eight applications are available on the start page:

With the help of these applications (apps), various settings can be selected or programmed.

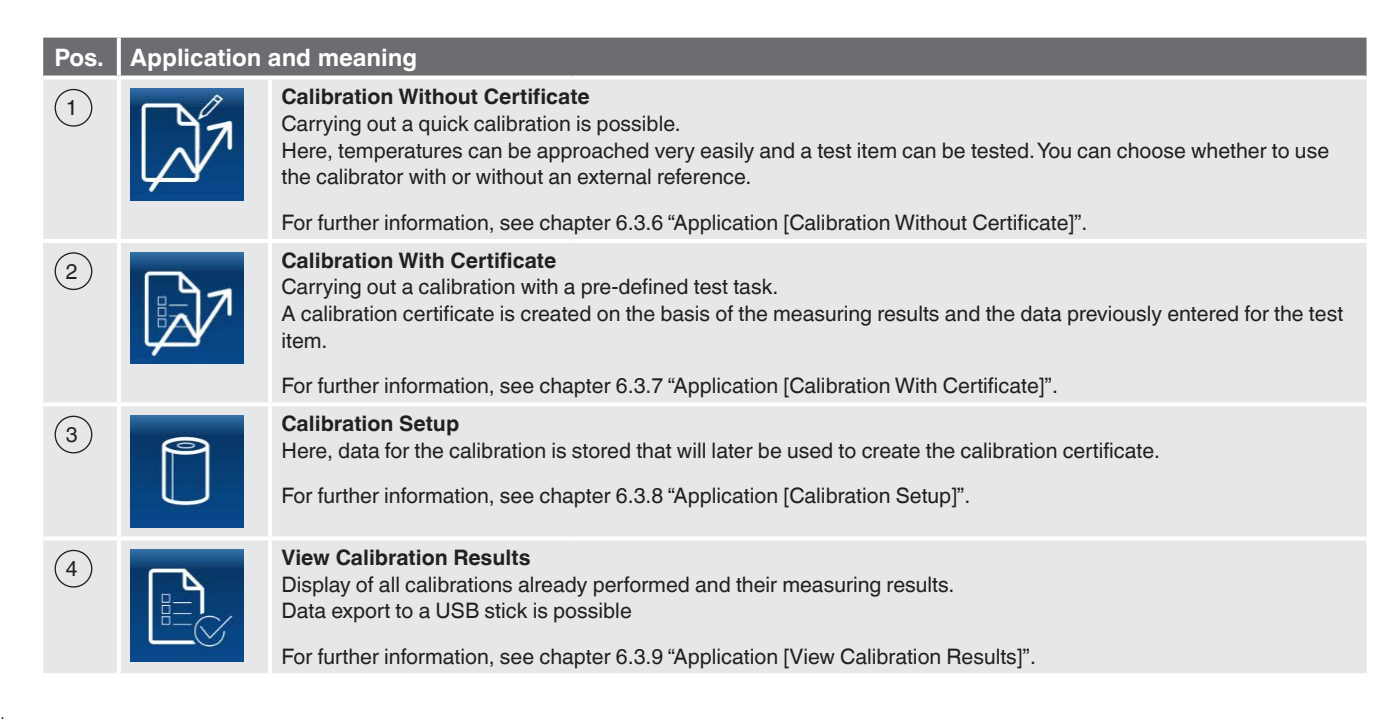

| Pos | . Application | and meaning                                                                                                    |                                                                                                    |  |  |  |
|-----|---------------|----------------------------------------------------------------------------------------------------|----------------------------------------------------------------------------------------------------|--|--|--|
| 5   |               | Information<br>Display of all current information about the calibrator                                                                                                    |                                                                                                    |  |  |  |
|     |               | Listed are:                                                                                                    |                                                                                                    |  |  |  |
|     |               | Instrument data                                                                                                    | <ul> <li>Model and temperature range</li> <li>Serial no.</li> <li>Calibration date</li> <li>Software version</li> <li>Operating times</li> </ul> |  |  |  |
|     |               | Database                                                                                                    | <ul> <li>Temperature control service</li> <li>Sequence control service</li> <li>Data interface service</li> </ul>                                |  |  |  |
|     |               | Communication                                                                                                    | IP Address                                                                                                    |  |  |  |
|     |               | Current operating data                                                                                                    | <ul> <li>Velocity of the ventilator</li> <li>Integrated measuring instrument</li> <li>External reference sensor</li> </ul>                       |  |  |  |
|     |               | For further information, see cha                                                                                                    | apter 6.3.5 "Application [Information]".                                                                                                    |  |  |  |
| 6   |               | Remote Control<br>Via this app, remote control is activated or deactivated.<br>If remote control is activated, communication can be established with the help of a PC via the network cable.                                           |                                                                                                    |  |  |  |
|     |               | For further information, see chapter 6.3.4 "Application [Remote Control]".                                                                                                    |                                                                                                    |  |  |  |
| 7   | ૼૢૺ           | Settings         The following instrument settings can be made here.         Time and date         Setting of the IP address of the calibrator         OPC Mode         Setting the time for calculating the mean value of a test item |                                                                                                    |  |  |  |
|     |               | For further information, see chapter 6.3.3 "Application [Settings]".                                                                                                    |                                                                                                    |  |  |  |
| 8   | মি            | User Settings<br>The following user settings can be made here.<br>User-defined data (is indicated on the test certificate)<br>Language<br>Unit                                                                                         |                                                                                                    |  |  |  |
|     |               | For further information, see cha                                                                                                    | apter 6.3.2 "Application [User Settings]".                                                                                                    |  |  |  |

# 4.13.2 Symbols of the status bars

There are two status bars.

The first status bar is located at the bottom of the screen. This shows the current instrument status. The second status bar only becomes visible after an app has been called up and executed. This is located at the top edge of the screen.

# Lower status bar

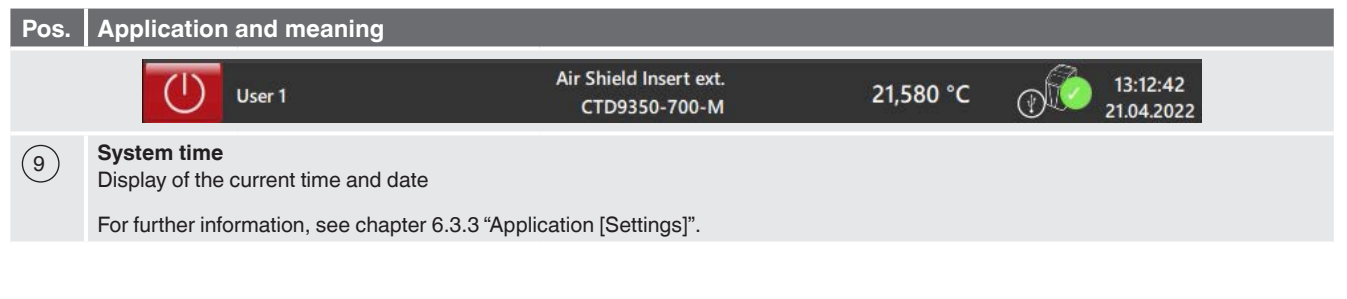

| Pos.       | Application and meaning                                                   |                     |                        |  |  |
|------------|---------------------------------------------------------------------------|---------------------|------------------------|--|--|
| (10)       | Instrument status                                                         |                     |                        |  |  |
|            |                                                                           | LED lights up green | Calibrator is active   |  |  |
|            | X                                                                         | LED lights up red   | Calibrator is inactive |  |  |
| (11)       | Temperature display of the internal reference                             |                     |                        |  |  |
| (12)       | Instrument designation                                                    |                     |                        |  |  |
| (13)       | Display of the user name                                                  |                     |                        |  |  |
| $\bigcirc$ | For further information, see chapter 6.3.2 "Application [User Settings]". |                     |                        |  |  |
| (14)       | 14     Switching off       This symbol switches the calibrator off.       |                     |                        |  |  |
|            | For further information, see chapter 5.3.4 "Switching off".               |                     |                        |  |  |

#### Upper status bar

| Symbol     | The symbol lights up on:           |                                       |  |      |
|------------|------------------------------------|---------------------------------------|--|------|
| $\Diamond$ | ŵ                                  | Information                           |  | LIVE |
| $\Diamond$ | Return to the previous menu sc     | reen.                                 |  |      |
| 命          | Return to the main screen.         |                                       |  |      |
| "XXXXX"    | This briefly states which task the | e instrument is currently performing. |  |      |
|            | Call to display the integrated me  | easuring instrument.                  |  |      |
| LIVE       | Call to display the temperature    | curve in a live graph.                |  |      |

# 4.13.3 Further definitions

- "XXX" Menu "XXX" will be selected
- XXX Menu XXX will be displayed

EN

# 5. Commissioning, operation

#### Personnel: Skilled personnel

Protective equipment: Protective gloves and safety goggles

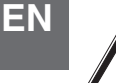

# WARNING!

Physical injuries and damage to property and the environment caused by hazardous media

Upon contact with hazardous media (e.g. flammable or toxic substances) or harmful media (e.g. corrosive, toxic, carcinogenic, radioactive), there is a danger of physical injuries and damage to property and the environment. Should a failure occur, hazardous media with extreme temperatures (over 55 °C [131 °F]) may be present at the instrument.

- For these media, in addition to all standard regulations, the appropriate existing codes or regulations must also be followed.
- ▶ Wear the requisite protective equipment (see chapter 2.4 "Personal protective equipment").

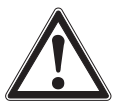

#### WARNING! Fire hazard

Fire hazard due to flammable substances in the vicinity of the instrument.

- ► Remove flammable material.
- Do not operate the instrument in the vicinity of flammable material.

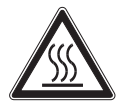

#### WARNING! Risk of burns

Risk of burns to personnel during operation.

- Do not leave the instrument unattended during operation or when cooling down.
  - ⇒ The safe temperature lies at  $\ge$  5 ...  $\le$  40 °C [ $\ge$  41 ... 104  $\le$  °F].

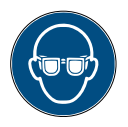

# Wear safety goggles!

Do not allow calibration liquids to come into contact with the eyes.

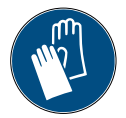

# Wear protective gloves!

Protect hands from friction, abrasion, cuts or deep injuries and also from contact with hot surfaces and hazardous media.

Only use original parts (see chapter 11 "Accessories and spare parts").

Check the instrument for any damage that may have been caused. In the event of any damage, do not commission the instrument and contact the manufacturer immediately.

# 5.1 Installation location and operating position

The operating position of the calibrator or the micro calibration bath is in the vertical orientation, since this guarantees an optimal temperature distribution in the metal block or liquid bath.

- Only suitable for internal spaces, do not use outside.
- Only operate vertically on a flat surface. The base must be stable, clean and dry.
  - $\Rightarrow$  If the operating position deviates from this, the stability and the specified properties of the calibrator are not guaranteed.
- At higher test temperatures, use a sufficiently large, fireproof base.
- The instrument must be set up in such a way that it can always be switched off.

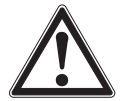

# WARNING!

Danger of overheating

The instrument can be destroyed through overheating.

- Ensure sufficient ventilation.
- Ensure sufficient distance between the instrument and any walls.
- Remove possible heat sources.
- Do not place inside a cupboard or other structure.
- Do not block or cover the ventilation openings.

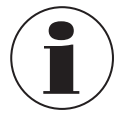

The instrument must be placed at least 0.5 m [1.64 ft] away from the wall and to the side.

A space of at least 1 m [3.3 ft] must be ensured to the front. Ensure headroom and sufficient free space above the unit.

#### **Ambient conditions**

#### Permissible conditions at the place of use:

- Operating temperature: 0 ... 50 °C [32 ... 122 °F]
- Humidity: < 80 % relative humidity up to 31 °C [88 °F] (non-condensing) decreasing linearly to 50 % relative humidity at 40 °C [104 °F] (non-condensing)

#### 5.2 Voltage supply

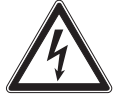

# DANGER!

Danger to life caused by electric current

Upon contact with live parts, there is a direct danger to life.

- > The instrument may only be installed and mounted by skilled personnel.
- Operation using a defective power cord (e.g. short-circuit from the mains voltage to the output voltage) can result in life-threatening voltages at the instrument!
- Only ever use the power cord supplied.
- Set the instrument up in such a way so that it can always be switched off.

The voltage supply of the instrument is made via the power cord. This is included in the scope of delivery.

The connector of the power cord serves as an "emergency shutdown" switch.

- It must be ensured that the connector is always freely accessible and easily reachable.
- In an emergency, pull out the connector so that the instrument is disconnected from the mains.

The following points must be observed when connecting the instrument:

- The mains voltage must correspond to the voltage specified on the product label.
- Only connect the calibrator to a properly installed and grounded socket for safety plugs.
- CTD9350-700(-M): Protective conductor (PE) must be available.
- Do not use any extension cable or adapter plugs!

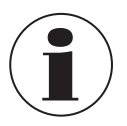

The calibrators fulfil the overvoltage category (installation category) II, pollution degree 2 in accordance with IEC-61010-1:2001.

- First, connect the power cord to the instrument socket of the calibrator.
- Then insert the connector of the power cord into a suitable socket.

ΕN

#### 5.3 Switching the instrument on/off

#### Start-up procedure

Moisture can penetrate the heating elements (magnesium oxide) after transport, storage or prolonged non-usage of the calibrator.

To dry the calibrator, it must be heated up slowly. During this process, the calibrator will not have yet reached the required insulation voltage for protection class I.

▶ Heat up the calibrator for at least minimum 15 minutes at 120 °C [248 °F] to dry out the heating elements.

#### 5.3.1 Switching on

- 1. Connect to the power connection using the mains plug supplied.
- 2. Switch on the power switch.
  - $\Rightarrow$  The main screen appears.
  - $\Rightarrow$  The desired applications can now be started.

#### 5.3.2 Warm-up time

Allow the instrument to warm up for at least one hour before the first calibration, e.g. before starting the first test point. This will ensure the best performance to the specifications.

For safety reasons, the fan runs at its highest power level on switching the calibrator on. As soon as the internal reference probe has measured a safe temperature, the fan speed is adjusted.

#### 5.3.3 Cooling

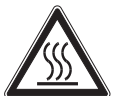

#### WARNING! Risk of burns

Touching the hot metal block, the hot bath liquids or the test item can lead to acute burns.

- Before transporting or touching the calibration instruments, make sure that they have cooled down sufficiently.
- In order that the calibration instruments can be brought quickly from a higher to a lower temperature, set the set temperature to a lower temperature (e.g. room temperature).

With a heating instrument, the built-in ventilator will automatically slowly switch to higher speed, which will provide a cooling airflow.

To avoid injury or damage to material, it is necessary to bring the calibrator into a defined operating state.

#### There are two variants for this:

- Select a test point in the safe temperature range (≥ 5 ... ≤ 40 °C [≥ 41 ... 104 ≤ 40 °F]).
- Select menu item "Safe Temperature Range" as behaviour at the end of the test task, see chapter 6.3.8.2 "Manage Test Tasks".

#### Power outage or disconnection from the mains

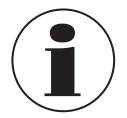

In the event of a power outage, after switching off with the main switch or after removing the power connection ("EMERGENCY SHUTDOWN"), the built-in fan will no longer deliver cooling air.

A sufficient thermal decoupling between the metal block and liquid bath and case is guaranteed nevertheless.

# 5. Commissioning, operation

#### 5.3.4 Switching off

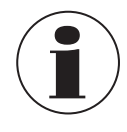

The calibrator should reach a safe temperature before being switched off. Switching off outside the safe temperature range can damage the calibrator.

- Only switch the calibrator off once it has reached the safe temperature range.
- ▶ The calibrator is switched off via the [ ① ] button.

Off switch User 1

 $\Rightarrow$  After pressing this button, the menu screen "Switch off" is shown.

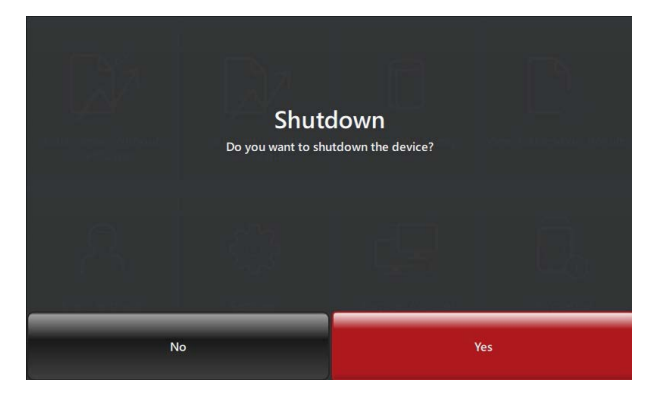

- With [No], return to the main screen.
- ▶ With **[Yes]**, the calibrator is shut down.
  - $\Rightarrow$  The calibrator controls the temperature to the safe temperature range.
  - ⇒ The message "Please wait instrument is being brought to a safe temperature" is displayed.

The safe temperature range is reached.

- ▶ The message "You can now switch the instrument off" is shown.
- Switch the calibrator off via the main switch.

# 5.4 Inserts

#### 5.4.1 Inserts for the temperature dry-well calibrator and multi-function calibrator

For the calibration of straight temperature probes, inserts with single or multiple bores are used.

In order to achieve the greatest possible accuracy, the use of exactly matched inserts is necessary. For this, the diameter of the test item must be accurately determined. The bore for the insert is obtained by adding +0.5 mm [+0.02 in].

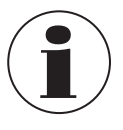

Following use, the inserts should be removed using the replacement tool and then the sleeve and block should be cleaned. This prevents the sleeves from becoming jammed in the heating block.

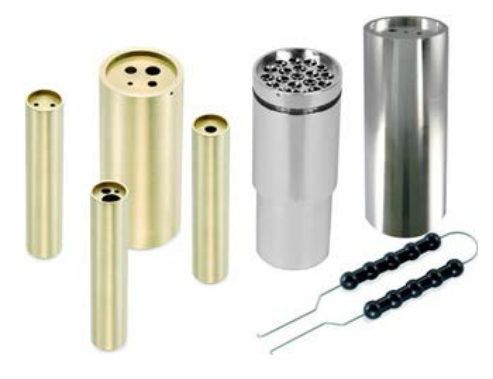

#### Inserting

- Only use the inserts supplied, made of the appropriate material.
  ⇒ Should there be any doubt, contact WIKA for clarification.
- Place the suitable insert into the metal block, using the replacement tool.
- ▶ With Air Shield Insert: Push the insert down as far as it will go.
- ▶ Centre the insert so that there is an even air gap between the inserts and the block.

# External reference probe

Align the insert so that the hole for the external reference probe is at the 12 o'clock position.

# **Removal and cleaning**

- Let the calibrator cool down before removing the insert.
- Pull the insert out of the metal block using the replacement tool.
- After use, clean the insert and the well. This prevents the sleeves from becoming jammed in the heating block.

# 5.4.2 Insert for surface measurements (only CTM9350-165)

The functionality of the calibrator with the surface insert is suited to a simple and the most accurate calibration possible of surface probes.

Fit the insert, which is hollow and long from the bottom, into the block using a special replacement tool.

The sleeve also has three bores  $(1 \times 3 \text{ mm}, 1 \times 3.1 \text{ mm} \text{ and } 1 \times 4.5 \text{ mm} [1 \times 0.118 \text{ in}, 1 \times 0.122 \text{ in und } 1 \times 0.177 \text{ in}])$  directly under the surface for the external reference probes, so that the correct surface temperature can be monitored at all times.

# Inserting

- ▶ Place the insert for surfaces into the metal block, using the replacement tool.
- Centre the insert so that there is an even air gap between the inserts and the block.

# External reference probe

▶ Align the insert so that the hole for the external reference probe is at the 12 o'clock position.

# **Removal and cleaning**

- ▶ Let the calibrator cool down before removing the insert.
- ▶ Pull the insert out of the metal block using the replacement tool.
- ▶ After use, clean the insert and the well. This prevents the sleeves from becoming jammed in the heating block.

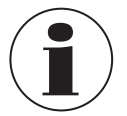

The calibration of surface temperature probes is very difficult and not without controversy. Temperature probes mounted on surfaces dissipate heat from the surface and create a cold zone on the surface being measured. With the multi-function calibrator, the calibration temperature is created in a specially designed surface insert and measured directly under the surface by an external reference thermometer. The reference thermometer also determines the temperature of the cold zone through integration of the temperature along the sensitive length of the reference thermometer and thus provides a true temperature calibration of surface temperature probes.

The sleeve is designed so that the supplied external reference provides the best possible result, since the depth of the bore is adjusted to the sensitive length. If a separate external reference is used for comparative calibration, ensure that the sensitive length is known and it lies in the centre of the calibration surface.

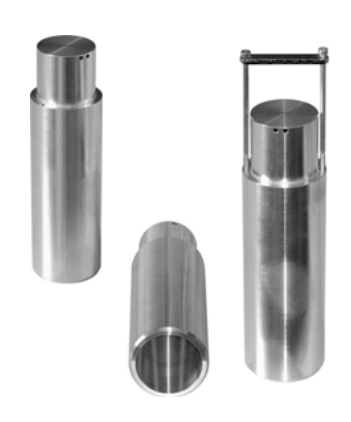

# 5. Commissioning, operation

#### 5.4.3 Insert for infrared measurements (only CTM9350-165)

The functionality of the calibrator with the infrared insert is suited to a quick and simple calibration of non-contact thermometers.

Fit the hollow and specially designed insert into the block using a special replacement tool. The sleeve also has three bores in the edge with  $2 \times 3.5$  mm and  $1 \times 4.5$  mm [ $2 \times 0.14$  in and  $1 \times 0.18$  in], for the accurate monitoring of the temperature via external reference probes. Thus, the accurate temperature inside the insert can be measured.

The insert has a special design and surface finish on the inside. Through this, an emissivity of 0.9994 (black body) is achieved.

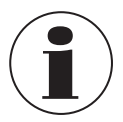

The measuring spot of the infrared thermometer must map onto the bottom of the insert during calibration. The measuring spot must therefore be smaller than the internal diameter and must not touch on the wall of the insert.

#### Inserting

- Place the insert for infrared measurement into the metal block, using the replacement tool.
- Centre the insert so that there is an even air gap between the inserts and the block.

#### External reference probe

Align the insert so that the hole for the external reference probe is at the 12 o'clock position.

#### **Removal and cleaning**

- Let the calibrator cool down before removing the insert.
- Pull the insert out of the metal block using the replacement tool.
- After use, clean the insert and the well. This prevents the sleeves from becoming jammed in the heating block.

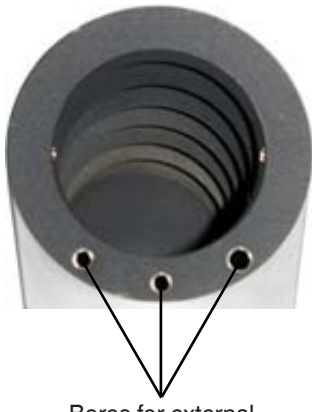

Bores for external reference probes

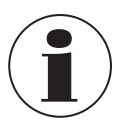

With temperatures < 0 °C [< 32 °F] and higher air humidity, ice or dew can form in the insert. This can falsify the calibration. By capping the measurement opening, the ice or dew formation can be strongly reduced.

- Leave the measurement opening closed as long as possible.
- Open the measurement opening for a short while for the measurement.
- Remove any ice or dew present by heating the insert.

#### 5.5 Multi-function calibrator, model CTM9350-165, as a calibration bath

The calibration bath is used to check probes with special shapes or dimensions. The direct contact of the probe with the calibration liquid ensures very good heat transfer.

The calibration bath includes the following accessories:

- Transport cover
- Operating cover
- Probe basket and magnetic stirrer
- Drain pump and magnetic lifter
- Insert for liquids

EN

## 5.5.1 Probe basket and magnetic stirrer

The probe basket protects the magnetic stirrer. It prevents the immersed probes from blocking the magnetic stirrer. The probe basket ensures the stirring function. The magnetic stirrer ensures an even temperature distribution within the calibration liquid.

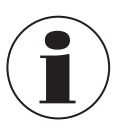

EN

The magnetic stirrer is a wear part.

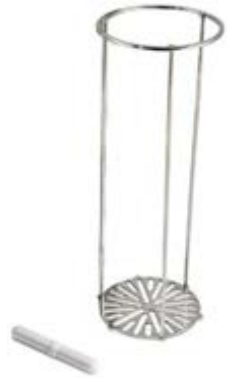

#### 5.5.2 Drain pump and magnetic lifter

The drain pump is used to pump out the calibration liquid from the tank of the calibration bath. The magnetic stirrer is removed using the magnetic lifter.

Both operations are necessary before inserting another calibration insert into the calibrator.

#### 5.5.3 Insert for liquids

Use the insert for liquids when:

- there are frequent switches between the dry well, infrared, surface and calibration bath functions.
- different calibration liquids are often used.

The insert for liquids is inserted into the tank with the replacement tool.

The insert for liquids can be closed with a corresponding lid, just like the tank. Both lid screw connections are leak-proof so that the calibration liquid can remain in the tank or insert for liquids during transport.

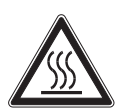

#### WARNING! Risk of burns!

Hot liquids can lead to acute burns.

- Only remove the insert for liquids if the calibrator has reached room temperature.
- ► The filling height must be matched the relevant medium and the temperature.

# 5.5.4 Transport cover

The transport cover serves to securely close the calibration bath. It prevents the calibration liquid from escaping during transport.

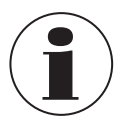

The transport cover is fitted with a safety valve. If the micro calibration bath is closed when still warm, unacceptable pressures can build up. To avoid overpressure, which can destroy the liquid bath, the safety valve is triggered at a pressure of approx. 1.5 bar [21 psi]. This can lead to hot vapour escaping.

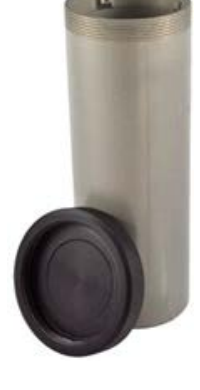

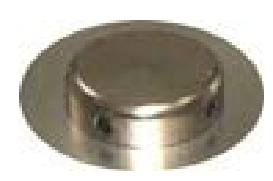

# 5. Commissioning, operation

#### 5.5.5 Operating cover

The operating cover fulfills various tasks during operation.

- It reduces the evaporation of the calibration liquid to a minimum.
- It reduces the cooling from the surface of the calibration liquid.
- It offers a stable placement of the test items in the calibration bath.
- The operating cover is screwed onto the calibration bath and has five openings for test items.

The unused openings can be sealed using matching silicon sealing plugs.

#### 5.5.6 Calibration liquids

Different calibration liquids, due to their specific properties, deliver varying calibration results. A compensation to the calibration liquid used in each case should, if necessary, be performed by the manufacturer at the factory.

To achieve the greatest possible accuracy for the calibration bath, a suitable calibration liquid must be used. The calibration liquid is poured directly into the tank or into an insert for liquids.

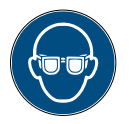

#### Wear safety goggles!

Do not allow calibration liquids to come into contact with the eyes.

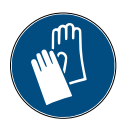

#### Wear protective gloves!

Protect hands from friction, abrasion, cuts or deep injuries and also from contact with hot surfaces and hazardous media.

Recommended calibration liquids for the different temperature ranges:

#### Water as a calibration liquid

▶ Only use distilled water, otherwise the calibrator tank can become strongly calcified and soiled.

#### Silicone oil as a calibration liquid

- Only use the silicone oil recommended here.
- Observe the information in the material safety data sheet for the corresponding medium.
- ▶ When working with silicone oil, sufficient ventilation should be ensured in the room since it can give off pollutants.
- Spilled silicone oil leads to an extreme danger of slipping. Clean the affected areas with suitable agents.
- Since silicone oil is hygroscopic, after use, always close the calibration bath using the transport cover.

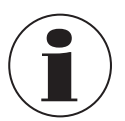

Only use clean calibration liquids. The checking of temperature sensors and other temperature measuring devices may lead to the contamination of the calibration liquid. These contaminants, through the rotational movement of the magnetic stirrer, may cause an abrasive effect on the bottom tank.

- Clean the tank
- Before calibration, clean the sensors
- Replace the worn magnetic stirrer
- Replace the contaminated, cloudy calibration liquids

| Calibration liquid      | Calibration range |               | Flash point |          |
|-------------------------|-------------------|---------------|-------------|----------|
| Distilled water         | 5 90 °C           | [51 194 °F]   | -           |          |
| DC 200 fluid with 5 CS  | -40 +123 °C       | [-40 +253 °F] | 133 °C      | [271 °F] |
| DC 200 fluid with 10 CS | -35 +155 °C       | [-31 +311 °F] | 163 °C      | [325 °F] |
| DC 200 fluid with 20 CS | 7 220 °C          | [45 428 °F]   | 232 °C      | [450 °F] |

EN

| Calibration liquid      | Calibration range |             | Flash point |          |
|-------------------------|-------------------|-------------|-------------|----------|
| DC 200 fluid with 50 CS | 25 270 °C         | [77 518 °F] | 280 °C      | [536 °F] |

# EN 5.5.6.1 Filling the calibration bath

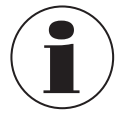

Pay attention to the maximum filling height, see chapter 5.5.6.3 "Maximum filling height for the calibration bath". When filling, leave sufficient space for expansion when heated, displacement by probes and increase by stirring.

#### Only with insert for liquids:

- 1. Screw the lid off the tank or the insert for liquids.
- 2. Insert the insert for liquids into the tank using the replacement tool.
- 3. Place the magnetic stirrer in the tank or insert for liquids.
- 4. Insert the probe basket.
- 1. Place the test items in the probe basket.
  - $\Rightarrow$  This takes into account the volume of the probes to be tested.
- Pour the calibration liquid directly into the tank or into an insert for liquids.
   ⇒ Still leave enough space for further level increase.
  - $\Rightarrow$  If necessary, remove the test items again.
- 3. Screw the operating cover onto the tank.
- Insert the test items through the operating cover into the tank or insert for liquids.

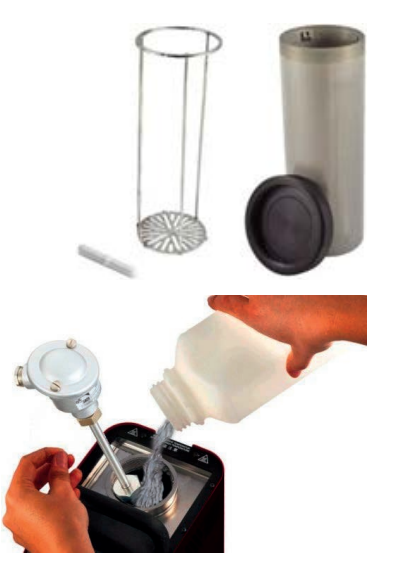

#### 5.5.6.2 Notes on the filling capacity

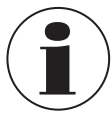

Above the maximum filling height, the heat dissipation becomes too great, so that the specified tolerance values can no longer be maintained.

If the calibration liquid overflows, this leads to contamination and can damage the calibrator. Make sure that the maximum filling height is not exceeded during operation.

The filling height in the tank or insert for liquids increases due to:

Expansion during heating

The calibration liquids expand to different degrees when heated. The increase in filling height depends on the calibration liquids used and the set reference temperature.

Displacement by probe

The displaced volume of the probes to be tested must be taken into account in the filling capacity.

Increase due to stirring:

The rotation of the magnetic stirrer causes a vortex to form in the liquid. This causes the filling height at the wall to rise.

# Tank

The maximum filling height in the tank is marked by the upper edge of the aluminium lining. The max. filling capacity approx. 0.45 litres.

# Insert for liquids

The maximum filling height for the insert for liquids is located below the holders of the replacement tool. The max. filling capacity approx. 0.32 litres.

# 5. Commissioning, operation

# Image: state state stat

# 5.5.6.3 Maximum filling height for the calibration bath

- 1 Probe basket
- 2 Cover
- 3 Magnetic stirrer
- 4 Maximum filling height 136 mm [5.35 in]
- 5 Maximum filling height 150 mm [5.91 in]

# The following points should be followed with the maximum filling height:

- Measured from the bottom of the probe basket
- No loaded tank
- Standard WIKA fill fluid
- Factory filling with optimal height

# 5.6 Integrated measuring instrument

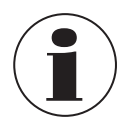

Valid for calibrators with integrated measuring instrument:

#### Connecting the test item

- Connect the cable ends with clamp connectors or the thermocouple adapter to the appropriate inputs.
- If necessary, connect the cable shield to the grounding socket.

#### Connecting the test item with standard signal (mA or V)

Connect the temperature probe to the integrated measuring instrument as follows:

| Current signal                                         |                                                                                                    |
|--------------------------------------------------------|----------------------------------------------------------------------------------------------------|
| 3-wire test item with voltage supply via calibrator    | <ul> <li>Voltage supply of test item: "+24 V out"</li> <li>Signal: "mA in"</li> <li>GND: GND</li> </ul> |
| 2-wire test item with voltage supply via calibrator    | <ul> <li>Voltage supply of test item: "+24 V out"</li> <li>Signal: "mA in"</li> </ul>                   |
| 2-wire test item without voltage supply via calibrator | <ul><li>Signal: "mA in"</li><li>GND: GND</li></ul>                                                      |

# EN

|   | Voltage signal                                         |                                                                                                    |  |  |  |  |  |
|---|--------------------------------------------------------|----------------------------------------------------------------------------------------------------|--|--|--|--|--|
| N | 3-wire test item with voltage supply via calibrator    | <ul> <li>Test item voltage supply: "+24 V out" (test item must be suitable for a voltage of max. 24 V)</li> <li>Signal: "V in"</li> <li>GND: GND</li> </ul> |  |  |  |  |  |
|   | 2-wire test item with voltage supply via calibrator    | Not possible                                                                                                    |  |  |  |  |  |
|   | 2-wire test item without voltage supply via calibrator | <ul> <li>Signal: "V in"</li> <li>GND: GND</li> </ul>                                                                                                    |  |  |  |  |  |

# Attaching split ferrite core

If the probe cable does not have a cable shield and the measuring result is affected by electromagnetic interference, the use of a split ferrite core is recommended. Basically, suitable ferrite cores are those into which the sensor cable can be inserted with a winding and whose attenuation properties match the interference frequency.

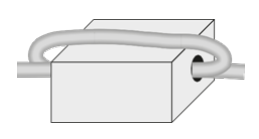

- ▶ Place the probe cable with one winding in a suitable ferrite core.
- Place the split ferrite core as close as possible to the connection sockets of the measuring instrument and close it.

#### Opening a split ferrite core

Open the split ferrite core using the ferrite key supplied with it.

#### 5.7 Testing of temperature probes

To test temperature probes, connect a separate temperature measuring instrument to the test item. By comparing the temperature displayed on the external measuring instrument with the reference temperature, there is evidence of the status of the test item. This ensured that the test item requires a short time until it reaches the temperature of the metal block or liquid bath.

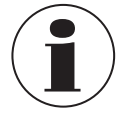

There is no possibility for calibrating grounded thermocouples, since the heating block is earthed and this would therefore lead to false measuring results.

# 6. Operating the calibrator or multi-function calibrator

#### Personnel: Skilled personnel

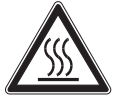

#### WARNING! Risk of burns

Touching the hot metal block, the hot bath liquids or the test item can lead to acute burns.

- Before transporting or touching the calibration instruments, make sure that they have cooled down sufficiently.
- In order that the calibration instruments can be brought quickly from a higher to a lower temperature, set the set temperature to a lower temperature (e.g. room temperature).
- Never let the metal block, the tank or the calibration insert, or the test item to come into contact with temperatures over 40 °C [104 °F] or under 5 °C [41 °F].
- Let the calibrator cool down (≥ 5 ... ≤ 40 °C [≥ 41 ... 104 ≤ °F]) before removing the test item, cleaning the tank or changing the insert or switching the instrument off.

# 6.1 Starting and stopping the instrument

Before putting the instrument into operation, the following points must be checked.

- Have the instructions for the installation site and the operating position been observed, see chapter 5.1 "Installation location and operating position"?
- Is the calibrator sufficiently stable?
- Has the electrical connection been made properly, see chapter 5.2 "Voltage supply"?

6.2 Method of operation in calibration mode within individual operating modes

- Are the inside of the block and the surface of the calibration insert dry?
  - $\Rightarrow$  Any ice or condensation must be safely removed by heating to > 100 °C [> 212 °F].
- Has the correct insert been selected for the calibration function, (see chapter 5.4 "Inserts")?
- Is the test item securely seated in the calibrator?

| Operating mode | Feature                                                                                      |
|----------------|----------------------------------------------------------------------------------------------|
| Dry well       | The insert has several bores to accept the temperature probe being calibrated and the extern |

| Dry wen                                                        | reference, for comparative calibration. The block is either heated or cooled to the desired calibration temperature. Once a stable temperature has been reached, the temperature probes to be calibrated can be compared with the reference thermometer.                                                                                                    |
|----------------------------------------------------------------|----------------------------------------------------------------------------------------------------|
| Micro calibration bath (possible only with insert for liquids) | Angled thermometers, large-diameter thermometers or thermometers with special designs cannot<br>be calibrated with a dry-well calibrator. For this reason, the multi-function calibrator also has the<br>possibility to function as a stirred liquid bath.<br>The liquid is circulated using a magnetic stirrer and thus provides very good temperature<br>distribution within the bath.<br>Select the liquids used depending upon the desired calibration temperature.                                                                                                    |
| Infrared                                                       | The measuring spot of the pyrometer being calibrated must be smaller than the diameter of the infrared insert.                                                                                                    |
| Surface                                                        | The calibration of surface temperature probes is very difficult and not without controversy.<br>Temperature probes mounted on surfaces dissipate heat from the surface and create a cold zone<br>on the surface being measured.<br>With the multi-function calibrator, the calibration temperature is created in a specially designed<br>surface insert and measured directly under the surface by an external reference thermometer.<br>The reference thermometer also determines the temperature of the cold zone through integration<br>of the temperature along the sensitive length of the reference thermometer and thus provides a true<br>temperature calibration of surface temperature probes.<br>The sleeve is designed so that the supplied external reference provides the best possible result,<br>since the depth of the bore is adjusted to the sensitive length. If a separate external reference is<br>used for comparative calibration, ensure that the sensitive length is known and it lies in the centre<br>of the calibration surface. |

EN

#### 6.3 Applications and their functions

#### 6.3.1 Home screen

After the calibrator is switched on, the main screen or home screen appears after some time: Eight applications are available on this start page.

With the help of these applications (apps), various settings can be selected or programmed.

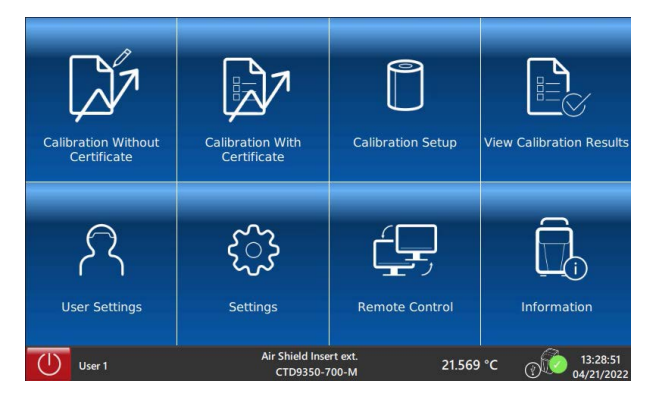

# 6.3.2 Application [User Settings]

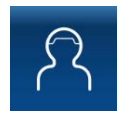

In the application **[User Settings]** the general settings for the display are configured. Setting parameters include language, unit and user-related data for calibration results.

| $\diamond$          | ۵          | Setti                        | ings              |           |     | LIVE                   |
|---------------------|------------|------------------------------|-------------------|-----------|-----|------------------------|
| Last Name<br>User 1 |            |                              | First Name<br>Max |           |     |                        |
| English             | ge<br>h    |                              | C Temperatu       | re Unit   |     |                        |
|                     |            |                              |                   |           |     |                        |
|                     |            |                              |                   |           |     |                        |
|                     |            |                              |                   |           |     |                        |
| Gc                  | hange User | X Can                        | cel               | Save      |     |                        |
| User 1              |            | Air Shield Inse<br>CTD9350-7 | rt ext.<br>00-M   | 21.567 °C | @ Ô | 13:32:43<br>04/21/2022 |

| Button           | Function                                                                                                    |  |  |  |
|------------------|----------------------------------------------------------------------------------------------------|--|--|--|
| Last name        | Input of the last name of the operator via the QWERTY keypad.                                                                                                    |  |  |  |
| First name       | Input of the first name of the operator via the QWERTY keypad.                                                                                                    |  |  |  |
| Language         | Selection of display language<br>In addition to the language, the time and date format and the decimal separator are also shown.<br>There is currently a choice between English and German. |  |  |  |
| Temperature Unit | The selection is between °C, °F and K                                                                                                    |  |  |  |
| Sound            | Via this function, the alarm is switched on and off.                                                                                                    |  |  |  |
| Change users     | Here one switches between the programmed users.                                                                                                    |  |  |  |
| Cancel           | Cancelling an entry. Return to the previous menu screen.                                                                                                    |  |  |  |
| Save             | Saving an entry.                                                                                                    |  |  |  |

# **User Settings**

- 1. Press the [First Name] or [Last Name] button and enter the name via the keypad.
- 2. Confirm with [Ok].
  - $\Rightarrow$  Return to the previous menu screen.
- 3. Press the [Language] button and select the desired language.
- 4. Confirm with [Select].
  - $\Rightarrow$  Return to the previous menu screen.

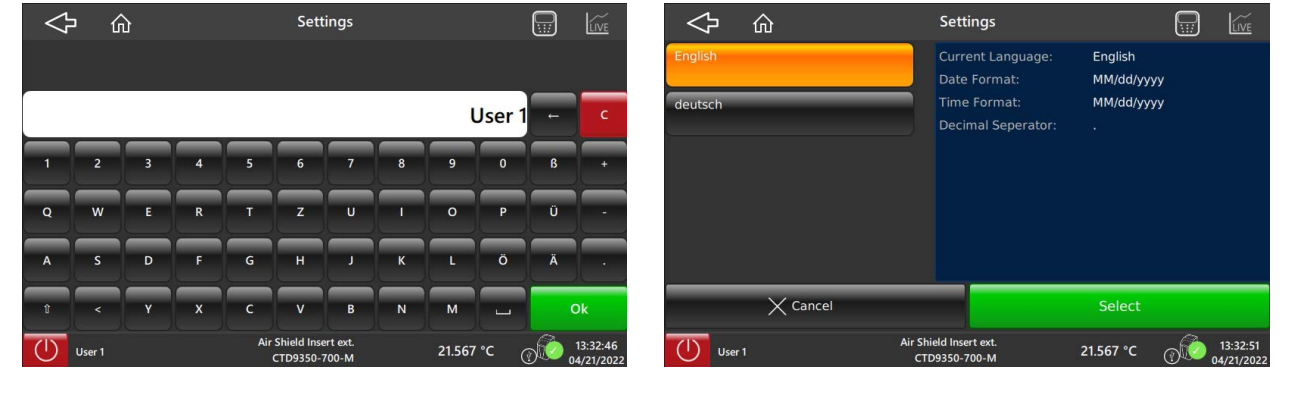

Settings - Keyboard

Settings - Language

- 5. Press the [Temperature Unit] button and select the desired unit.
- 6. Confirm with [Select].
  - $\Rightarrow$  Return to the previous menu screen.
- 7. Press button [Sound].
  - $\Rightarrow$  Sound changes from **Off** to **On** and vice versa.

| $\Diamond$ | 命 Sel    | ect Temperature Unit                   |           |                                                                                             | $\sim$              |             | Setti                        | ngs               |           |        | LIVE                  |
|------------|----------|----------------------------------------|-----------|---------------------------------------------------------------------------------------------|---------------------|-------------|------------------------------|-------------------|-----------|--------|-----------------------|
| °C         |          |                                        |           |                                                                                             | Last Name<br>User 1 |             |                              | First Name<br>Max |           | _      |                       |
| ۴F         |          |                                        |           |                                                                                             | RA Langua<br>Englis | ge<br>h     |                              | C Temperatu       | ire Unit  |        |                       |
| к          |          |                                        |           |                                                                                             | ♦ Sound<br>Off      | _           |                              |                   |           |        |                       |
|            |          |                                        |           |                                                                                             |                     |             |                              |                   |           |        |                       |
|            |          |                                        |           |                                                                                             |                     |             |                              |                   |           |        |                       |
|            | X Cancel |                                        | Select    |                                                                                             | S.C                 | Change User | X Can                        | cel               |           | Save   |                       |
| User       | r1 A     | ir Shield Insert ext.<br>CTD9350-700-M | 21.567 °C | )<br>)<br>)<br>)<br>)<br>)<br>)<br>)<br>)<br>)<br>)<br>)<br>)<br>)<br>)<br>)<br>)<br>)<br>) | User                | 1           | Air Shield Inse<br>CTD9350-7 | rt ext.<br>00-M   | 21.567 °C | @ to o | 13:32:55<br>4/21/2022 |

**Settings - Temperature Unit** 

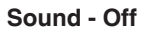

- 8. Confirm all settings with [Save].
  - $\Rightarrow$  The next menu screen will be shown.

All specified users will be shown. For marked users (highlighted in orange), a note may be stored under certain circumstances.

## **Changing users**

Using the search function  $\ensuremath{\left[ \textbf{Search} \right]}$  , one can search for a specific user.

It opens a keypad, with which the name can be entered.

If a specific user cannot be found, they should be specified afresh. For this, press the [ + ] button.

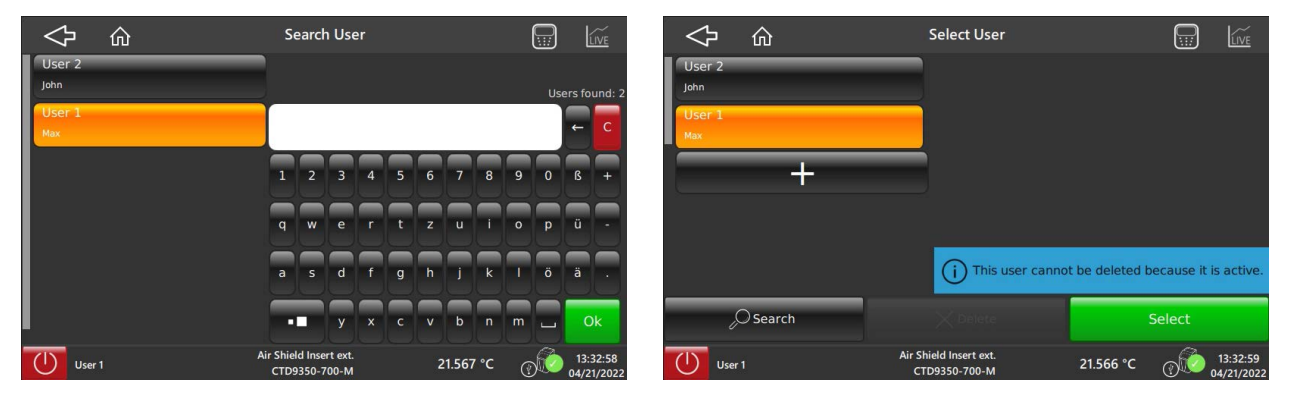

Searching users

Selecting users

- 1. Press the [First Name] or [Last Name] button and enter the name via the keypad.
- 2. Confirm with [Ok].

 $\Rightarrow$  Return to the previous menu screen.

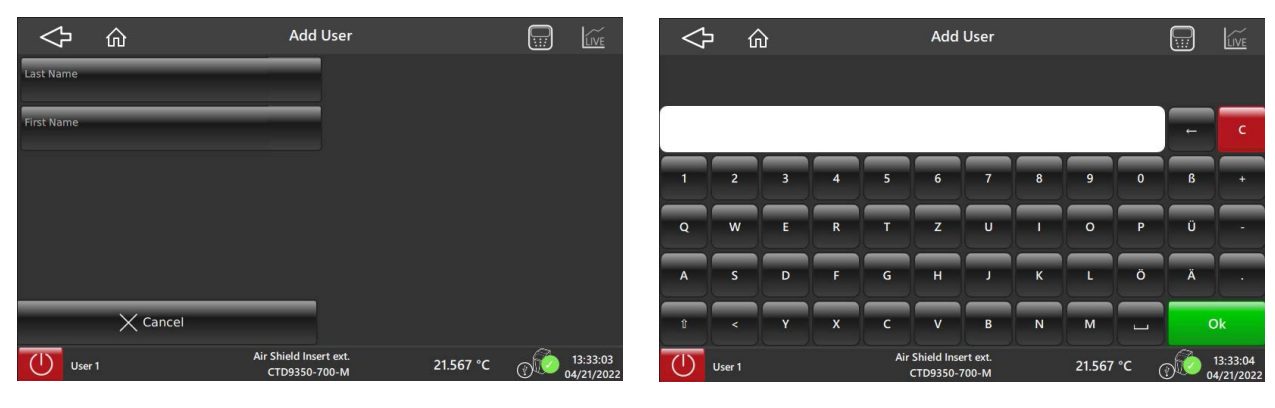

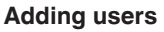

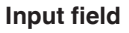

- 3. Confirm with [Add User].
  - $\Rightarrow$  It displays the message "User added successfully".
  - $\Rightarrow$  A new user can be selected now.

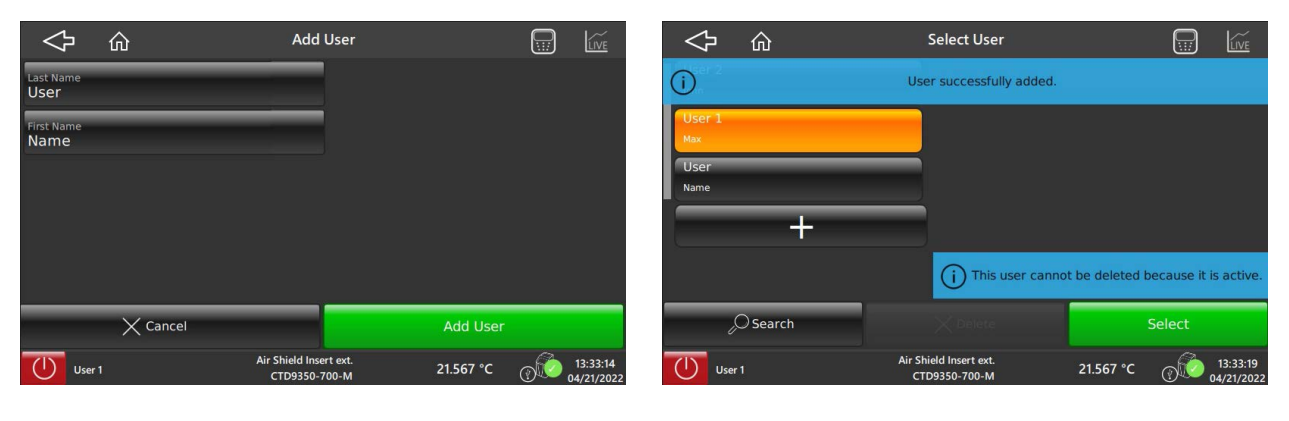
# 6. Operating the calibrator or multi-function calibrator

#### **Deleting users**

Using the **[Delete]** button, the selected user can be deleted. The selected user (highlighted in orange) will then be deleted.

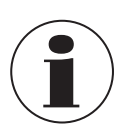

A user cannot be deleted if this user has been actively assigned in a test task.

- 1. Select the user and press [Delete].  $\Rightarrow$  You will be asked to confirm the deletion.
- 2. Confirm with [Delete].
  - $\Rightarrow$  Return to the previous menu screen.
  - $\Rightarrow$  It displays "User successfully deleted".

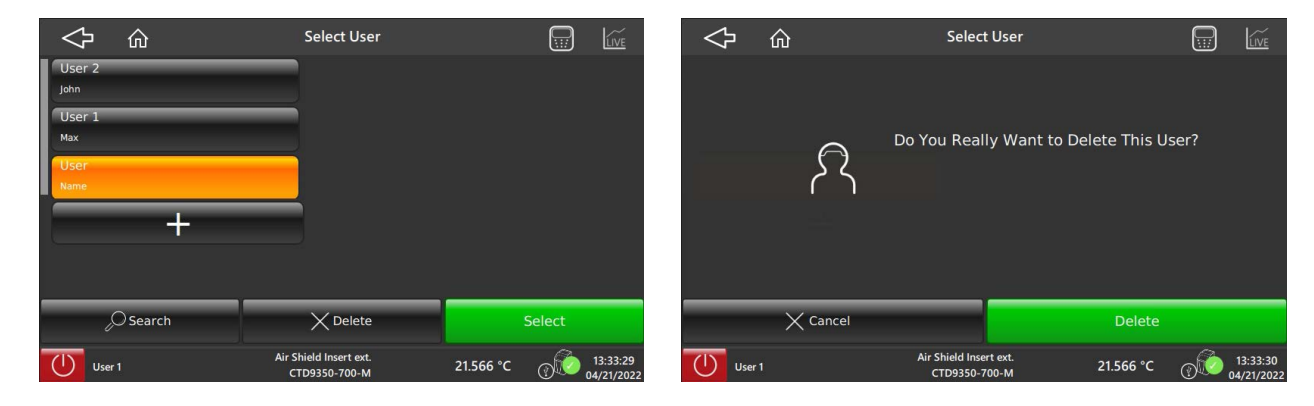

Using the [ ] button, it returns to the main menu.

#### 3. Confirm with [Leave].

- $\Rightarrow$  Return to main menu.
- $\Rightarrow$  Changed data will not be saved.

| $\triangleleft$ |          | Select User                             |           |          | $\Diamond$    | 命      | Settings                                                                      |                                                     |      | LIVE                   |
|-----------------|----------|-----------------------------------------|-----------|----------|---------------|--------|-------------------------------------------------------------------------------|-----------------------------------------------------|------|------------------------|
| ()              |          | User successfully deleted               |           |          |               |        |                                                                               |                                                     |      |                        |
| User 1<br>Max   | +        |                                         |           |          | 2<br>8 8<br>8 | ۶      | Verlassen ohne zu<br>You have edit the User Set<br>your changes will not be a | speichern<br>tings. If you leave this sc<br>dopted. | reen |                        |
| د               | O Search | X Delete                                | Selec     |          |               | X Canc | el                                                                            | Leave                                               |      |                        |
| Use             | er 2     | Air Shield Insert ext.<br>CTD9350-700-M | 21.567 °C | 13:33:31 | User          | 1      | Air Shield Insert ext.<br>CTD9350-700-M                                       | 21,574 °C                                           | 0    | 13:17:44<br>21.04.2022 |

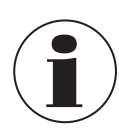

If the changed data should be saved, press **[Cancel]** to return to the user menu screen and save the changes there.

#### 6.3.3 Application [Settings]

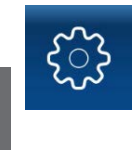

EN

In the application **[Settings]**, the instrument settings are made. Setting parameters include time and date, setting the IP address of the calibrator, OPC mode and setting the time to calculate the mean value of a test item.

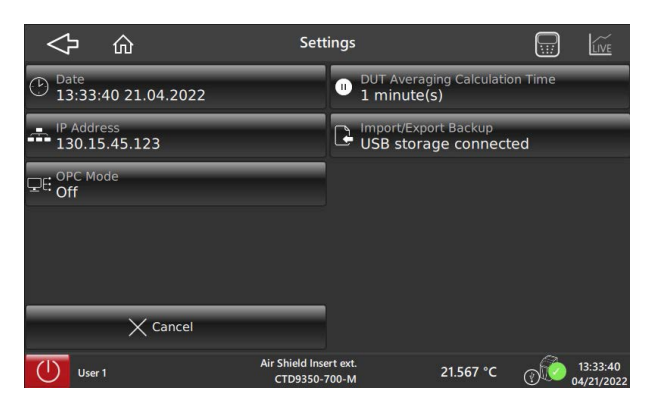

| Button                         | Function                                                                                                    |
|--------------------------------|----------------------------------------------------------------------------------------------------|
| Date                           | Input of the date and time using the vertical scroll.                                                                                                    |
| DUT Averaging Calculation Time | Input of time via a numeric keypad.                                                                                                    |
| IP Address                     | Network Settings<br>Input is made automatically as soon as the calibrator is connected to a computer via the interface.<br>The IP address, subnet mask, gateway and setting type (static or DHCP) are set. |
| Import/Export Backup           | Via this function, calibration data will be exported as a backup or imported on a fresh start.                                                                                                    |
| OPC Mode                       | Activating or deactivating the OPC mode is possible.                                                                                                    |
| Cancel                         | Cancelling an entry. Return to the previous menu screen.                                                                                                    |

Using the **[Date]** button, the menu screen "**Set Date and Time**" is opened. The date and time can then be set via a vertical scroll. The information is necessary because it is required for the calibration and also for the calibration certificate.

#### Set Date and Time

- 1. Press button [Date].
- 2. Set the date and time.
- 3. Confirm with [Set Manually & Save].
  - $\Rightarrow$  Return to the previous menu screen.
  - $\Rightarrow$  Date and time are saved.

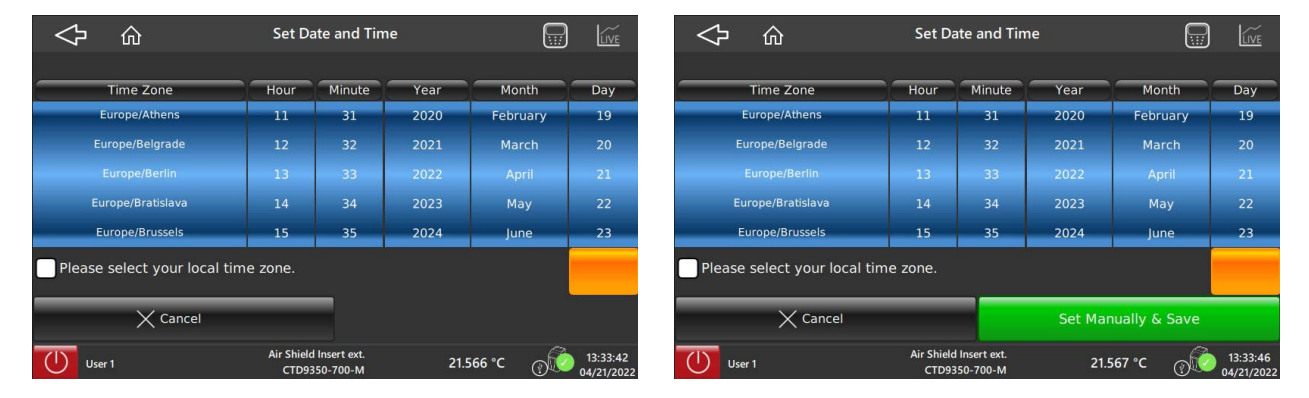

#### Setting the date and time via the interface

- 1. Press button [Date].
- 2. Check the box "Please select your local time zone".
- 3. Confirm with [Get Time & Save].
  - $\Rightarrow$  Return to the previous menu screen.
  - ⇒ The date and time will be adopted from the computer. The precondition is that both instruments must be connected with each other via an interface cable.

| ☆ 命                          | Set D             | ate and Tim                | ie     |           | LIVE                   |
|------------------------------|-------------------|----------------------------|--------|-----------|------------------------|
| Time Zone                    | Hour              | Minute                     | Year   | Month     | Day                    |
| Europe/Athens                | 11                | 31                         | 2020   | February  | 19                     |
| Europe/Belgrade              | 12                | 32                         |        | March     | 20                     |
|                              | 1.9               | 83                         |        | April     | 21                     |
| Europe/Bratislava            | 14                | 34                         |        | Mag       | -22                    |
| Europe/Brussels              | 13.               | 33                         |        | June      | 2.1                    |
| Please select your local tim | e zone.           |                            |        |           |                        |
| X Cancel                     | _                 |                            | Get Ti | me & Save |                        |
| User 1                       | Air Shiel<br>CTD9 | d Insert ext.<br>350-700-M | 21.5   | 66 °C @€  | 13:33:47<br>04/21/2022 |

#### Time for test item - setting the average calculation time

- 1. Press the [DUT Averaging Calculation Time] button.
- 2. Enter the time using the numeric keypad.
- 3. Confirm with [Ok].
  - $\Rightarrow$  Return to the previous menu screen.

One can enter a minimum of 1 minute and a maximum of 999 minutes.

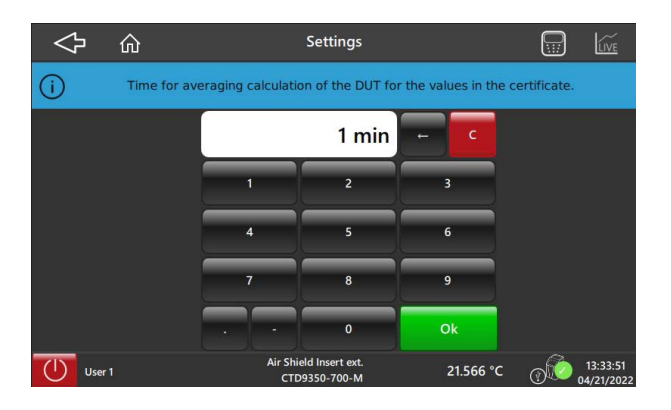

#### **Network Settings**

- 1. Press the [IP Address] button.
- 2. With [Get IP], the setting for the network will be retrieved.
- 3. With **[Set IP]**, the setting will be confirmed.
- $\Rightarrow$  Return to the previous menu screen.

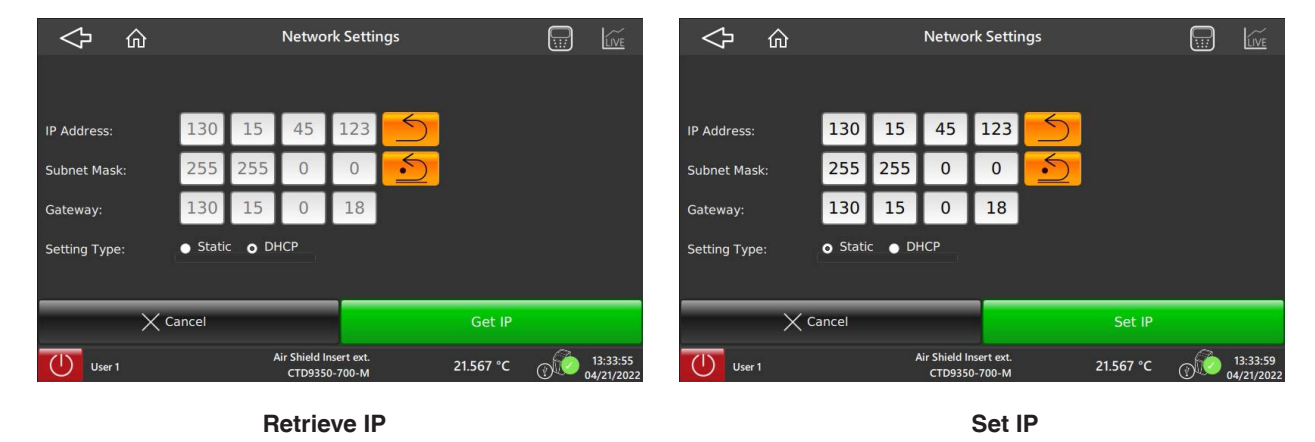

#### Backup

Via the backup function, the calibration data will be exported from the calibrator to a USB stick, or imported from a USB stick to the calibrator.

By selecting **[Export Backup]**, the destination path is specified. This can be reselected by pressing the button. By selecting **[Import]**, the **"Source Database File"** is specified. This can also be reselected by pressing the button.

- 1. Press button [Import/Export Backup].
- 2. Select Import or Export.
  - $\Rightarrow$  The desired selection will be highlighted in orange.
- 3. Press button [Export Backup] or [Import].
  - $\Rightarrow$  Backup completed.
  - $\Rightarrow$  Return to the previous menu screen.

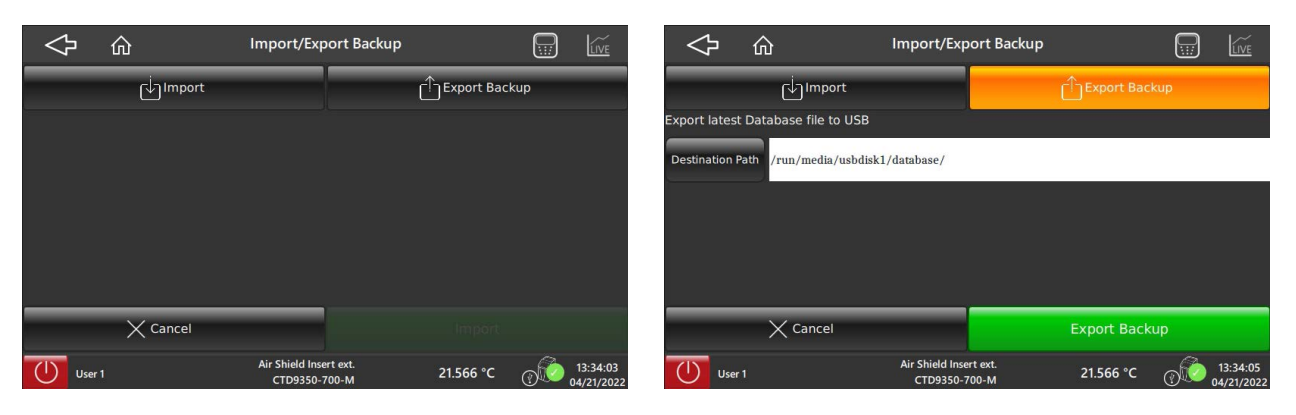

Backup

Export Backup

## 6. Operating the calibrator or multi-function calibrator

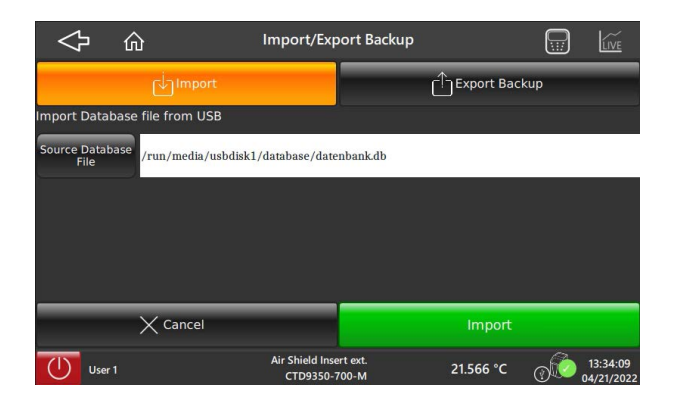

Import backup

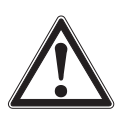

#### CAUTION!

#### Loss of calibration and adjustment values

Importing the backup data from the USB stick overwrites all factory settings. The settings that are determined during a calibration are also affected.

Import the backup only in case of a serious error.

- Contact the manufacturer.
- ▶ If a return is needed, please follow the instructions given in chapter 9.2 "Return".

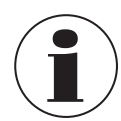

The USB stick contains the default settings for the calibrator or the multifunction calibrator. Importing the backup from the USB stick to the device will overwrite the existing settings. The calibrator or the multi-function calibrator is reset to the factory calibration, the coefficients are deleted, which means that the device must be recalibrated.

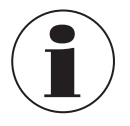

For contact details, see chapter 1 "General information" or the back page of the operating instructions.

#### **OPC Mode**

- 1. Press button [OPC Mode].
- $\Rightarrow$  Current status of the OPC mode is displayed.
- 2. Confirm with [Enable].

 $\Rightarrow$  Return to the previous menu screen.

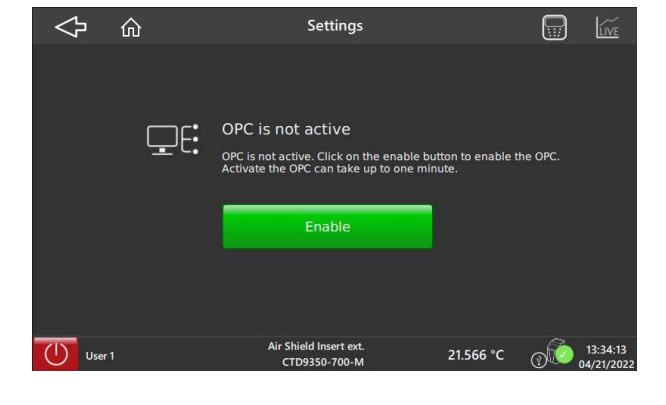

Using the [ <> ] button, returns one to the main menu.

EN

#### 6.3.4 Application [Remote Control]

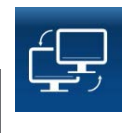

Via the **[Remote Control]** application, the remote access will be activated or deactivated. If remote control is activated, communication can be established with the help of a PC via the network cable.

| $\diamond$ | ŵ    | Remote Control                                                                              |                 |     | LIVE                   | <          | ի մ    | ĥ  | Remote Control                                                                              |           |    | LIVE                   |
|------------|------|---------------------------------------------------------------------------------------------|-----------------|-----|------------------------|------------|--------|----|---------------------------------------------------------------------------------------------|-----------|----|------------------------|
|            | ÷,   | Remote Control is not act<br>The calibrator cannot be operated r<br>Activate Remote Control | ive<br>emotely. |     |                        |            |        | ţ, | Remote Control is active<br>The calibrator can be operated rem<br>Deactivate Remote Control | otely.    |    |                        |
| User       | er 1 | Air Shield Insert ext.<br>CTD9350-700-M                                                     | 21.566 °C       | 000 | 13:34:21<br>04/21/2022 | $\bigcirc$ | User 1 |    | Air Shield Insert ext.<br>CTD9350-700-M                                                     | 21.566 °C | 00 | 13:34:24<br>04/21/2022 |

**Activate Remote Control** 

**Deactivate Remote Control** 

#### 6.3.5 Application [Information]

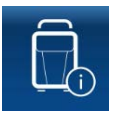

By pressing the **[Information]** button, all current information on the calibrator will be displayed. The listed items are the instrument data, database, communication and also current operating data.

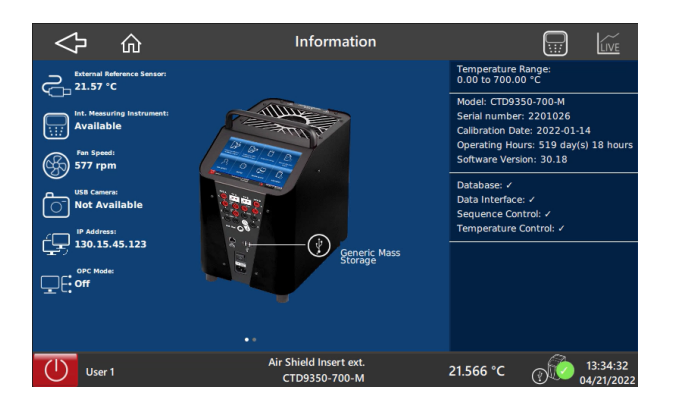

| Listed are:            |                                                                                                    |
|------------------------|----------------------------------------------------------------------------------------------------|
| Instrument data        | <ul> <li>Model and temperature range</li> <li>Serial no.</li> <li>Calibration date</li> <li>Software version</li> <li>Operating times</li> </ul> |
| Database               | <ul> <li>Temperature control service</li> <li>Sequence control service</li> <li>Data interface service</li> </ul>                                |
| Communication          | ■ IP Address                                                                                                    |
| Current operating data | <ul> <li>Velocity of the ventilator</li> <li>Integrated measuring instrument</li> <li>External reference sensor</li> </ul>                       |

#### 6.3.6 Application [Calibration Without Certificate]

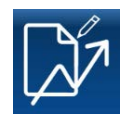

Via the **[Calibration Without Certificate]** application on the main screen, calibrations can be carried out quickly and easily.

Here, temperatures can be approached very easily and a test item can be tested. You can choose whether to use the calibrator with or without an external reference.

The simple setting of the temperature can be made using the decade switch. Using the [+] and [-] buttons, the desired values are entered.

Via [Enter Test Point], a set temperature can also be specified.

Under the point **[Select Calibration Function]**, it will be specified what the CTD9350 will be used as.

Settings of the calibration function can be made in the [Calibration Setup] application.

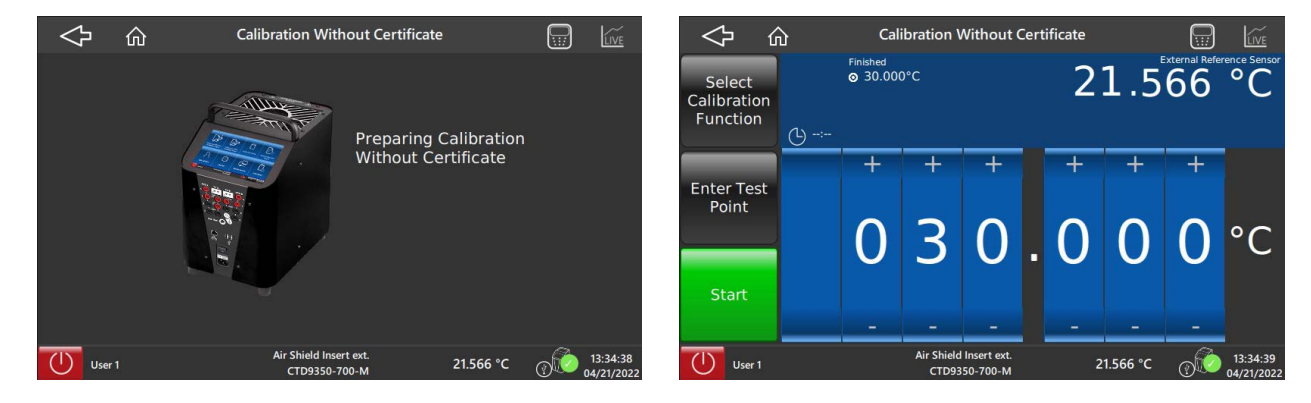

#### Select calibration function

- 1. Press button [Calibration Without Certificate].
  - $\Rightarrow$  The home screen will be shown briefly.
  - $\Rightarrow$  Jump to the settings.
- 2. Press button [Select Calibration Function].
  - $\Rightarrow$  The selection window is displayed.
- 3. Select the desired calibration function on the left-hand side.
- $\Rightarrow$  On the right-hand side, the characteristics of the calibration function will be displayed.
- 4. Confirm with [Select].
  - $\Rightarrow$  Return to the previous menu screen.

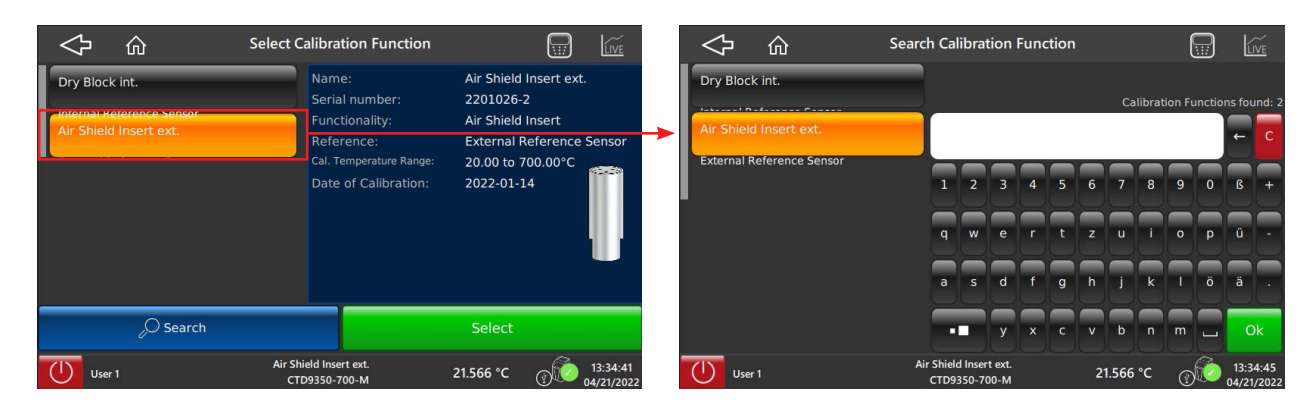

#### Select calibration function

Search calibration function

- ► Using the search function [Search], one can search for a specific calibration function.
- $\Rightarrow$  It opens a keypad, with which the name can be entered.
- Press [OK] to confirm the search result.

If no specific calibration function is found, these must be redefined, see chapter 6.3.8 "Application [Calibration Setup]". Using the [

#### Setting the temperature

- With the [+] and [-] buttons, the desired value is entered using the decade switch.
  - ▶ With [Start], the measurement is started.
    - $\Rightarrow$  The current temperature will be displayed in the upper right.

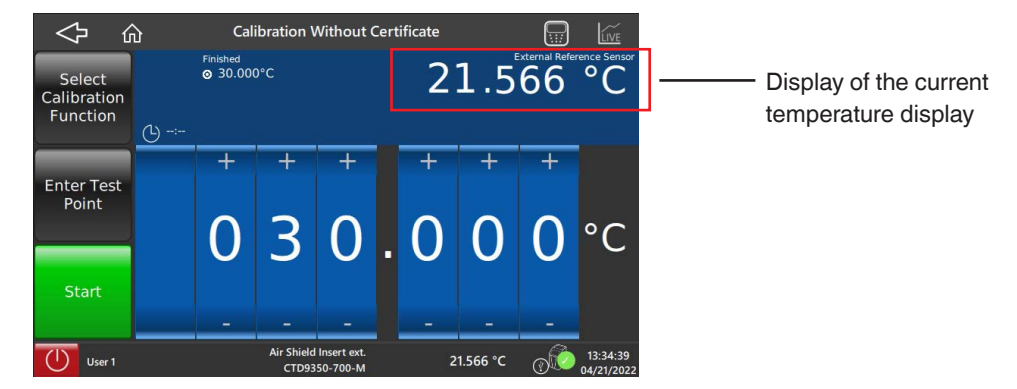

Alternatively, it is also possible via the **[Enter Test Point]** button. It then opens a numeric keypad. Here, the desired temperature value is entered, with or without the decimal point.

- 5. Confirm the setting by pressing [Ok].
  - $\Rightarrow$  Return to the previous menu screen.
- 6. With [Start], the measurement is started.

The test point is approached and maintained. The stabilisation time is dependent on the temperature and the temperature probe. For more on this, see chapter 10 "Specifications". After the reading, a new test point can be entered and approached.

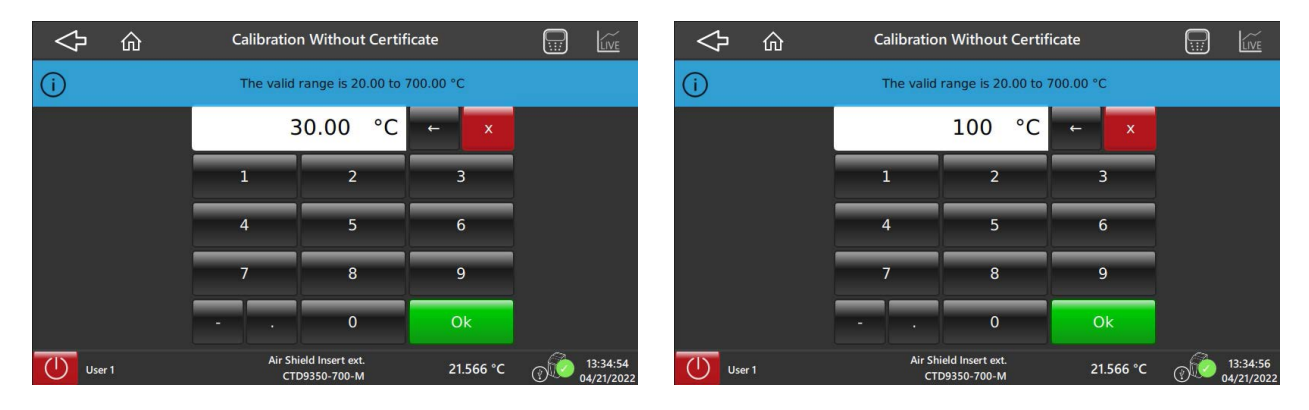

Temperature with decimal place

Temperature without decimal place

7. With [Stop], the measurement and the calibration will be ended.

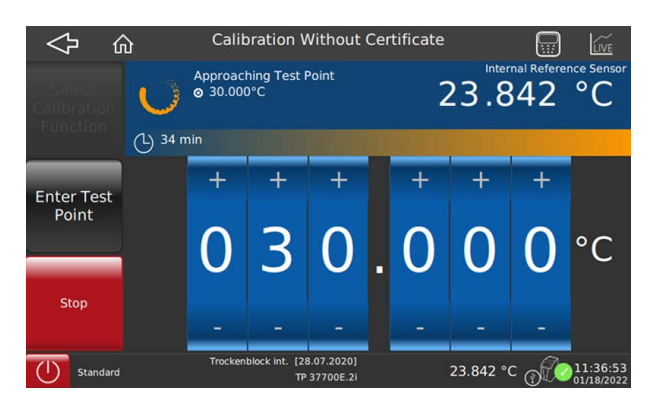

#### 6.3.7 Application [Calibration With Certificate]

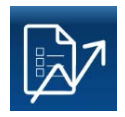

Using the **[Calibration With Certificate]** button, in the main screen, a fixed specified calibration is carried out and subsequently the calibration results are transferred to a certificate.

First, the preset test task is selected. Here you can choose between all those that have already been created. If none has been selected yet, it can be created via the **[Calibration Setup]** application. The calibration is then carried out and finally the calibration certificate is created.

#### **Calibration With Certificate**

- 1. Press [Calibration With Certificate] button.
  - $\Rightarrow$  Jump to the **Select Task** menu screen.
- 2. Select the desired test task from the left-hand side.
  - $\Rightarrow$  On the right-hand side, the characteristics and settings of the test task will be displayed.
- 3. Confirm with [Select].
  - $\Rightarrow$  Jump to the next menu screen.

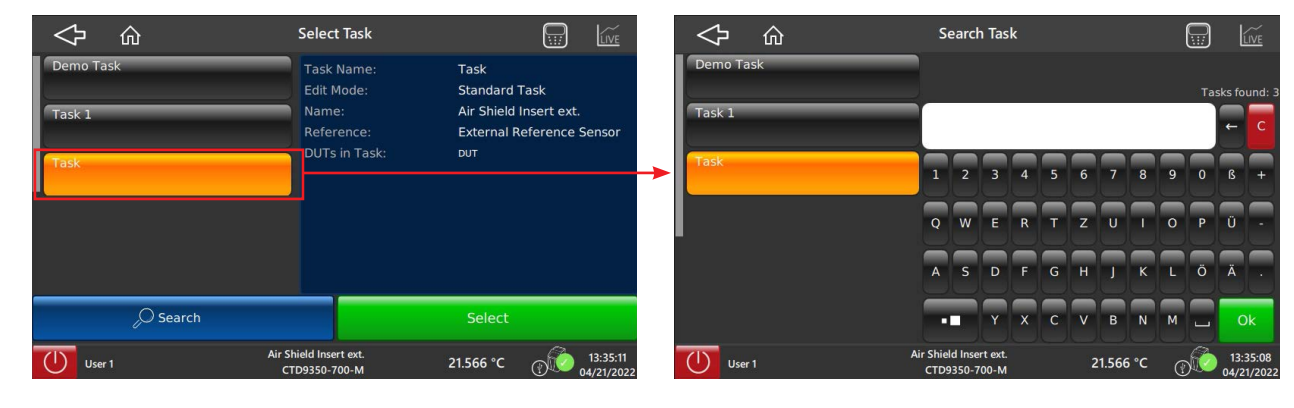

Selecting test requirement

Searching test requirement

- ▶ Using the search function [Search], one can search for a specific test task.
   ⇒ It opens a keypad, with which the name can be entered.
- Press [OK] to confirm the search result.

If no specific test task is found, it must be redefined, see chapter 6.3.8 "Application [Calibration Setup]".

▶ Using the [ <> ] button, it returns to the previous menu screen.

EN

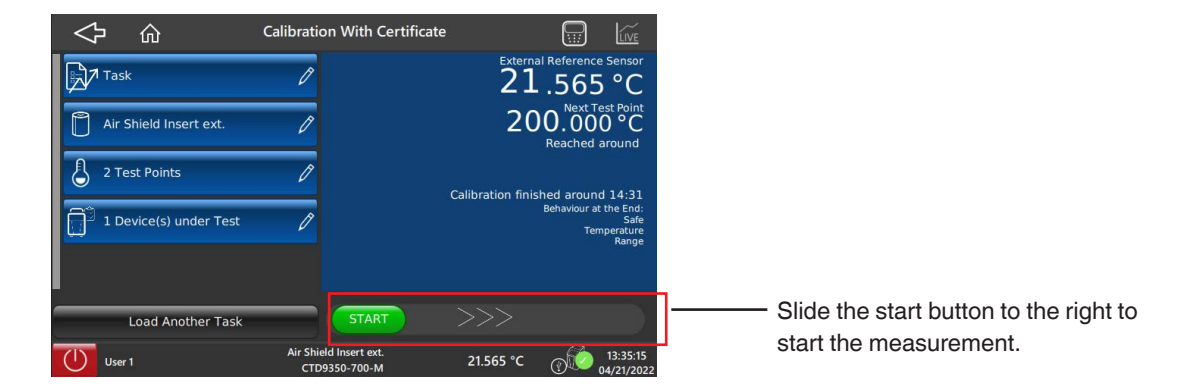

Once the desired task has been selected, a brief overview of the settings is displayed.

If the settings are correct, slide the green start button to the right.

 $\Rightarrow$  The calibration is started.

Here you can still make changes and either overwrite the test task or create a copy.

### Test task name

- Press the button for the test task names.
  - $\Rightarrow$  This opens the keypad.
  - $\Rightarrow$  Here, the name can now be changed.

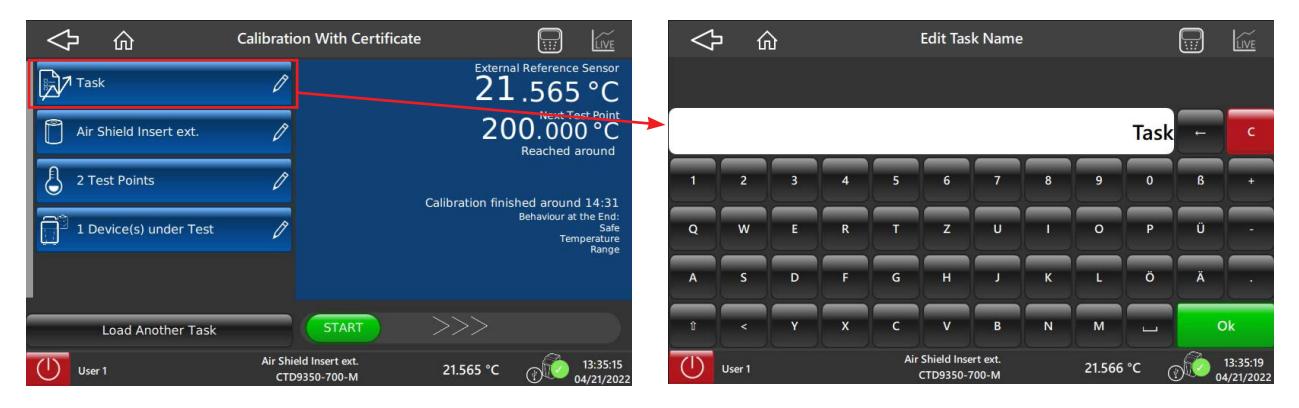

Test task name

QWERTY keypad

## Confirm with [Ok].

 $\Rightarrow$  Return to the previous menu screen.

#### **Calibration function**

- Press the button for the calibration function.
  - $\Rightarrow$  It opens the **Select Calibration Function** menu screen.
  - $\Rightarrow$  Select or search for a new calibration function.

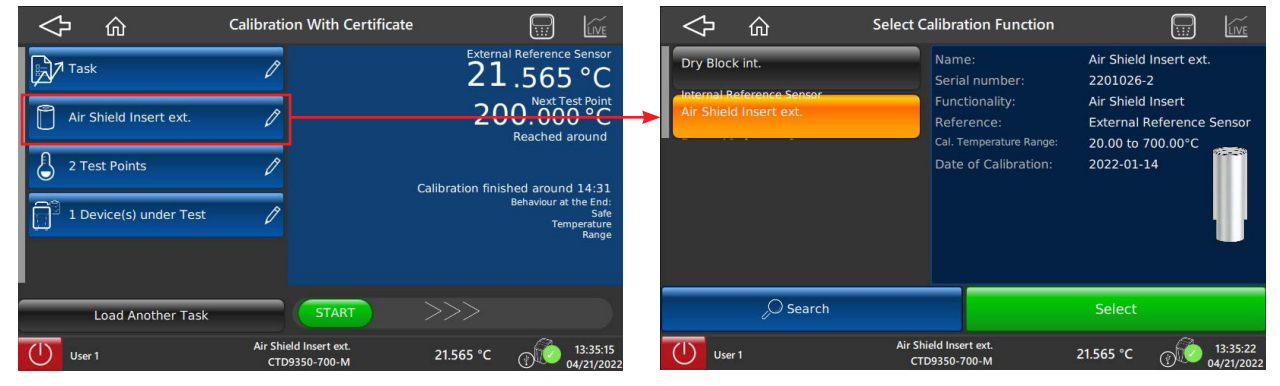

**Calibration function** 

Select calibration function

- ► Confirm with [Select].
  - $\Rightarrow$  Return to the previous menu screen.

#### **Test Points**

- Press the button for the test points.
  - $\Rightarrow$  It opens the Manage Test Points menu screen.

All stored test points will be listed. These can either be edited or deleted. New test points can also be added. For each test point, properties, such as position, temperature value or the behaviour at the end of the measurement, can be assigned.

| $\leq$ | <b>,</b> 心 |              | Calibratio      | on With Certificate           |                   |                                                       |   | $\Diamond$  | 仚          | N                    | 1anage Test Point                     | s               |        |            | LIVE                  |
|--------|------------|--------------|-----------------|-------------------------------|-------------------|-------------------------------------------------------|---|-------------|------------|----------------------|---------------------------------------|-----------------|--------|------------|-----------------------|
| [⊉∕*   | Task       |              | Ø               |                               | Externa<br>21     | .565 °C                                               |   | 200.00      | o °C       | $\sim$               | Position:<br>Temperature V            | 1<br>/alue: 200 | .00 °C |            |                       |
| Û      | Air Shield | nsert ext.   | P               |                               | 20                | 0.000 °C<br>Reached around                            | ſ | 300.00      | D°C        | ^                    |                                       |                 |        |            |                       |
| \$     | 2 Test Poi | nts          | P               |                               | Calibration finis | hed around 14:31                                      |   |             | -          | +                    |                                       |                 |        |            |                       |
| Ô      | 1 Device(s | ) under Test | P               |                               |                   | Behaviour at the End:<br>Safe<br>Temperature<br>Range |   |             |            |                      |                                       |                 |        |            |                       |
|        |            |              |                 |                               |                   |                                                       |   |             |            |                      |                                       |                 |        |            |                       |
|        | Load /     | Another Task |                 | START                         |                   |                                                       |   | Calculate T | est Points | Behaviour at the End | Delit 🖉                               | X Delet         | e      | Save       | e                     |
|        | User 1     |              | Air Shie<br>CTD | eld Insert ext.<br>9350-700-M | 21.565 °C         | 13:35:15                                              | 2 | User        | 1          | Ai                   | r Shield Insert ext.<br>CTD9350-700-M | 21.56           | 5°C (  | 1<br>04 ©© | 13:35:25<br>1/21/2022 |

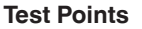

Manage Test Points

- ► Confirm with [Save].
  - $\Rightarrow$  The entries are applied.
  - $\Rightarrow$  Return to the previous menu screen.

EN

#### DUT

EN

- Press the button for the test item.
  - $\Rightarrow$  It opens the Manage DUTs menu screen.

All available test items will be listed. The test item assigned to this test task has the link symbol and the addition "in test task" next to its test item name.

|                        | Calibration With Certifica              | te 🔃 🔟                                                |                             | Manage DUTs                                      |                                   |
|------------------------|-----------------------------------------|-------------------------------------------------------|-----------------------------|--------------------------------------------------|-----------------------------------|
| Task                   | Ø                                       | External Reference Sensor<br>21.565 °C                | Demo DUT<br>Unspecified DUT | Name:<br>Serial number:                          | DUT<br>132908                     |
| Air Shield Insert ext. | Ø                                       | 200.000 °C<br>Reached around                          | DUT 1<br>P1000              | Type:<br>Tolerance Class:<br>Stabilisation Time: | Pt100<br>Class AA<br>1 minute(s)  |
| 2 Test Points          | Ø                                       | Calibration finished around 14:31                     | DUT<br>P1100 P1in Task      | Data Acquisition Method:                         | Manual input                      |
| 1 Device(s) under Test | 0                                       | Behaviour at the End:<br>Safe<br>Temperature<br>Bange | +                           |                                                  |                                   |
|                        |                                         |                                                       |                             | (i) This DUT is alread                           | ady in the test task.             |
| Load Another Task      | START                                   | >>>                                                   | D Search                    | Сору                                             | C Edit Remove From Test Task      |
| User 1                 | Air Shield Insert ext.<br>CTD9350-700-M | 21.565 °C (13:35:15<br>04/21/2022                     | User 1                      | Air Shield Insert ext.<br>CTD9350-700-M          | 21.565 °C (13:35:29<br>04/21/2022 |

DUT

Managing the test item

With the **[Remove From Task]** button, this test item can be deleted and a new one defined. If no change has to be made, return using the **[** 

- ▶ Using the search function [Search], one can search for a specific test item.
   ⇒ It opens a keypad, with which the name can be entered.
- Press [OK] to confirm the search result.
   ⇒ Return to the previous menu screen.

Finally, the test task can be displayed again via the name to check all entries and confirm with [Select].

Then start the calibration with the start button.

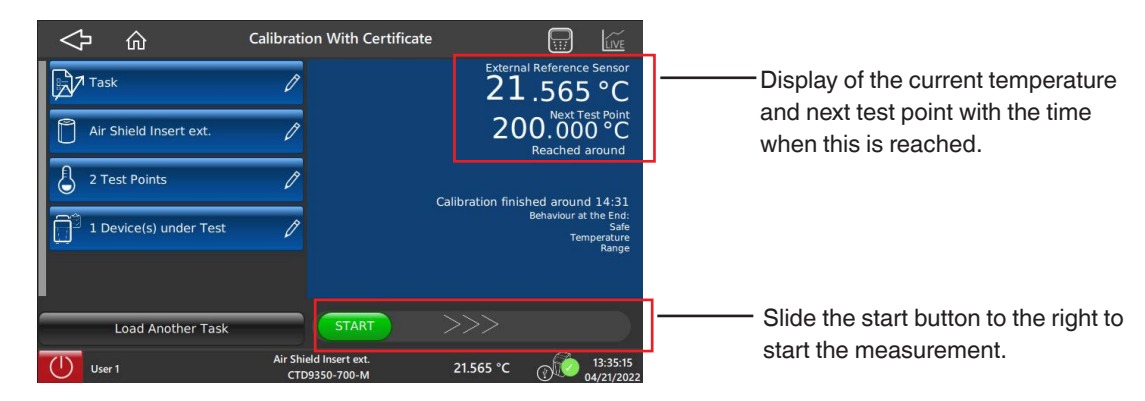

If the settings are correct, slide the green start button to the right.

 $\Rightarrow$  The calibration is started.

#### 6.3.8 Application [Calibration Setup]

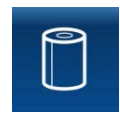

Via the **[Calibration Setup]** application all data, which is used for the calibration and the creation of the calibration certificate, is stored. For a calibration with certificate, the test item (temperature probe) and test tasks must first be defined. A test task contains the test points, one or several test items and the calibration function used.

By pressing the [Calibration Setup] button, the submenu Calibration Setup is shown.

|           | Calibration Setup                              |                                                                       |  |  |
|-----------|------------------------------------------------|-----------------------------------------------------------------------|--|--|
| Test Task | Device Under Test<br>Configure or manage DUTs. | Calibration Function<br>Configure or manage calibration<br>functions. |  |  |
|           |                                                |                                                                       |  |  |
| Select    | Select                                         | Select                                                                |  |  |
| User 1    | Air Shield Insert ext.<br>CTD9350-700-M        | 21.569 °C (13:28:53<br>04/21/2022                                     |  |  |

In this submenu, the test tasks, the test item and the calibration functions are set up.

#### 6.3.8.1 Managing the test items

In the **Device Under Test** submenu, the test items are created and managed. After pressing the [Select] button, in the Device Under Test field an overview of all test items already created will be displayed.

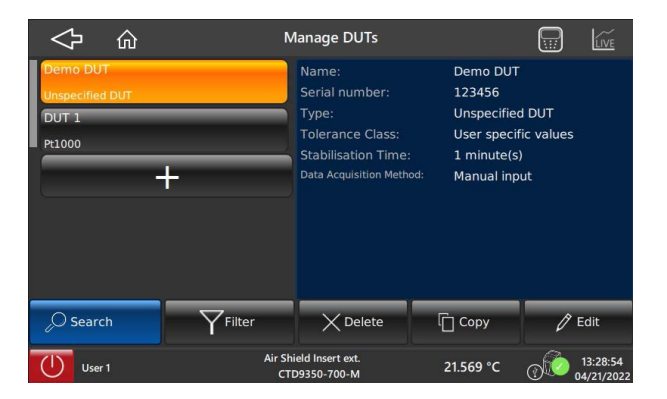

#### Create test item

With the [+] button, a new test item is added. A message appears stating that a name and the corresponding serial number must be assigned to the instrument to be tested.

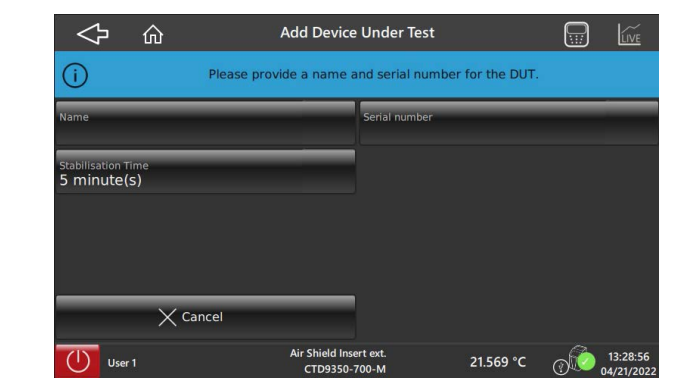

49

- 1. Press the [Name] button and enter the name of the test item via the keypad.
- 2. Confirm with [Ok].
  - $\Rightarrow$  Return to the previous menu screen.
- 3. Press the [Serial number] button and enter the serial number of the test item via the keypad.
- 4. Confirm with [Ok].
  - $\Rightarrow$  Return to the previous menu screen.

#### Stabilisation time

The stabilisation time determines how long the test point is kept stable until the measured value can be recorded.

- 5. Press the [Stabilisation time] button and enter or change the desired time using the keypad.
- 6. Confirm with [Ok].

 $\Rightarrow$  Return to the previous menu screen.

| $\diamond$                      |                   | Add Device                   | Under Test              |           |   | LIVE                   |
|---------------------------------|-------------------|------------------------------|-------------------------|-----------|---|------------------------|
| Name<br>DUT                     |                   |                              | Serial number<br>132908 |           |   |                        |
| Stabilisation Tir<br>5 minute(s | me<br>;)          |                              |                         |           |   |                        |
| -                               |                   |                              |                         |           |   |                        |
|                                 |                   |                              |                         |           |   |                        |
|                                 |                   |                              |                         |           |   |                        |
|                                 | <b>(</b> Previous |                              |                         | Next )    |   |                        |
| User 1                          | 1                 | Air Shield Inse<br>CTD9350-1 | ert ext.<br>700-M       | 21.569 °C | @ | 13:29:15<br>04/21/2022 |

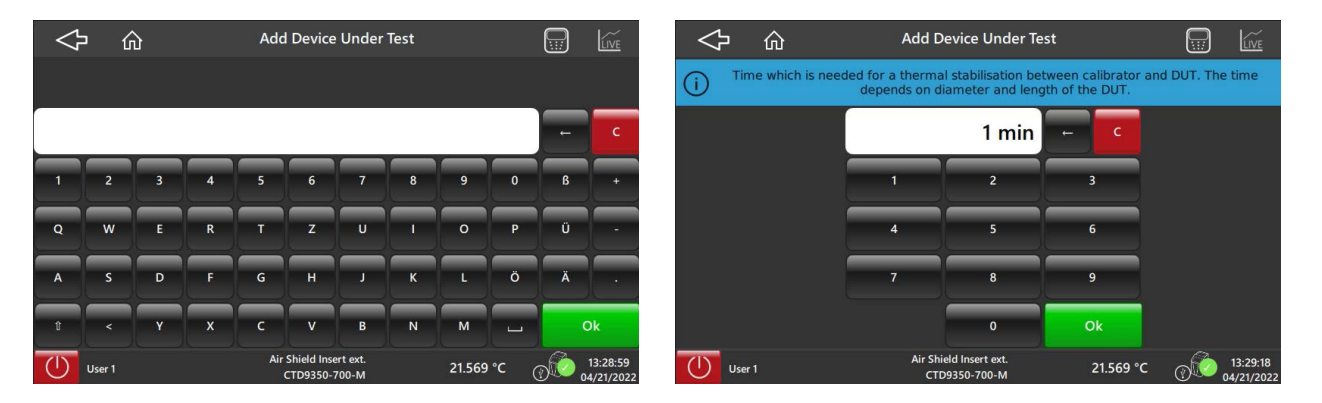

QWERTY keyboard

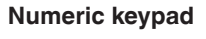

The type of test item is then defined.

- 7. For this, press the [Next >] button.
- 8. Select the desired type of test item.
  - $\Rightarrow$  The test item will be highlighted in orange.

## 6. Operating the calibrator or multi-function calibrator

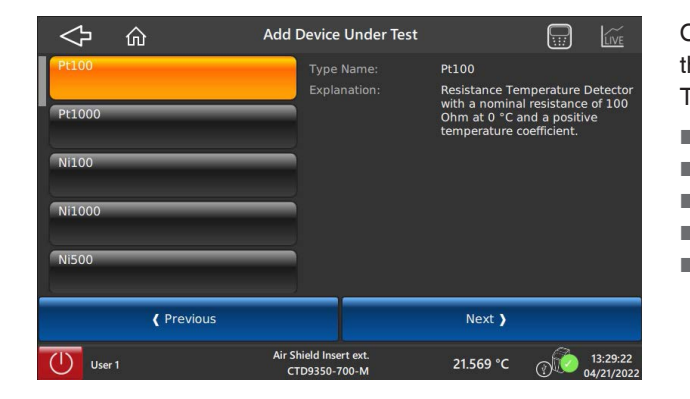

In the right-hand field, next to the selected test item, a short explanation about its properties appears.

One can choose between various types of resistance thermometers and thermocouples.

The selection is between:

| Pt100  |
|--------|
| Pt1000 |
| Ci100  |
| Ni1000 |
| Ni500  |
|        |

Type J
Type N
Type E
Type T

EN

Type RType S

Type K

Now the accuracy class will be defined.

A customer-specific tolerance can also be specified here.

9. For this, press the [Next >] button.

10. Select the desired accuracy class of the test item.

 $\Rightarrow$  The accuracy class will be highlighted in orange.

In the right-hand field, next to the selected accuracy class, a list of the tolerance class and temperature range appears.

| 令<br>心                                                                                                | Add Device Under Test                   |                                                                       |
|----------------------------------------------------------------------------------------------------|-----------------------------------------|-----------------------------------------------------------------------|
| Class AA<br>DN EN 60751<br>Class A<br>DN EN 60751<br>Class B<br>DN EN 60751<br>Class C<br>DN EN 60751 | Tolerance Class<br>Temperature R        | :: Class AA<br>ange: -50.000 to 250.000 *C<br>±0.100*C + 0.0017 * [t] |
|                                                                                                    |                                         | Customized Tolerance                                                  |
| ( Previous                                                                                            | Air Shield Insert ext.<br>CTD9350-700-M | Next <b>)</b><br>21.569 °C @ 13:29:25<br>04/21/2022                   |

If desired, a customer-specific tolerance can also be specified. For this, press the **[Customized Tolerance]** button.

This menu window is used to make the settings for acquisition of the measuring results. For this, press the desired button.

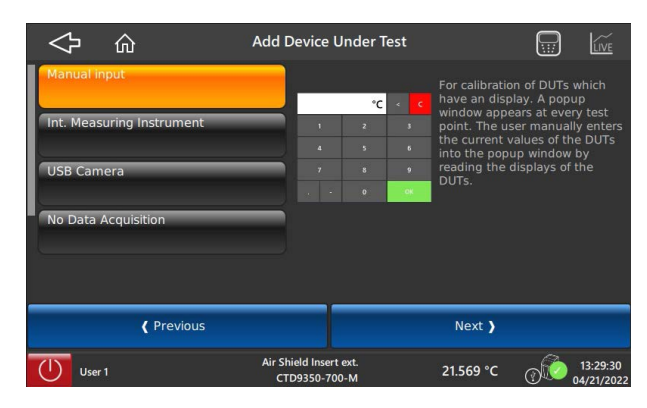

# 6. Operating the calibrator or multi-function calibrator

| Acquisition methods       |                                                                                                    |
|---------------------------|----------------------------------------------------------------------------------------------------|
| Manual input              | The input is made via the numeric keypad.                                                                     |
| Int. Measuring instrument | The input is made via the integrated measuring instrument, see chapter 5.6 "Integrated measuring instrument". |
| USB camera                | The input is made via a USB camera. Further information on request.                                           |
| No data acquisition       | The test points are driven through without recording the measured values of the test item.                    |

11. With the [Next >] button, the next menu window is opened.

 $\Rightarrow$  An overview with all the specifications of the test item is displayed.

If necessary, changes can again be made here.

### 12. Confirm with [Add DUT].

 $\Rightarrow$  Test item will be saved to the database.

| ◇ 合 Add D                         | evice Under Test                         |          |                  | Mai                | nage DUTs                                                                |                                                 |                                                                                 |
|-----------------------------------|------------------------------------------|----------|------------------|--------------------|--------------------------------------------------------------------------|-------------------------------------------------|---------------------------------------------------------------------------------|
| Name<br>DUT                       | Serial number<br>132908                  |          |                  | Device Unde        | r Test successfully a                                                    | added.                                          |                                                                                 |
| Stabilisation Time<br>1 minute(s) | Tolerance Class<br>Class AA              |          | DUT 1<br>%1000   | N                  | lame:<br>erial number:                                                   | DUT<br>132908                                   |                                                                                 |
| Type<br>Pt100                     | Data Acquisition Method<br>Manual input  |          | DUT<br>>100<br>+ | T<br>T<br>S<br>D   | ype:<br>olerance Class:<br>tabilisation Time:<br>ata Acquisition Method: | Pt100<br>Class AA<br>1 minute(s)<br>Manual inpu | ıt                                                                              |
| X Cancel                          | Add DUT                                  |          | O Search         | Filter             |                                                                          | Сору                                            | 🖉 Edit                                                                          |
| User 1 Air Shi                    | eld Insert ext.<br>29350-700-M 21.568 °C | 13:29:32 | User 1           | Air Shield<br>CTD9 | d Insert ext.<br>350-700-M                                               | 21.569 °C                                       | ()<br>()<br>()<br>()<br>()<br>()<br>()<br>()<br>()<br>()<br>()<br>()<br>()<br>( |

Prompt - Add DUT

6

7

**Confirmation - DUT has been added** 

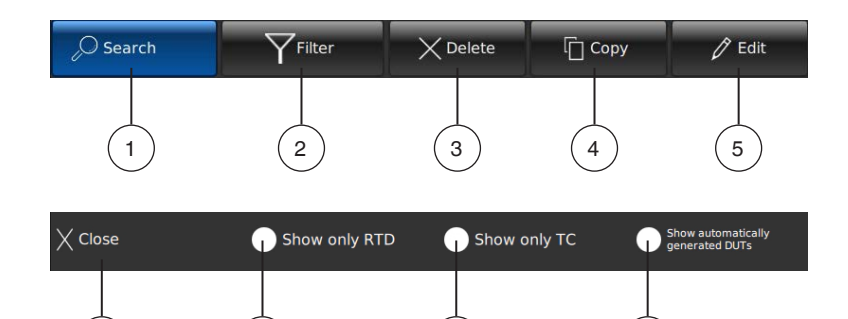

8

9

- (1) Search for a test item
- 2 Set filter for search function
- 3 Delete test item
- 4 Copy test item
- 5 Edit existing test item
- 6 Close settings
- 7 Only display resistance thermometers (RTD)
- 8 Only display thermocouples (TC)
- (9) Displays only automatically created test items

#### Search DUT

- 1. To search, press the [Search] button and enter the name of the test item via the keypad.
- 2. Confirm with [Ok].
  - $\Rightarrow$  Return to the previous menu screen.

The searched-for test item will be shown.

| $\Diamond$                                                | ŵ          | S                 | earch            | ı DU            | т           |             |        |       |       | C   |                   | ĺ                | LIVE             | $\triangleleft$                                   |                 | ŵ   |          |                 | N            | lanage DUTs                                                                        |                                  |                                                  |         | LIVE                   |
|-----------------------------------------------------------|------------|-------------------|------------------|-----------------|-------------|-------------|--------|-------|-------|-----|-------------------|------------------|------------------|---------------------------------------------------|-----------------|-----|----------|-----------------|--------------|------------------------------------------------------------------------------------|----------------------------------|--------------------------------------------------|---------|------------------------|
| Demo DU<br>Unspecified<br>DUT 1<br>Pt1000<br>DUT<br>Pt100 | т<br>1 рит | 1<br>Q<br>A       | 2<br>W<br>S      | 3<br>E          | 4<br>R<br>F | 5<br>T<br>G | 6<br>Z |       | 8 - K | 901 | DU<br>O<br>P<br>Ö | G<br>G<br>Ŭ<br>Ä | und: 3<br>C<br>+ | Demo<br>Unspec<br>DUT 1<br>Pt1000<br>DUT<br>Pt100 | DUT<br>cified D | out | +        |                 |              | Name:<br>Serial numbo<br>Type:<br>Tolerance Cl<br>Stabilisation<br>Data Acquisitio | er:<br>ass:<br>Time:<br>n Method | DUT<br>132908<br>Pt100<br>Class AA<br>1 minute(s | )<br>ut |                        |
|                                                           |            |                   | •                | Y               | ×           | С           | V      | в     | N     | м   |                   | (                | Dk               | _,⊖ se                                            | earch           |     | <b>_</b> | <b>Y</b> Filter |              | X Delet                                                                            | e                                | Сору                                             | Ø       | Edit                   |
| () User                                                   | 1          | Air Shiel<br>CTD9 | d Inser<br>350-7 | rt ext.<br>00-M |             |             | 21     | 1.569 | °C    | (?) | 6                 | 13:2<br>04/2     | 29:40<br>1/2022  |                                                   | User 1          |     |          |                 | Air Sh<br>CT | ield Insert ext.<br>D9350-700-M                                                    |                                  | 21.568 °C                                        | @       | 13:29:52<br>04/21/2022 |

Search DUT keypad

Search result - DUT found

With the [

### 6.3.8.2 Manage Test Tasks

The tasks are created here. Both tasks are explained in the instrument.

Before that, however, the name of the test task is assigned and it is determined whether it is a standard task or a permanent task.

| \$<br>\$  | Manage Test Tasks                       |                                                                 | 令<br>ふ                          | Add Test Tas                            | ;k        |                                                                                 |
|-----------|-----------------------------------------|-----------------------------------------------------------------|---------------------------------|-----------------------------------------|-----------|---------------------------------------------------------------------------------|
| Demo Task | Task Name:<br>Edit Mode:                | Demo Task<br>Standard Task                                      | Task Name                       |                                         |           |                                                                                 |
| Task 1    | Name:<br>Reference:<br>DUTs in Task:    | Air Shield Insert ext.<br>External Reference Sensor<br>Demo DUT | Edit Behaviour<br>Standard Task |                                         |           |                                                                                 |
| Search    | n X Delete                              | Copy 🧷 Edit                                                     | ×                               | Cancel                                  |           |                                                                                 |
| User 1    | Air Shield Insert ext.<br>CTD9350-700-M | 21.568 °C (13:30:05<br>04/21/2022                               | User 1                          | Air Shield Insert ext.<br>CTD9350-700-M | 21.568 °C | ()<br>()<br>()<br>()<br>()<br>()<br>()<br>()<br>()<br>()<br>()<br>()<br>()<br>( |

| Standard Task                           | Permanent task                                                              |
|-----------------------------------------|-----------------------------------------------------------------------------|
| Enter all information in advance        | Do not enter all the information in advance                                 |
| Calibration function                    | Calibration function                                                        |
| Test Points                             | Test Points                                                                 |
| DUT                                     | Test item will be entered before each calibration. (Name and serial number) |
| Test tasks can be overwritten or copied | Good when many identical test items are calibrated one after the other.     |

- 1. To define the task, press the [Edit] button.
- 2. Press the [Task Name] button and enter the name via the keypad.
- 3. Confirm with [Ok].
  - $\Rightarrow$  Return to the previous menu screen.

4. Press the [Edit behaviour] button and select Standard Task or Permanent Task.  $\Rightarrow$  The task is explained in the field on the right-hand side.

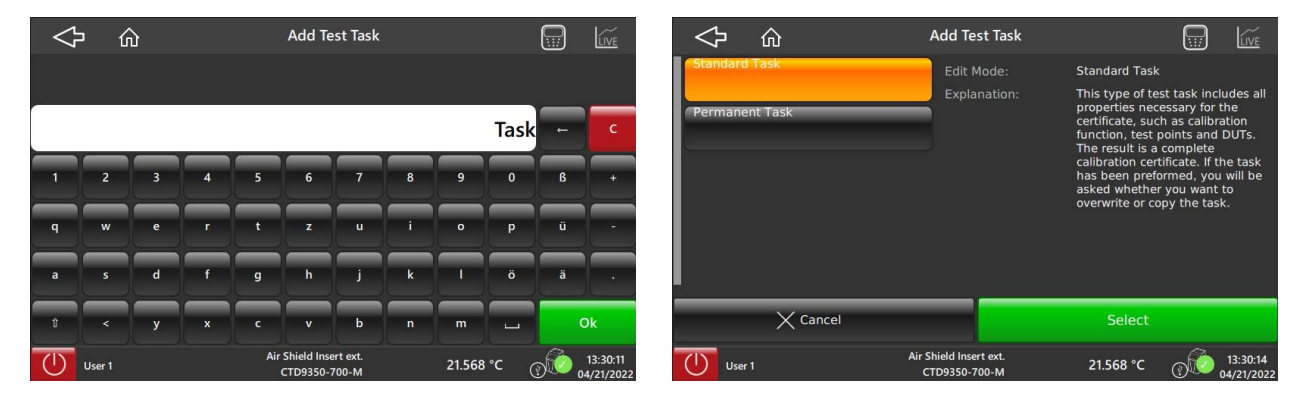

Keypad for entering task name

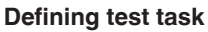

- 5. Confirm with [Select].
  - $\Rightarrow$  Return to the previous menu screen.

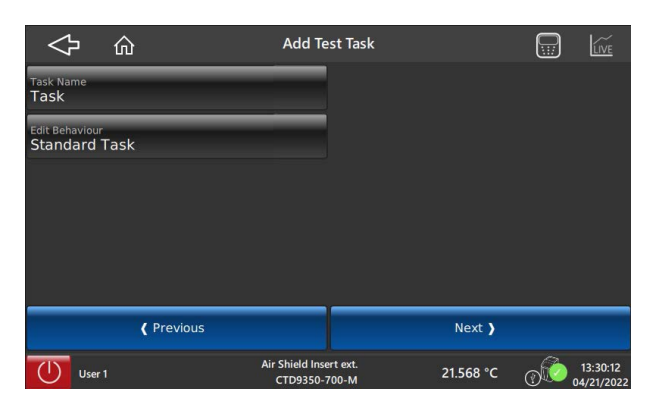

#### Selection of the reference

Is calibration made with an external reference or without a reference?

- 6. For this, press the [Next >] button.
- 7. Select the desired reference.
  - $\Rightarrow$  Dry well int. --> Calibrate without external reference
  - $\Rightarrow$  Ext. Air Shield Insert --> Calibrate with external reference
  - $\Rightarrow$  The selection will be highlighted in orange.

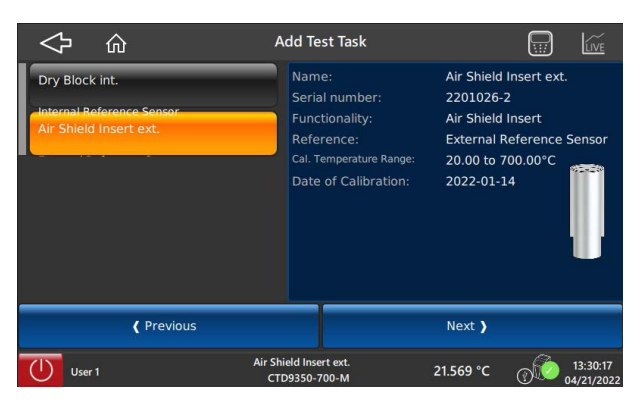

#### **Defining test points**

- 8. For this, press the [Next >] button.
  - $\Rightarrow$  The following menu screen is opened.

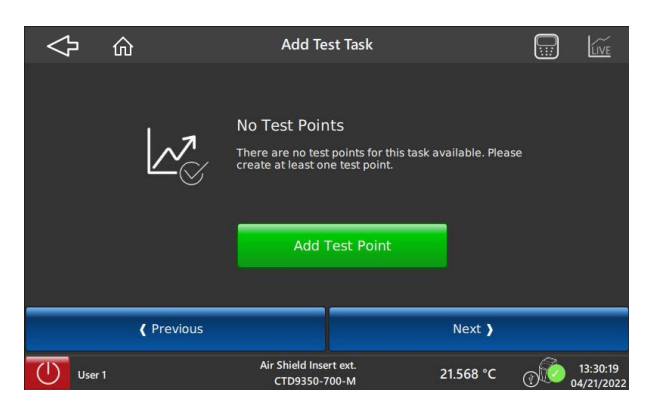

Via the [Add Test Point] button, the individual test points are entered.

A numeric keypad opens for this purpose. A note appears, in a band above, that defines the valid range of the individual test points.

The entry is confirmed with **[OK]** and the list of all test points is displayed in the following menu screen.

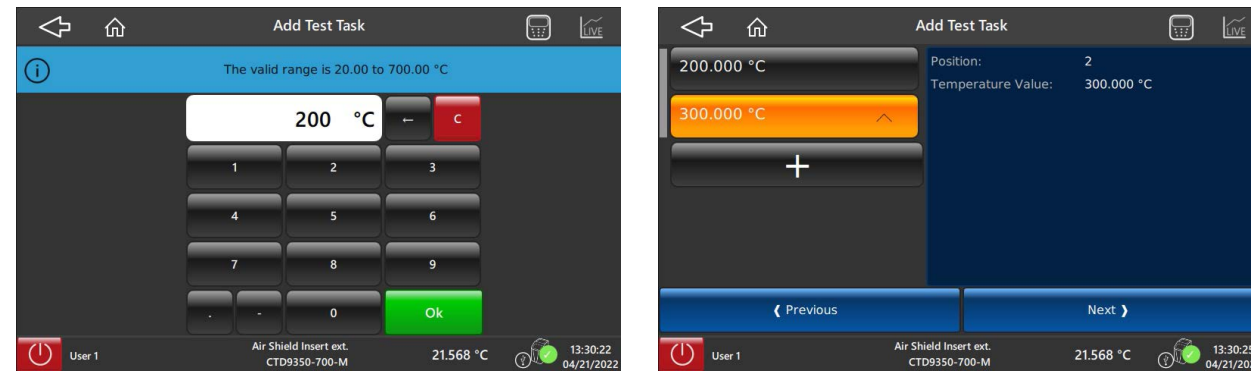

Numeric keypad for entering test points

| Air Shield Insert ext.<br>CTD9350-700-M | 21.568 °C | 0 |
|-----------------------------------------|-----------|---|
|                                         |           |   |

Listing of all test points

Via the [+] button, further test points can be added.

In the following step, the behaviour after the calibration is finished is defined.

|                  | Add T                     | est Task          |                |             | LIVE                  |
|------------------|---------------------------|-------------------|----------------|-------------|-----------------------|
| Safe Temperature | Range Beh                 | aviour at the     | Safe Temperat  | ure Range   |                       |
|                  | Exp                       |                   | The calibrator | approaches  | the                   |
| First Test Point |                           |                   | Tonowing range | 2. 9.00 10. | +0.00°C               |
|                  |                           |                   |                |             |                       |
| Last Test Point  |                           |                   |                |             |                       |
| Control Off      |                           |                   |                |             |                       |
| Control on       |                           |                   |                |             |                       |
|                  |                           |                   |                |             |                       |
|                  |                           |                   |                |             |                       |
| <b>(</b> P       | revious                   |                   | Next )         |             |                       |
|                  | All Child In              |                   |                |             |                       |
| User 1           | Air Shield In:<br>CTD9350 | ert ext.<br>700-M | 21.569 °C      | @ 🕵 🕐       | 13:30:26<br>4/21/2022 |

| Selection                            | Function                                                                                 |
|--------------------------------------|------------------------------------------------------------------------------------------|
| Safe Temperature Range (recommended) | The calibrator drives itself to the following range:<br>5.00 40.00 °C [41.00 104.00 °F]  |
| First Test Point                     | The calibrator controls the temperature to the first test point.                         |
| Final Test Point                     | The calibrator stops at the last measured test point.                                    |
| Control Off                          | The calibrator switches the control off.<br>Thus, it slowly returns to room temperature. |

#### Here one can choose between various options:

The selection will be highlighted in orange.

Now the test item is added to the test task.

9. For this, press the [Next >] button.

EN

 $\Rightarrow$  The following menu screen is opened.

|                                                              | Add Test Task                                                                                           |                                                                   |                                                        | 企                       | Add Test Task                                                                                           |                                                                   | LIVE                   |
|--------------------------------------------------------------|----------------------------------------------------------------------------------------------------|-------------------------------------------------------------------|--------------------------------------------------------|-------------------------|----------------------------------------------------------------------------------------------------|-------------------------------------------------------------------|------------------------|
| Demo DUT<br>Unspecified DUT<br>DUT 1<br>P1000<br>DUT<br>P100 | Name:<br>Serial number:<br>Type:<br>Tolerance Class:<br>Stabilisation Time:<br>Data Acquisition Method: | DUT<br>132908<br>Pt100<br>Class AA<br>1 minute(s)<br>Manual input | Demo DU<br>Unspecifie<br>DUT 1<br>P1000<br>DUT<br>P100 | JT<br>ed DUT<br>Øn Taak | Name:<br>Serial number:<br>Type:<br>Tolerance Class:<br>Stabilisation Time:<br>Data Acquisition Method: | DUT<br>132908<br>Pt100<br>Class AA<br>1 minute(s)<br>Manual input |                        |
| Add to task                                                  | (i) This DUT can be                                                                                     | added to the test task.                                           | R                                                      | emove From Test Task    | (i) This DUT is alread                                                                                  | dy in the test task.                                              |                        |
| ( Previous                                                   |                                                                                                    |                                                                   |                                                        | ( Previous              |                                                                                                    | Add Test Task                                                     |                        |
| User 1 Air                                                   | Shield Insert ext.<br>CTD9350-700-M                                                                     | 21.568 °C                                                         | 13:30:28<br>4/21/2022                                  | Air S<br>Air S          | ihield Insert ext.<br>TD9350-700-M                                                                      | 21.568 °C 👔                                                       | 13:30:30<br>04/21/2022 |

DUT does not yet have a test task

DUT already has a test task

If the menu screen "This DUT is already in the test task" is shown, there is the option to remove and redefine the task or to select another test item.

- ▶ The [Add To Task] button assigns the test item to the test task.
- ▶ With the [< Previous] button, one moves back to the overview screen for the test tasks.

On confirmation, the short note "**Task added successfully**" is shown briefly. Subsequently, all settings are displayed on the right-hand side.

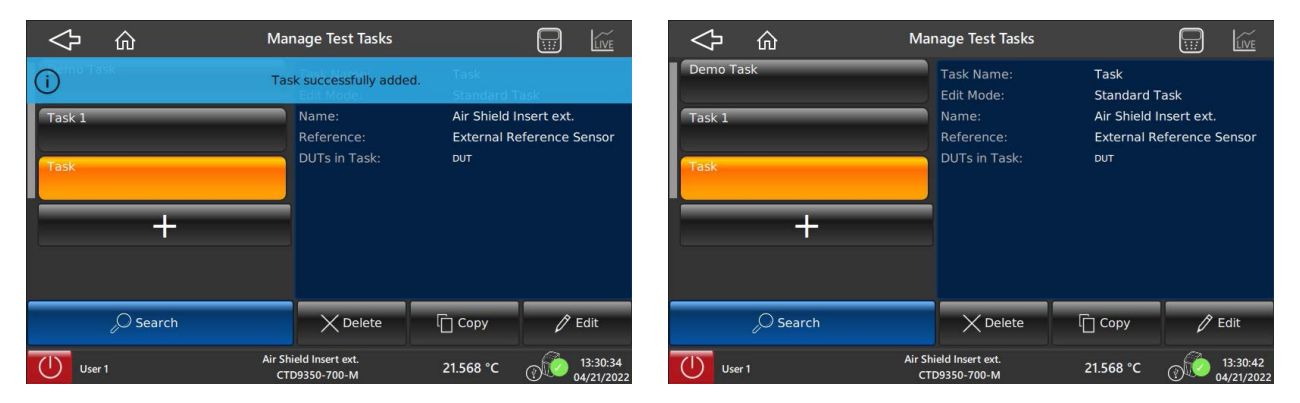

From the overview page of the test task, those test tasks that have already been created can be edited.

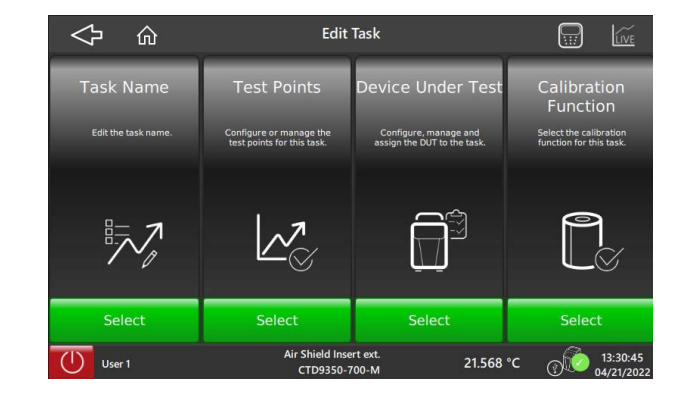

Test task Task Task Name Edit or rename the task name. Editing is made via the QWERTY keypad. Test Points Configure or manage the test point for a task. Here, it is not only new test tasks that can be added. There are also further functions, such as: Use current test points Add test points in intervals Repeat all test points Sort test points **Device Under Test** Configure, manage and assign a DUT to a task. The following functions can be selected: Edit test requirement Assign a test item to the test task . Delete test requirement Search DUT **Calibration Function** Select Calibration Function for a task. The following calibration functions can be selected or edited. Calibration with external reference Calibration without external reference

With the [ <> ] button, the return to the previous menu item, Calibration Setup, is made.

## 6.3.9 Application [View Calibration Results]

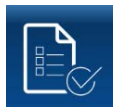

Via the **[View Calibration Results]** button, a further submenu opens. In the **Select Calibration Task Result** submenu, all calibrations already carried out and their measuring results can be displayed. A data export to a USB stick is possible.

| \$<br>С                                      | 7          | Select Ca | libration Task Result                                                                 |                                                                 |                         | LIVE     |
|----------------------------------------------|------------|-----------|---------------------------------------------------------------------------------------|-----------------------------------------------------------------|-------------------------|----------|
| Task A<br>2022-03-24<br>Task A<br>2022-03-23 |            |           | Task Name:<br>Status:<br>End Date:<br>Auditor:<br>Summary:<br>All Calibration Results | Task A<br>Finished<br>24.03.2022<br>User 2, John<br>Tolerance C | 2<br>n<br>Class fullfil | lled     |
| Export                                       | Certifcate |           | X Delete                                                                              | View                                                            | Results                 |          |
|                                              |            | Air Shi   | ield Insert ext.                                                                      | 21 567 °C                                                       |                         | 13:32:21 |

# 6. Operating the calibrator or multi-function calibrator

By pressing the [View Results] button, the desired calibration results of a calibration task are displayed.

The measuring results are stored behind each individual test point and can be opened and viewed by tapping on them.

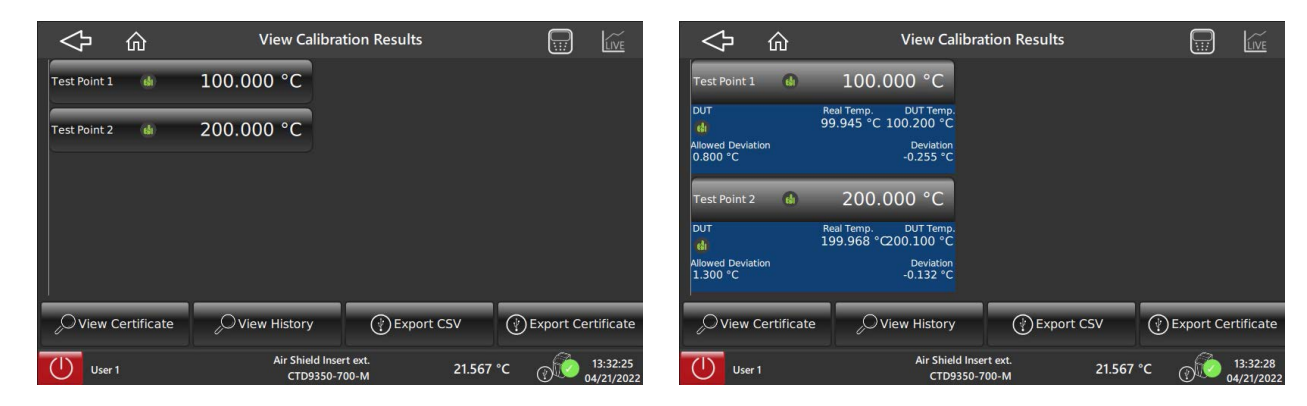

#### **View Calibration Results**

The calibration result can be displayed through various functions or exported for further processing.

| Button             | Function                                                                                                    |
|--------------------|----------------------------------------------------------------------------------------------------|
| View certificate   | The calibration results from a test task are transferred to a predefined certificate and displayed on the screen. |
| View History       | Measuring results from the test task are shown on the screen as calibration history.                              |
| Export CSV         | All calibration results from a test task are exported in a CSV file format.<br>$\Rightarrow$ USB stick required.  |
| Export Certificate | The certificate from a test task is exported as a calibration certificate.<br>USB stick required.                 |

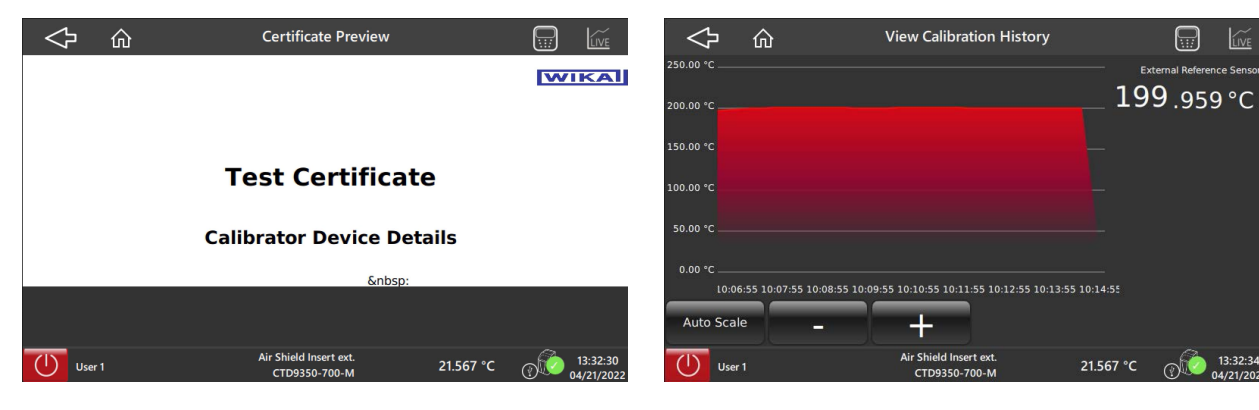

**Certificate Preview** 

**Calibration History** 

EN

## 7. Faults

#### Personnel: Skilled personnel

Protective equipment: Protective gloves and safety goggles

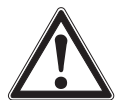

#### WARNING!

Physical injuries and damage to property and the environment caused by hazardous media Upon contact with hazardous media (e.g. oxygen, acetylene, flammable or toxic substances) or harmful media (e.g. corrosive, toxic, carcinogenic, radioactive), there is a danger of physical injuries and damage to property and the environment.

Should a failure occur, hazardous media with extreme temperatures (over 55 °C [131 °F]) may be present at the instrument.

- For these media, in addition to all standard regulations, the appropriate existing codes or regulations must also be followed.
- ▶ Wear the requisite protective equipment, see chapter 2.4 "Personal protective equipment".

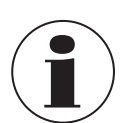

If faults cannot be eliminated by means of the listed measures, the instrument must be taken out of operation immediately.

- Contact the manufacturer.
- ▶ If a return is needed, please follow the instructions given in chapter 9.2 "Return".

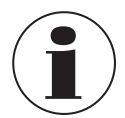

For contact details, see chapter 1 "General information" or the back page of the operating instructions.

| Fault                                               | Causes                                                                                       | Measures                                                                |  |
|-----------------------------------------------------|----------------------------------------------------------------------------------------------|-------------------------------------------------------------------------|--|
| Calibrator and touchscreen are no longer responding | The CTD9350/CTM9350 has found itself in an<br>undefined state.                               | Switch off the calibrator, wait a few minutes and then switch on again. |  |
| Sensor break                                        | External reference sensor not plugged in correctly.                                          | Check the connection and insert it properly.                            |  |
|                                                     | Cable break or short-circuit                                                                 | Send in for repair.                                                     |  |
| Fan is not running                                  | Fan is defective or blocked.<br>The temperature switch may have been tripped.                | Send in for repair.                                                     |  |
| Final temperature is not reached                    | Solid-state relay defective, or the heating/cooling element has a short-circuit or has aged. |                                                                         |  |
| No display                                          | The controller is defective.                                                                 |                                                                         |  |
| No function - the calibrator cannot be switched on. | The voltage supply is not made properly or the fuse is defective.                            | Check voltage supply and fuse.                                          |  |
|                                                     | Residual current switch has tripped in the cartridge heaters due to moisture.                | Send in for repair.                                                     |  |
|                                                     | Fuses repeatedly blow, shortly after replacement.                                            | Send in for repair.                                                     |  |

EN

## 8. Maintenance, cleaning and calibration

Personnel: Skilled personnel

**Protective equipment:** Protective gloves and safety goggles **Tools:** Slotted screwdriver

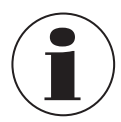

EN

For contact details, see chapter 1 "General information" or the back page of the operating instructions.

#### 8.1 Maintenance

The instruments described here are maintenance-free. Repairs must only be carried out by the manufacturer. This does not apply to the fuse replacement.

Only use original parts, see chapter 11 "Accessories and spare parts".

#### Before maintenance and cleaning, please check if:

- 1. The instrument has cooled sufficiently, see also chapter 5.3.3 "Cooling".
- 2. Switch off the instrument and isolate it from the mains.

#### Fuse

The calibrator's fuses can be found at the front and are integrated into the power connection. If the screen is dark and the fan is not running when mains voltage is present, the fuses should be checked and replaced, if necessary.

- 1. Pull the power cord out from the calibrator.
- 2. Prise open the fuse compartment from below with your fingernail or a flat-head screwdriver.
- 3. Remove the compartment with the fuses.
- 4. Check the fuses and replace the defective fuses.
  - $\Rightarrow$  Only use fuses of the same type, see chapter 10 "Specifications".
- $\Rightarrow$  Always replace both fuses, even when only one is defective.
- 5. Re-insert the fuse compartment and connect the power cord.

#### **Air Shield Insert**

Replace the spring for the insert when the sleeve no longer firmly seats in the block.

#### **Calibration liquid:**

Calibration liquids become contaminated or age with time. This is very strongly dependent on the type of fluid and the operating conditions.

Replace the dirty or outdated calibration fluid.

#### **Magnetic stirrer**

The magnetic stirrer is a wear part. The bar in the middle reduces friction during rotation. As soon as the bar is worn, the stirring function can no longer be guaranteed due to the increased friction.

Check the bar of the magnetic stirrer for wear and replace it in good time.

#### 8.2 Cleaning

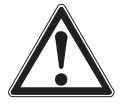

## CAUTION!

- Physical injuries and damage to property and the environment
- Residual media can result in a risk to persons, the environment and equipment.
- Wear the requisite protective equipment.
- ▶ Carry out the cleaning process in accordance with the manufacturer's instructions.

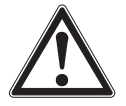

#### CAUTION!

#### Damage to property due to improper cleaning

Improper cleaning may lead to damage to the instrument.

- Do not use any aggressive cleaning agents.
- Do not use any hard or pointed objects for cleaning.
- Do not use any abrasive cloths or sponges.
- 1. Cool down the instrument as described in chapter 5.3.3 "Cooling".
- 2. Before cleaning the instrument, switch it off and disconnect it from the mains.
- 3. Clean the instrument with a moist cloth.
- Electrical connections must not come into contact with moisture!
- 4. Clean the instrument, in order to protect persons and the environment from damage through residual media.

#### 8.2.1 External cleaning

Clean the outside of the instrument with a damp cloth and some water, or with a solvent-free light detergent.

#### 8.2.2 Cleaning fan guards

On the base of each calibrator is a dense air grille, through which the cooling air is supplied to the calibrator. Depending on the cleanliness of the air, clean the grille at regular intervals by vacuuming or brushing.

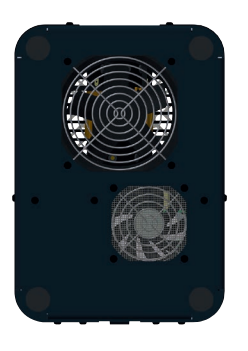

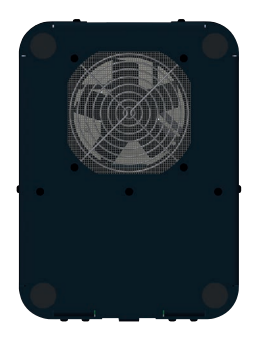

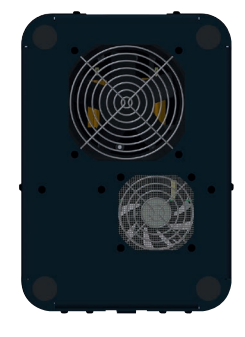

Underside of model CTD9350-165

Underside of model CTD9350-700

Underside of model CTM9350-165

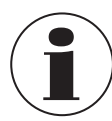

#### Thermal fuse at overtemperature!

An air flow that is too low can lead to a triggering of the thermal fuse. The calibrator is then no longer operational and must be sent in for repair.

► Always keep the mesh covers free from obstruction.

#### 8.2.3 Cleaning calibrators with inserts

With calibrators with inserts, during operation, a small amount of metal dust can cause the block and the sleeve to become jammed. This can lead to "baking" of the measuring insert in the calibration block.

To prevent this:

- Remove the inserts/the measuring insert from the heating block at regular intervals.
- Pull the measuring insert out of the calibration block with the help of the sleeve replacement tool.
- Before any long period when the calibrator is out of use, remove the inserts/measuring insert from the calibrator heating block.
- Suck out heating block bores and clean the bore and insert with a dry cloth.
- Clean the measuring insert and calibration block at regular intervals.

#### 8.2.4 Cleaning the micro calibration bath

Remove as much of the calibration liquid from the tank. Pay attention to the corresponding instructions in the material safety data sheet of the calibration liquid used.

#### Then proceed as follows:

- 1. Remove the probe basket from the tank.
- 2. Remove the magnetic stirrer using the magnetic lifter.
- 3. Clean the basket, the magnetic stirrer and the tank with water, which has had sufficient detergent added.
- 4. Remove as much of the cleaning water as possible from the tank, using the drain pump.
- 5. Dry the tank, the probe basket, the magnetic stirrer and the drain pump well.

#### 8.3 Calibration

#### DAkkS calibration certificate or official certificates:

The calibrator or the multi-function calibrator has been adjusted and tested before delivery using measuring devices that are traceable to nationally recognised standards.

On the basis of DIN ISO 10012, the calibrator or the multi-function calibrator, depending on the application, should be verified at appropriate periodic intervals.

We recommend that the instrument is regularly recalibrated by the manufacturer, with time intervals of approx. 12 months or approximately 500 hours of operation. The default settings will be corrected if necessary.

The basis of the calibration is the guidelines of the German Calibration Service, DKD R5-4. The measures described here should be used and followed for calibration.

## 9. Dismounting, return and disposal

#### Personnel: Skilled personnel

Protective equipment: Protective gloves and safety goggles

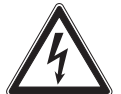

## DANGER!

#### Danger to life due to electrical voltage

- Upon contact with live parts, there is a direct danger to life.
- > The dismounting of the instrument may only be carried out by skilled personnel.
- > Only disconnect the measuring assembly/test and calibration installations once the system is powered down.

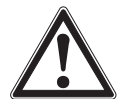

#### WARNING! Physical injury

- When dismounting, there is a danger from hazardous media and high pressures.
- ▶ Wear the requisite protective equipment (see chapter 2.4 "Personal protective equipment").
- ▶ Observe the information in the material safety data sheet for the corresponding medium.
- ▶ Clean the instrument, in order to protect persons and the environment from damage through residual media.

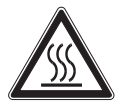

#### WARNING! Risk of burns

- During dismounting there is a risk of dangerously hot media escaping.
- ▶ Wear the requisite protective equipment, see chapter 2.4 "Personal protective equipment".
- ▶ Let the instrument cool down sufficiently before dismounting it!

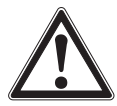

#### WARNING!

#### Physical injuries and damage to property and the environment caused by hazardous media

Upon contact with hazardous media (e.g. oxygen, acetylene, flammable or toxic substances) or harmful media (e.g. corrosive, toxic, carcinogenic, radioactive), there is a danger of physical injuries and damage to property and the environment.

Should a failure occur, hazardous media with extreme temperatures (over 55 °C [131 °F]) may be present at the instrument.

- For these media, in addition to all standard regulations, the appropriate existing codes or regulations must also be followed.
- ▶ Wear the requisite protective equipment, see chapter 2.4 "Personal protective equipment".

#### 9.1 Dismounting

- 6. Cool down the calibration instrument.
- 7. Remove all connected probes and instruments.
- 8. Switch off the calibration instrument and pull out the mains plug from the mains socket.
- 9. If it is present, remove the calibration liquid from the micro calibration bath (see chapter 8.2.4 "Cleaning the micro calibration bath").

#### 9.2 Return

#### Strictly observe the following when shipping the instrument:

- All instruments delivered to WIKA must be free from any kind of hazardous substances (acids, bases, solutions, etc.) and must therefore be cleaned before being returned, see chapter 8.2 "Cleaning".
- When returning the instrument, use the original packaging or a suitable transport packaging.

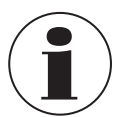

With hazardous substances, include the material safety data sheet for the corresponding medium.

#### To avoid damage:

- 1. Place the instrument, along with the shock-absorbent material, in the packaging.
- 2. If possible, place a bag, containing a desiccant, inside the packaging.
- 3. Label the shipment as carriage of a highly sensitive measuring instrument.

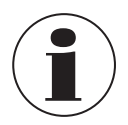

Information on returns can be found under the heading "Service" on our local website (product return form).

#### 9.3 Disposal

Incorrect disposal can put the environment at risk.

Dispose of instrument components and packaging materials in an environmentally compatible way and in accordance with the country-specific waste disposal regulations.

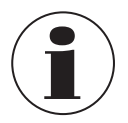

Dispose of the silicone oil as described in the material safety data sheet

#### **Disposal of electrical appliances**

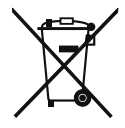

This instrument is labelled in accordance with the EU Waste Electrical and Electronic Equipment (WEEE) directive. This instrument must not be disposed of with household waste.

- Hand in old instruments for environmentally friendly disposal at a designated collection point for the disposal of electrical and electronic devices.
- Ensure a proper disposal in accordance with national regulations and observe the currently applicable regulations.

ΕN

### 10.1 Specifications of the temperature dry-well calibrator

| Basic information                   | CTD9350-700                                                                                                    | CTD9350-165                                     |  |
|-------------------------------------|----------------------------------------------------------------------------------------------------|-------------------------------------------------|--|
| Temperature range                   | Tamb 700 °C [Tamb 1.292 °F]                                                                                                    | -35 +165 °C [-31 +329 °F]                       |  |
| Accuracy                            | $\rightarrow$ See table "Accuracy specifications"                                                                                                    |                                                 |  |
| Temperature stability <sup>1)</sup> | $\rightarrow$ See table "Accuracy specifications"                                                                                                    |                                                 |  |
| Metal block                         |                                                                                                    |                                                 |  |
| Immersion depth                     | 145 mm [5,71 in]                                                                                                    |                                                 |  |
| Insert dimensions                   | Ø 29 x 150 mm [Ø 1,14 x 5,91 in]                                                                                                    | Ø 28 x 150 mm [Ø 1,10 x 5,91 in]                |  |
| Dry-well material                   | Aluminium-Bronze 2.0966                                                                                                    | Brass 2.0375                                    |  |
| Functions                           |                                                                                                    |                                                 |  |
| Menu functions                      | <ul> <li>Calibration without certificate</li> <li>Calibration with certificate</li> <li>Remote control</li> <li>Data export to a USB stick</li> </ul> |                                                 |  |
| User settings                       | User-defined data is indicated on the test cer                                                                                                    | tificate                                        |  |
| Dimensions (W x D x H)              |                                                                                                    |                                                 |  |
| Calibrator without carrying handle  | 210 x 300 x 330 mm<br>[8.27 x 11.81 x 12.99 in]                                                                                                    | 210 x 300 x 380 mm<br>[8.27 x 11.81 x 14.96 in] |  |
| Height of carrying handle           | 50 mm [1,97 in]                                                                                                    |                                                 |  |
| Weight                              | 10 kg [22.1 lbs]                                                                                                    | Approx. 13.5 kg [29.77 lbs]                     |  |

1) Determined in accordance with current calibration guideline in a standard insert.

| Digital display instrument | CTD9350-700                                            | CTD9350-165               |
|----------------------------|--------------------------------------------------------|---------------------------|
| Display                    | Bright colour touchscreen (7"), laminated safety glass |                           |
| Display range              | 0 700 °C [32 1,292 °F]                                 | -50 +165 °C [-58 +329 °F] |
| Resolution                 | 0.001 °C                                               |                           |
| Units                      | Adjustable via menu<br>■ °C<br>■ °F<br>■ K             |                           |
| Menu languages             | Adjustable via menu<br>■ English<br>■ German           |                           |

| Accuracy specifications                | CTD9350-700                                         | CTD9350-165               |
|----------------------------------------|-----------------------------------------------------|---------------------------|
| Temperature range                      | T <sub>amb</sub> 700 °C [T <sub>amb</sub> 1,292 °F] | -35 +165 °C [-31 +329 °F] |
| Accuracy                               |                                                     |                           |
| External reference temperature probe   | ±0.100 K <sup>2)</sup>                              | ±0.100 K                  |
| Internal reference temperature probe   | 0.075 % of reading, min. $\pm 0.3~\text{K}$         | ±0.100 K                  |
| Temperature stability <sup>1)</sup>    |                                                     |                           |
| External reference temperature probe   | ±0.020 K <sup>2)</sup>                              | ±0.008 K                  |
| Internal reference temperature probe   | ±0.100 K                                            | ±0.015 K                  |
| Influence due to loading <sup>1)</sup> |                                                     |                           |
| External reference temperature probe   | ±0.020 K <sup>2)</sup>                              | ±0.010 K                  |
| Internal reference temperature probe   | ±0.300 K                                            | ±0.300 K                  |

| Accuracy specifications                | CTD9350-700 | CTD9350-165 |
|----------------------------------------|-------------|-------------|
| Temperature distribution <sup>1)</sup> |             |             |
| Axial homogeneity                      | ±0.300 K    | ±0.100 K    |
| Radial homogeneity                     | ±0.040 K    | ±0.020 K    |
| Hysteresis                             | ±0.015 K    | ±0.010 K    |

Determined in accordance with current calibration guideline in a standard insert.
 In combination with insert for model CTD9350-700 Air Shield.

| Temperature control | CTD9350                                                 | )-700                                                   | CTD9350                                          | )-165                                              |
|---------------------|---------------------------------------------------------|---------------------------------------------------------|--------------------------------------------------|----------------------------------------------------|
| Heating time        | 19 min                                                  | 19 min from 20 °C to 690 °C<br>[from 68 °F to 1,274 °F] | 14 min                                           | from 20 °C to 165 °C<br>[from 68 °F to 329 °F]     |
|                     |                                                         |                                                         | 16 min                                           | from -35 °C to +165 °C<br>[from -31 °F to +329 °F] |
| Cooling time        | 85 min from 700 °C to 30 °C<br>[from 1,292 °F to 86 °F] | 13 min                                                  | from +20 °C to -30 °C<br>[from +68 °F to -22 °F] |                                                    |
|                     |                                                         | 11 min                                                  | from +165 °C to 20 °C<br>[from 329 °F to 68 °F]  |                                                    |
| Stabilisation time  | Dependent on temperature and temperature probe          |                                                         |                                                  |                                                    |

| Electrical connection | CTD9350-700                                                                                           | CTD9350-165                |
|-----------------------|----------------------------------------------------------------------------------------------------|----------------------------|
| Operating voltage 1)  | <ul> <li>AC 110 115 V, 60 Hz <sup>2</sup>)</li> <li>AC 230 V, 50 Hz <sup>2</sup>)</li> </ul>          | AC 100 240 V, 50/60 Hz     |
| Power consumption     | 1,000 W                                                                                               | 375 W                      |
| Electrical safety     | Overvoltage category (installation category) II,<br>Pollution degree 2 in accordance with IEC-61010-1 |                            |
| Fuse                  | 10 AH 250 V slow blow fuse                                                                            | 6.3 AH 250V slow blow fuse |
| Power cord            | <ul> <li>For Europe</li> <li>For USA/Canada</li> <li>For Switzerland</li> <li>For UK</li> </ul>       |                            |

AC 115 V supply voltage must be specified on the order, otherwise an AC 230 V one will be delivered.
 Protective conductor (PE) must be available.

#### 10.2 Specifications of the temperature multi-function calibrator

| Basic information                   | СТМ9350-165                                                                                                    |                              |                                      |                               |
|-------------------------------------|----------------------------------------------------------------------------------------------------|------------------------------|--------------------------------------|-------------------------------|
| Application as                      | Dry-well<br>calibrator                                                                                                    | Micro calibration<br>bath    | Surface<br>temperature<br>calibrator | Infrared black<br>body source |
| Temperature range                   | -30 +160 °C<br>[-22 +320 °F]                                                                                                    | -35 +155 °C<br>[-31 +311 °F] | -25 +150 °C<br>[-13 +302 °F]         | -35 +165 °C<br>[-31 +329 °F]  |
| Accuracy <sup>1)</sup>              | ±0.07 K                                                                                                    | ±0.10 K                      | ±0.5 K                               | ±0.5 K                        |
| Temperature stability <sup>2)</sup> | ±0.005 K                                                                                                    | ±0.01 K                      | ±0.150 K                             | ±0.020 K                      |
| Metal block                         |                                                                                                    |                              |                                      |                               |
| Dimension for calibration insert    | Ø 60 x 170 mm [Ø 2.36 x 6.69 in]                                                                                                    |                              |                                      |                               |
| Dry-well material                   | Aluminium                                                                                                    |                              |                                      |                               |
| Functions                           |                                                                                                    |                              |                                      |                               |
| Menu functions                      | <ul> <li>Calibration without certificate</li> <li>Calibration with certificate</li> <li>Remote control</li> <li>Data export to a USB stick</li> </ul> |                              |                                      |                               |
| User settings                       | User-defined data is indicated on the test certificate                                                                                                |                              |                                      |                               |
| Dimensions (W x D x H)              |                                                                                                    |                              |                                      |                               |
| Calibrator without carrying handle  | 210 x 300 x 430 mm [8.27 x 11.81 x 16.93 in]                                                                                                    |                              |                                      |                               |
| Height of carrying handle           | 50 mm [1.97 in]                                                                                                    |                              |                                      |                               |
| Weight                              | 13 kg [28.67 lbs]                                                                                                    |                              |                                      |                               |

Is defined as the measuring deviation between the measured value and the reference value.
 Maximum temperature difference at a stable temperature over 30 minutes.

| Digital display instrument |                                                        |
|----------------------------|--------------------------------------------------------|
| Display                    | Bright colour touchscreen (7"), laminated safety glass |
| Display range              | -50 +165 °C [-58 +329 °F]                              |
| Resolution                 | 0.001 °C                                               |
| Units                      | Adjustable via menu<br>■ °C<br>■ °F<br>■ K             |
| Menu languages             | Adjustable via menu<br>English<br>German               |

| Accuracy specifications                | Application as               |                             |  |
|----------------------------------------|------------------------------|-----------------------------|--|
|                                        | Dry-well calibrator          | Micro calibration bath      |  |
| Temperature range                      | -30 +160 °C<br>[-22 +320 °F] | -35 +155 ℃<br>[-31 +311 °F] |  |
| Accuracy <sup>1)</sup>                 | ±0.07 K                      | ±0.10 K                     |  |
| Temperature stability <sup>2)</sup>    | ±0.005 K                     | ±0.01 K                     |  |
| Influence due to loading 1)            |                              |                             |  |
| External reference temperature probe   | ±0.01 K                      | ±0.02 K                     |  |
| Temperature distribution <sup>3)</sup> |                              |                             |  |
| Axial homogeneity                      | ±0.06 K                      | ±0.1 K                      |  |
| Radial homogeneity                     | ±0.01 K                      | ±0.08 K                     |  |

| Accuracy specifications | Application as      |                        |
|-------------------------|---------------------|------------------------|
|                         | Dry-well calibrator | Micro calibration bath |
| Hysteresis              | ±0.004 K            | ±0.013 K               |
|                         |                     |                        |

Is defined as the measuring deviation between the measured value and the reference value.
 Maximum temperature difference at a stable temperature over 30 minutes.
 Determined in accordance with current calibration guideline in a standard insert sleeve.

| Temperature control |                                                |                                                 |
|---------------------|------------------------------------------------|-------------------------------------------------|
| Heating time        | 14 min                                         | From 20 °C to 165 °C [from 68 °F to 329 °F]     |
|                     | 16 min                                         | From -35 °C to +165 °C [from -31 °F to +329 °F] |
| Cooling time        | 13 min                                         | From +20 °C to -30 °C [from +68 °F to -22 °F]   |
|                     | 11 min                                         | From +165 °C to 20 °C [from 329 °F to 68 °F]    |
| Stabilisation time  | Dependent on temperature and temperature probe |                                                 |

| Electrical connection           |                                                                                                    |
|---------------------------------|----------------------------------------------------------------------------------------------------|
| Operating voltage <sup>1)</sup> | AC 100 240 V, 50/60 Hz                                                                                |
| Power consumption               | 375 W                                                                                                 |
| Electrical safety               | Overvoltage category (installation category) II,<br>Pollution degree 2 in accordance with IEC 61010-1 |
| Fuse                            | 6.3 AH 250 V slow blow fuse                                                                           |
| Power cord                      | <ul> <li>For Europe</li> <li>For USA/Canada</li> <li>For Switzerland</li> <li>For UK</li> </ul>       |

1) AC 115 V auxiliary power must be specified on the order, otherwise an AC 230 V one will be delivered.

### 10.3 Specifications valid for models CTD9350 and CTM9350

#### 10.3.1 **Operating conditions**

| Operating conditions                    |                                                                                         |
|-----------------------------------------|-----------------------------------------------------------------------------------------|
| Place of use                            | For indoor use only                                                                     |
| Altitude                                | Up to 2,000 m [6,562 ft] above sea level                                                |
| Operating temperature                   | 0 50 °C [32 122 °F]<br>The ambient temperature influences the heating/cooling behaviour |
| Storage and transport temperature range | -10 +60 °C [14 140 °F]                                                                  |
| Relative humidity, condensation         | < 80~% to 31 °C [88 °F], decreasing linearly to 50 % at 40 °C [104 °F] (non-condensing) |
| Mounting position                       | Upright / vertical standing                                                             |

#### 10.3.2 Communication

| Communication    |                                                                        |
|------------------|------------------------------------------------------------------------|
| Interface        | <ul><li>3 x USB</li><li>Ethernet</li></ul>                             |
| Connectivity     | <ul> <li>OPC UA</li> <li>Serial communication</li> <li>HTTP</li> </ul> |
|                  | Details and further possibilities on request                           |
| Baud rate        | 2400                                                                   |
| Measuring rate   | 1 measured value per second                                            |
| Internal program | Test items, test tasks and test points can be applied without limit    |

WIKA operating instructions, models CTD9350 and CTM9350

## 10.3.3 Specifications for integrated measuring instrument

| Output signal      |                                     |
|--------------------|-------------------------------------|
| Analogue output    |                                     |
| Voltage supply     | DC 24 V (can be activated via menu) |
| Load               | Max. 24 mA                          |
| Switching function | NC, NO                              |

| Electrical connection      |                                                                                |                         |  |
|----------------------------|--------------------------------------------------------------------------------|-------------------------|--|
| Number of channels         |                                                                                |                         |  |
| Resistance thermometer     | 2                                                                              |                         |  |
| Thermocouple               | 2                                                                              |                         |  |
| Current signal             | 1                                                                              |                         |  |
| Voltage signal             | 1                                                                              |                         |  |
| Switch test                | 2                                                                              |                         |  |
| Connection type            |                                                                                |                         |  |
| Resistance thermometer     | 4 x 4-mm banana                                                                | a jacks                 |  |
| Thermocouple               | 2 x thermocouple                                                               | e terminals (mini)      |  |
| Current and voltage signal | 4 mm banana jao                                                                | cks                     |  |
| Pin assignment             |                                                                                |                         |  |
| Resistance thermometer     | <ul><li>2-wire connect</li><li>3-wire connect</li><li>4-wire connect</li></ul> | ction<br>ction<br>ction |  |
| Measuring range            |                                                                                |                         |  |
| Resistance thermometer     | Pt100<br>Pt1000                                                                | 0 400 Ω<br>0 4,000 Ω    |  |
| Thermocouple               | -10 +100 mV                                                                    |                         |  |
| Current signal             | DC 0 24 mA                                                                     |                         |  |
| Voltage signal             | DC 0 12 V                                                                      |                         |  |

| Accuracy specifications | Measuring range | e                | Accuracy |           |
|-------------------------|-----------------|------------------|----------|-----------|
| Resistance thermometer  |                 |                  |          |           |
| Pt100                   | -200 +850 °C    | [-328 +1,562 °F] | ±0.03 °C | [0.05 °F] |
| Pt500                   | -200 +850 °C    | [-328 +1,562 °F] | ±0.12 °C | [0.22 °F] |
| Pt1000                  | -200 +850 °C    | [-328 +1,562 °F] | ±0.06 °C | [0.11 °F] |
| Ni100                   | -60 +180 °C     | [-76 +356 °F]    | ±0.02 °C | [0.04 °F] |
| Ni500                   | -60 +200 °C     | [-76 +392 °F]    | ±0.08 °C | [0.14 °F] |
| Ni1000                  | -60 +200 °C     | [-76 +392 °F]    | ±0.04 °C | [0.07 °F] |
| Cold junction           | -200 +1,820 °C  | [-328 +3,308 °F] | ±0.3 °C  | [0.54 °F] |
| Thermocouple            |                 |                  |          |           |
| Туре К                  | -160 +1,260 °C  | [-256 +2,300 °F] | ±0.08 °C | [0.14 °F] |
| Туре Ј                  | -190 +1,200 °C  | [-310 +2,192 °F] | ±0.07 °C | [0.13 °F] |
| Туре N                  | 0 1,300 °C      | [32 2,372 °F]    | ±0.13 °C | [0.23 °F] |
| Туре Е                  | -200 +1,000 °C  | [-328 +1,832 °F] | ±0.06 °C | [0.11 °F] |
| Туре Т                  | -130 +400 °C    | [-202 +752 °F]   | ±0.09 °C | [0.16 °F] |
| Type R                  | 160 1,760 °C    | [320 3,200 °F]   | ±0.78 °C | [1.40 °F] |
| Type S                  | 170 1,760 °C    | [338 3,200 °F]   | ±0.73 °C | [1.31 °F] |
| Туре В                  | 920 1,820 °C    | [1,688 3,308 °F] | ±0.5 °C  | [0.90 °F] |

ΕN

| Accuracy specifications | Measuring range | Accuracy            |
|-------------------------|-----------------|---------------------|
| Direct current          | 0 24 mA         | 0.01 % of end value |
| DC voltage              | 0 12 V          | 0.01 % of end value |

#### 10.4 Approvals

| Logo | Description                                                                                                    | Region         |  |
|------|----------------------------------------------------------------------------------------------------|----------------|--|
| CE   | EU declaration of conformity                                                                                                   | European Union |  |
|      | EMC directive<br>EN 61326 emission (group 1, class A) and immunity (industrial application)                                    |                |  |
|      | Low voltage directive<br>EN 61010, safety requirements for electrical equipment for measurement, control and<br>laboratory use |                |  |
|      | RoHS directive                                                                                                    |                |  |

#### 10.5 Certificates

| Certificates                                        |                                                                                                    |  |  |
|-----------------------------------------------------|----------------------------------------------------------------------------------------------------|--|--|
| Calibrations to the temperature dry-well calibrator |                                                                                                    |  |  |
| Integrated measuring instrument                     | <ul> <li>Without</li> <li>3.1 inspection certificate per EN 10204 for PT, TC, mA and V</li> <li>DAkkS calibration certificate for PT, TC, mA and V</li> </ul>                                                                                                    |  |  |
| Reference thermometer                               | <ul> <li>Without</li> <li>3.1 inspection certificate per EN 10204 up to a maximum of 165 °C [329 °F]</li> <li>DAkkS calibration certificate up to a maximum of 165 °C [329 °F]</li> <li>3.1 inspection certificate per EN 10204 for the range T<sub>amb</sub> 650 °C [T<sub>amb</sub> 1,202 °F]</li> <li>DAkkS calibration certificate for the range T<sub>amb</sub> 650 °C [T<sub>amb</sub> 1,202 °F]</li> </ul>                                                                                                    |  |  |
| Calibrator <sup>1)</sup>                            | <ul> <li>3.1 inspection certificate per EN 10204</li> <li>DAkkS calibration certificate (traceable and accredited in accordance with ISO/IEC 17025)</li> </ul>                                                                                                    |  |  |
| Calibrations to the temperature multi-fu            | Inction calibrator                                                                                                    |  |  |
| Integrated measuring instrument                     | <ul> <li>Without</li> <li>3.1 inspection certificate per EN 10204 for Pt, TC, mA and V</li> <li>DAkkS calibration certificate for Pt, TC, mA and V</li> </ul>                                                                                                    |  |  |
| Calibrator <sup>1)</sup>                            | <ul> <li>3.1 inspection certificate per EN 10204</li> <li>DAkkS calibration certificate as micro calibration bath (traceable and accredited in accordance with ISO/IEC 17025)</li> <li>DAkkS calibration certificate as temperature dry-well calibrator (traceable and accredited in accordance with ISO/IEC 17025)</li> <li>DAkkS calibration certificate as micro calibration bath and as temperature dry-well calibrator (traceable and accredited in accordance with ISO/IEC 17025)</li> <li>DAkkS calibration certificate as micro calibration bath and as temperature dry-well calibrator (traceable and accredited in accordance with ISO/IEC 17025)</li> </ul> |  |  |
| Recommended calibration interval                    | 1 year (dependent on conditions of use)                                                                                                    |  |  |

1) Calibration is carried out, as standard, at 6 temperatures evenly distributed over the temperature range. On request, special points are also possible.

 $\rightarrow$  For approvals and certificates, see website

For further specifications, see WIKA data sheet CT 41.39 and the order documentation.

## 11. Accessories and spare parts

### 11.1 Accessories and spare parts for model CTD9350-165

| Accessories for model CTD9350-165 <sup>1)</sup> |                                        | Order code |
|-------------------------------------------------|----------------------------------------|------------|
| Description                                     |                                        | СТХ-А-КС   |
|                                                 | Transport case with trolley rack       | -3-        |
| 0                                               | Exteranl reference probe               | -E-        |
|                                                 | Ordering information for your enquiry: |            |
|                                                 | 1. Order code: CTX-A-KC<br>2. Option:  | ↓<br>[ ]   |

1) The figures are an example and may change depending on the state of the art in design, material composition and representation

| Inserts for model CTD9350-165 <sup>1)</sup> |                                                                                                    | Order code |
|---------------------------------------------|----------------------------------------------------------------------------------------------------|------------|
| Description                                 |                                                                                                    | CTA9I-3R   |
|                                             | <b>Undrilled insert</b><br>Dimensions: Ø 28 x 150 mm [Ø 1.1 x 5.91 in]<br>Material: Brass 2.0375                            | -N-        |
|                                             | Drilled insert<br>Dimensions: Ø 28 x 150 mm [Ø 1.1 x 5.91 in]<br>Drilling depth: 145 mm [5.71 in]<br>Material: Brass 2.0375 | -          |
|                                             | For thermometers with diameters up to 1.2 mm [0.05 in]<br>Bore diameter:<br>1 x 1.5 mm [1 x 0.06 in]                        | -1-        |
|                                             | For thermometers with diameters up to 1.6 mm [0.06 in]<br>Bore diameter:<br>1 x 2 mm [1 x 0.08 in]                          | -2-        |
|                                             | For thermometers with diameters up to 2.7 mm [0.11 in]<br>Bore diameter:<br>1 x 3 mm [1 x 0.12 in]                          | -3-        |
|                                             | For thermometers with diameters up to 3.2 mm [0.13 in]<br>Bore diameter:<br>1 x 3.5 mm [1 x 0.14 in]                        | -4-        |
|                                             | For thermometers with diameters up to 4.7 mm [0.19 in]<br>Bore diameter:<br>1 x 5 mm [1 x 0.20 in]                          | -5-        |
|                                             | For thermometers with diameters up to 6.3 mm [0.25 in]<br>Bore diameter:<br>1 x 6.5 mm [1 x 0.26 in]                        | -6-        |
|                                             | For thermometers with diameters up to 7.2 mm [0.28 in]<br>Bore diameter:<br>1 x 7.5 mm [1 x 0.30 in]                        | -7-        |
|                                             | For thermometers with diameters up to 8.2 mm [0.32 in]<br>Bore diameter:<br>1 x 8.5 mm [1 x 0.33 in]                        | -8-        |

# 11. Accessories and spare parts

| Inserts for model CTD9350-165 <sup>1)</sup> |                                                                                                    | Order code |
|---------------------------------------------|----------------------------------------------------------------------------------------------------|------------|
| Description                                 |                                                                                                    | CTA9I-3R   |
|                                             | For thermometers with diameters up to 9.5 mm [0.37 in]<br>Bore diameter:<br>1 x 10 mm [1 x 0.39 in]                                                     | -9-        |
| •                                           | For thermometers with diameters up to 3.2 mm [0.13 in]<br>Bore diameter:<br>1 x 5.0 mm and 1 x 3.5 mm<br>[1 x 0.20 in and 1 x 0.14 in]                  | -1-        |
|                                             | For thermometers with diameters up to 6.3 mm [0.25 in]<br>Bore diameter:<br>1 x 5.0 mm and 1 x 6.5 mm<br>[1 x 0.20 in and 1 x 0.26 in]                  | -X-        |
|                                             | Bore diameter:<br>1 x 3.2 mm and 1 x 6.3 mm<br>[1 x 0.13 in and 1 x 0.25 in]                                                                            | -A-        |
|                                             | Bore diameter:<br>2 x 3.2 mm, 1 x 4.2 mm, 1 x 6.3 mm, 1 x 8.4 mm and 1 x 9.9 mm<br>[2 x 0.13 in, 1 x 0.17 in, 1 x 0.25 in, 1 x 0.33 in and 1 x 0.39 in] | -В-        |
| -                                           | Customer-specific, special probes are possible on request.                                                                                              | -?-        |
|                                             | Insert replacement tool                                                                                                    | -ل-        |
| Ordering information for your enquiry:      |                                                                                                    |            |
| 1. Order code: CTA9I-3R<br>2. Option:       |                                                                                                    |            |

1) The figures are an example and may change depending on the state of the art in design, material composition and representation

## 11.2 Accessories and spare parts for model CTD9350-700

| Accessories for model CTD9350-700 <sup>1)</sup> |                                        | Order code |
|-------------------------------------------------|----------------------------------------|------------|
| Description                                     |                                        | CTX-A-KD   |
|                                                 | Transport case with trolley rack       | -3-        |
| Ordering information for your enquiry:          |                                        |            |
|                                                 | 1. Order code: CTX-A-KDC<br>2. Option: | ↓<br>[ ]   |

1) The figures are an example and may change depending on the state of the art in design, material composition and representation

| Inserts for model CTD9350-700 <sup>1)</sup> |                                                                                                    | Order code |
|---------------------------------------------|----------------------------------------------------------------------------------------------------|------------|
| Description                                 |                                                                                                    | CTA9I-3S   |
|                                             | <b>Undrilled insert</b><br>Dimensions: Ø 29 x 150 mm [Ø 1.14 x 5.91 in]<br>Material: Aluminium-Bronze 2.0966 | -N-        |

| Inserts for model CTD9350-700 <sup>1)</sup> |                                                                                                    | Order code |
|---------------------------------------------|----------------------------------------------------------------------------------------------------|------------|
| Description                                 |                                                                                                    | CTA9I-3S   |
|                                             | Drilled insert<br>Dimensions: Ø 29 x 150 mm [Ø 1.14 x 5.91 in]<br>Drilling depth: 145 mm [5.71 in]<br>Material: Aluminium-Bronze 2.0966                 |            |
|                                             | For thermometers with diameters up to 1.2 mm [0.05 in]<br>Bore diameter:<br>1 x 1.5 mm [1 x 0.06 in]                                                    | -1-        |
|                                             | For thermometers with diameters up to 1.6 mm [0.06 in]<br>Bore diameter:<br>1 x 2 mm [1 x 0.08 in]                                                      | -2-        |
|                                             | For thermometers with diameters up to 2.7 mm [0.11 in]<br>Bore diameter:<br>1 x 3 mm [1 x 0.12 in]                                                      | -3-        |
|                                             | For thermometers with diameters up to 3.2 mm [0.13 in]<br>Bore diameter:<br>1 x 3.5 mm [1 x 0.14 in]                                                    | -4-        |
|                                             | For thermometers with diameters up to 4.7 mm [0.19 in]<br>Bore diameter:<br>1 x 5 mm [1 x 0.20 in]                                                      | -5-        |
|                                             | For thermometers with diameters up to 6.3 mm [0.25 in]<br>Bore diameter:<br>1 x 6.5 mm [1 x 0.26 in]                                                    | -6-        |
|                                             | For thermometers with diameters up to 7.2 mm [0.28 in]<br>Bore diameter:<br>1 x 7.5 mm [1 x 0.30 in]                                                    | -7-        |
|                                             | For thermometers with diameters up to 8.2 mm [0.32 in]<br>Bore diameter:<br>1 x 8.5 mm [1 x 0.33 in]                                                    | -8-        |
|                                             | For thermometers with diameters up to 9.5 mm [0.37 in]<br>Bore diameter:<br>1 x 10 mm [1 x 0.39 in]                                                     | -9-        |
|                                             | For thermometers with diameters up to 3.2 mm [0.13 in]<br>Bore diameter:<br>1 x 5.0 mm and 1 x 3.5 mm<br>[1 x 0.20 in and 1 x 0.14 in]                  | -1-        |
|                                             | For thermometers with diameters up to 6.3 mm [0.25 in]<br>Bore diameter:<br>1 x 5.0 mm and 1 x 6.5 mm<br>[1 x 0.20 in and 1 x 0.26 in]                  | -X-        |
|                                             | Bore diameter:<br>1 x 3.2 mm and 1 x 6.3 mm<br>[1 x 0.13 in and 1 x 0.25 in]                                                                            | -A-        |
|                                             | Bore diameter:<br>2 x 3.2 mm, 1 x 4.2 mm, 1 x 6.3 mm, 1 x 8.4 mm and 1 x 9.9 mm<br>[2 x 0.13 in, 1 x 0.17 in, 1 x 0.25 in, 1 x 0.33 in and 1 x 0.39 in] | -B-        |
| -                                           | Customer-specific, special probes are possible on request.                                                                                              | -?-        |
|                                             | Insert replacement tool                                                                                                    | -J-        |
|                                             | Ordering information for your enquiry:                                                                                                    |            |
|                                             | 1. Order code: CTA9I-3S                                                                                                    |            |

[]

1) The figures are an example and may change depending on the state of the art in design, material composition and representation

2. Option:
# 11.3 Accessories and spare parts for model CTD9350-700, Air Shield

| Inserts for model CTD9350-700, Air Shield <sup>1)</sup> |                                                                                                    | Order code                            |         |
|---------------------------------------------------------|----------------------------------------------------------------------------------------------------|---------------------------------------|---------|
| Description                                             |                                                                                                    | CTA9I-3T                              |         |
|                                                         | <b>Undrilled insert</b><br>Dimensions: Ø 29 x 150 mm [Ø 1.14 x 5.91 in]<br>Material: Aluminium-Bronze 2.0966                                                    |                                       | -N-     |
| •••                                                     | For thermometers with diameters up to 3.2 mm [0.13 in]<br>Bore diameter:<br>$1 \times 5$ mm and $1 \times 3.5$ mm<br>$[1 \times 0.2$ in and $1 \times 0.14$ in] |                                       | -1-     |
|                                                         | For thermometers with diameters up to 6.3 mm [0.25 in]<br>Bore diameter:<br>$1 \times 5$ mm and $1 \times 6.5$ mm<br>$[1 \times 0.2$ in and $1 \times 0.26$ in] |                                       | -X-     |
| -                                                       | Customer-specific, special probes are possible on reque                                                                                                    | est.                                  | -?-     |
|                                                         | Insert replacement tool                                                                                                    |                                       | -ل-     |
| Ordering information for your enquiry:                  |                                                                                                    |                                       |         |
|                                                         |                                                                                                    | 1. Order code: CTA9I-3T<br>2. Option: | ↓<br>[] |

The figures are an example and may change depending on the state of the art in design, material composition and representation
 Only carry out the calibration with an external reference!

### 11.4 Accessories and spare parts for model CTM9350-165

| Accessories for model CTM0250 165 1) |                                                                                                    |            |
|--------------------------------------|----------------------------------------------------------------------------------------------------|------------|
| Accessories for model CTM9350-165 1/ |                                                                                                    | Order code |
| Description                          |                                                                                                    | CTX-A-KE   |
|                                      | Transport case<br>With trolley frame                                                                                                    | -3-        |
|                                      | External reference probe                                                                                                    | -E-        |
| A                                    | Power cord<br>For the EU                                                                                                    | -L-        |
|                                      | For Switzerland                                                                                                    | -M-        |
| <b>V</b>                             | For USA/Canada                                                                                                    | -0-        |
|                                      | For UK                                                                                                    | -N-        |
|                                      | Electrical connection set<br>Consisting of:<br>Clamp connectors (4 x red, 4 x black and 1 x white)<br>2 x thermocouple adapters<br>2 x split ferrite cores<br>2 x ferrite keys | -P-        |

# 11. Accessories and spare parts

EN

| Accessories for m | odel CTM9350-165 <sup>1)</sup>                                                                                                    | Order code |
|-------------------|----------------------------------------------------------------------------------------------------|------------|
| Description       |                                                                                                    | CTX-A-KE   |
|                   | PC and network cable                                                                                                    | -Q-        |
|                   | Insert replacement tool                                                                                                    | -A-        |
| -                 | Insert replacement tool<br>For insert for surface measurement                                                                                       | -B-        |
| -                 | Drain pump                                                                                                    | -C-        |
| Rest State        | Silicone oil DC 200.10<br>In 1 litre plastic bottle<br>For temperature range -35 +160 °C [-31 +320 °F]; FP = 163 °C [325.4 °F]                      | -H-        |
|                   | Standard sleeve for the surface measurement operating mode<br>Dimensions: Ø 60 x 205 mm [Ø 2.36 x 8.07 in]<br>Material: brass 2.0375                | -D-        |
|                   | Standard sleeve for the infrared measurement operating mode<br>Dimensions: Ø 60 x 150 mm [Ø 2.36 x 5.91 in]<br>Material: brass 2.0375               | -F-        |
|                   | Standard sleeve for the operating mode as temperature dry-well calibrator<br>Dimensions: Ø 60 x 150 mm [Ø 2.36 x 5.91 in]<br>Material: brass 2.0375 | -G-        |
|                   | Replaceable insert for liquids<br>New adjustment required                                                                                           | -1-        |
|                   | Screw-on lid<br>Material: stainless steel                                                                                                    | -ل-        |
|                   |                                                                                                    |            |

# 11. Accessories and spare parts

| Accessories for model CTM9350-165 <sup>1)</sup> |                                                    | Order code |
|-------------------------------------------------|----------------------------------------------------|------------|
| Description                                     |                                                    | CTX-A-KE   |
|                                                 | Screw-on lid with 6 G ¼ bores<br>Material: plastic | -К-        |
| Ordering information for your enquiry:          |                                                    |            |
|                                                 | 1. Order code: CTX-A-KE<br>2. Option:              | ↓<br>[ ]   |

1) The figures are an example and may change depending on the state of the art in design, material composition and representation

| Inserts for model CTM9350-165 <sup>1)</sup> |                                                                                                    | Order code |  |
|---------------------------------------------|----------------------------------------------------------------------------------------------------|------------|--|
| Description                                 |                                                                                                    | CTA9I-4U   |  |
|                                             | <b>Undrilled insert</b><br>Dimensions: Ø 60 x 150 mm [Ø 2.36 x 6.69 in]<br>Material: aluminium                                                          | -N-        |  |
| •••                                         | Drilled insert<br>Ø 60 x 150 mm [Ø 2.36 x 6.69 in]<br>Drilling depth: 145 mm [5.71 in]<br>Material: aluminium                                           | -          |  |
|                                             | Bore diameter:<br>1 x 3.2 mm and 1 x 6.3 mm<br>[1 x 0.13 in and 1 x 0.25 in]                                                                            | -A-        |  |
| <b>O</b>                                    | Bore diameter:<br>2 x 3.2 mm, 1 x 4.2 mm, 1 x 6.3 mm, 1 x 8.4 mm and 1 x 9.9 mm<br>[2 x 0.13 in, 1 x 0.17 in, 1 x 0.25 in, 1 x 0.33 in and 1 x 0.39 in] | -В-        |  |
| • • • • • • • • • • • • • • • • • • •       | Bore diameter:<br>2 x 3.2 mm, 2 x 4.3 mm, 3 x 6.3 mm and 2 x 8.5 mm<br>[2 x 0.13 in, 1 x 0.17 in, 3 x 0.25 in and 2 x 0.33 in]                          | -M-        |  |
| -                                           | Bore diameter:<br>1 x 3.2 mm, 1 x 5.0 mm, 1 x 6.5 mm and 1 x 10.5 mm<br>[1 x 0.13 in, 1 x 0.20 in, 1 x 0.26 in and 1 x 0.41 in]                         | -U-        |  |
| -                                           | Bore diameter:<br>1 x 3.2 mm, 1 x 5.0 mm, 1 x 7.0 mm and 1 x 10.5 mm<br>[1 x 0.13 in, 1 x 0.20 in, 1 x 0.28 in and 1 x 0.41 in]                         | -V-        |  |
| -                                           | Bore diameter:<br>1 x 3.3 mm, 1 x 4.8 mm and 2 x 6.4 mm<br>[1 x 0.13 in, 1 x 0.19 in and 2 x 0.25 in]                                                   | -W-        |  |
| -                                           | Customer-specific, special probes are possible on request.                                                                                              | -?-        |  |
| $\sum$                                      | Insert replacement tool                                                                                                    | -J-        |  |
| Ordering information for your enquiry:      |                                                                                                    |            |  |
|                                             | 1. Order code: CTA9I-4U<br>2. Option:                                                                                                    | ↓<br>[ ]   |  |

1) The figures are an example and may change depending on the state of the art in design, material composition and representation

WIKA accessories can be found online at www.wika.com.

75

# 12. Heating and cooling times

The heating and cooling times depend on the parameters of the test task used and the ambient conditions. The following times are guideline values at a room temperature of 23 °C [73 °F] and without transient processes.

# 12.1 Temperature dry-well calibrator model CTD9350-165

# **Measuring conditions**

- All times refer to a Pt100 reference sensor with Ø 6 mm [0.24 in].
- The reference sensor is positioned, at full depth, centrally in the insert.

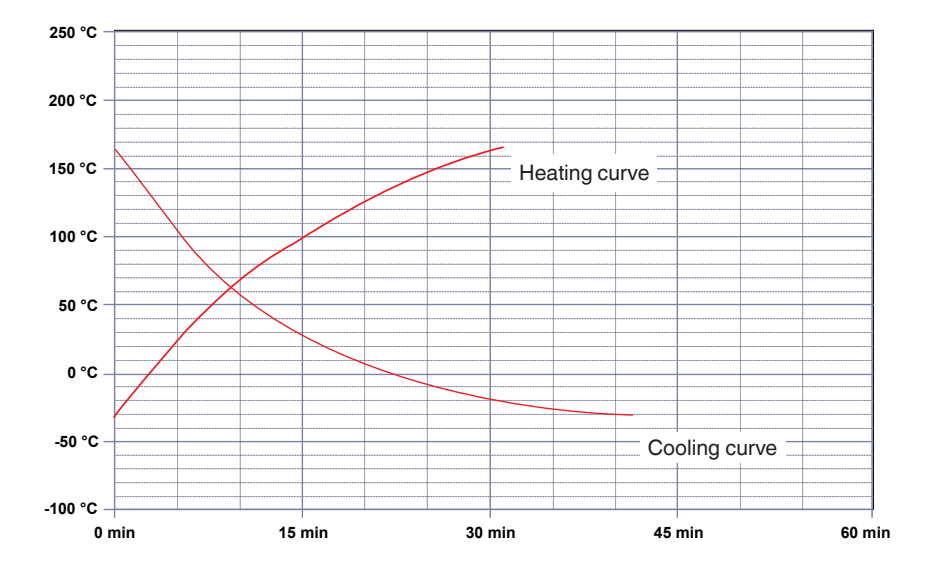

### 12.2 Temperature dry-well calibrator model CTD9350-700

# **Measuring conditions**

- All times refer to a Pt100 reference sensor with Ø 6 mm [0.24 in].
- The reference sensor is positioned, at full depth, centrally in the insert.

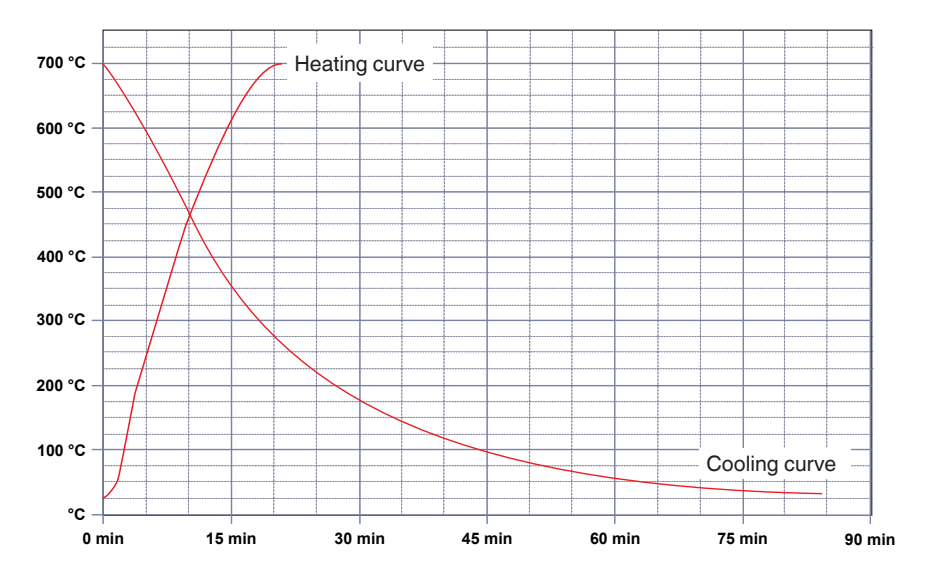

# 12.3 Multi-function calibrator model CTM9350-165

### 12.3.1 As a temperature dry-well calibrator, infrared black body and surface temperature calibrator

# **Measuring conditions**

- All times refer to a Pt100 reference sensor with Ø 6 mm [0.24 in].
- The reference sensor is positioned, at full depth, centrally in the insert.

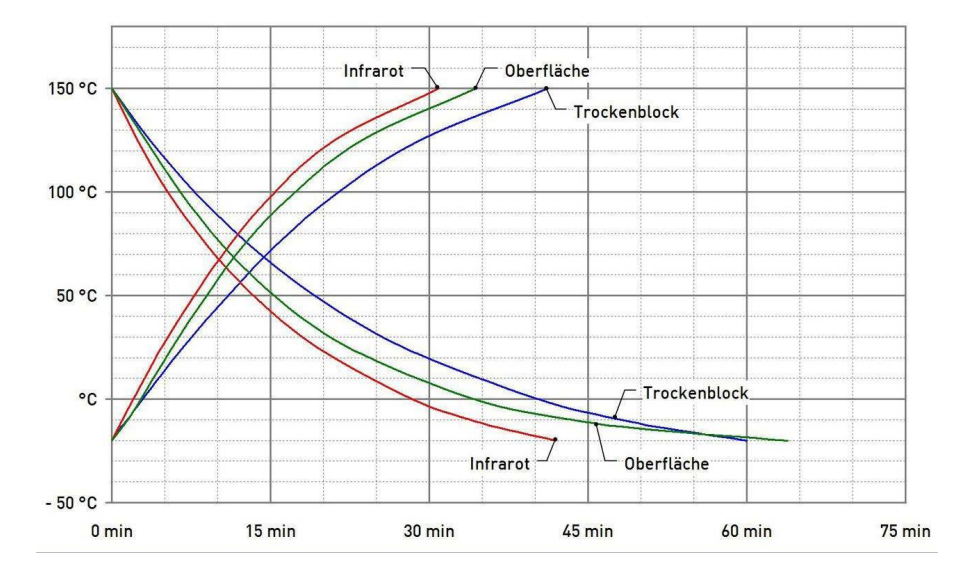

### 12.3.2 As a micro calibration bath with water and silicone oil as calibration liquid

### **Measuring conditions**

- All times refer to a Pt100 reference sensor with Ø 6 mm [0.24 in].
- The reference sensor is positioned, at full depth, centrally in the insert.

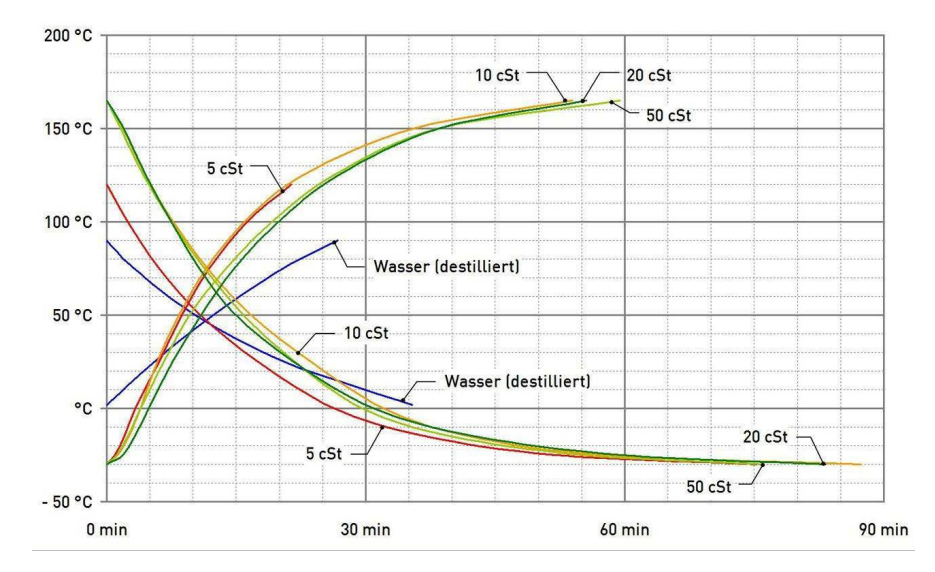

EN

EN

# Inhalt

| 1. | Allg | emein   | es 82                                                                        | 2 |
|----|------|---------|------------------------------------------------------------------------------|---|
|    | 1.1  | Abkür   | rzungen, Definitionen                                                        | 2 |
|    | 1.2  | Symb    | olerklärung                                                                  | 3 |
| 2. | Sich | nerheit | 83                                                                           | 3 |
|    | 2.1  | Bestir  | nmungsgemäße Verwendung                                                      | 3 |
|    | 2.2  | Fehlg   | ebrauch                                                                      | 1 |
|    | 2.3  | Perso   | nalqualifikation                                                             | 5 |
|    | 2.4  | Persö   | nliche Schutzausrüstung                                                      | 3 |
|    | 2.5  | Besch   | nilderung, Sicherheitskennzeichnungen                                        | 3 |
| 3. | Tran | sport,  | Verpackung und Lagerung 87                                                   | 7 |
|    | 3.1  | Trans   | port                                                                         | 7 |
|    | 3.2  | Verpa   | Ickung und Lagerung                                                          | 7 |
| 4. | Auf  | bau un  | d Funktion 88                                                                | 3 |
|    | 41   | Übers   | sicht 8                                                                      | 3 |
|    | 4.2  | Liefer  | umfang                                                                       | Ś |
|    | 4.3  | Besch   | nreibung                                                                     | 9 |
|    | 4.4  | Übers   | sicht der unterschiedlichen Gerätetypen                                      | ) |
|    | 4.5  | Isome   | etrische Ansichten Temperatur-Blockkalibrator Typ CTD9350                    | 1 |
|    | 4.6  | Isome   | etrische Ansichten Multifunktionskalibrator Typ CTM9350-165                  | 2 |
|    | 4.7  | Integr  | iertes Messinstrument                                                        | 3 |
|    | 4.8  | Einsat  | tzhülsen                                                                     | 3 |
|    | 4.9  | Daten   | nschnittstelle                                                               | 1 |
|    | 4.10 | Besor   | ndere Gefahren                                                               | 1 |
|    | 4.11 | Schnit  | ttstellenprotokoll                                                           | 1 |
|    | 4.12 | Schut   | zleiterüberwachung                                                           | 1 |
|    | 4.13 | Bedie   | noberfläche, Touchscreen                                                     | 5 |
|    |      | 4.13.1  | Applikationen (Apps)                                                         | 5 |
|    |      | 4.13.2  | Symbole der Statusleisten                                                    | 3 |
|    |      | 4.13.3  | Weitere Definitionen                                                         | 7 |
| 5. | Inbe | triebn  | ahme, Betrieb 98                                                             | 3 |
|    | 5.1  | Aufste  | ellort und Betriebslage                                                      | 3 |
|    | 5.2  | Spanr   | nungsversorgung                                                              | 9 |
|    | 5.3  | Gerät   | ein- und ausschalten                                                         | ) |
|    |      | 5.3.1   | Einschalten                                                                  | ) |
|    |      | 5.3.2   | Aufwärmzeit                                                                  | ) |
|    |      | 5.3.3   | Abkühlen                                                                     | ) |
|    |      | 5.3.4   | Ausschalten                                                                  | 1 |
|    | 5.4  | Einsat  | tzhülsen                                                                     | I |
|    |      | 5.4.1   | Einsatzhülsen für Temperatur-Blockkalibrator und Multifunktionskalibrator 10 | I |
|    |      | 5.4.2   | Einsatzhülse für Oberflächenmessungen (nur CTM9350-165)                      | 2 |
|    |      | 5.4.3   | Einsatzhülse für Infrarotmessungen (nur CTM9350-165)                         | 3 |

| 6     | Multifunktionskalibrator Typ CTM9350-165 als Kalibrierbad                                                                                                    | 103<br>104<br>104<br>104<br>105<br>105<br>107<br>108                             |
|-------|----------------------------------------------------------------------------------------------------|----------------------------------------------------------------------------------|
| 0. I  |                                                                                                    | 103                                                                              |
|       | Starten und stoppen des Gerats                                                                                                    | 109<br>109<br>110<br>110<br>110<br>114<br>118<br>118<br>119<br>121<br>125<br>133 |
| 7. \$ | örungen                                                                                                    | 35                                                                               |
| Q \   | rtung Beinigung und Kalibrierung                                                                                                    | 136                                                                              |
| 0. 1  | Wartung       Wartung         Peinigung       Second State         8.2.1       Außenreinigung         8.2.2       Lüftergitterreinigung         8.2.3       Reinigung von Kalibratoren mit Einsatzhülse         8.2.4       Reinigung des Mikrokalibrierbads         8       Kalibrierung                                                                                                    | 136<br>136<br>137<br>137<br>137<br>137<br>137                                    |
| 9. [  | montage. Rücksendung und Entsorgung                                                                                                    | 38                                                                               |
|       | Demontage                                                                                                    | 139<br>139<br>139                                                                |
| 10.   | chnische Daten                                                                                                    | 40                                                                               |
|       | 1       Technische Daten zum Temperatur-Blockkalibrator         .2       Technische Daten zum Temperatur-Multifunktionskalibrator         .3       Technische Daten gültig für Typen CTD9350 und CTM9350         .1       10.3.1         Einsatzbedingungen         .1       10.3.2         Kommunikation         .1         .1         .2         Zulassungen         .1         .1         .1         .1         .1         .1         .1         .1         .1         .1         .1         .1         .1         .1         .1         .1         .1         .1         .1         .1         .1         .1         .1         .1         .1         .1         .1         .1         .1         .1         .1         .1         .1         .1         .1         .1 | 140<br>142<br>143<br>143<br>143<br>144<br>145<br>145                             |

| 11. Zubehör und Ersatzteile                                                | 146 |
|----------------------------------------------------------------------------|-----|
| 11.1 Zubehör und Ersatzteile für Typ CTD9350-165                           | 146 |
| 11.2 Zubehör und Ersatzteile für Typ CTD9350-700                           | 147 |
| 11.3 Zubehör und Ersatzteile für Typ CTD9350-700, Air Shield               | 149 |
| 11.4 Zubehör und Ersatzteile für Typ CTM9350-165                           | 149 |
| 12. Aufheiz- und Abkühlzeiten                                              | 152 |
| 12.1 Temperatur-Blockkalibrator Typ CTD9350-165                            | 152 |
| 12.2 Temperatur-Blockkalibrator Typ CTD9350-700                            | 152 |
| 12.3 Multifunktionskalibrator Typ CTM9350-165                              | 153 |
| 12.3.1 Als Temperatur-Blockkalibrator, Infrarot-Schwarzstrahler und        |     |
| Oberflächen-Temperaturkalibrator                                           | 153 |
| 12.3.2 Als Mikrokalibrierbad mit Kalibrierflüssigkeit Wasser und Silikonöl | 153 |

Konformitätserklärungen finden Sie online unter www.wika.de.

DE

# 1. Allgemeines

DE

- Das in der Betriebsanleitung beschriebene Gerät wird nach dem aktuellen Stand der Technik konstruiert und gefertigt. Alle Komponenten unterliegen während der Fertigung strengen Qualitäts- und Umweltkriterien. Unsere Managementsysteme sind nach ISO 9001 und ISO 14001 zertifiziert.
- Diese Betriebsanleitung gibt wichtige Hinweise zum Umgang mit dem Gerät. Voraussetzung für sicheres Arbeiten ist die Einhaltung aller angegebenen Sicherheitshinweise und Handlungsanweisungen.
- Die f
  ür den Einsatzbereich des Ger
  äts geltenden 
  örtlichen Unfallverh
  ütungsvorschriften und allgemeinen Sicherheitsbestimmungen einhalten.
  - Die Betriebsanleitung ist Produktbestandteil und muss in unmittelbarer N\u00e4he des Ger\u00e4ts f\u00fcr das Fachpersonal jederzeit zug\u00e4nglich aufbewahrt werden. Betriebsanleitung an nachfolgende Benutzer oder Besitzer des Ger\u00e4ts weitergeben.
  - Das Fachpersonal muss die Betriebsanleitung vor Beginn aller Arbeiten sorgfältig durchgelesen und verstanden haben.
  - Bei unterschiedlicher Auslegung der übersetzten und der englischen Betriebsanleitung ist der englische Wortlaut maßgebend.
  - In diesem Dokument wird zur besseren Lesbarkeit das generische Maskulinum verwendet. Weibliche und anderweitige Geschlechteridentitäten werden dabei ausdrücklich eingeschlossen.
  - Falls vorhanden, gelten neben dieser Betriebsanleitung auch die mitgelieferte Zuliefererdokumentation als Produktbestandteil.
  - Es gelten die allgemeinen Geschäftsbedingungen in den Verkaufsunterlagen.
  - Technische Änderungen vorbehalten.
  - Werkskalibrierungen / DAkkS-Kalibrierungen erfolgen nach internationalen Normen.
  - Weitere Informationen:

| - Internet-Adresse:       | www.wika.de / www.wika.com |
|---------------------------|----------------------------|
| - Zugehöriges Datenblatt: | CT 41.39                   |
|                           | CT 41.41                   |
| - Anwendungsberater:      | Tel.: +49 9372 132-0       |
|                           | testequip@wika.de          |

# 1.1 Abkürzungen, Definitionen

|               | Aufzählungssymbol                                                                                             |
|---------------|----------------------------------------------------------------------------------------------------|
| •             | Handlungsanweisung                                                                                            |
| 1 x           | Handlungsanweisung Schritt für Schritt durchführen                                                            |
| $\Rightarrow$ | Ergebnis einer Handlungsanweisung                                                                             |
| 2-Leiter      | Die zwei Anschlussleitungen dienen zur Spannungsversorgung.<br>Der Speisestrom ist das Messsignal.            |
| 3-Leiter      | Zwei Anschlussleitungen dienen zur Spannungsversorgung.<br>Eine Anschlussleitung dient für das Messsignal.    |
| 4-Leiter      | Zwei Anschlussleitungen dienen zur Spannungsversorgung.<br>Zwei Anschlussleitungen dienen für das Messsignal. |
| RTD           | Widerstandsthermometer                                                                                        |
| тс            | Thermoelement                                                                                                 |

# 1.2 Symbolerklärung

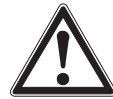

### **GEFAHR!**

... weist auf eine unmittelbar gefährliche Situation hin, die zum Tod oder zu schweren Verletzungen führt, wenn sie nicht gemieden wird.

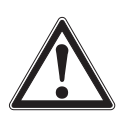

# WARNUNG!

... weist auf eine möglicherweise gefährliche Situation hin, die zum Tod oder zu schweren Verletzungen führen kann, wenn sie nicht gemieden wird.

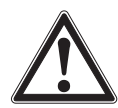

# **VORSICHT!**

... weist auf eine möglicherweise gefährliche Situation hin, die zu geringfügigen oder leichten Verletzungen bzw. Sach- und Umweltschäden führen kann, wenn sie nicht gemieden wird.

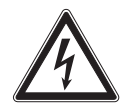

# **GEFAHR!**

... kennzeichnet Gefährdungen durch elektrischen Strom. Bei Nichtbeachtung der Sicherheitshinweise besteht die Gefahr schwerer oder tödlicher Verletzungen.

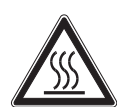

# WARNUNG!

... weist auf eine möglicherweise gefährliche Situation hin, die durch heiße Oberflächen oder Flüssigkeiten zu Verbrennungen führen kann, wenn sie nicht gemieden wird.

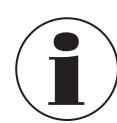

# Information

... hebt nützliche Tipps und Empfehlungen sowie Informationen für einen effizienten und störungsfreien Betrieb hervor.

# 2. Sicherheit

# 2.1 Bestimmungsgemäße Verwendung

Die Temperatur-Blockkalibratoren bzw. der Multifunktionskalibrator dürfen nur zur Prüfung und Kalibrierung von passenden Temperaturmessgeräten, Temperaturfühlern und zum Messen von Temperaturen verwendet werden.

- Die Geräte sind nur für die Verwendung in Innenräumen konzipiert.
- > Die Geräte nicht zum Erwärmen oder Erhitzen anderer Teile oder Gase verwenden.

Den Multifunktionskalibrator nur mit geeigneten Medien verwenden. Erlaubte Flüssigkeiten sind Silikonöle, Mineralöle und Wasser, siehe auch Kapitel 5.5.6 "Kalibrierflüssigkeiten".

Gefährliche Medien (brennbare oder explosive Flüssigkeiten oder Gase) dürfen nicht verwendet werden.

Die Betriebssicherheit der gelieferten Instrumente ist nur bei bestimmungsgemäßer Verwendung (Überprüfung von Temperatursensoren) gewährleistet. Die angegebenen Grenzwerte dürfen keinesfalls überschritten werden, siehe Kapitel 10 "Technische Daten".

Diese Geräte sind nicht für den Einsatz in explosionsgefährdeten Bereichen zugelassen!

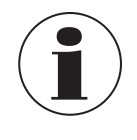

Dies ist eine Einrichtung der Klasse A für Störaussendung und ist für den Betrieb in industrieller Umgebung vorgesehen. In anderen Umgebungen, z. B. Wohn- oder Gewerbebereich, kann sie unter Umständen andere Einrichtungen störend beeinflussen. In diesem Fall kann vom Betreiber verlangt werden, angemessene Maßnahmen durchzuführen.

Das Gerät ist ausschließlich für den hier beschriebenen bestimmungsgemäßen Verwendungszweck konzipiert und konstruiert und darf nur dementsprechend verwendet werden.

DE

Die technischen Spezifikationen in dieser Betriebsanleitung, siehe Kapitel 10 "Technische Daten", sind einzuhalten. Eine sachgemäße Handhabung und das Betreiben des Geräts innerhalb der technischen Spezifikationen wird vorausgesetzt. Andernfalls ist eine sofortige Stilllegung und Überprüfung durch einen autorisierten WIKA-Servicemitarbeiter erforderlich.

Elektronische Präzisionsmessgeräte mit erforderlicher Sorgfalt behandeln (vor Nässe, Stößen, starken Magnetfeldern, statischer Elektrizität und extremen Temperaturen schützen, keine Gegenstände in das Gerät bzw. Öffnungen einführen). Stecker und Buchsen vor Verschmutzung schützen.

Ansprüche jeglicher Art aufgrund von nicht bestimmungsgemäßer Verwendung sind ausgeschlossen.

# 2.2 Fehlgebrauch

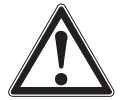

# WARNUNG!

# Verletzungen durch Fehlgebrauch

- Fehlgebrauch des Geräts kann zu gefährlichen Situationen und Verletzungen führen.
- Gerät nicht in explosionsgefährdeten Bereichen einsetzen.
- Gerät nicht f
  ür abrasive und viskose Messstoffe verwenden.
- Nur für den Gebrauch an einem trockenen Ort und innerhalb von Gebäuden.
- ▶ Kein Leitungen an diesem Gerät anschließen, die länger als 3 m [9,84 ft] sind.
- Kalibrator bzw. Multifunktionskalibrator nicht in beschädigtem Zustand verwenden. Vor dem Verwenden des Geräts prüfen, ob es sichtbare Beschädigungen aufweist.
- Nur das von WIKA definierte und freigegebene Zubehör verwenden.
- Ausschließlich das mitgelieferte Netzkabel verwenden.

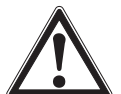

### VORSICHT! Materialschaden

Die Verwendung von Wärmeübertragungsmitteln (Öl, Wärmeleitpaste oder anderer Mittel) kann zu Fehlmessungen und Schäden am Kalibrator führen.

Die Öffnung im Metallblock des Kalibrators ist nur für den Betrieb mit Übergangshülsen oder Kalibriereinsätzen geeignet.

- ▶ Niemals Wärmeübertragungsmittel in die Öffnung des Metallblocks füllen.
- Nur Mikrokalibrierbäder sind für den Betrieb mit Wärmeübertragungsmittel geeignet.

# Spannungsversorgung

- Aufbau und Montage des Geräts dürfen nur durch Fachpersonal erfolgen.
- Vor dem Austauschen der Sicherung, vor der Reinigung, vor der Wartung/Instandhaltung und bei Gefahr ist der Kalibrator bzw. Multifunktionskalibrator durch Ziehen des Netzkabels aus der Netzsteckdose von der Netzspannung zu trennen.
- Die Netzsteckdose muss jederzeit frei zugänglich sein!

# Verwendung von Kalibrierflüssigkeiten

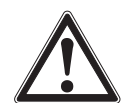

# WARNUNG!

# Gefahrstoffe Kalibrierflüssigkeiten

- Unsachgemäßer Umgang kann zu Vergiftungen oder Personenschäden führen.
- Notwendige Schutzausrüstung tragen (siehe Kapitel 2.4 "Persönliche Schutzausrüstung").
- > Angaben im Sicherheitsdatenblatt für den entsprechenden Messstoff beachten.
- Bevor mit Kalibrierflüssigkeiten gearbeitet wird, das Sicherheitsdatenblatt durchlesen.
   Das aktuelle Sicherheitsdatenblatt befindet sich unter www.wika.de auf der jeweiligen Produktseite.
- Vor einem Transport mit Kalibrierflüssigkeiten den Multifunktionskalibrator abkühlen lassen. Der Transportdeckel ist mit einem Sicherheitsventil ausgestattet. Wird der Multifunktionskalibrator im warmen Zustand verschlossen, können sich unzulässige Drücke aufbauen. Um Überdruck zu vermeiden, der zur Zerstörung des Flüssigkeitsbad führen kann, löst das Sicherheitsventil bei einem Druck von ca. 1,5 bar [21,76 psi] aus. Hierbei können heiße Dämpfe austreten.

# Silikonöl als Kalibrierflüssigkeit

- Nur das im Lieferumfang enthaltene Silikonöl oder in dieser Betriebsanleitung beschriebene Silikonöl verwenden.
- Beim Arbeiten mit Silikonöl ist auf eine gute Raumbelüftung zu achten, da Schadstoffe austreten können.
- Da Silikonöl hygroskopisch ist, immer nach Gebrauch das Kalibrierbad mit dem Deckel verschließen.
- Vermeiden Sie, dass Silikonöl in die Augen gelangt.
  - ⇒ Erste Hilfe-Maßnahmen siehe aktuelles Sicherheitsdatenblatt

### Wasser als Kalibrierflüssigkeit

Nur destilliertes Wasser verwenden, da sonst der Kalibratortank stark verkalkt und verschmutzt. Verschüttete Flüssigkeiten unverzüglich aufnehmen und sachgerecht entsorgen.

### Mineralöl als Kalibrierflüssigkeit

- WIKA liefert die Multifunktionskalibrator ausschließlich mit Silikonöl aus.
- Die Verwendung von Mineralöl ist möglich, geschieht aber in eigener Verantwortung. Die Gefahr und das Risiko gehen auf den Kunden über, unsere Gewährleistung erlischt.
- Das Sicherheitsdatenblatt des verwendeten Mineralöles beachten.

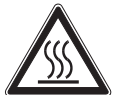

# WARNUNG!

# Verbrennungsgefahr!

Durch Berührungen des heißen Metallblocks, der Badflüssigkeiten oder des Prüflings können diese zu akuten Verbrennungen führen.

Vor dem Transport oder Berühren des Metallblocks bzw. Flüssigkeitsbads darauf achten, dass dieser genügend abgekühlt ist.

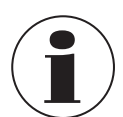

Die Sicherheitshinweise für Silikonöl gelten im übertragenen Sinne auch für Mineralöl. Gleiches gilt auch für die entsprechenden Abschnitte zu Silikonöl in dieser Betriebsanleitung.

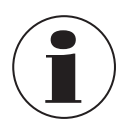

Verschüttete Kalibrierflüssigkeiten unverzüglich aufnehmen und sachgerecht entsorgen.

- Jede über die bestimmungsgemäße Verwendung hinausgehende oder andersartige Benutzung gilt als Fehlgebrauch.
- Eigenmächtige Umbauten am Gerät unterlassen.
- Dieses Gerät nicht in Sicherheits- oder in Not-Aus-Einrichtungen benutzen.

# 2.3 Personalqualifikation

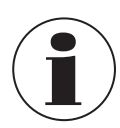

Die in dieser Betriebsanleitung beschriebenen Tätigkeiten nur durch Fachpersonal nachfolgend beschriebener Qualifikation durchführen lassen.

# Fachpersonal

Das vom Betreiber autorisierte Fachpersonal ist aufgrund seiner fachlichen Ausbildung, seiner Kenntnisse der Mess- und Regelungstechnik und seiner Erfahrungen sowie Kenntnis der landesspezifischen Vorschriften, geltenden Normen und Richtlinien in der Lage, die beschriebenen Arbeiten auszuführen und mögliche Gefahren selbstständig zu erkennen.

Spezielle Einsatzbedingungen verlangen weiteres entsprechendes Wissen, z. B. über aggressive Messstoffe.

# 2. Sicherheit

# 2.4 Persönliche Schutzausrüstung

Die persönliche Schutzausrüstung dient dazu, das Fachpersonal gegen Gefahren zu schützen, die dessen Sicherheit oder Gesundheit bei der Arbeit beeinträchtigen könnten. Beim Ausführen der verschiedenen Arbeiten an und mit dem Gerät muss das Fachpersonal persönliche Schutzausrüstung tragen.

Die erforderliche persönliche Schutzausrüstung muss vom Betreiber zur Verfügung gestellt werden.

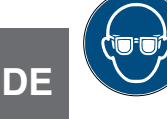

# Schutzbrille tragen!

Schutz der Augen vor umherfliegenden Teilen und Flüssigkeitsspritzern.

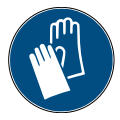

# Schutzhandschuhe tragen!

Schutz der Hände vor Reibung, Abschürfung, Einstichen oder tieferen Verletzungen sowie vor Berührung mit heißen Oberflächen und gefährlichen Messstoffen.

# 2.5 Beschilderung, Sicherheitskennzeichnungen

# Typenschild (Beispiel)

Das Typenschild ist auf der Rückseite des Geräts befestigt.

| Í |                                                                                                    |
|---|----------------------------------------------------------------------------------------------------|
| 8 | Temperature range:<br>Temperature range:<br>3<br>4<br>5<br>5<br>6<br>1<br>1<br>2<br>3<br>4<br>5<br>6 |
| Ĺ |                                                                                                    |
|   | 5 Hilfsenergie                                                                                       |
|   | 6 Herstellungsjahr                                                                                   |
|   | (7) Sicherung                                                                                        |

4 Hilfsenergie

Gerätebezeichnung
 Typenbezeichnung
 Temperaturbereich

# Symbolerklärung

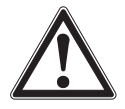

Vor Montage und Inbetriebnahme des Geräts unbedingt die Betriebsanleitung lesen!

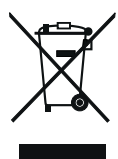

Nicht mit dem Hausmüll entsorgen. Für eine geordnete Entsorgung gemäß nationaler Vorgaben sorgen.

(8) Serien-Nr.

# 3. Transport, Verpackung und Lagerung

# 3.1 Transport

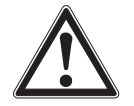

# VORSICHT!

Beschädigungen durch unsachgemäßen Transport Bei unsachgemäßen Transport können Sachschäden entstehen.

- Beim Abladen der Packstücke, bei Anlieferung sowie innerbetrieblichem Transport vorsichtig vorgehen und die Symbole auf der Verpackung beachten.
- ▶ Bei innerbetrieblichem Transport die Hinweise im Kapitel 3.2 "Verpackung und Lagerung" beachten.

Gerät auf eventuell vorhandene Schäden untersuchen.

Bei Schäden Gerät nicht in Betrieb nehmen und unverzüglich Kontakt mit dem Hersteller aufnehmen.

Wird das Gerät von einer kalten in eine warme Umgebung transportiert, so kann durch Kondensatbildung eine Störung der Gerätefunktion eintreten. Vor einer erneuten Inbetriebnahme die Angleichung der Gerätetemperatur an die Raumtemperatur abwarten.

# 3.2 Verpackung und Lagerung

Verpackung erst unmittelbar vor der Montage (dem Einsatz) entfernen. Die Verpackung aufbewahren, denn diese bietet bei einem Transport einen optimalen Schutz (z. B. wechselnder Verwendungsort, Reparatursendung).

# Zulässige Bedingungen am Lagerort:

- Lagertemperatur: -10 ... +60 °C [14 ... 140 °F]
- Feuchte: 30 ... 95 % relative Feuchte (keine Betauung)

# Folgende Einflüsse vermeiden:

- Direktes Sonnenlicht oder Nähe zu heißen Gegenständen
- Mechanische Vibration, mechanischer Schock (hartes Aufstellen)
- Ruß, Dampf, Staub und korrosive Gase
- Explosionsgefährdete Umgebung, entzündliche Atmosphären

Das Gerät in der Originalverpackung an einem Ort lagern, der die oben gelisteten Bedingungen erfüllt. Bereits in Betrieb genommene Geräte sind vor der Einlagerung zu reinigen, siehe Kapitel 8.2 "Reinigung".

Wenn die Originalverpackung nicht vorhanden ist, das Gerät wie folgt verpacken und lagern:

- 1. Das Gerät in eine antistatische Plastikfolie einhüllen.
- 2. Das Gerät in der Verpackung platzieren und gleichmäßig dämmen.
- 3. Bei längerer Einlagerung (mehr als 30 Tage) einen Beutel mit Trocknungsmittel der Verpackung beilegen.

DE

# 4. Aufbau und Funktion

# 4.1 Übersicht

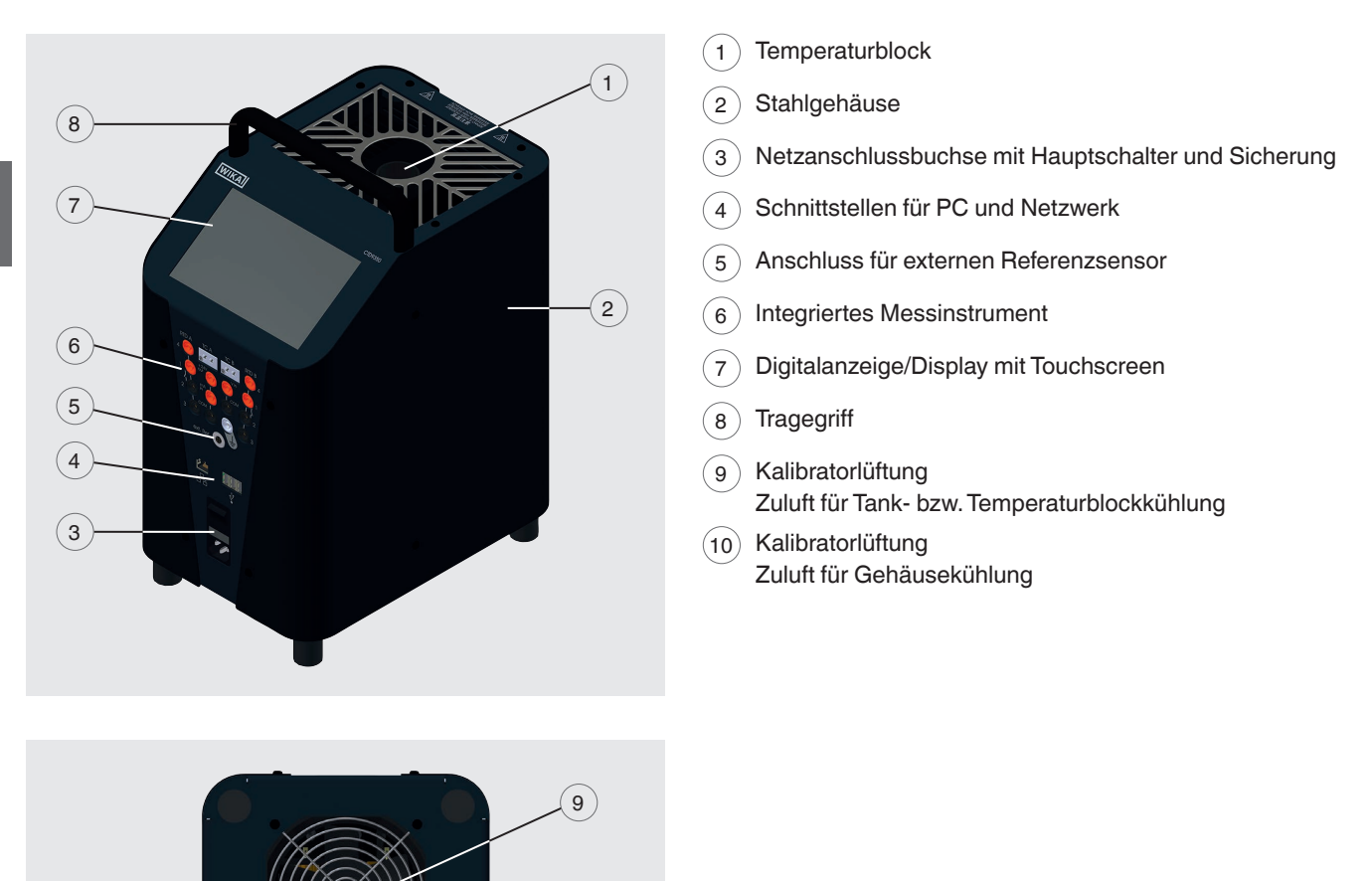

Die Kalibratoren bzw. Multifunktionskalibratoren werden in einer speziellen Sicherheitsverpackung ausgeliefert. Die Verpackung ist aufzuheben, um das Gerät für die Kalibrierung oder bei Reparatur sicher an den Hersteller zurück zu schicken.

10

| Lieferumfang (Standard)                                     | Typ CTD9350 | Тур СТМ9350 |
|-------------------------------------------------------------|-------------|-------------|
| 3.1-Abnahmeprüfzeugnis nach EN 10204<br>(Werkskalibrierung) | Х           | Х           |
| Netzkabel                                                   | Х           | Х           |
| Hülsenwechselwerkzeug                                       | Х           | Х           |
| PC- und Netzwerkkabel                                       | Х           | Х           |
| Betriebsanleitung                                           | Х           | Х           |
| Sicherheitsverpackung / Transportschutz                     | Х           | Х           |

| Lieferumfang (Standard)                  | Typ CTD9350 | Тур СТМ9350 |
|------------------------------------------|-------------|-------------|
| USB-Stick mit Backup-Funktion            | Х           | Х           |
| Externer Referenzfühler                  | -           | Х           |
| Fühlerkorb                               | -           | Х           |
| Infrarothülse                            | -           | Х           |
| Oberflächeneinsatz inkl. Wechselwerkzeug | -           | Х           |
| Bechereinsatz                            | -           | Х           |
| Entleerungspumpe                         | -           | Х           |
| Transportdeckel                          | -           | Х           |
| Magnetrührer mit Magnetheber             | -           | Х           |
| Arbeitsdeckel mit 5 Silikonstopfen       | -           | Х           |

| Lieferumfang (Optional)                                                        | Typ CTD9350 | Typ CTM9350 |
|--------------------------------------------------------------------------------|-------------|-------------|
| Transportkoffer                                                                | Х           | Х           |
| Übergangshülsen                                                                | Х           | Х           |
| Externer Referenzfühler 1)                                                     | Х           | -           |
| Netzwerkschalter, Barcode-Reader und WLAN-Router                               | Х           | Х           |
| Gebohrte Standardhülse                                                         | Х           | Х           |
| Klemmstecker (4 x rot, 4 x schwarz und 1 x weiß)                               | Х           | Х           |
| 2 x Thermoelement-Adapter                                                      | Х           | Х           |
| 2 x Klappferrite                                                               | Х           | Х           |
| 2 x Ferritschlüssel                                                            | Х           | Х           |
| Kamera mit Haltevorrichtung                                                    | Х           | Х           |
| DAkkS-Kalibrierzertifikat<br>(Rückführbar und akkreditiert nach ISO/IEC 17025) | Х           | Х           |

1) Bei dem Typ CTD9350-700 ist für den externen Referenzfühler eine Einsatzhülse für Air Shield zu verwenden.

Lieferumfang mit dem Lieferschein abgleichen.

# 4.3 Beschreibung

Der Kalibrator bzw. Multifunktionskalibrator dient der Prüfung und Kalibrierung von unterschiedlichen Temperaturmessgeräten und Temperatursensoren sowie dem Messen von Temperaturen.

Die Geräte können über den berührungsempfindlichen Bildschirm, den Touchscreen, sehr einfach bedient werden. Dazu dienen vordefinierte oder eigene Prüfaufgaben über die der Prüfvorgang geregelt wird.

Die tragbaren Geräte haben eine kompakte und robuste Bauform und ermöglichen somit einen Einsatz direkt "vor-Ort" oder im Labor.

Die Kalibratoren erfüllen die Anforderungen der EN 61326-1, Klasse A (Industriebereich).

Der Kalibrator bzw. Multifunktionskalibrator ist eine tragbare Einheit sowohl für Servicezwecke als auch für Industrie- und Laboraufgaben. Die Geräte von WIKA sind zur Kalibrierung von Thermometern, Temperaturschaltern/Thermostaten, Widerstandsthermometern und Thermoelementen vorgesehen.

Es ist je nach Anwendungsfall ein entsprechendes Instrument auszuwählen, dieses korrekt anzuschließen, Tests durchzuführen sowie alle Komponenten instandzuhalten.

Das Instrument wird in verschiedenen Ausführungen hergestellt. Welche Ausführung im Einzelfall vorliegt, ist dem Typenschild am Gerät zu entnehmen.

Die Geräte werden über einen großen, gut ablesbaren Touchscreen bedient.

DE

# 4.4 Übersicht der unterschiedlichen Gerätetypen

# Temperatur-Blockkalibratoren

- CTD9350-165 (kühlen und heizen)
- CTD9350-700 (heizen)

# Multifunktionskalibrator

CTM9350-165 (kühlen und heizen)

Der Kalibrator bzw. Multifunktionskalibrator besteht aus einem robusten, schwarz-anthrazit lackiertem Stahlgehäuse und ist oben mit einem Tragegriff versehen.

# Hinteres Gehäuseteil

DE

Das hintere Gehäuseteil enthält einen Metallblock bzw. das Flüssigkeitsbad mit einer von oben zugänglichen Bohrung für die Prüflingsaufnahme. Im Metallblock/Flüssigkeitsbad sind die Heiz- bzw. Kühlelemente und der Temperaturfühler zur Bestimmung der Referenztemperatur eingebaut. Der Metallblock bzw. das Flüssigkeitsbad ist wärmeisoliert.

# Vorderes Gehäuseteil

Auf dem vorderen Gehäuseteil befindet sich ein Touchscreen zur Bedienung des Kalibrators bzw. Multifunktionskalibrators. Für die Geräte mit integriertem Messinstrument sind zusätzliche Anschlüsse auf der Frontseite des Geräts angebracht.

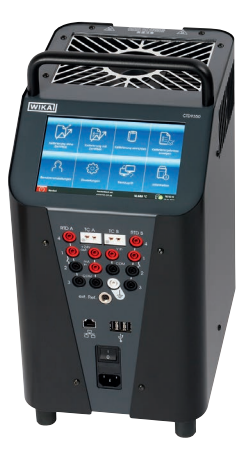

Temperatur-Blockkalibrator Typ CTD9350-165

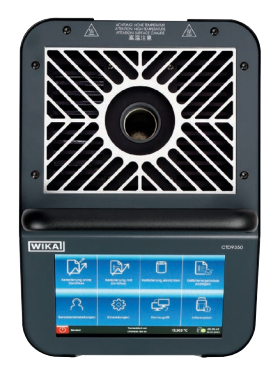

Temperatur-Blockkalibrator Typ CTD9350-165 Ansicht von oben

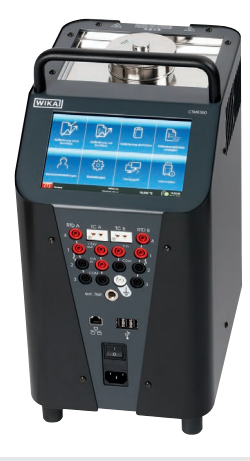

Multifunktionskalibrator Typ CTM9350-165

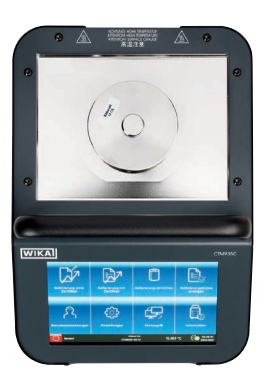

Multifunktionskalibrator Typ CTM9350-165 Ansicht von oben

# 4.5 Isometrische Ansichten Temperatur-Blockkalibrator Typ CTD9350

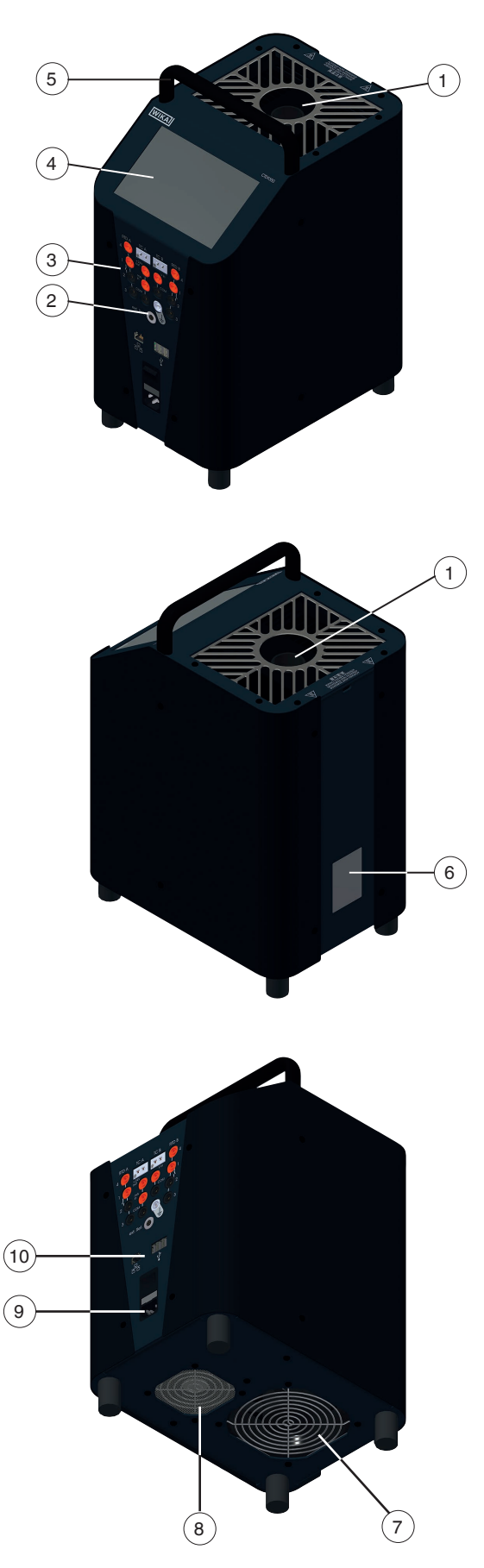

# Vorder- und Oberseite Typ CTD9350

An der Oberseite des Temperatur-Blockkalibrator befindet sich die Blocköffnung zum Einschieben der Einsatzhülsen.

| Blocköffnung für Einsatzhülsen |                                  |  |
|--------------------------------|----------------------------------|--|
| CTD9350-165                    | Ø 28 x 150 mm [Ø 1,10 x 5,91 in] |  |
| CTD9350-700                    | Ø 29 x 150 mm [Ø 1,14 x 5,91 in] |  |

Der Touchscreen, sowie der Stromanschluss und der Hauptschalter befinden sich auf der Vorderseite des Kalibrators.

Bei der Ausstattungsvariante mit integriertem Messinstrument befindet sich dieses ebenfalls auf der Vorderseite des Geräts.

# Geräterückseite

Auf der Geräterückseite befindet sich das Typenschild mit den wichtigsten Informationen über den Typ.

| Temperaturbereich |                                                     |  |
|-------------------|-----------------------------------------------------|--|
| CTD9350-165       | -35 +165 °C [-31 +329 °F]                           |  |
| CTD9350-700       | T <sub>amb</sub> 700 °C [T <sub>amb</sub> 1.292 °F] |  |

| Netzspannung und Frequenz |                        |  |
|---------------------------|------------------------|--|
| CTD9350-165               | AC 100 240 V, 50/60 Hz |  |
| CTD9350-700               | AC 110 115 V, 60 Hz    |  |
|                           | AC 230 V, 50 Hz        |  |

Des weiteren ist die individuelle Seriennummer und der Wert der Schmelzsicherung angegeben.

# Geräteunterseite

Auf der Geräteunterseite sind, je nach Typ, ein oder zwei Lufteinlässe angebracht. Diese Lufteinlässe dürfen in keiner Weise versperrt werden.

- (1) Temperaturblock
- (2) Anschluss für externen Referenzsensor
- (3) Integriertes Messinstrument
- (4) Digitalanzeige/Display mit Touchscreen
- (5) Tragegriff
- (6) Typenschild
- (7) Kalibratorlüftung
  - Zuluft für Temperaturblockkühlung
- (8) Kalibratorlüftung
- Zuluft für Gehäusekühlung
- (9) Netzanschlussbuchse mit Hauptschalter und Sicherung
- (10) Schnittstellen für PC und Netzwerk

14515803.02 12/2023 EN/DE

# 4.6 Isometrische Ansichten Multifunktionskalibrator Typ CTM9350-165

# 5 1 6 10

# Vorder- und Oberseite Typ CTM9350-165

An der Oberseite des Multifunktionskalibrator befindet sich die Blocköffnung zum Einschieben der verschiedenen Einsatzhülsen bzw. zum Befüllen.

| Blocköffnung für Einsatzhülsen oder Befüllung |                                  |  |
|-----------------------------------------------|----------------------------------|--|
| CTM9350-165                                   | Ø 60 x 150 mm [Ø 2,36 x 5,91 in] |  |

Der Touchscreen, sowie der Stromanschluss und der Hauptschalter befinden sich auf der Vorderseite des Multifunktionskalibrator.

Bei der Ausstattungsvariante mit integriertem Messinstrument befindet sich dieses ebenfalls auf der Vorderseite des Geräts.

# Geräterückseite

Auf der Geräterückseite befindet sich das Typenschild mit den wichtigsten Informationen über den Typ.

| Temperaturbereich |                           |
|-------------------|---------------------------|
| CTM9350-165       | -35 +165 °C [-31 +329 °F] |
|                   |                           |

| Weitbereichsnetzteil |                        |
|----------------------|------------------------|
| CTM9350-165          | AC 100 240 V, 50/60 Hz |

Des weiteren ist die individuelle Seriennummer und der Wert der Schmelzsicherung angegeben.

# Geräteunterseite

Auf der Geräteunterseite sind zwei Lufteinlässe auf der Geräteunterseite angebracht. Diese Lufteinlässe dürfen in keiner Weise versperrt werden.

- (1) Temperaturblock/Flüssigkeitsbad
- (2) Anschluss für externen Referenzsensor
- (3) Integriertes Messinstrument
- (4) Digitalanzeige/Display mit Touchscreen
- 5 Tragegriff
- (6) Typenschild
- (7) Kalibratorlüftung
   Zuluft für Tank- bzw. Temperaturblockkühlung
- 8 Kalibratorlüftung Zuluft für Gehäusekühlung
- (9) Netzanschlussbuchse mit Hauptschalter und Sicherung
- (10) Schnittstellen für PC und Netzwerk

# 4.7 Integriertes Messinstrument

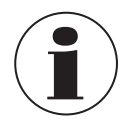

Gilt für Kalibratoren mit integriertem Messinstrument:

Die Anschlüsse des integrierten Messinstruments im Überblick:

| Integriertes Me | ssinstrument                                                                                                    |
|-----------------|----------------------------------------------------------------------------------------------------|
| RTD A / B       | <ul> <li>Widerstandsthermometer (Typ Pt100, Pt500, Pt1000, Ni100, Ni 500, Ni1000)</li> <li>2-, 3- oder 4-Leiter-Anschluss</li> <li>2 Kanäle</li> </ul> |
| TC A / B        | <ul> <li>Thermoelemente (Typ K, J, N, E, T R, S und B)</li> <li>2 Kanäle</li> </ul>                                                                    |
| mA in           | <ul> <li>Anschluss für Stromsignal</li> <li>DC 0 24 mA</li> <li>1 Kanal</li> </ul>                                                                     |
| V in            | <ul> <li>Anschluss für Spannungssignale</li> <li>DC 0 12 V</li> <li>1 Kanal</li> </ul>                                                                 |
| Schaltertest    | <ul><li>Buchse 1 und 2</li><li>2 Kanäle</li></ul>                                                                                                    |
| +24V out        | <ul> <li>Transmitterversorgung</li> <li>DC 24 V / max. 24 mA</li> </ul>                                                                                |
| $\perp$         | Erdungsbuchse                                                                                                    |
| ext. Ref.       | Anschluss für externen Referenzfühler                                                                                                    |

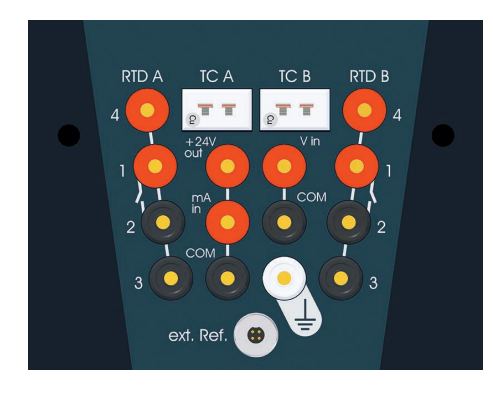

# 4.8 Einsatzhülsen

Die Funktion des Kalibrators wird durch die Einsatzhülse bestimmt. Die benötigte Einsatzhülse wird in die Öffnung des Metallbocks bzw. Tank eingesetzt.

So ist ein einfacher Wechsel zwischen Trockenblock-, Infrarot-, Oberflächen- und Mikrokalibrierbad-Funktion möglich.

| Einsatzhülsen                                                                                                    | Einsatzhülse für Ober-<br>flächenmessung                                                                                | Einsatzhülse für Infra-<br>rotmessung                                                                                | Bechereinsatz und Fühlerkorb für<br>Tank                                                                          |
|----------------------------------------------------------------------------------------------------|----------------------------------------------------------------------------------------------------|----------------------------------------------------------------------------------------------------|----------------------------------------------------------------------------------------------------|
|                                                                                                    |                                                                                                    |                                                                                                    |                                                                                                    |
| Eigenschaften und<br>Verwendung siehe Kapitel<br>5.4.1 "Einsatzhülsen für<br>Temperatur-Blockkalibrator<br>und Multifunktionskalibrator". | Eigenschaften und<br>Verwendung siehe Kapitel<br>5.4.2 "Einsatzhülse für<br>Oberflächenmessungen (nur<br>CTM9350-165)". | Eigenschaften und<br>Verwendung siehe Kapitel<br>5.4.3 "Einsatzhülse für<br>Infrarotmessungen (nur<br>CTM9350-165)". | Eigenschaften und Verwendung siehe<br>Kapitel 5.5 "Multifunktionskalibrator Typ<br>CTM9350-165 als Kalibrierbad". |

WIKA-Betriebsanleitung, Typen CTD9350 und CTM9350

# 4.9 Datenschnittstelle

Die Geräte sind mit einer Ethernet-Schnittstelle ausgestattet. Für die Kommunikation ist keine weitere Software notwendig. Mit Hilfe eines Computers können über das mitgelieferte Schnittstellenkabel direkt Befehle an den Kalibrator gesendet werden.

Desweiteren stehen 3 USB-Schnittstellen zur Verfügung. Diese dienen zum Exportieren der Messprotokolle.

Auf Anfrage können wir Ihnen das entsprechende Schnittstellenprotokoll zukommen lassen.

# 4.10 Besondere Gefahren

# Temperatursicherung

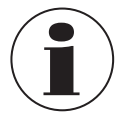

DE

Zur Sicherheit ist der Kalibrator bzw. Multifunktionskalibrator mit einer unabhängig arbeitenden Temperatursicherung ausgestattet, die bei einer Übertemperatur im Gehäuseinneren die Stromzufuhr für die Heizung abschaltet. Nach Abkühlen des Metallblocks bzw. des Flüssigkeitsbads ist der Kalibrator bzw. das Mikrokalibrierbad zur Überprüfung an WIKA einzusenden.

Der Kalibrator bzw. Multifunktionskalibrator wurde als Mess- und Regelgerät konzipiert.

Falls eine Betriebsstörung des Kalibrators bzw. Multifunktionskalibrators Personen- oder Sachschäden verursachen kann, muss die Anlage mit zusätzlichen elektromechanischen Schutzeinrichtungen abgesichert werden.

# 4.11 Schnittstellenprotokoll

Das Schnittstellenprotokoll wird auf Anfrage als spezielles Zusatzdokument geliefert.

# 4.12 Schutzleiterüberwachung

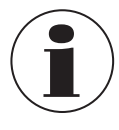

Der Kalibrator ist zur Kontrolle der Basisisolation der Heizung mit einer Schutzleiterüberwachung ausgestattet. Die Überwachungseinheit arbeitet unabhängig von der übrigen Steuerung und schaltet die Stromversorgung der Heizung ab, sobald der Kalibrator keine Verbindung mehr zum Schutzleitersystem der Isolation hat. Ist die Verbindung zum Schutzleitersystem wieder hergestellt, schaltet die Überwachungseinheit den Heizkreis automatisch wieder an die Stromversorgung an.

# 4.13 Bedienoberfläche, Touchscreen

Nach dem Einschalten des Kalibrators erscheint nach einiger Zeit der Hauptbildschirm:

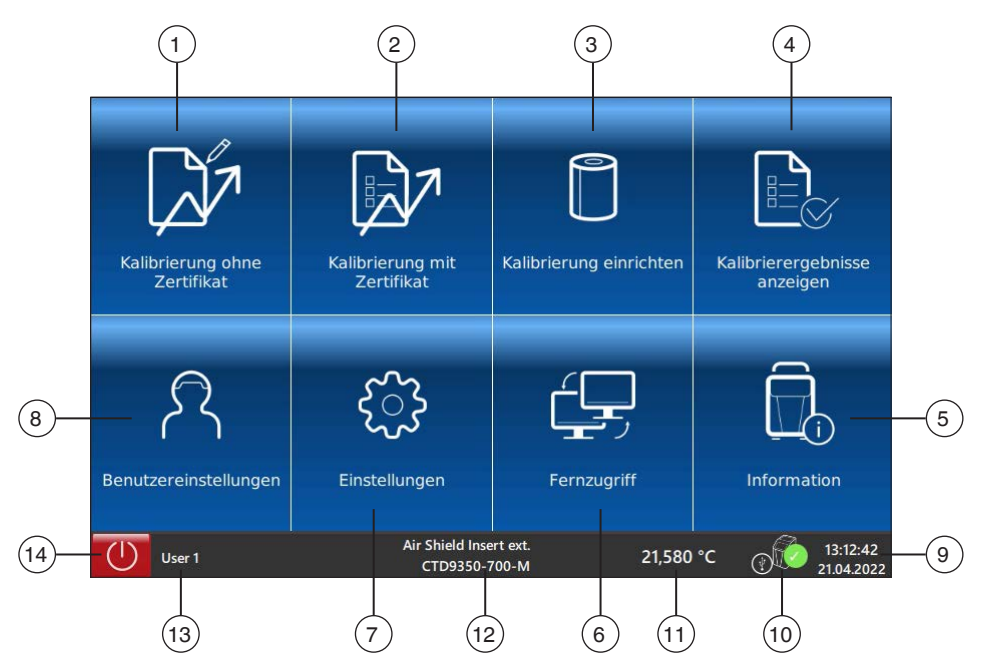

# 4.13.1 Applikationen (Apps)

Auf der Startseite befinden sich acht Applikationen:

Mit Hilfe dieser Applikationen (Apps) können verschiedene Einstellungen ausgewählt oder programmiert werden.

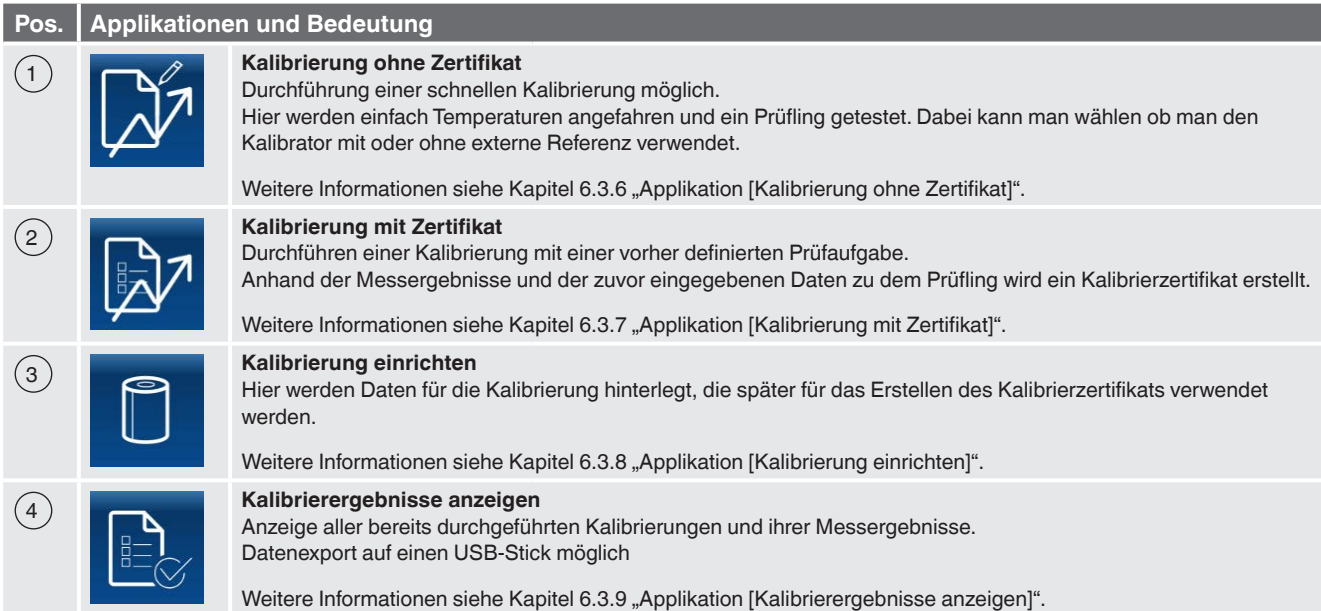

|   | Pos. | Applikation | nen und Bedeutung                                                                                                    |                                                                                                    |
|---|------|-------------|----------------------------------------------------------------------------------------------------|----------------------------------------------------------------------------------------------------|
| 5 |      | 6           | Information<br>Anzeige aller aktuellen Informa                                                                                                    | tionen zum Kalibrator                                                                                                    |
|   |      |             | Aufgelistet werden:                                                                                                    |                                                                                                    |
|   |      |             | Gerätedaten                                                                                                    | <ul> <li>Typ und Temperaturbereich</li> <li>Serien-Nr.</li> <li>Kalibrierdatum</li> <li>Softwareversion</li> <li>Betriebszeiten</li> </ul> |
|   |      |             | Database                                                                                                    | <ul> <li>Temperatur-Kontrollservice</li> <li>Sequence Control service</li> <li>Data interface service</li> </ul>                           |
|   |      |             | Kommunikation                                                                                                    | IP-Adresse                                                                                                    |
|   |      |             | Aktuelle Betriebsdaten                                                                                                    | <ul> <li>Geschwindigkeit des Ventilators</li> <li>Integriertes Messinstrument</li> <li>Externer Referenzsensor</li> </ul>                  |
|   |      |             | Weitere Informationen siehe Ka                                                                                                    | apitel 6.3.5 "Applikation [Information]".                                                                                                  |
|   | 6    | É,          | Fernzugriff         Über diese App wird der Fernzugriff aktiviert oder deaktiviert.         Ist der Fernzugriff aktiviert, kann die Kommunikation mit Hilfe eines PCs über das Netzwerkkabel aufgebaut werden.         Weitere Informationen siehe Kapitel 6.3.4 "Applikation [Fernzugriff]".         Einstellungen         Folgende Geräteeinstellungen können hier vorgenommen werden.         Zeit und Datum         Einstellung der IP-Adresse des Kalibrators         OPC-Modus         Einstellung der Zeit zur Berechnung des Mittelwerts eines Prüflings |                                                                                                    |
|   |      |             |                                                                                                    |                                                                                                    |
|   | 7    | ૼૢૺ         |                                                                                                    |                                                                                                    |
|   |      |             | Weitere Informationen siehe Ka                                                                                                    | apitel 6.3.3 "Applikation [Einstellungen]".                                                                                                |
|   | 8    | শি          | Benutzereinstellungen         Folgende Benutzereinstellungen können hier vorgenommen werden.         Benutzerdefinierte Daten (wird auf dem Prüfzertifikat angegeben)         Sprache         Einheit         Weitere Informationen siehe Kapitel 6.3.2 "Applikation [Benutzereinstellungen]".                                                                                                    |                                                                                                    |
|   |      |             |                                                                                                    |                                                                                                    |

# 4.13.2 Symbole der Statusleisten

# Es gibt zwei Statusleisten.

Die erste Statusleiste befindet sich am unteren Bildschirmrand. Sie gibt den aktuellen Gerätestatus an. Die zweite Statusleiste wird erst nach Aufrufen und Durchführen einer App sichtbar. Diese befindet sich auf dem oberen Bildschirmrand.

# **Untere Statusleiste**

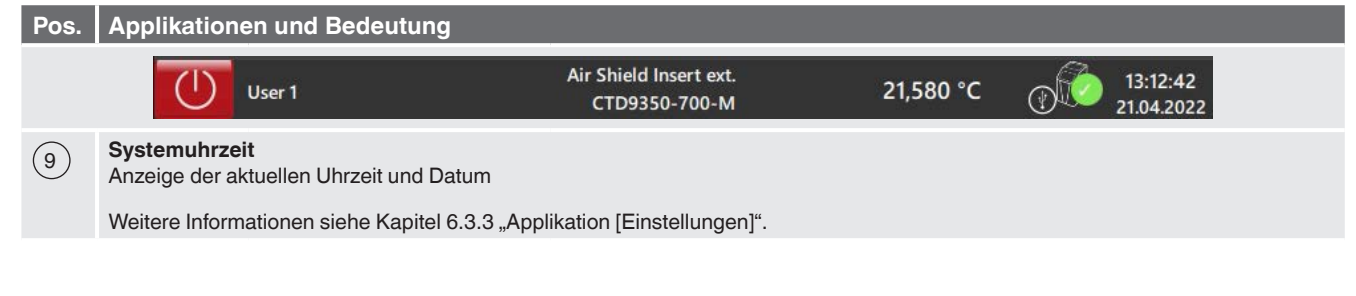

| Pos.       | Applikationen und Bedeutung                                                      |                   |                                   |
|------------|----------------------------------------------------------------------------------|-------------------|-----------------------------------|
| (10)       | Gerätestatus                                                                     |                   |                                   |
|            |                                                                                  | LED leuchtet grün | Kalibrator ist aktiv              |
|            | X                                                                                | LED leuchtet rot  | Kalibrator ist inaktiv            |
| (11)       | Temperaturanzeige der internen Referenz                                          |                   |                                   |
| (12)       | Gerätebezeichnung                                                                |                   |                                   |
| (13)       | Anzeige des Anwendernamens                                                       |                   |                                   |
| $\bigcirc$ | Weitere Informationen siehe Kapitel 6.3.2 "Applikation [Benutzereinstellungen]". |                   | ikation [Benutzereinstellungen]". |
| 14         | Ausschalten<br>Über dieses Symbol wird der Kalibrator ausgeschaltet.             |                   |                                   |

# **Obere Statusleiste**

| Symbol     | Symbol leuchtet auf bei:                                            |  |  |
|------------|---------------------------------------------------------------------|--|--|
| $\Diamond$ | û Information ☐ 🕅 🕅                                                 |  |  |
| $\Diamond$ | Rücksprung zum vorherigen Menübild.                                 |  |  |
| 命          | Rücksprung zum Hauptbildschirm.                                     |  |  |
| "XXXXX"    | Hier wird kurz erwähnt, welche Aufgabe das Gerät gerade durchführt. |  |  |
|            | Aufruf zur Anzeige des integrierten Messintruments.                 |  |  |
| LIVE       | Aufruf zur Anzeige des Temperaturverlaufs in einem Live-Graph.      |  |  |

# 4.13.3 Weitere Definitionen

- [XXX] Schaltfläche [XXX] drücken
- "XXX" Menü "XXX" wird aufgerufen
- XXX Menü XXX wird angezeigt

DE

# Personal: Fachpersonal

Schutzausrüstung: Schutzhandschuhe und Schutzbrille

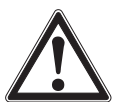

# WARNUNG!

Körperverletzungen, Sach- und Umweltschäden durch gefährliche Messstoffe

Bei Kontakt mit gefährlichen Messstoffen (z. B. brennbaren oder giftigen Stoffen) und gesundheitsgefährdenden Messstoffen (z. B. ätzend, giftig, krebserregend, radioaktiv) besteht die Gefahr von Körperverletzungen, Sachund Umweltschäden.

Im Fehlerfall können am Gerät gefährliche Messstoffe mit extremer Temperatur (über 55 °C [131 °F]) anliegen.

- Bei diesen Messstoffen müssen über die gesamten allgemeinen Regeln hinaus die einschlägigen Vorschriften beachtet werden.
- Notwendige Schutzausrüstung tragen (siehe Kapitel 2.4 "Persönliche Schutzausrüstung").

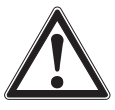

# WARNUNG! Brandgefahr

Brandgefahr durch brennbare Stoffe in der Nähe des Geräts.

- Brennbares Material entfernen.
- Gerät nicht in der Nähe von brennbaren Stoffen betreiben.

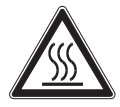

# Verbrennungsgefahr

WARNUNG!

Verbrennungsgefahr für Personen während des Betriebs.

- Das Gerät während des Betriebs oder beim Abkühlen nicht unbeaufsichtigt lassen.
  - ⇒ Die sichere Temperatur liegt bei  $\ge 5 \dots \le 40$  °C [ $\ge 41 \dots 104 \le$  °F].

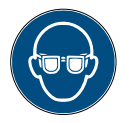

# Schutzbrille tragen!

Kalibrierflüssigkeiten nicht mit den Augen in Berührung bringen.

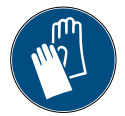

# Schutzhandschuhe tragen!

Schutz der Hände vor Reibung, Abschürfung, Einstichen oder tieferen Verletzungen sowie vor Berührung mit heißen Oberflächen und gefährlichen Messstoffen.

Nur Originalteile verwenden (siehe Kapitel 11 "Zubehör und Ersatzteile").

Gerät auf eventuell vorhandene Schäden untersuchen. Bei Schäden Gerät nicht in Betrieb nehmen und unverzüglich Kontakt mit dem Hersteller aufnehmen.

# 5.1 Aufstellort und Betriebslage

Die Betriebslage des Kalibrators bzw. des Mikrokalibrierbads ist die senkrechte Aufstellung, da hierbei eine optimale Temperaturverteilung im Metallblock bzw. Flüssigkeitsbad gewährleistet ist.

- Nur für Innenräume geeignet, nicht im Freien verwenden.
- Nur senkrecht stehend auf einer ebenen Oberfläche betreiben. Der Untergrund muss stabil, sauber und trocken sein.
  - ⇒ Bei abweichenden Betriebslagen sind die Standsicherheit und die spezifizierten Eigenschaften des Kalibrators nicht gewährleistet.
- Bei höheren Prüftemperaturen eine ausreichend große, feuerfeste Unterlage verwenden.
- Das Gerät ist so aufzustellen, dass es immer ausgeschaltet werden kann.

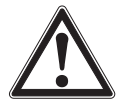

# WARNUNG!

Gefahr der Überhitzung Gerät kann durch Überhitzung zerstört werden.

- Für ausreichende Belüftung sorgen.
- Für genügend Abstand zwischen Gerät und Wänden sorgen.
- Mögliche Wärmequellen entfernen.
- Nicht in einem Schrank oder anderem Gegenstand aufstellen.
- ▶ Die Lüftungsöffnungen nicht versperren oder abdecken.

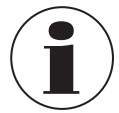

Das Gerät muss mindestens 0,5 m [1,64 ft] von der Wand entfernt und seitlich aufgestellt sein. Nach vorne muss ein Platz von mindestens 1 m [3,3 ft] gewährleistet sein. Auf Kopffreiheit und ausreichend freien Raum oberhalb des Geräts ist zu achten.

# Umgebungsbedingungen

# Zulässige Bedingungen am Einsatzort:

- Betriebstemperatur: 0 ... 50 °C [32 ... 122 °F]
- Feuchte: < 80 % relative Feuchte bis 31 °C [88 °F] (keine Betauung) linear abnehmend bis 50 % relative Feuchte bei 40 °C [104 °F] (keine Betauung)

# 5.2 Spannungsversorgung

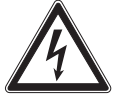

# **GEFAHR!**

Lebensgefahr durch elektrischen Strom

- Bei Berührung mit spannungsführenden Teilen besteht unmittelbare Lebensgefahr.
- ▶ Aufbau und Montage des Geräts dürfen nur durch Fachpersonal erfolgen.
- Bei Betrieb mit einem defekten Netzkabel (z. B. Kurzschluss von Netzspannung zur Ausgangsspannung) können am Gerät lebensgefährliche Spannungen auftreten!
- Ausschließlich das mitgelieferte Netzkabel verwenden.
- > Das Gerät so aufzustellen, dass es immer ausgeschaltet werden kann.

Die Spannungsversorgung des Geräts erfolgt über das Netzkabel. Dieses ist im Lieferumfang enthalten.

Der Stecker des Netzkabels dient als "NOT-AUS"-Schalter.

- Es muss dafür gesorgt werden, dass der Stecker immer frei zugänglich und leicht erreichbar ist.
- Im Notfall den Stecker herausziehen, damit das Gerät vom Netz getrennt wird.

Folgende Punkte sind beim Anschluss des Geräts zu beachten:

- Die auf dem Typenschild angegebene Spannung muss der Netzspannung entsprechen.
- Den Kalibrator nur an eine ordnungsgemäß installierte und geerdete Steckdose für Schukostecker anschließen.
- CTD9350-700(-M): Schutzleiter (PE) muss vorhanden sein.
- Keine Verlängerungskabel oder Adapterstecker verwenden:

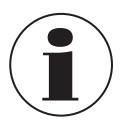

Die Kalibratoren erfüllen die Überspannungskategorie (Installationskategorie) II, Verschmutzungsgrad 2 nach IEC-61010-1:2001.

- > Das Netzkabel zuerst mit dem Gerätestecker des Kalibrators verbinden.
- Den Stecker des Netzkabels anschließend in eine geeignete Steckdose stecken.

# 5.3 Gerät ein- und ausschalten

# Anfahrprozedur

Nach Transport, Lagerung oder längerem Nichtgebrauch des Kalibrators kann Feuchtigkeit in die Heizelemente (Magnesiumoxid) eindringt.

Zum Trocknen muss der Kalibrator langsam hochgeheizt werden. Während dieses Vorgangs hat der Kalibrator die erforderliche Isolationsspannung für die Schutzklasse I noch nicht erreicht.

▶ Den Kalibrator zum Trocknen der Heizelemente für mindestens 15 Minuten auf 120 °C [248 °F] aufheizen.

# DE 5.3.1 Einschalten

- 1. Netzanschluss über den mitgelieferten Netzstecker herstellen.
- 2. Den Netzschalter betätigen.
  - $\Rightarrow$  Es erscheint der Hauptbildschirm.
  - ⇒ Es können jetzt die gewünschten Applikationen gestartet werden.

# 5.3.2 Aufwärmzeit

Das Gerät vor der ersten Kalibrierung mindestens eine Stunde warmlaufen lassen, indem z. B. der ersten Prüfpunkt angefahren wird.

Dies garantiert die beste Leistung gemäß den Spezifikationen.

Aus Gründen der Sicherheit läuft der Lüfter beim Einschalten des Kalibrators auf höchster Leistungsstufe. Sobald der interne Referenzfühler eine sichere Temperatur gemessen hat, wird die Lüfterdrehzahl angepasst.

# 5.3.3 Abkühlen

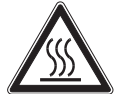

# Verbrennungsgefahr

Durch Berührungen des heißen Metallblocks, der Badflüssigkeiten oder des Prüflings können diese zu akuten Verbrennungen führen.

- ▶ Vor dem Transport oder Berühren der Kalibriergeräte darauf achten, dass diese genügend abgekühlt sind.
- Um die Kalibriergeräte möglichst schnell von einer höheren auf eine niedrigere Temperatur zu bringen, die Soll-Temperatur auf eine niedrigere Temperatur z. B. Raumtemperatur stellen.

Bei den Heizinstrumenten schaltet der eingebaute Ventilator automatisch langsam auf eine höhere Drehzahl, dadurch wird mehr Kühlluft gefördert.

Zur Vermeidung von Verletzungen oder Materialschäden ist es erforderlich, den Kalibrator in einen definierten Betriebszustand zu bringen.

# Hierfür gibt es zwei Varianten:

- Ein Prüfpunkt im sicheren Temperaturbereich (≥ 5 ... ≤ 40 °C [≥ 41 ... 104 ≤ 40 °F]) anwählen.
- Menüpunkt "Sicherer Temperaturbereich" als Verhalten am Ende der Prüfaufgabe auswählen, siehe Kapitel 6.3.8.2 "Prüfaufgaben verwalten".

# Netzausfall oder Trennung vom Netz

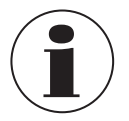

Bei Netzausfall, nach dem Ausschalten mit dem Hauptschalter oder nach Entfernen des Netzanschlusses ("NOT-AUS") fördert der eingebaute Ventilator keine Kühlluft mehr.

Eine ausreichende thermische Entkopplung zwischen Metallblock bzw. Flüssigkeitsbad und Gehäuse ist trotzdem gewährleistet.

# 5.3.4 Ausschalten

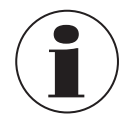

Der Kalibrator sollte vor dem Ausschalten eine sichere Temperatur erreichen. Beim Ausschalten außerhalb des sicheren Temperaturbereichs kann der Kalibrator beschädigt werden.

- > Den Kalibrator erst ausschalten, wenn der sichere Temperaturbereich erreicht wurde.
- ▶ Der Kalibrator wird über die Schaltfläche [ ()] ausgeschaltet.

Ausschalter ——

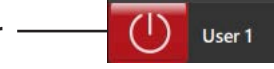

⇒ Nach der Betätigung dieser Schaltfläche erscheint das Menübild "Ausschalten".

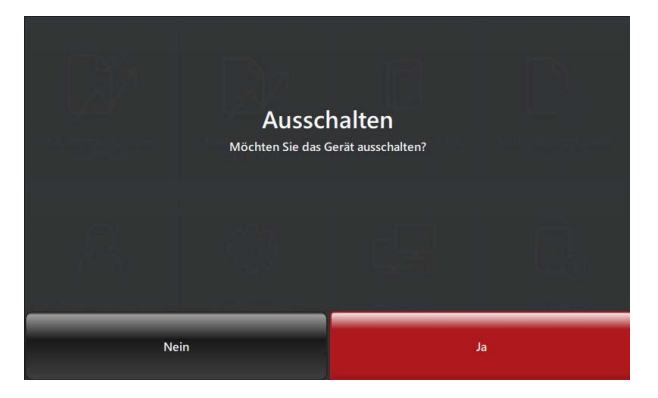

- Bei [Nein] Rücksprung zum Hauptbildschirm.
- Bei [Ja] wird der Kalibrator heruntergefahren.
  - $\Rightarrow$  Der Kalibrator regelt die Temperatur in den sicheren Bereich.
  - $\Rightarrow$  Es erscheint die Meldung "Bitte warten Gerät wird auf sichere Temperatur gebracht".

Der sichere Temperaturbereich wurde erreicht.

- Es erscheint die Meldung "Sie können das Gerät jetzt ausschalten".
- Über den Hauptschalter Kalibrator ausschalten.

# 5.4 Einsatzhülsen

# 5.4.1 Einsatzhülsen für Temperatur-Blockkalibrator und Multifunktionskalibrator

Für die Kalibrierung von geraden Temperaturfühlern werden Einsatzhülsen mit Einzel- oder Mehrfachbohrung verwendet.

Um die größtmögliche Genauigkeit zu erreichen, sind exakt passende Einsatzhülsen notwendig. Hierzu den Durchmesser des Prüflings genau bestimmen. Die Bohrung der Einsatzhülse ergibt sich durch Addition von +0,5 mm [+0,02 in].

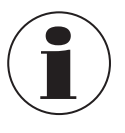

Die Einsatzhülsen nach dem Gebrauch mit Hilfe des Hülsenwerkzeugs entfernen und danach Hülse und Block reinigen. Dies verhindert das Festklemmen der Hülsen im Heizblock.

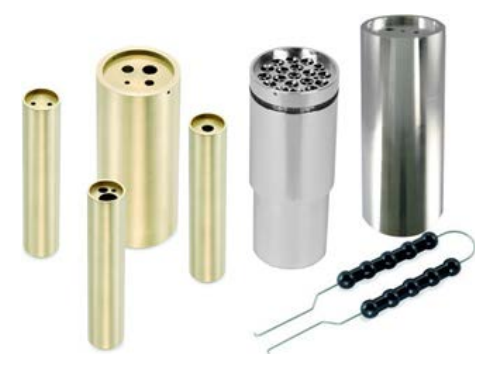

# Einsetzen

DE

- Nur die mitgelieferten Einsatzhülsen aus dem passenden Werkstoff verwenden.
   Im Zweifel wenden Sie sich zur Klärung an WIKA.
- Die passende Einsatzhülse mit dem Wechselwerkzeug in den Metallblock einsetzen.
- Bei Air Shield Insert: Die Einsatzhülse bis zum Anschlag herunter drücken.
- ▶ Die Einsatzhülse so zentrieren, dass ein gleichmäßiger Luftspalt zwischen Einsatzhülsen und Block entsteht.

# Externer Referenzfühler

▶ Die Einsatzhülse so ausrichten, dass sich die Bohrung für den externen Referenzfühler auf 12-Uhr-Position befindet.

# Entnehmen und Reinigen

- Den Kalibrator abkühlen lassen, bevor die Einsatzhülse entnommen wird.
- ▶ Die Einsatzhülse mit dem Wechselwerkzeug aus dem Metallblock herausziehen.
- Nach dem Gebrauch die Einsatzhülse und Block reinigen. Dies verhindert das Festklemmen der Hülsen im Heizblock.

# 5.4.2 Einsatzhülse für Oberflächenmessungen (nur CTM9350-165)

Die Funktionsweise des Kalibrators mit dem Oberflächeneinsatz ist auf eine einfache und möglichst genaue Kalibrierung von Oberflächenfühlern abgestimmt.

Die von unten hohle und längere Einsatzhülse wird mit Hilfe des speziellen Wechselwerkzeugs in den Block eingesetzt.

Die Hülse besitzt zusätzlich drei Bohrungen (1 x 3 mm, 1 x 3,1 mm und 1 x 4,5 mm [1 x 0,118 in, 1 x 0,122 in und 1 x 0,177 in]) direkt unter der Oberfläche für den externe Referenzfühler, sodass die korrekte Oberflächentemperatur jederzeit kontrolliert werden kann.

# Einsetzen

- Die Einsatzhülse für Oberflächen mit dem Wechselwerkzeug in den Metallblock einsetzen.
- Die Einsatzhülse so zentrieren, dass ein gleichmäßiger Luftspalt zwischen Einsatzhülsen und Block entsteht.

# Externer Referenzfühler

Die Einsatzhülse so ausrichten, dass sich die Bohrung für den externen Referenzfühler auf 12-Uhr-Position befindet.

# Entnehmen und reinigen

- > Den Kalibrator abkühlen lassen, bevor die Einsatzhülse entnommen wird.
- > Die Einsatzhülse mit dem Wechselwerkzeug aus dem Metallblock herausziehen.
- ▶ Nach dem Gebrauch die Einsatzhülse und Block reinigen. Dies verhindert das Festklemmen der Hülsen im Heizblock.

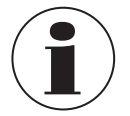

Die Kalibrierung von Oberflächen-Temperaturfühlern ist sehr schwierig und nicht unumstritten. Der auf der Oberfläche aufgesetzte Temperaturfühler leitet Wärme von der Oberfläche ab und erzeugt damit einen kalten Fleck auf der zu messenden Oberfläche.

Beim Multifunktionskalibrator wird die Kalibriertemperatur in einer speziell konstruierten Oberflächenhülse erzeugt und direkt unter der Oberfläche mit einem externen Referenzthermometer gemessen. Das Referenzthermometer ermittelt durch Integration der Temperatur über die sensitive Länge des Referenzthermometers auch die Temperatur des kalten Flecks und bietet somit eine wahre Temperaturkalibrierung von Oberflächen-Temperaturfühlern an.

Die Hülse ist so konstruiert, dass die mitgelieferte externe Referenz das bestmögliche Ergebnis liefert, da die Tiefe der Bohrung an die sensitive Länge angepasst ist.

Falls eine eigene externe Referenz zur Vergleichskalibrierung herangezogen wird, sicherstellen, dass die sensitive Länge bekannt ist und in der Mitte der Kalibrieroberfläche liegt.

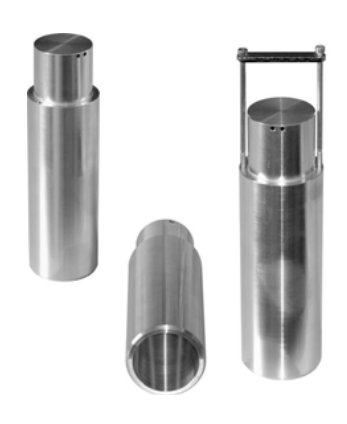

# 5.4.3 Einsatzhülse für Infrarotmessungen (nur CTM9350-165)

Die Funktionsweise des Kalibrators mit der Infraroteinsatzhülse ist auf eine schnelle und einfache Kalibrierung von berührungslos messenden Thermometern abgestimmt.

Die hohle und besonders konstruierte Einsatzhülse wird mit Hilfe des Wechselwerkzeugs in den Block eingesetzt. Diese Hülse besitzt zusätzlich drei Bohrungen im Rand mit 2 x 3,5 mm und 1 x 4,5 mm [2 x 0,14 in und 1 x 0,18 in], zur genauen Überwachung der Temperatur über externe Referenzfühler.

So kann die genaue Temperatur im Inneren der Einsatzhülse gemessen werden.

Die Einsatzhülse hat innen eine besondere Konstruktion und Oberflächenbeschaffenheit. Dadurch wird ein Emissionsgrad von 0,9994 (Schwarzstrahler) erreicht.

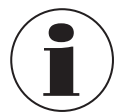

Der Messfleck des Infrarot-Thermometers muss sich bei der Kalibrierung auf den Boden der Einsatzhülse abbilden. Der Messfleck muss dabei kleiner sein als der innere Durchmesser und darf die Wand der Einsatzhülse nicht berühren.

### Einsetzen

- Die Einsatzhülse für Infrarotmessungen mit dem Wechselwerkzeug in den Metallblock einsetzen.
- Die Einsatzhülse so zentrieren, dass ein gleichmäßiger Luftspalt zwischen Einsatzhülsen und Block entsteht.

# Externer Referenzfühler

Die Einsatzhülse so ausrichten, dass sich die Bohrung für den externen Referenzfühler auf 12-Uhr-Position befindet.

# **Entnehmen und Reinigen**

- > Den Kalibrator abkühlen lassen, bevor die Einsatzhülse entnommen wird.
- > Die Einsatzhülse mit dem Wechselwerkzeug aus dem Metallblock herausziehen.
- Nach dem Gebrauch die Einsatzhülse und Block reinigen. Dies verhindert das Festklemmen der Hülsen im Heizblock.

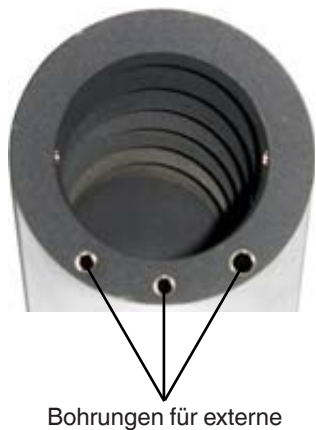

Bohrungen für externe Referenzfühler

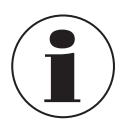

Bei Temperaturen < 0 °C [< 32 °F] und hoher Luftfeuchte kommt es zur Eis- bzw. Taubildung in der Einsatzhülse. Dadurch kann die Kalibrierung verfälscht werden. Durch Abdecken der Messöffnung wird die Eis- bzw. Taubildung stark reduziert.

- Messöffnung möglichst lange verschlossen halten.
- Messöffnung kurzzeitig für die Messung öffnen.
- Vorhandenes Eis bzw. Tau durch Beheizen der Einsatzhülse entfernen.

# 5.5 Multifunktionskalibrator Typ CTM9350-165 als Kalibrierbad

Das Kalibrierbad dient der Überprüfung von Fühlern mit besonderen Formen oder Abmessungen. Der direkte Kontakt des Fühlers mit der Kalibrierflüssigkeit gewährleistet eine sehr gute Wärmeübertragung.

Zum Kalibrierbad gehört folgendes Zubehör:

- Transportdeckel
- Arbeitsdeckel
- Fühlerkorb und Magnetrührer
- Entleerungspumpe und Magnetheber
- Bechereinsatz

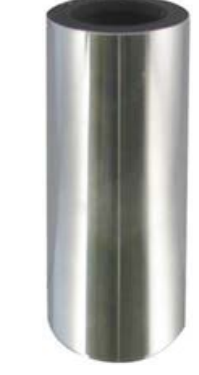

DE

# 5.5.1 Fühlerkorb und Magnetrührer

Der Fühlerkorb dient dem Schutz des Magnetrührers. Er verhindert das eingetauchte Fühler den Magnetrührer blockieren. Durch den Fühlerkorb wird die Funktion des Umrührens gewährleistet. Der Magnetrührer sorgt für eine gleichmäßige Temperaturverteilung innerhalb der Kalibrierflüssigkeit.

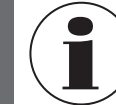

Der Magnetrührer ist ein Verschleißteil.

# 5.5.2 Entleerungspumpe und Magnetheber

Die Entleerungspumpe dient dem Auspumpen der Kalibrierflüssigkeit aus dem Tank des Kalibrierbads. Der Magnetrührer wird mit dem Magnetheber entnommen.

Beide Tätigkeiten sind erforderlich, bevor ein anderer Kalibriereinsatz in den Kalibrator eingesetzt wird.

### 5.5.3 Bechereinsatz

Verwendung des Bechereinsatzes wenn:

- oft zwischen den Funktionen Trockenblock, Infrarot, Oberfläche und Kalibrierbad gewechselt wird.
- oft mit unterschiedlichen Kalibierflüssigkeiten gearbeitet wird.

Der Bechereinsatz wird mit dem Wechselwerkzeug in den Tank eingesetzt.

Der Bechereinsatz kann, genauso wie der Tank, mit dem zugehörigen Deckel verschlossen werden.

Beide Deckelverschraubungen sind auslaufsicher, sodass die Kalibrierflüssigkeit beim Transport im Tank bzw. Bechereinsatz verbleiben kann.

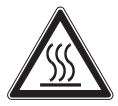

# WARNUNG!

Verbrennungsgefahr! Heiße Flüssigkeiten können zu akuten Verbrennungen führen.

- Den Bechereinsatz nur entfernen, wenn der Kalibrator Raumtemperatur erreicht hat.
- ► Die Füllhöhe dem Medium und der Temperatur entsprechend anpassen.

# 5.5.4 Transportdeckel

Der Transportdeckel dient dem sicheren Verschließen des Kalibrierbads. Er verhindert das Auslaufen von Kalibrierflüssigkeit während des Transports.

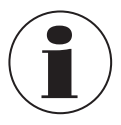

Der Transportdeckel ist mit einem Sicherheitsventil ausgestattet. Wird das Mikrokalibrierbad im warmen Zustand verschlossen, können sich unzulässige Drücke aufbauen. Um Überdruck zu vermeiden, der zur Zerstörung des Flüssigkeitsbad führen kann, löst das Sicherheitsventil bei einem Druck von ca. 1,5 bar [21 psi] aus. Hierbei können heiße Dämpfe austreten.

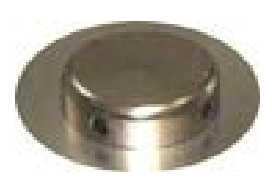

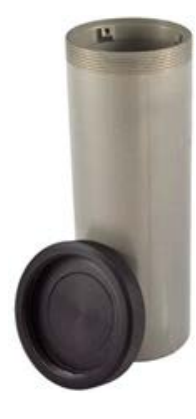

# 5.5.5 Arbeitsdeckel

Der Arbeitsdeckel erfüllt unterschiedliche Aufgaben während des Betriebs.

- Er reduziert das Verdampfen der Kalibrierflüssigkeit auf ein Minimum.
- Er reduziert das Abkühlen auf der Oberfläche der Kalibrierflüssigkeit.
- Er bietet eine stabile Platzierung der Prüflinge im Kalibrierbad.

Der Arbeitsdeckel wird auf das Kalibrierbad geschraubt und hat fünf Öffnungen für Prüflinge.

Die unbenutzten Öffnungen können mit passenden Silikonstopfen verschlossen werden.

# 5.5.6 Kalibrierflüssigkeiten

Unterschiedliche Kalibrierflüssigkeiten liefern durch ihre spezifischen Eigenschaften abweichende Kalibrierergebnisse. Ein Abgleich auf die jeweils verwendete Kalibrierflüssigkeit muss werkseitig durch den Hersteller durchgeführt werden.

Um die größtmögliche Genauigkeit beim Kalibrierbad zu erreichen, muss eine geeignete Kalibrierflüssigkeit verwendet werden.

Die Kalibrierflüssigkeit wird direkt in den Tank oder in einen Bechereinsatz eingefüllt.

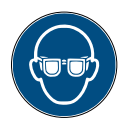

# Schutzbrille tragen!

Schutz der Augen vor umherfliegenden Teilen und Flüssigkeitsspritzern.

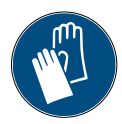

# Schutzhandschuhe tragen!

Schutz der Hände vor Reibung, Abschürfung, Einstichen oder tieferen Verletzungen sowie vor Berührung mit heißen Oberflächen und gefährlichen Messstoffen.

Empfohlene Kalibrierflüssigkeiten für die verschiedenen Temperaturbereiche:

# Wasser als Kalibrierflüssigkeit

Nur destilliertes Wasser verwenden, da sonst der Kalibratortank stark verkalkt und verschmutzt.

# Silikonöl als Kalibrierflüssigkeit

- Nur das hier empfohlene Silikonöl verwenden.
- > Angaben im Sicherheitsdatenblatt für den entsprechenden Messstoff beachten.
- Beim Arbeiten mit Silikonöl ist auf eine gute Raumbelüftung zu achten, da Schadstoffe austreten können.
- Ausgelaufenes Silikonöl führt zu extremer Rutschgefahr. Die betroffenen Bereiche mit geeigneten Mitteln säubern.
- ▶ Da Silikonöl hygroskopisch ist, immer nach Gebrauch das Kalibrierbad mit dem Transportdeckel verschließen.

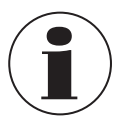

14515803.02 12/2023 EN/DE

Nur saubere Kalibrierflüssigkeiten verwenden. Bei der Überprüfung von Temperatursensoren und anderen Temperaturmessmitteln kann es zur Verunreinigung der Kalibrierflüssigkeit kommen. Diese Verunreinigungen können durch die Drehbewegung des Magnetrührers zu Schmiergeleffekten am Tankboden führen.

- Den Tank reinigen
- Vor der Kalibrierung die Sensoren reinigen
- Verschlissene Magnetrührer wechseln
- Verschmutzte, eingetrübte Kalibrierflüssigkeiten auswechseln

| Kalibrierflüssigkeit   | Kalibrierbereich |               | Flammpunkt |          |
|------------------------|------------------|---------------|------------|----------|
| Destilliertes Wasser   | 5 90 °C          | [51 194 °F]   | -          |          |
| DC 200 Fluid mit 5 CS  | -40 +123 °C      | [-40 +253 °F] | 133 °C     | [271 °F] |
| DC 200 Fluid mit 10 CS | -35 +155 °C      | [-31 +311 °F] | 163 °C     | [325 °F] |
| DC 200 Fluid mit 20 CS | 7 220 °C         | [45 428 °F]   | 232 °C     | [450 °F] |

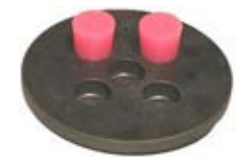

| Kalibrierflüssigkeit   | Kalibrierbereich |             | Flammpunkt |          |
|------------------------|------------------|-------------|------------|----------|
| DC 200 Fluid mit 50 CS | 25 270 °C        | [77 518 °F] | 280 °C     | [536 °F] |

# 5.5.6.1 Befüllen des Kalibrierbads

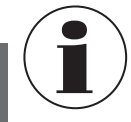

DE

Maximale Füllhöhe beachten, siehe Kapitel 5.5.6.3 "Maximale Füllhöhe des Kalibrierbads". Beim Befüllen noch ausreichend Platz für die Ausdehnung bei Erwärmung, die Verdrängung durch Fühler und den Anstieg durch Umrühren lassen.

# Nur beim Bechereinsatz:

- 1. Den Deckel vom Tank oder Bechereinsatz schrauben.
- 2. Den Bechereinsatz mit dem Wechselwerkzeug in den Tank einsetzen.
- 3. Den Magnetrührer in den Tank oder Bechereinsatz legen.
- 4. Den Fühlerkorb einsetzen.
- 1. Die Prüflinge in den Fühlerkorb stecken.
  - $\Rightarrow$  So wird das Volumen der zu prüfenden Fühler berücksichtigt.
- 2. Die Kalibrierflüssigkeit in den Tank oder Bechereinsatz einfüllen.
- $\Rightarrow$  Noch ausreichend Platz für die weitere Füllstandserhöhung lassen.  $\Rightarrow$  Falls erforderlich, die Prüflinge nochmals entnehmen.
- 3. Den Arbeitsdeckel auf den Tank aufschrauben.
- 4. Die Prüflinge durch den Arbeitsdeckel in den Tank oder Bechereinsatz einstecken.

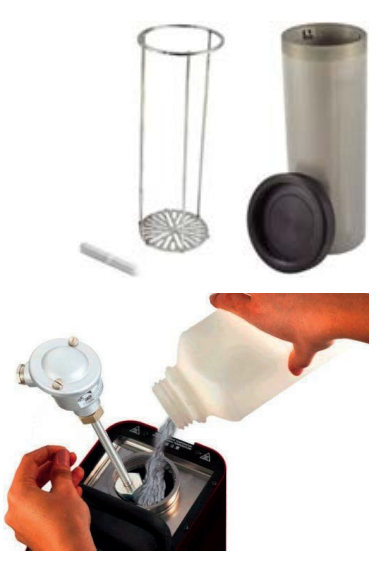

# 5.5.6.2 Hinweise zur Füllmenge

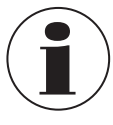

Oberhalb der maximalen Füllhöhe wird die Wärmeableitung zu groß, sodass die angegebenen Toleranzwerte nicht mehr eingehalten werden können.

Ein Überlaufen der Kalibrierflüssigkeit führt zu Verunreinigungen und kann den Kalibrator beschädigen. Darauf achten, dass die maximale Füllhöhe im Betrieb nicht überschritten wird.

Die Füllhöhe im Tank bzw. Bechereinsatz erhöht sich durch:

Ausdehnung bei Erwärmung

Die Kalibrierflüssigkeiten dehnen sich bei Erwärmung unterschiedlich stark aus. Der Anstieg der Füllhöhe ist abhängig von den verwendeten Kalibrierflüssigkeiten und der eingestellten Referenztemperatur.

Verdrängung durch Fühler

Das verdrängte Volumen der zu prüfenden Fühler muss bei der Füllmenge berücksichtigt werden.

Anstieg durch Umrühren:

Durch die Rotation des Magnetrührers bildet sich in der Flüssigkeit ein Strudel aus. Dies lässt die Füllhöhe an der Wandung ansteigen.

# Tank

Die maximale Füllhöhe im Tank ist durch den oberen Rand der Aluminiumauskleidung gekennzeichnet. Die max. Füllmenge beträgt ca. 0,45 Liter.

# **Bechereinsatz**

Die maximale Füllhöhe beim Bechereinsatz befindet sich unterhalb der Aufnahmen des Wechselwerkzeugs. Die max. Füllmenge beträgt ca. 0,32 Liter.

# 5.5.6.3 Maximale Füllhöhe des Kalibrierbads

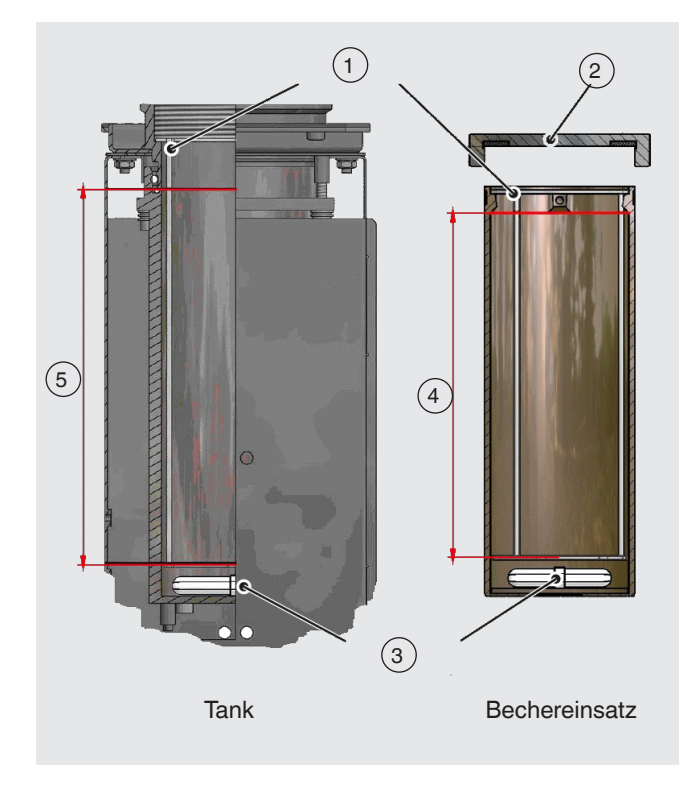

- 1 Fühlerkorb
- 2 Deckel
- (3) Magnetrührer
- 4 Maximale Füllhöhe 136 mm [5,35 in]
- 5 Maximale Füllhöhe 150 mm [5,91 in]

# Folgende Punkte sind bei der maximalen Füllhöhe zu beachten:

- Messung ab Fühlerkorb aufsitzend
- Kein beladener Tank
- Standard-WIKA-Füllflüssigkeit
- Füllung ab Werk mit optimaler Höhe

# 5.6 Integriertes Messinstrument

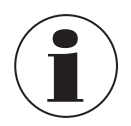

Gilt für Kalibratoren mit integriertem Messinstrument:

# Prüfling anschließen

- ▶ Die Kabelenden mit Klemmsteckern oder dem Thermoelement-Adapter mit den geeigneten Eingängen verbinden.
- ► Ggf. den Kabelschirm mit der Erdungsbuchse verbinden.

# Prüfling mit Normsignal (mA oder V) anschließen

> Den Temperaturfühler wie folgt am integrierten Messinstrument anschließen:

| Stromsignal                                                   |                                                                                                    |
|---------------------------------------------------------------|----------------------------------------------------------------------------------------------------|
| 3-Leiter-Prüfling mit Spannungsversorgung über<br>Kalibrator  | <ul> <li>Spannungsversorgung Prüfling: "+24 V out"</li> <li>Signal: "mA in"</li> <li>GND: GND</li> </ul> |
| 2-Leiter-Prüfling mit Spannungsversorgung über<br>Kalibrator  | <ul> <li>Spannungsversorgung Prüfling: "+24 V out"</li> <li>Signal: "mA in"</li> </ul>                   |
| 2-Leiter-Prüfling ohne Spannungsversorgung über<br>Kalibrator | <ul> <li>Signal: "mA in"</li> <li>GND: GND</li> </ul>                                                    |

| Spannungssignal                                               |                                                                                                    |  |  |  |
|---------------------------------------------------------------|----------------------------------------------------------------------------------------------------|--|--|--|
| 3-Leiter-Prüfling mit Spannungsversorgung über<br>Kalibrator  | <ul> <li>Spannungsversorgung Prüfling: "+24 V out" (Prüfling muss für eine<br/>Spannung von max. 24 V geeignet sein)</li> <li>Signal: "V in"</li> <li>GND: GND</li> </ul> |  |  |  |
| 2-Leiter-Prüfling mit Spannungsversorgung über<br>Kalibrator  | Nicht möglich                                                                                                    |  |  |  |
| 2-Leiter-Prüfling ohne Spannungsversorgung über<br>Kalibrator | <ul> <li>Signal: "V in"</li> <li>GND: GND</li> </ul>                                                                                                    |  |  |  |

# Klappferrit anbringen

Wenn die Fühlerleitung keinen Kabelschirm hat und das Messergebnis durch elektromagnetische Störungen beeinträchtigt wird, ist die Verwendung eines Klappferrits zu empfehlen. Grundsätzlich sind Klappferrite geeignet, in denen die Fühlerleitung mit einer Wicklung eingelegt werden kann und deren Dämpfungseigenschaften zur Störfrequenz passen.

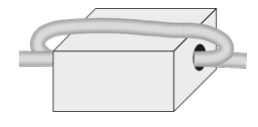

- ▶ Die Fühlerleitung mit einer Wicklung in einen geeigneten Klappferrit legen.
- > Den Klappferrit so dicht wie möglich an die Anschlussbuchsen des Messinstruments anbringen und schließen.

# Klappferrit öffnen

Den Klappferrit mit dem beigelegten Ferritschlüssel öffnen.

# 5.7 Prüfen von Temperaturfühlern

Zur Prüfung von Temperaturfühlern ein separates Temperatur-Messinstrument an den Prüfling anschließen. Durch den Vergleich der am externen Messinstrument angezeigten Temperatur mit der Referenztemperatur kann eine Aussage über den Zustand des Prüflings gemacht werden. Hierbei darauf achten, dass der Prüfling kurze Zeit benötigt, bis er die Temperatur des Metallblocks bzw. Flüssigkeitsbads angenommen hat.

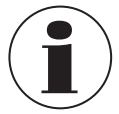

Es besteht keine Kalibriermöglichkeit für geerdete Thermoelemente, da der Heizblock geerdet ist und Messungen deshalb zu falschen Ergebnissen führen.
#### Personal: Fachpersonal

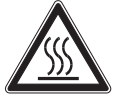

# WARNUNG!

#### Verbrennungsgefahr

Durch Berührungen des heißen Metallblocks, der Badflüssigkeiten oder des Prüflings können diese zu akuten Verbrennungen führen.

- ▶ Vor dem Transport oder Berühren der Kalibriergeräte darauf achten, dass diese genügend abgekühlt sind.
- Um die Kalibriergeräte möglichst schnell von einer höheren auf eine niedrigere Temperatur zu bringen, die Soll-Temperatur auf eine niedrigere Temperatur z. B. Raumtemperatur stellen.
- Niemals den Metallblock, den Tank bzw. den Kalibriereinsatz oder den Pr
  üfling bei Temperaturen 
  über 40 °C [104 °F] oder unter 5 °C [41 °F] ber
  ühren.
- ▶ Den Kalibrator abkühlen lassen (≥ 5 ... ≤ 40 °C [≥ 41 ... 104 ≤ °F]), bevor der Prüfling entnommen, der Tank gereinigt bzw. die Einsatzhülse ausgewechselt oder das Gerät ausgeschalten wird.

#### 6.1 Starten und stoppen des Geräts

Bevor das Gerät in Betrieb genommen wird, müssen folgende Punkte geprüft werden.

- Sind die Hinweise zum Aufstellort und zur Betriebslage eingehalten, siehe Kapitel 5.1 "Aufstellort und Betriebslage"?
- Hat der Kalibrator eine ausreichende Standsicherheit?
- Ist der elektrische Anschluss ordnungsgemäß durchgeführt, siehe Kapitel 5.2 "Spannungsversorgung"?
- Sind das Innere des Blocks und die Oberfläche des Kalibriereinsatzes trocken?
- ⇒ Vorhandenes Eis- oder Kondenswasser sind durch Aufheizen auf > 100 °C [> 212 °F] sicher zu entfernen.
- Ist die richtige Einsatzhülse für die Kalibrierfunktion gewählt, (siehe Kapitel 5.4 "Einsatzhülsen")?
- Hat der Pr
  üfling einen sicheren Halt im Kalibrator?

#### **Betriebsart** Eigenschaft Trockenblock Die Einsatzhülse hat mehrere Bohrungen zur Aufnahme der zu kalibrierenden Temperaturfühler und der externen Referenz zur Vergleichskalibrierung. Der Block wird bis zur gewünschten Kalibriertemperatur aufgeheizt oder gekühlt. Wenn die stabile Temperatur erreicht ist, werden die zu kalibrierenden Temperaturfühler mit dem Referenzthermometer verglichen. Mikrokalibrierbad (nur mit Abgewinkelte Fühler, Fühler mit größeren Durchmessern oder als Sonderbauformen können in Bechereinsatz möglich) einem Block nicht kalibriert werden. Dafür haben Multifunktionskalibratoren ein umgewälztes Flüssigkeitsbad. Die Flüssigkeit wird mit Hilfe eines Magnetrührers umgewälzt und sorgt damit für eine sehr gute Temperaturverteilung im Bad. Die verwendeten Flüssigkeiten entsprechend der gewünschten Kalibriertemperatur auswählen. Infrarot Der Messfleck des zu kalibrierenden Pyrometers darf in keinem Fall größer sein, als der Durchmesser der Infrarothülse. Oberfläche Die Kalibrierung von Oberflächen-Temperaturfühlern ist sehr schwierig und nicht unumstritten. Der auf der Oberfläche aufgesetzte Temperaturfühler leitet Wärme von der Oberfläche ab und erzeugt damit einen kalten Fleck auf der zu messenden Oberfläche. Beim Multifunktionskalibrator wird die Kalibriertemperatur in einer speziell konstruierten Oberflächenhülse erzeugt und direkt unter der Oberfläche mit einem Referenzthermometer gemessen. Das Referenzthermometer ermittelt durch Integration der Temperatur über die sensitive Länge des Referenzthermometers auch die Temperatur des kalten Flecks und bietet somit eine wahre Temperaturkalibrierung von Oberflächen-Temperaturfühlern an. Die Hülse ist so konstruiert, dass die mitgelieferte externe Referenz das bestmögliche Ergebnis liefert, da die Tiefe der Bohrung an die sensitive Länge angepasst ist. Falls eine eigene externe Referenz zur Vergleichskalibrierung herangezogen wird, sicherstellen, dass die sensitive Länge bekannt ist und in der Mitte der Kalibrieroberfläche liegt.

### 6.2 Arbeitsweise im Kalibriermodus innerhalb der einzelnen Betriebsarten

#### 6.3 Anwendungen und ihre Funktionen

#### 6.3.1 Startbildschirm

Nach dem Einschalten des Kalibrators erscheint nach einiger Zeit der Hauptbildschirm bzw. Startseite:

Auf dieser Startseite befinden sich acht Applikationen.

Mit Hilfe dieser Applikationen (Apps) können verschiedene Einstellungen ausgewählt oder programmiert werden.

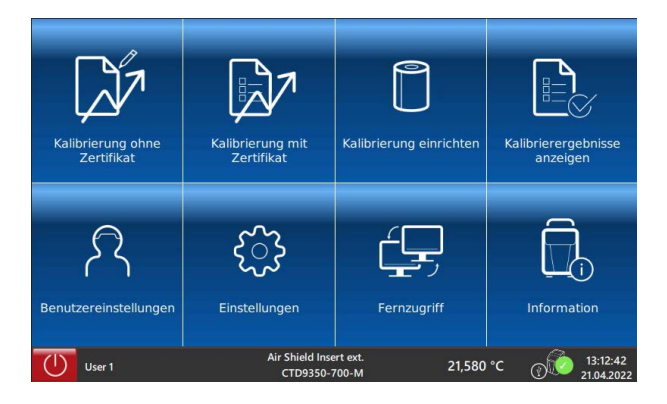

#### 6.3.2 Applikation [Benutzereinstellungen]

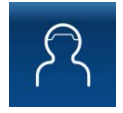

In der Applikation [Benutzereinstellungen] werden die allgemeinen Einstellungen für die Anzeige konfiguriert. Zu den Einstellungsparametern gehören Sprache, Einheit und benutzerbezogene Daten für die Kalibrierergebnisse.

|                    | Einstellungen                           |           |
|--------------------|-----------------------------------------|-----------|
| Nachname<br>User 1 | Vorname<br>Max                          |           |
| Sprache<br>deutsch | € °C                                    | ureinheit |
| Sound<br>An        |                                         |           |
|                    |                                         |           |
|                    |                                         |           |
| Benutzer wechseln  | Abbrechen                               | Speichern |
| User 1             | Air Shield Insert ext.<br>CTD9350-700-M | 21,575 °C |

| Schaltfläche      | Funktion                                                                                                    |
|-------------------|----------------------------------------------------------------------------------------------------|
| Nachname          | Eingabe des Nachnamen des Benutzers über das QWERTZ-Tastenfeld.                                                                                                    |
| Vorname           | Eingabe des Vornamen des Benutzers über das QWERTZ-Tastenfeld.                                                                                                    |
| Sprache           | Auswahl der Displaysprache<br>Es wird zusätzlich zur Sprache auch das Zeit- und Datumsformat sowie das Dezimaltrennzeichen<br>gezeigt.<br>Es kann aktuell zwischen Englisch und Deutsch gewählt werden. |
| Temperatureinheit | Zur Auswahl stehen °C, °F und K                                                                                                    |
| Sound             | Der Alarm wird über diese Funktion ein- und ausgeschaltet.                                                                                                    |
| Benutzer wechseln | Hier wird zwischen den programmierten Benutzern gewechselt.                                                                                                    |
| Abbrechen         | Abbruch einer Eingabe. Rücksprung zum vorherigen Menübild.                                                                                                    |
| Speichern         | Speichern einer Eingabe.                                                                                                    |

#### Benutzereinstellungen

- 1. Die Schaltflächen [Vorname] oder [Nachname] drücken und über das Tastenfeld den Namen eingeben.
- 2. Mit [Ok] bestätigen.
  - $\Rightarrow$  Rücksprung zum vorherigen Menübild.
- 3. Die Schaltfläche [Sprache] drücken und gewünschte Sprache auswählen.
- 4. Mit [Auswählen] bestätigen.
  - $\Rightarrow$  Rücksprung zum vorherigen Menübild.

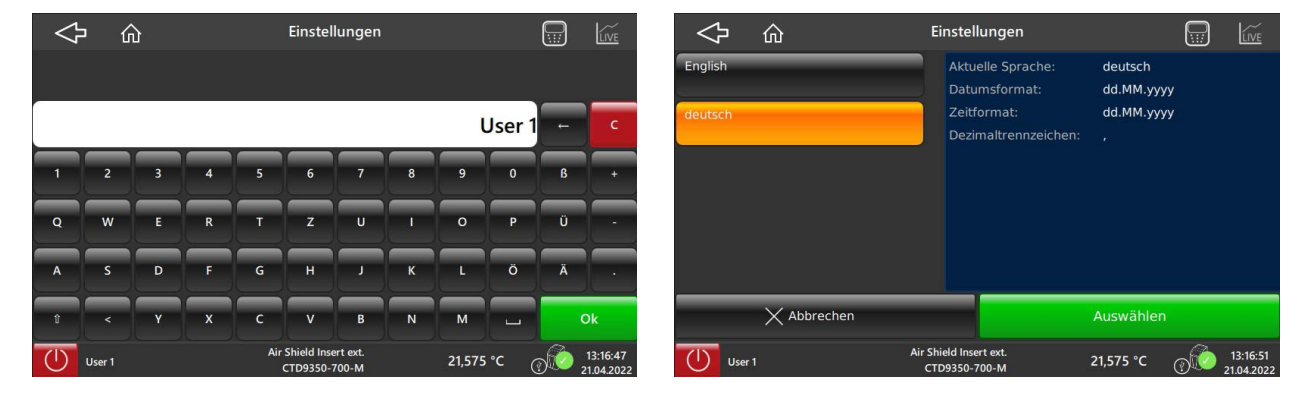

Einstellungen - Tastatur

**Einstellungen - Sprache** 

- 5. Die Schaltfläche [Temperatureinheit] drücken und gewünschte Einheit auswählen.
- 6. Mit [Auswählen] bestätigen.
  - $\Rightarrow$  Rücksprung zum vorherigen Menübild.
- 7. Die Schaltfläche [Sound] drücken.
  - ⇒ Sound ändert sich von Aus zu An und umgekehrt.

| $\Diamond$ | <u>ش</u> ا  | Temperatureinheit wählen                |                       | LIVE                   | $\Diamond$         | ŵ              | Einstell                     | ungen            |           |            | LIVE                   |
|------------|-------------|-----------------------------------------|-----------------------|------------------------|--------------------|----------------|------------------------------|------------------|-----------|------------|------------------------|
| °C         |             | _                                       |                       |                        | Nachname<br>User 1 |                |                              | Vomame<br>Max    |           |            |                        |
| °F         | _           |                                         |                       |                        | RA Sprac           | he<br>sch      |                              | C Temperatu      | ureinheit |            |                        |
| к          |             |                                         |                       |                        |                    |                |                              |                  |           |            | ľ                      |
|            |             |                                         |                       |                        |                    |                |                              |                  |           |            |                        |
|            |             |                                         |                       |                        |                    |                |                              |                  |           |            |                        |
|            | X Abbrechen |                                         | Auswählen             |                        | 🔊 Ве               | nutzer wechsel | n X Abbre                    | chen             | Spe       | ichern     |                        |
| User       | rt          | Air Shield Insert ext.<br>CTD9350-700-M | 21,575 ℃ <sub>@</sub> | 13:16:53<br>21.04.2022 | Use                | er 1           | Air Shield Inse<br>CTD9350-7 | rt ext.<br>'00-M | 21,575 °C | <u>ک</u> ک | 13:16:56<br>21.04.2022 |

**Einstellungen - Temperatureinheit** 

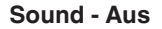

- 8. Alle Einstellungen mit [Speichern] bestätigen.
  - $\Rightarrow$  Nächstes Menübild wird angezeigt.

Alle angelegten Benutzer werden angezeigt. Bei markierten Benutzer (orange hervorgehoben) kann unter Umständen ein Hinweis hinterlegt sein.

### Benutzer ändern

Mit Hilfe der Suchfunktion [Suchen] kann man nach bestimmten Benutzern suchen.

Es öffnet sich dann das Tastenfeld, in dem der Name eingegeben wird.

Wurde kein bestimmter Benutzer gefunden, muss er neu angelegt werden. Hierzu die Schaltfläche [+] drücken.

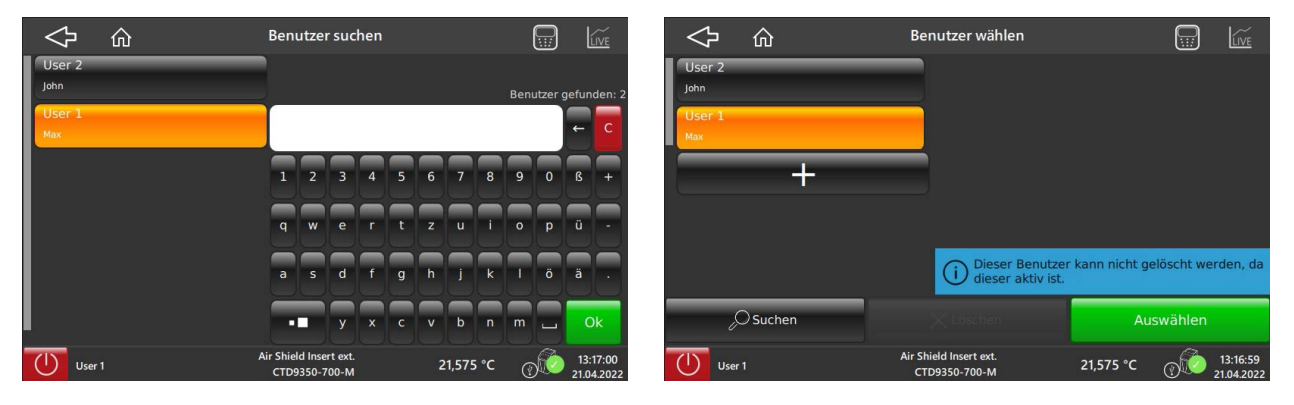

Benutzer suchen

Benutzer wählen

- 1. Die Schaltflächen [Vorname] oder [Nachname] drücken und über das Tastenfeld den Namen eingeben.
- 2. Mit [Ok] bestätigen.
  - $\Rightarrow$  Rücksprung zum vorherigen Menübild.

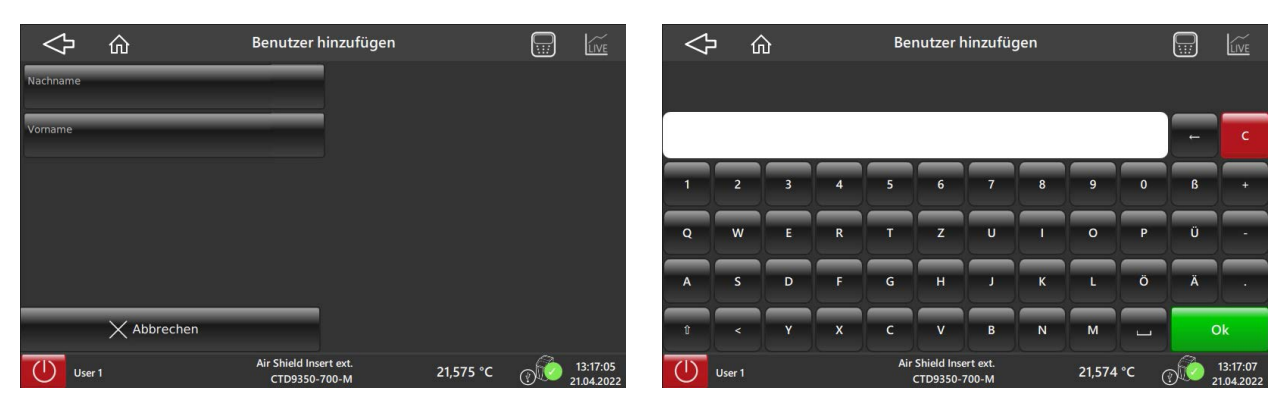

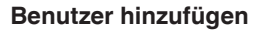

Eingabefeld

- 3. Mit [Benutzer hinzufügen] bestätigen.
  - $\Rightarrow$  Es erscheint die Meldung "Benutzer erfolgreich hinzugefügt.".
  - $\Rightarrow$  Neuer Benutzer kann jetzt ausgewählt werden.

| $\checkmark$               |             | Benutzer hinzufüg                       | jen             |      | LIVE                   |   | $\Diamond$               | 俞      | Bei           | nutzer wählen                            |                   |           | LIVE                  |
|----------------------------|-------------|-----------------------------------------|-----------------|------|------------------------|---|--------------------------|--------|---------------|------------------------------------------|-------------------|-----------|-----------------------|
| Nachname<br>User           |             |                                         |                 |      |                        | ( | i                        |        | Benutze       | er erfolgreich hinzugefü                 | igt.              |           |                       |
| <sup>Vorname</sup><br>Name |             |                                         |                 |      |                        |   | User 1<br><sub>Max</sub> |        |               |                                          |                   |           |                       |
|                            |             |                                         |                 |      |                        |   | User<br>Name             | _      |               |                                          |                   |           |                       |
|                            |             |                                         |                 |      |                        |   | -                        | +      |               |                                          |                   |           |                       |
|                            |             |                                         |                 |      |                        |   |                          |        |               | (i) Dieser Benutzer<br>dieser aktiv ist. | r kann nicht gelö | ischt wer | den, da               |
|                            | X Abbrechen |                                         | Benutzer hinzuf | ügen |                        |   | S                        | Suchen |               |                                          | Ausw              | vählen    |                       |
| User                       | 1           | Air Shield Insert ext.<br>CTD9350-700-M | 21,574 °C       | 0    | 13:17:18<br>21.04.2022 |   | () User                  | 1      | Air Sh<br>CTI | ield Insert ext.<br>D9350-700-M          | 21,574 °C (       | ©® ₂      | 13:17:22<br>1.04.2022 |

### Benutzer löschen

Über die Schaltfläche **[Löschen]** können die ausgewählten Benutzer gelöscht werden. Der ausgewählte Benutzer (orange hervorgehoben) wird anschließend gelöscht.

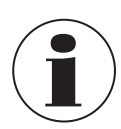

Ein Benutzer kann nicht gelöscht werden, wenn dieser aktiv in einer Prüfaufgabe zugeteilt wurde.

- Den Benutzer auswählen und auf [Löschen] drücken.
   ⇒ Es erfolgt eine Aufforderung die Löschung zu bestätigen.
- 2. Mit [Löschen] bestätigen.
  - ⇒ Rücksprung zum vorherigen Menübild.
  - ⇒ Anzeige "Benutzer erfolgreich gelöscht.".

| $\Diamond$ | ŵ       | Benutzer wählen                         |               | LIVE                   | $\Diamond$ | ŵ       | Benutzer wähl                           | en                  |         | LIVE                   |
|------------|---------|-----------------------------------------|---------------|------------------------|------------|---------|-----------------------------------------|---------------------|---------|------------------------|
| User 2     |         |                                         |               |                        |            |         |                                         |                     |         |                        |
| User 1     |         |                                         |               |                        |            |         |                                         |                     |         |                        |
| Max        |         |                                         |               |                        |            | $\sim$  | Wollen Sie diesen                       | n Benutzer wirklich | löschen | 1?                     |
| User       |         |                                         |               |                        |            | ہ کے    |                                         |                     |         |                        |
|            |         |                                         |               |                        |            |         | '                                       |                     |         |                        |
| 6          | ÷       |                                         |               |                        |            |         |                                         |                     |         |                        |
|            |         |                                         |               |                        |            |         |                                         |                     |         |                        |
|            | <u></u> |                                         |               |                        |            |         |                                         |                     |         | _                      |
|            | Suchen  | X Löschen                               | Auswählen     |                        |            | Abbrech | len                                     | Löschen             |         |                        |
| Use        | 1       | Air Shield Insert ext.<br>CTD9350-700-M | 21,575 °C @ € | 13:17:35<br>21.04.2022 | Ū u        | iser 1  | Air Shield Insert ext.<br>CTD9350-700-M | 21,574 °C           | @       | 13:17:38<br>21.04.2022 |

Mit der Schaltfläche [ <> ] erfolgt der Rücksprung zum Hauptmenü.

#### 3. Mit [Verlassen] bestätigen.

- $\Rightarrow$  Rücksprung zum Hauptmenü.
- $\Rightarrow$  Geänderte Daten werden nicht gespeichert.

| $\diamond$    | ŵ      | Benutzer wählen                         |           |                         | $\diamond$ | 命           | Settings                                                                            |                                                   |     | LIVE                   |
|---------------|--------|-----------------------------------------|-----------|-------------------------|------------|-------------|-------------------------------------------------------------------------------------|---------------------------------------------------|-----|------------------------|
| ( <b>i</b> )  |        | Benutzer erfolgreich gelösch            | nt.       |                         |            |             |                                                                                     |                                                   |     |                        |
| User 1<br>Max | +      |                                         |           |                         | 2<br>H H   | දි          | Verlassen ohne zu s<br>You have edit the User Setti<br>your changes will not be add | peichern<br>ngs. If you leave this scri<br>opted. | een |                        |
|               | Search | X Delete                                | S         | elect                   | _          | X Abbrechen |                                                                                     | Verlassen                                         |     |                        |
| Use           | er 2   | Air Shield Insert ext.<br>CTD9350-700-M | 21.574 °C | (13:17:40<br>04/21/2022 | User       | 1           | Air Shield Insert ext.<br>CTD9350-700-M                                             | 21,574 °C                                         | 0   | 13:17:44<br>21.04.2022 |

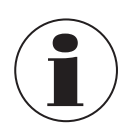

Sollen die geänderten Daten gespeichert werden, wird mit [Abbrechen] in das Benutzer-Menübild zurückgesprungen und dort bei der Änderung die Speicherung durchgeführt.

#### 6.3.3 Applikation [Einstellungen]

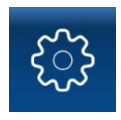

In der Applikation [**Einstellungen**] werden die Geräteeinstellungen vorgenommen. Zu den Einstellungsparametern gehören Zeit und Datum, Einstellung der IP-Adresse des Kalibrators, OPC-Modus und Einstellung der Zeit zur Berechnung des Mittelwerts eines Prüflings.

| 今 û                          | Einstellungen                                   |       | LIVE                   |
|------------------------------|-------------------------------------------------|-------|------------------------|
| Datum<br>13:17:50 21.04.2022 | Prüfling-Durchschnittsberechnung<br>1 Minuten   | szeit |                        |
| IP-Adresse<br>130.15.45.123  | Import/Export Backup<br>USB-Speicher angeschl   | ossen |                        |
| 모든 OPC Modus<br>Aus          |                                                 |       |                        |
|                              |                                                 |       |                        |
|                              |                                                 |       |                        |
| X Abbrechen                  |                                                 |       |                        |
| Liser 1                      | Shield Insert ext.<br>CTD9350-700-M 21,574 °C ( | )     | 13:17:50<br>21.04.2022 |

| Schaltfläche                               | Funktion                                                                                                    |
|--------------------------------------------|----------------------------------------------------------------------------------------------------|
| Datum                                      | Eingabe von Datum und Uhrzeit über ein vertikales Karussell.                                                                                                    |
| Prüfling-Durchschnittsberech-<br>nungszeit | Eingabe Zeit über ein numerisches Tastenfeld.                                                                                                    |
| IP-Adresse                                 | Netzwerkeinstellungen<br>Eingabe erfolgt automatisch sobald der Kalibrator über die Schnittstelle mit einem Computer<br>verbunden ist.<br>Eingestellt wird die IP-Adresse, Subnetzmaske, Gateway und Einstellungstyp (statisch oder<br>DHCP). |
| Import/Export Backup                       | Kalibrierdaten werden über diese Funktion als Backup exportiert oder nach einem Neustart impor-<br>tiert.                                                                                                    |
| OPC-Modus                                  | Aktivieren oder Deaktivieren des OPC-Modus möglich.                                                                                                    |
| Abbrechen                                  | Abbruch einer Eingabe. Rücksprung zum vorherigen Menübild.                                                                                                    |

Über die Schaltfläche **[Datum]** öffnet sich das Menübild **"Datum und Uhrzeit einstellen"**. Über ein vertikales Karussell kann das Datum und die Uhrzeit eingestellt werden. Die Angaben sind notwendig, da diese für die Kalibrierung und auch für das Kalibrierzeugnis notwendig sind.

#### Datum und Uhrzeit manuell einstellen

- 1. Die Schaltfläche [Datum] drücken.
- 2. Datum und Uhrzeit einstellen.
- 3. Mit [Manuell einstellen & speichern] bestätigen.
  - $\Rightarrow$  Rücksprung zum vorherigen Menübild.
  - $\Rightarrow$  Datum und Zeit sind gespeichert.

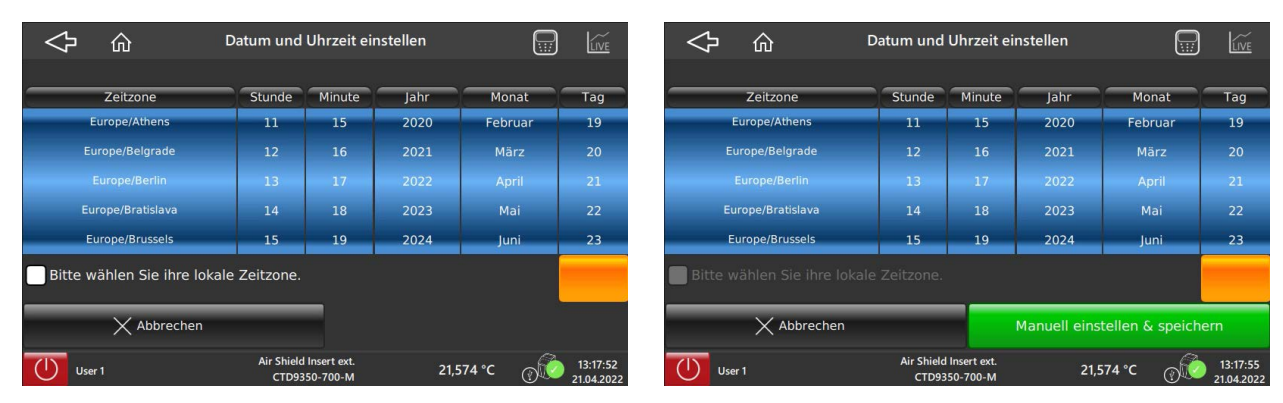

#### Datum und Uhrzeit über Schnittstelle einstellen

- 1. Die Schaltfläche [Datum] drücken.
- 2. Häckchen bei "Bitte wählen Sie Ihre lokale Zeitzone" setzen.
- 3. Mit [Zeit abrufen & Speichern] bestätigen.
  - $\Rightarrow$  Rücksprung zum vorherigen Menübild.
  - ⇒ Das Datum und die Uhrzeit vom Computer sind übernommen worden. Voraussetzung ist, dass beide Geräte über ein Schnittstellenkabel miteinander verbunden sind.

|                              | atum und            | Uhrzeit eir             | nstellen    |                | LIVE                   |
|------------------------------|---------------------|-------------------------|-------------|----------------|------------------------|
| Zeitzone                     | Stunde              | Minute                  | Jahr        | Monat          | Tag                    |
| Europe/Athens                | 11                  | 15                      | 2020        | Petruar        | 19                     |
| Europe/Belgrade              | 12                  | 18                      | 2021        |                | 20                     |
|                              | 1.3                 | 37                      | 2022        |                | 21                     |
| Europe/Bratislava            | 24                  | 118                     | 2025        |                | - 22                   |
| Europe/Brussels              | 13                  | 1.9                     | 2024        |                | 23                     |
| Bitte wählen Sie ihre lokale | Zeitzone.           |                         |             |                |                        |
| X Abbrechen                  | _                   |                         | Zeit abrufe | en & Speicherr | ı                      |
| User 1                       | Air Shield<br>CTD93 | Insert ext.<br>50-700-M | 21,5        | 74°C @€        | 13:17:57<br>21.04.2022 |

### Zeit für Prüfling-Durchschnittsberechnungszeit einstellen

- 1. Die Schaltfläche [Prüfling-Durchschnittsberechnungszeit] drücken.
- 2. Zeit über das numerische Tastenfeld eingeben.
- 3. Mit [Ok] bestätigen.
  - $\Rightarrow$  Rücksprung zum vorherigen Menübild.

Man kann mindestens 1 Minute und maximal 999 Minuten eingeben.

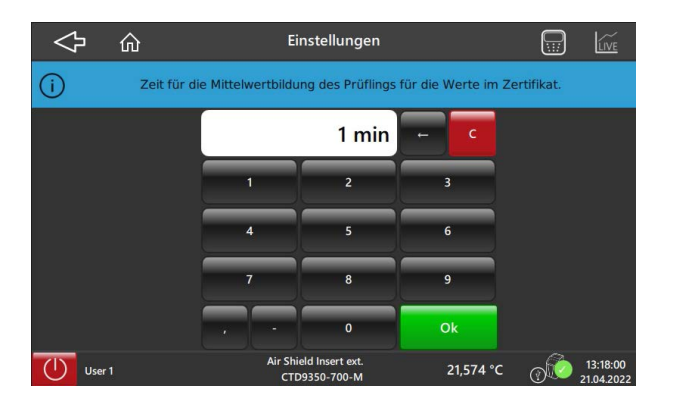

#### Netzwerkeinstellungen

- 1. Die Schaltfläche [IP-Adresse] drücken.
- 2. Mit [IP abrufen] wird die Einstellung zum Netzwerk abgerufen.
- 3. Mit [IP setzen] wird die Einstellung bestätigt.
  - $\Rightarrow$  Rücksprung zum vorherigen Menübild.

|                  | Netzwerkei                 | instellungen      |                        | $\Diamond$    | 佡      | Ne           | tzwerkein                      | stellungen  |           |   | LIVE                   |
|------------------|----------------------------|-------------------|------------------------|---------------|--------|--------------|--------------------------------|-------------|-----------|---|------------------------|
|                  |                            |                   |                        |               |        |              |                                |             |           |   |                        |
| IP-Adresse:      | 130 15 45                  | 123 5             |                        | IP-Adresse    |        | 130 15       | 45 1                           | 23 🗲        | Í.        |   |                        |
| Subnetzmaske:    | 255 255 0                  | 0                 |                        | Subnetzm      | aske:  | 255 255      | 0                              | 0 乡         |           |   |                        |
| Gateway:         | 130 15 0                   | 18                |                        | Gateway:      |        | 130 15       | 0 :                            | 18          |           |   |                        |
| Einstellungstyp: | Statisch O DHCP            |                   |                        | Einstellung   | gstyp: | o Statisch 💿 | DHCP                           |             |           |   |                        |
|                  |                            |                   |                        |               |        |              |                                |             |           |   |                        |
| X Ab             | brechen                    | IP abru           | ıfen                   |               | X Abt  | prechen      |                                |             | IP setzen |   |                        |
| User 1           | Air Shield Ins<br>CTD9350- | ert ext. 21,574 ° | C (13:18:0<br>21.04.20 | 03<br>022 Use | er 1   | A            | ir Shield Insert<br>CTD9350-70 | ext.<br>0-M | 21,574 °C | @ | 13:18:06<br>21.04.2022 |
|                  |                            |                   |                        |               |        |              |                                |             |           |   |                        |

# IP abrufen

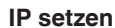

#### Backup

Über die Backup-Funktion werden die Kalibrierdaten vom Kalibrator auf einen USB-Stick exportiert oder auch von einem USB-Stick zum Kalibrator importiert.

Bei der Auswahl [Backup exportieren] wird der Zielpfad angegeben. Dieser kann durch Drücken der Schaltfläche neu ausgewählt werden.

Bei der Auswahl [Import] wird die "Quelle Datenbankdatei" angegeben. Dieser kann ebenfalls durch Drücken der Schaltfläche neu ausgewählt werden.

- 1. Die Schaltfläche [Import/Export Backup] drücken.
- 2. Import oder Export auswählen.
  - $\Rightarrow$  Gewünschte Auswahl wird orange hinterlegt.
- 3. Die Schaltfläche [Backup exportieren] oder [Import] drücken.
  - $\Rightarrow$  Backup erfolgt.
  - $\Rightarrow$  Rücksprung zum vorherigen Menübild.

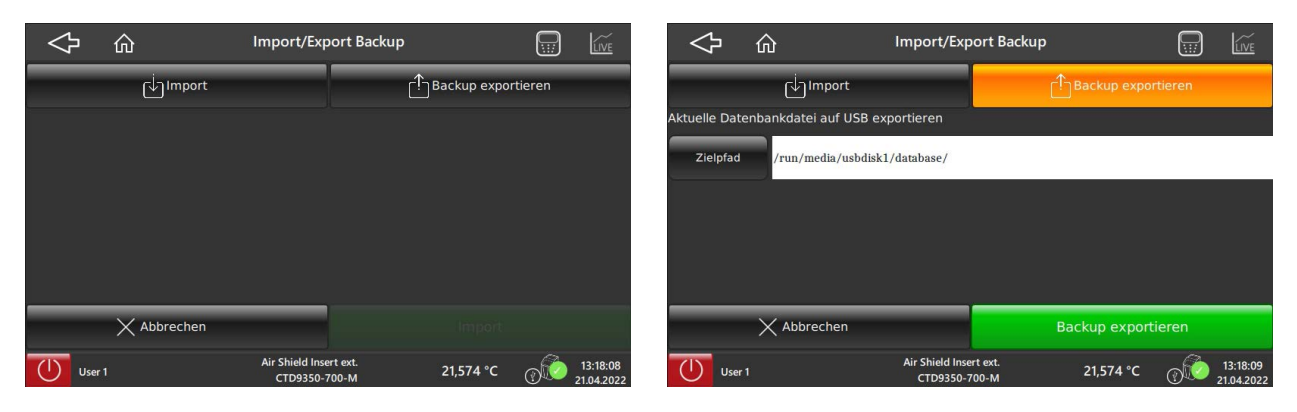

Backup

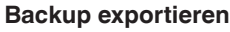

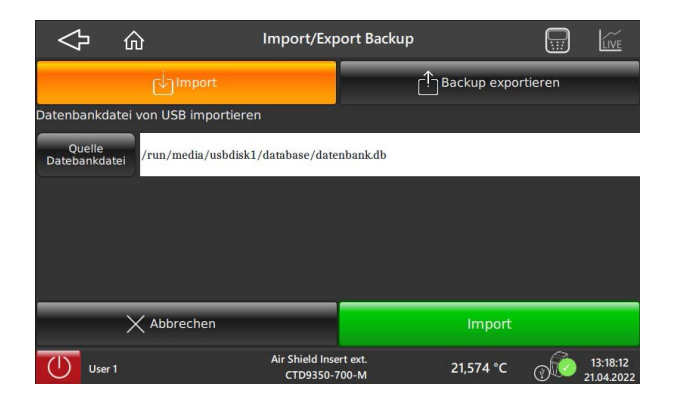

**Backup importieren** 

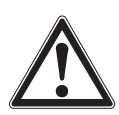

#### **VORSICHT!**

#### Verlust der Kalibrier- und Justagewerte

Durch den Import der Backup-Daten vom USB-Stick werden alle Werkseinstellungen überschrieben. Auch die Einstellungen sind davon betroffen, die während einer Kalibrierung ermittelt werden.

- > Der Import des Backups nur bei einem schwerwiegenden Fehlerfall durchführen.
- Kontakt mit dem Hersteller aufnehmen.
- ▶ Bei notwendiger Rücksendung die Hinweise unter Kapitel 9.2 "Rücksendung" beachten.

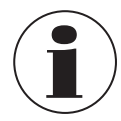

Auf dem USB-Stick befinden sich die Standardeinstellungen für den Kalibrator bzw. den Multifunktionskalibrator. Durch einen Import des Backups vom USB-Stick auf das Gerät werden die vorhanden Einstellungen überschrieben.

Der Kalibrator bzw. der Multifunktionskalibrator wird auf die Werkskalibrierung zurückgesetzt, dabei werden die Koeffizienten gelöscht, was dazu führt, dass das Gerät neu kalibriert werden muss.

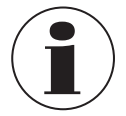

Kontaktdaten siehe Kapitel 1 "Allgemeines" oder Rückseite der Betriebsanleitung.

#### **OPC-Modus**

- 1. Die Schaltfläche [OPC-Modus] drücken.
  - $\Rightarrow$  Aktueller Zustand des OPC-Modus wird angezeigt.
- 2. Mit [Aktivieren] bestätigen.
  - ⇒ Rücksprung zum vorherigen Menübild.

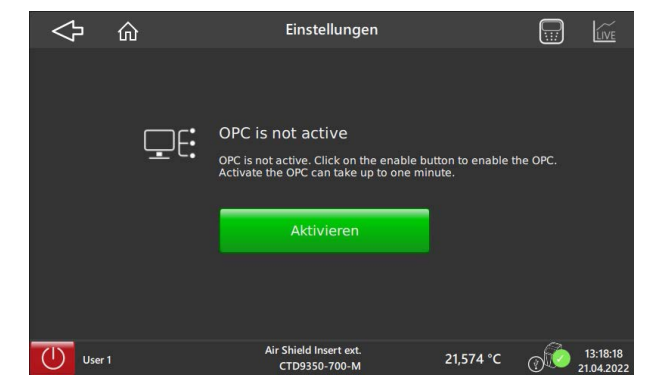

Mit der Schaltfläche [ 🔶 ] erfolgt der Rücksprung zum Hauptmenü.

#### 6.3.4 Applikation [Fernzugriff]

| <b>_</b> , |
|------------|

Über die Applikation [Fernzugriff] wird der Fernzugriff aktiviert oder deaktiviert.

Ist der Fernzugriff aktiviert, kann die Kommunikation mit Hilfe eines PCs über das Netzwerkkabel aufgebaut werden.

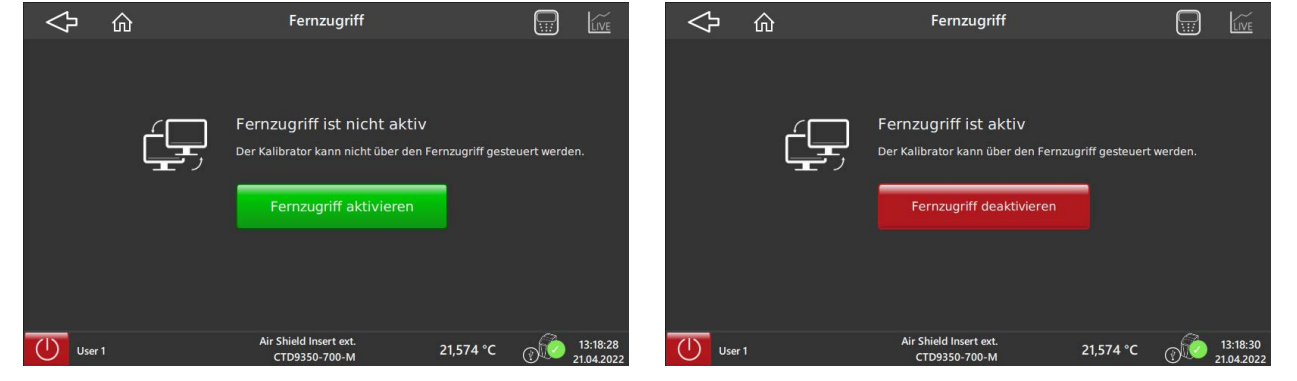

Fernzugriff aktivieren

Fernzugriff deaktivieren

### 6.3.5 Applikation [Information]

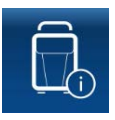

Mit Betätigung der Schaltfläche **[Information]** werden alle aktuellen Informationen zum Kalibrator angezeigt. Aufgelistet werden die Gerätedaten, Database, Kommunikation sowie aktuelle Betriebsdaten.

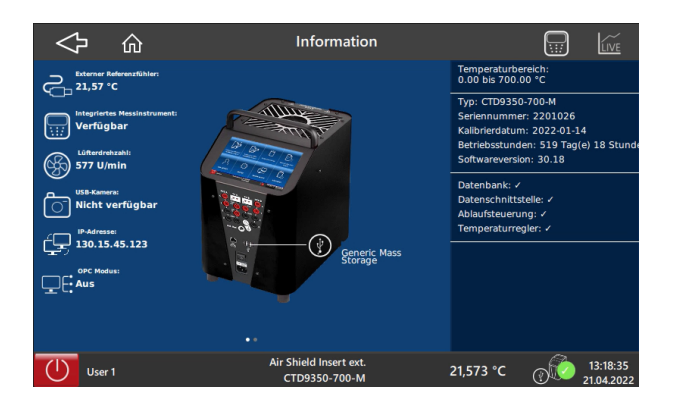

| Aufgelistet werden:    | Aufgelistet werden:                                                                                                    |  |  |  |  |  |
|------------------------|----------------------------------------------------------------------------------------------------|--|--|--|--|--|
| Gerätedaten            | <ul> <li>Typ und Temperaturbereich</li> <li>Serien-Nr.</li> <li>Kalibrierdatum</li> <li>Softwareversion</li> <li>Betriebszeiten</li> </ul> |  |  |  |  |  |
| Database               | <ul> <li>Temperatur-Kontrollservice</li> <li>Sequence Control service</li> <li>Data Interface service</li> </ul>                           |  |  |  |  |  |
| Kommunikation          | ■ IP-Adresse                                                                                                    |  |  |  |  |  |
| Aktuelle Betriebsdaten | <ul> <li>Geschwindigkeit des Ventilators</li> <li>Integriertes Messinstrument</li> <li>Externer Referenzsensor</li> </ul>                  |  |  |  |  |  |

#### 6.3.6 Applikation [Kalibrierung ohne Zertifikat]

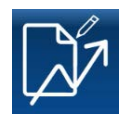

Über die Applikation [Kalibrierung ohne Zertifikat] im Hauptbildschirm können schnelle und einfache Kalibrierungen durchgeführt werden.

Hier werden einfach Temperaturen angefahren und ein Prüfling getestet. Dabei kann man wählen, ob man den Kalibrator mit oder ohne externe Referenz verwendet.

Die einfache Einstellung der Temperatur erfolgt über den Dekadenschalter. Mit den Schaltflächen [+] und [-] werden die gewünschten Werte eingegeben.

Über [Prüfpunkt eingeben] kann ebenfalls eine Soll-Temperatur bestimmt werden.

Unter dem Punkt **[Kalibrierfunktion wählen]** wird festgelegt, als was der CTD9350 eingesetzt wird. Einstellungen der Kalibrierfunktion können in der Applikation **[Kalibrierung einrichten]** vorgenommen werden.

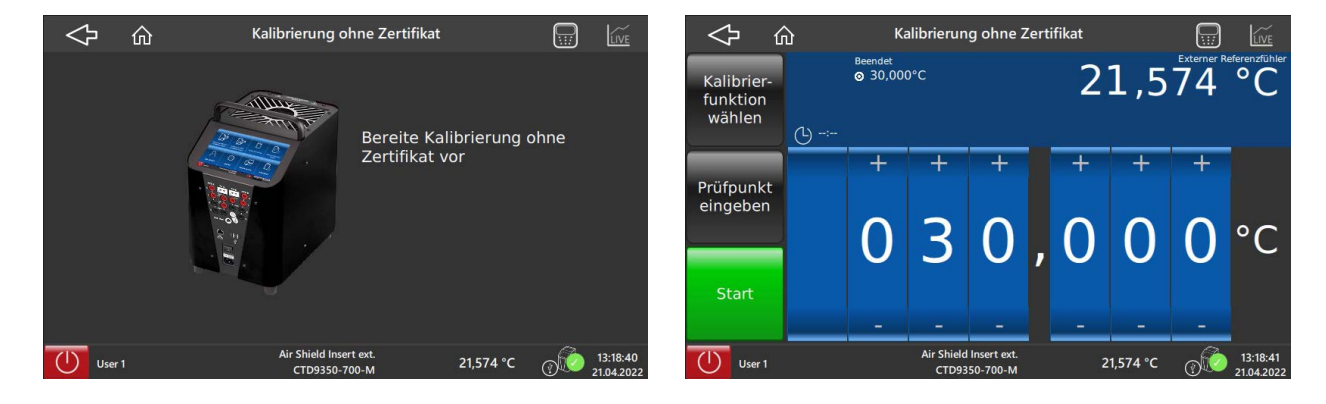

#### Kalibrierfunktion wählen

- 1. Die Schaltfläche [Kalibrierung ohne Zertifikat] drücken.
  - $\Rightarrow$  Startbild wird kurz angezeigt.
  - $\Rightarrow$  Sprung in die Einstellungen.
- 2. Die Schaltfläche [Kalibrierfunktion wählen] drücken.
  - $\Rightarrow$  Auswahlfenster wird angezeigt.
- 3. Gewünschte Kalibrierfunktion auf der linken Seite auswählen.
  - $\Rightarrow$  Auf der rechten Seite werden die Eigenschaften der Kalibrierfunktion angezeigt.
- 4. Mit [Auswählen] bestätigen.
  - $\Rightarrow$  Rücksprung zum vorherigen Menübild.

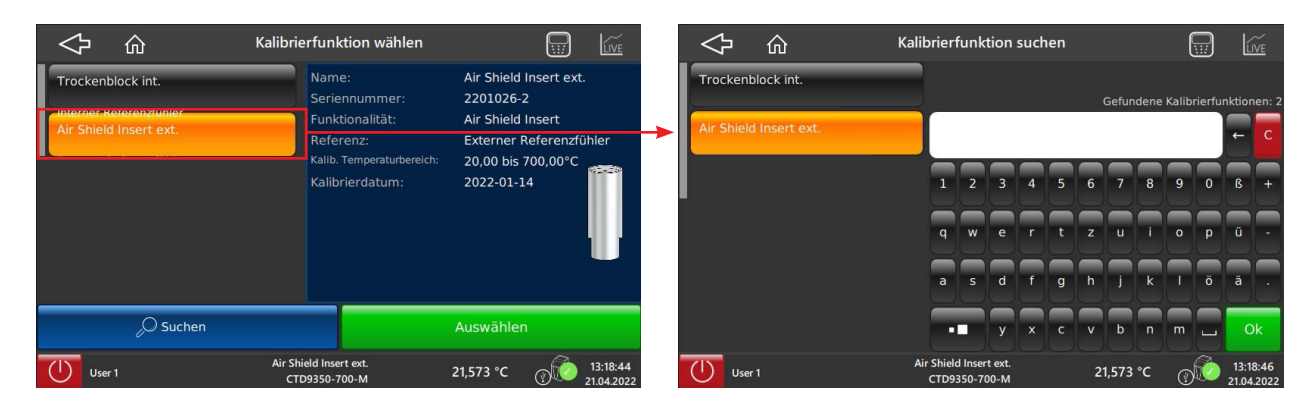

Kalibrierfunktion wählen

#### Kalibrierfunktion suchen

- Mit Hilfe der Suchfunktion [Suchen] kann man nach bestimmten Kalibrierfunktionen suchen.
- $\Rightarrow$  Es öffnet sich dann das Tastenfeld, in dem der Name eingegeben wird.
- Mit [OK] wird das Suchergebnis bestätigt.

Wurde keine bestimmte Kalibrierfunktion gefunden, muss diese neu angelegt werden, siehe Kapitel 6.3.8 "Applikation [Kalibrierung einrichten]".

▶ Mit der Schaltfläche [ <>> ] erfolgt der Rücksprung zum vorherigen Menübild.

#### Temperatur einstellen

DE

- Mit den Schaltflächen [+] und [-] über den Dekadenschalter wird der gewünschte Wert eingegeben.
- Mit [Start] die Messung wird gestartet.
  - $\Rightarrow$  Die aktuelle Temperatur wird oben rechts angezeigt.

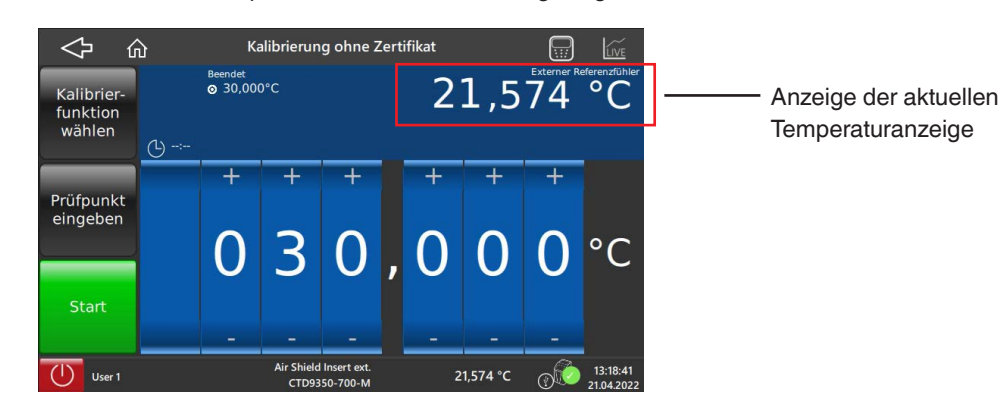

Alternativ geht es auch über die Schaltfläche [**Prüfpunkt eingeben**]. Es öffnet sich dann ein numerisches Tastenfeld. Hier wird der gewünschte Temperaturwert mit oder ohne Kommastelle eingegeben.

- 5. Die Einstellung wird mit [Ok] bestätigt.
  - $\Rightarrow$  Rücksprung zum vorherigen Menübild.
- 6. Mit [Start] die Messung starten.

Der Prüfpunkt wird angefahren und gehalten. Die Stabilisierungszeit ist abhängig von Temperatur und Temperaturfühler. Weiteres hierzu siehe Kapitel 10 "Technische Daten". Nach dem Ablesen kann ein neuer Prüfpunkt eingegeben und angefahren werden.

|        | Kalibrier     | ung ohne Zertif                 | ikat          |                         | $\checkmark$ | 命  | Kalibrie     | rung ohne Zertif                | ikat          |        | LIVE                   |
|--------|---------------|---------------------------------|---------------|-------------------------|--------------|----|--------------|---------------------------------|---------------|--------|------------------------|
| (i)    | Der gültige l | Bereich ist 20,00 b             | ois 700,00 °C |                         | í            |    | Der gültige  | Bereich ist 20,00 b             | ois 700,00 °C |        |                        |
|        | 3             | 80,00 °C                        | ← X           |                         |              |    |              | 100 °C                          | ← X           |        |                        |
|        | 1             | 2                               | 3             |                         |              |    | 1            | 2                               | 3             |        |                        |
|        | 4             | 5                               | 6             |                         |              |    | 4            | 5                               | 6             |        |                        |
|        | 7             | 8                               | 9             |                         |              |    | 7            | 8                               | 9             |        |                        |
|        | - ,           | 0                               | Ok            |                         |              |    |              | 0                               | Ok            |        |                        |
| User 1 | Air Sh<br>CT  | ield Insert ext.<br>D9350-700-M | 21,573 °C     | (13:18:53<br>21.04.2022 | User         | r1 | Air Sł<br>CT | ield Insert ext.<br>D9350-700-M | 21,573 °C     | 0 to 2 | 13:18:55<br>21.04.2022 |

Temperatur mit Kommastelle

**Temperatur ohne Kommastelle** 

7. Mit [Stopp] wird die Messung bzw. Kalibrierung beendet.

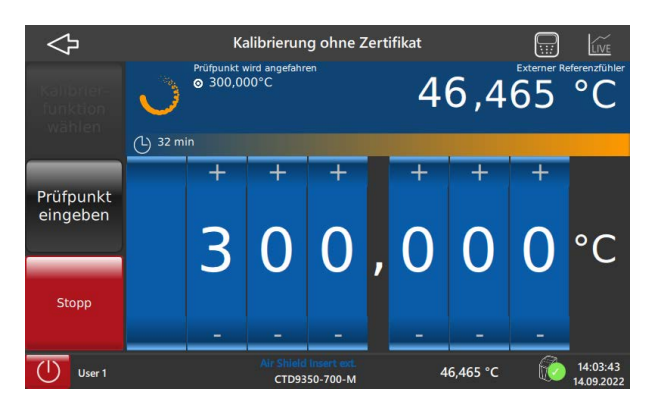

## 6.3.7 Applikation [Kalibrierung mit Zertifikat]

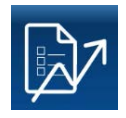

Über die Schaltfläche **[Kalibrierung mit Zertifikat]** im Hauptbildschirm wird eine fest vorgegebene Kalibrierung durchgeführt und anschließend die Kalibrierergebnisse in ein Zeugnis überführt. Zuerst wird die voreingestellte Prüfaufgabe ausgewählt. Hier kann zwischen allen bereits erstellten gewählt werden. Wurde noch keine gewählt kann diese über Applikation **[Kalibrierung einrichten]** erstellt werden. Anschießend erfolgt die Kalibrierung und zum Schluss die Erstellung des Kalibrierzertifikats.

#### Kalibrierung mit Zertifikat

- 1. Die Schaltfläche [Kalibrierung mit Zertifikat] drücken.
  - $\Rightarrow$  Sprung in das Menübild **Prüfaufgabe wählen**.
- 2. Gewünschte Prüfaufgabe auf der linken Seite auswählen.
  - $\Rightarrow$  Auf der rechten Seite werden die Eigenschaften und Einstellungen der Prüfaufgabe angezeigt.
- 3. Mit [Auswählen] bestätigen.
  - $\Rightarrow$  Sprung zum nächsten Menübild.

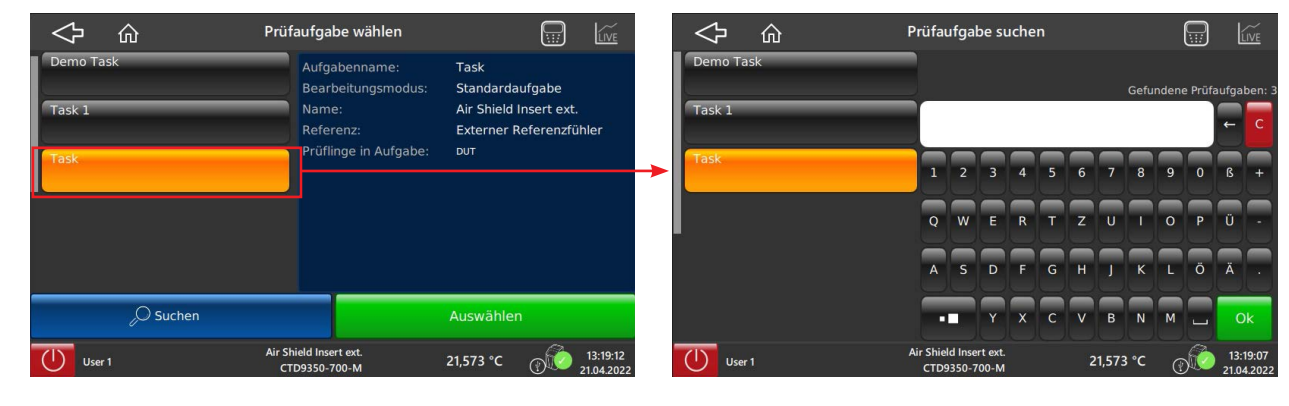

#### Prüfaufgabe wählen

Prüfaufgabe suchen

- Mit [OK] wird das Suchergebnis bestätigt.

Wurde keine bestimmte Prüfaufgabe gefunden, muss diese neu angelegt werden, siehe Kapitel 6.3.8 "Applikation [Kalibrierung einrichten]".

▶ Mit der Schaltfläche [ <>> ] erfolgt der Rücksprung zum vorherigen Menübild.

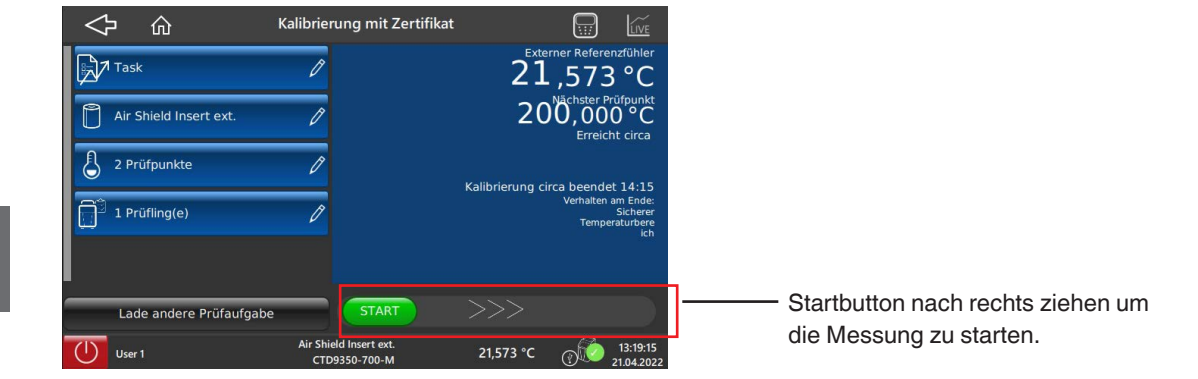

Wurde die gewünschte Aufgabe ausgewählt, bekommt man einen kurzen Überblick der Einstellungen angezeigt.

Wenn die Einstellungen stimmen, den grünen Startbutton nach rechts ziehen.

 $\Rightarrow$  Die Kalibrierung startet.

Hier können noch Änderungen vorgenommen werden und damit entweder die Prüfaufgabe überschreiben oder eine Kopie erstellen.

## Prüfaufgabenname

DE

- ▶ Die Schaltfläche für den Prüfaufgabennamen drücken.
  - $\Rightarrow$  Es öffnet sich das Tastenfeld.
  - $\Rightarrow$  Hier kann jetzt der Name geändert werden.

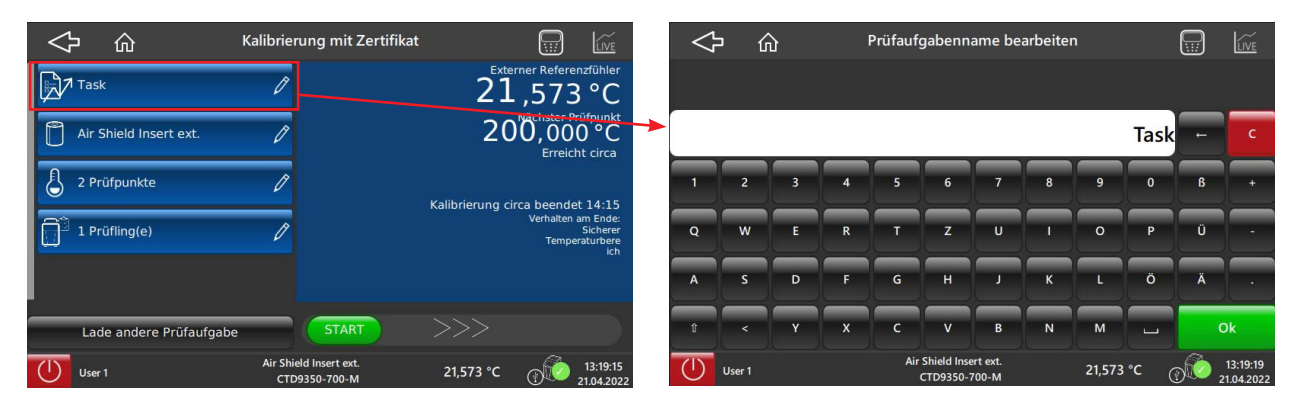

Prüfaufgabenname

QWERTZ-Tastenfeld

- Mit [Ok] bestätigen.
  - $\Rightarrow$  Rücksprung zum vorherigen Menübild.

### Kalibrierfunktion

- ▶ Die Schaltfläche für die Kalibrierfunktion drücken.
  - ⇒ Es öffnet sich das Menübild Kalibrierfunktion wählen.
  - $\Rightarrow$  Neue Kalibrierfunktion auswählen oder suchen.

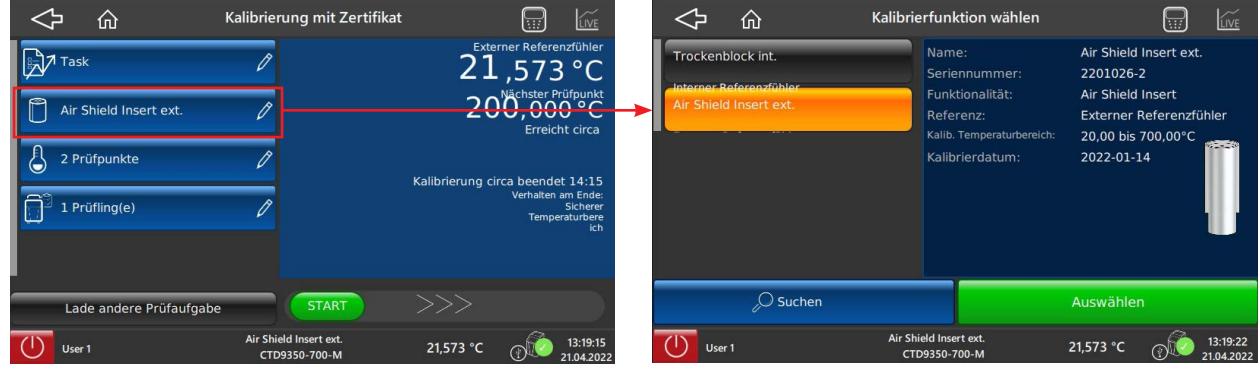

Kalibrierfunktion

Kalibrierfunktion wählen

- Mit [Auswählen] bestätigen.
  - ⇒ Rücksprung zum vorherigen Menübild.

#### Prüfpunkte

- ▶ Die Schaltfläche für die Prüfpunkte drücken.
  - $\Rightarrow$  Es öffnet sich das Menübild **Prüfpunkte verwalten**.

Es werden alle hinterlegten Prüfpunkte aufgelistet. Diese können entweder bearbeitet oder gelöscht werden. Es können auch neue Prüfpunkte hinzugefügt werden. Zu jedem Prüfpunkt können die Eigenschaften wie Position, Temperaturwert oder das Verhalten am Ende der Messung vergeben werden.

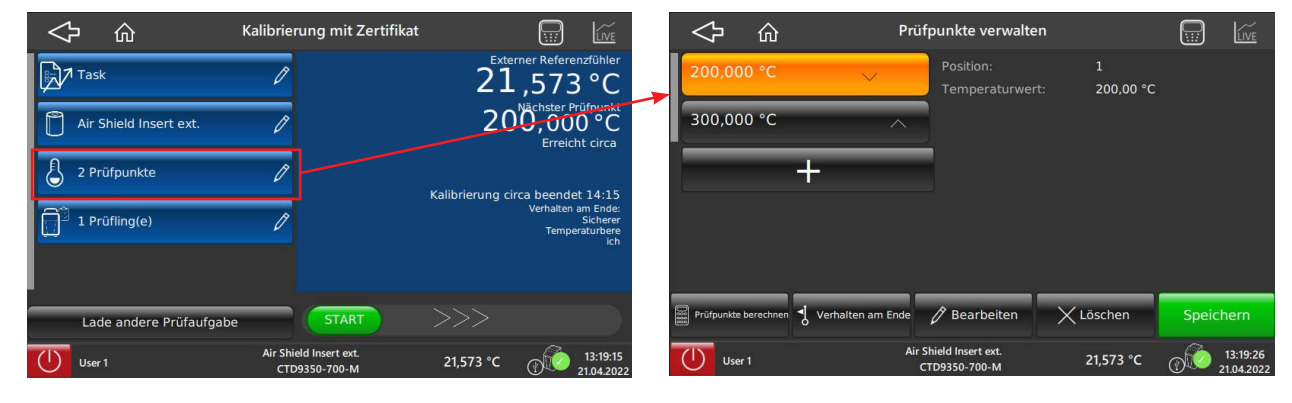

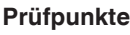

Prüfpunkte verwalten

- Mit [Speichern] bestätigen.
  - $\Rightarrow$  Die Eingaben werden übernommen.
  - ⇒ Rücksprung zum vorherigen Menübild.

DE

#### Prüfling

- ▶ Die Schaltfläche für den Prüfling drücken.
  - $\Rightarrow$  Es öffnet sich das Menübild **Prüfling verwalten**.

Es werden alle vorhandenen Prüflinge aufgelistet. Der für diese Prüfaufgabe zugeteilte Prüfling hat neben seinem Prüflingsnamen das Symbol einer Kette und den Zusatz "in Prüfaufgabe".

| < | ን                       | Kalibrierung mit Zertifikat             |                                                         | $\Diamond$             | ŵ                   | Prüt            | flinge verwalten                       |                            |                 | LIVE                   |
|---|-------------------------|-----------------------------------------|---------------------------------------------------------|------------------------|---------------------|-----------------|----------------------------------------|----------------------------|-----------------|------------------------|
| Þ | 7 Task                  | P                                       | Externer Referenzfühler<br>21,573 °C                    | Demo DU<br>Unspezifizi | T<br>erter Prüfling |                 | Name:<br>Seriennummer:                 | DUT<br>131258              |                 |                        |
| ٥ | Air Shield Insert ext.  | Ø                                       | 200,000 °C                                              | DUT 1<br>Pt1000        |                     |                 | Typ:<br>Toleranzklasse:                | Pt100<br>Klasse AA         |                 |                        |
| 8 | 2 Prüfpunkte            | Ø                                       | Kalibdaung circa bargat 14:15                           | <br>DUT<br>Pt100       |                     | Pin Prüfaufgabe | Stabilisièrungszeit<br>Datenerfassung: | : I Minute(n<br>Manuelle E | )<br>ingabe     |                        |
| Ô | 1 Prüfling(e)           | 1                                       | Verhalten am Ende:<br>Sicherer<br>Temperaturbere<br>ich |                        | +                   |                 |                                        |                            |                 |                        |
|   |                         |                                         |                                                         |                        |                     |                 | (i) Dieser Prüfli                      | ing ist bereits in de      | er Prüfaufo     | gabe.                  |
|   | Lade andere Prüfaufgabe | START                                   |                                                         |                        | , OSuchen           |                 | C Kopieren                             | 🖉 Bearbeiten               | Von Au<br>entfe | ufgabe<br>ernen        |
| ( | User 1                  | Air Shield Insert ext.<br>CTD9350-700-M | 21,573 °C (13:19:15<br>21.04.2022                       | User                   | r1                  | Air Sl<br>CT    | nield Insert ext.<br>D9350-700-M       | 21,573 °C                  | 0               | 13:19:28<br>21.04.2022 |

Prüfling

Prüfling verwalten

Mit der Schaltfläche [Von Aufgabe entfernen] kann dieser Prüfling gelöscht und ein neuer definiert werden. Muss keine Änderung durchgeführt werden, erfolgt der Rücksprung mit der Schaltfläche [

- Mit Hilfe der Suchfunktion [Suchen] kann nach einem bestimmten Pr
  üfling gesucht werden.
   ⇒ Es öffnet sich dann das Tastenfeld, in dem der Name eingegeben wird.
- Mit [OK] wird das Suchergebnis bestätigt.
- $\Rightarrow$  Rücksprung zum vorherigen Menübild.

Zum Abschluss kann nochmal die Prüfaufgabe über den Namen angezeigt werden um alle Eingaben zu überprüfen und mit **[Auswählen]** zu bestätigen.

Anschließend mit dem Startbutton die Kalibrierung starten.

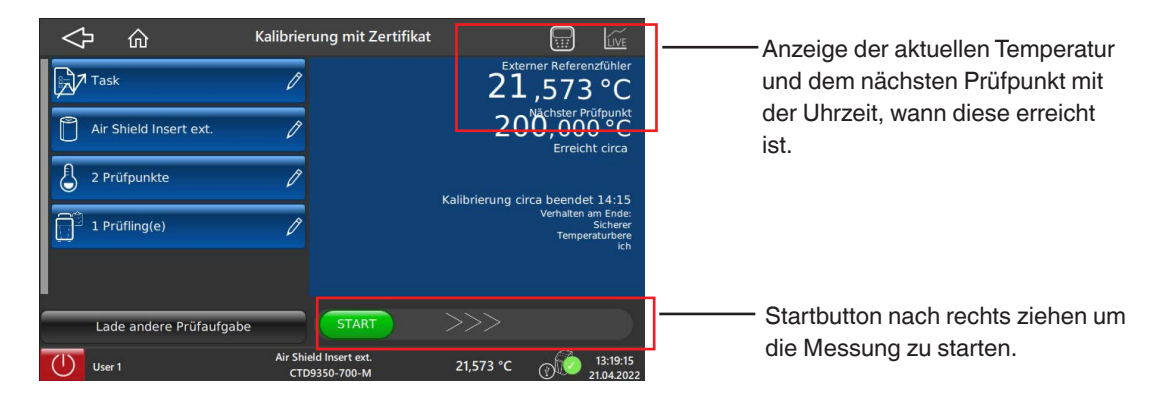

Wenn die Einstellungen stimmen, den grünen Startbutton nach rechts ziehen.

 $\Rightarrow$  Die Kalibrierung startet.

#### 6.3.8 Applikation [Kalibrierung einrichten]

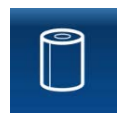

Über die Applikation **[Kalibrierung einrichten]** werden alle Daten hinterlegt, die für die Kalibrierung und die Erstellung des Kalibrierzertifikats verwendet werden. Für eine Kalibrierung mit Zertifikat müssen zuerst die Prüflinge (Temperaturfühler) und Prüfaufgaben definiert werden. Eine Prüfaufgabe enthält die Prüfpunkte, einen oder mehrere Prüflinge und die verwendete Kalibrierfunktion.

Durch Drücken der Schaltfläche [Kalibrierung einrichten] erscheint das Untermenü Kalibrierung einrichten.

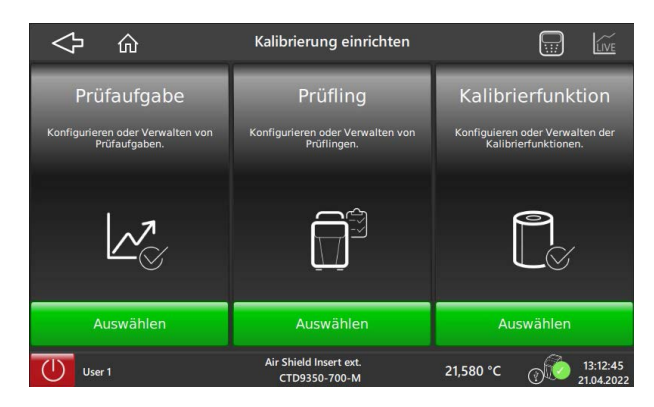

In diesem Untermenü werden die Prüfaufgaben, der Prüfling und die Kalibrierfunktionen eingerichtet.

### 6.3.8.1 Prüflinge verwalten

Im Untermenü **Prüflinge** werden die Prüflinge angelegt und verwaltet. Nach dem Drücken der Schaltfläche **[Auswählen]** im Feld **Prüfling** wird eine Übersicht aller bereits angelegten Prüflinge angezeigt.

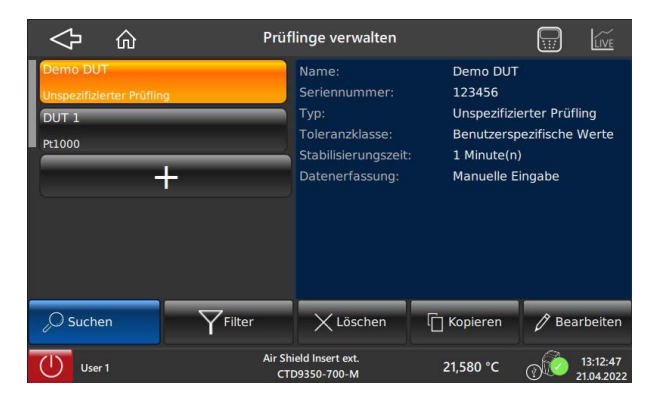

#### Prüfling anlegen

Mit der Schaltfläche [+] wird ein neuer Prüfling hinzugefügt. Es erscheint ein Hinweis, dass für das zu prüfende Gerät, ein Name und die entsprechende Seriennummer vergeben werden muss.

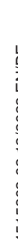

| $\Diamond$                  | ŵ                 | Prüfling hinzufügen                     |                 |                         |
|-----------------------------|-------------------|-----------------------------------------|-----------------|-------------------------|
| (j                          | Bitte geben sie ( | einen Namen und eine Seriennu           | mmer für den Pr | üfling an.              |
| Name                        | _                 | Seriennummer                            |                 |                         |
| Stabilisierung<br>5 Minute( | iszeit<br>(n)     |                                         |                 |                         |
|                             |                   |                                         |                 |                         |
|                             |                   |                                         |                 |                         |
|                             | X Abbrechen       |                                         |                 |                         |
| Use                         | r1                | Air Shield Insert ext.<br>CTD9350-700-M | 21,580 °C       | (13:12:50<br>21.04.2022 |

- 1. Die Schaltfläche [Name] drücken und über das Tastenfeld den Namen des Prüflings eingeben.
- 2. Mit [Ok] bestätigen.
  - $\Rightarrow$  Rücksprung zum vorherigen Menübild.
- 3. Die Schaltfläche [Seriennummer] drücken und über das Tastenfeld die Seriennummer des Prüflings eingeben.
- 4. Mit [Ok] bestätigen.
  - $\Rightarrow$  Rücksprung zum vorherigen Menübild.

### Stabilisierungszeit

DE

Mit der Stabilisierungszeit wird festgelegt wie lange der Prüfpunkt stabil gehalten wird, bis der Messwert aufgenommen werden kann.

- 5. Die Schaltfläche [Stabilisierungszeit] drücken und über das Tastenfeld die gewünschte Zeit eingeben bzw. ändern.
- 6. Mit [Ok] bestätigen.

 $\Rightarrow$  Rücksprung zum vorherigen Menübild.

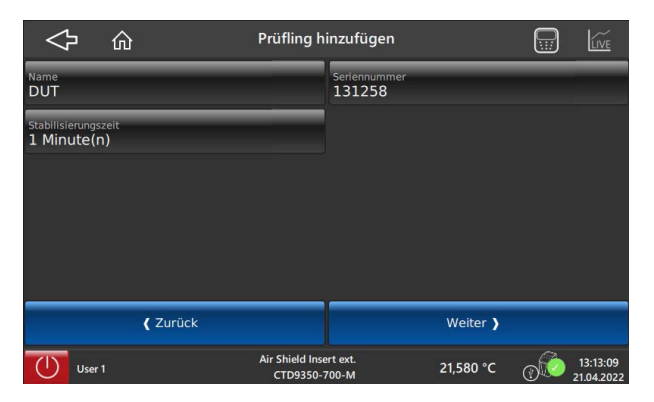

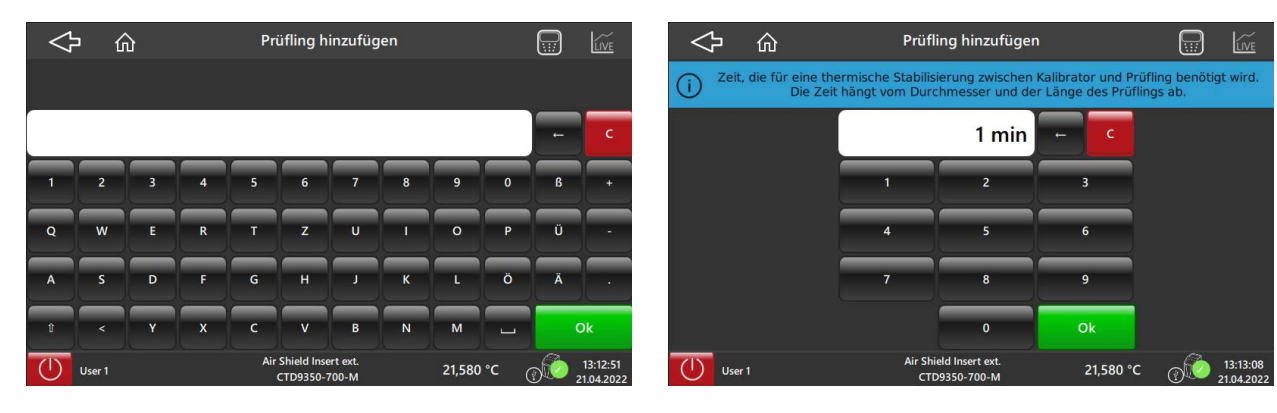

QWERTZ-Tastatur

Anschließend wird die Art des Prüflings festgelegt.

- 7. Hierzu die Schaltfläche [Weiter >] drücken.
- Bie gewünschte Art des Prüflings auswählen.
   ⇒ Der Prüfling wird orange hervorgehoben.

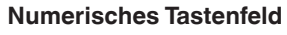

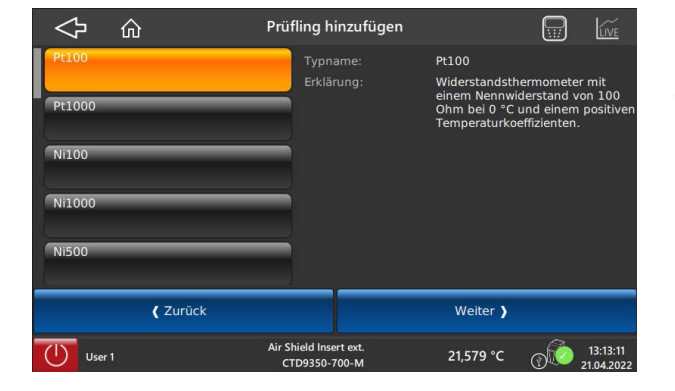

Im rechten Feld neben dem gewählten Prüfling erscheint eine kurze Erklärung über dessen Eigenschaften.

Man kann zwischen diversen Arten von Widerstandsthermometern und Thermoelementen wählen. Zur Auswahl stehen: Pt100 Typ K

| _ 1 1100 | - יאפיני |
|----------|----------|
| Pt1000   | 🔳 Тур Ј  |
| Ci100    | Typ N    |
| Ni1000   | Typ E    |
| Ni500    | 🔳 Тур Т  |
|          | Typ R    |
|          | Typ S    |
|          |          |

Nun wird die Genauigkeitsklasse festgelegt.

Hier kann ebenfalls eine kundenspezifische Toleranz festgelegt werden.

- 9. Hierzu die Schaltfläche [Weiter >] drücken.
- 10. Die gewünschte Genauigkeitsklasse des Prüflings auswählen.
  - $\Rightarrow$  Die Genauigkeitsklasse wird orange hervorgehoben.

Im rechten Feld neben der gewählten Genauigkeitsklasse erscheint eine Auflistung der Toleranzklasse und Temperaturbereich.

| 今<br>命                                                                                                    | Prüfling hinzufügen                     |                                                                |
|----------------------------------------------------------------------------------------------------|-----------------------------------------|----------------------------------------------------------------|
| Klasse AA           DN EN 60751           Klasse A           DIN EN 60751           Klasse B           DIN EN 60751           Klasse C           DIN EN 60751 | Toleranzklasse:<br>Temperaturbereid     | Klasse AA<br>-50.000 bis 250.000 *C<br>±0.100*C + 0.0017 * [t] |
| Zurück                                                                                                    | Kur                                     | ndenspezifische Toleranz                                       |
| User 1                                                                                                    | Air Shield Insert ext.<br>CTD9350-700-M | 21,579 °C (13:13:13<br>21.04.2022                              |

Falls gewünscht, kann auch eine kundenspezifische Toleranz festgelegt werden. Hierzu die Schaltfläche **[Kundenspezifische Toleranz]** drücken.

Über deses Menüfenster erfolgt die Einstellung für die Messergebnisserfassung. Hierzu die gewünschte Schaltfläche drücken.

| $\Diamond$                                   | ŵ                  | Prüfling hi                  | Prüfling hinzufügen    |                     |                                                                                                    |                                                                                                    | LIVE                                                                           |
|----------------------------------------------|--------------------|------------------------------|------------------------|---------------------|----------------------------------------------------------------------------------------------------|----------------------------------------------------------------------------------------------------|--------------------------------------------------------------------------------|
| Manuelle<br>Integrier<br>USB-Kan<br>Keine Da | tes Messinstrument |                              | °C<br>2<br>5<br>8<br>0 | < C<br>5<br>9<br>04 | Zur Kalibrier<br>die eine Anz<br>jedem Prüfp<br>Popup-Fenst<br>gibt die aktu<br>Prüflinge ma<br>Fenster ein,<br>Anzeigen de | ung von Pri<br>eige haben<br>unkt ersche<br>er. Der Ben<br>lellen Werte<br>nuell in das<br>indem er d<br>r Prüflinge | üflingen,<br>. Bei<br>eint ein<br>utzer<br>e der<br>s Popup-<br>ie<br>abliest. |
|                                              | <b>(</b> Zurück    |                              |                        |                     | Weiter )                                                                                                    |                                                                                                    |                                                                                |
| User                                         |                    | Air Shield Inse<br>CTD9350-7 | rt ext.<br>00-M        |                     | 21,580 °C                                                                                                    | 0                                                                                                    | 13:13:21<br>21.04.2022                                                         |

| Erfassungsmethoden          |                                                                                                    |
|-----------------------------|----------------------------------------------------------------------------------------------------|
| Manuelle Eingabe            | Eingabe erfolgt über das numerische Tastenfeld.                                                       |
| Integriertes Messinstrument | Eingabe erfolgt über das Integrierte Messinstrument, siehe Kapitel 5.6 "Integriertes Messinstrument". |
| USB-Kamera                  | Eingabe erfolgt über eine USB-Kamera. Weitere Informationen auf Anfrage.                              |
| Keine Datenerfassung        | Die Prüfpunkte werden abgefahren, ohne dass dabei die Messwerte des Prüflings aufgenommen werden.     |

## 11. Mit der Schaltfläche [Weiter >] öffnet sich das nächste Menüfenster.

 $\Rightarrow$  Es wird eine Übersicht mit allen Angaben des Prüflings angezeigt.

Falls notwendig, können hier nochmals Änderungen vorgenommen werden.

## 12. Mit [Prüfling hinzufügen] bestätigen.

 $\Rightarrow$  Prüfling wird in die Datenbank hinzugefügt.

| 。<br>令                             | Prüfling hinzufügen                          |                         | <u>Ve</u>            | ŵ                   | Prüflinge verwalten                                                |                                                |                     |
|------------------------------------|----------------------------------------------|-------------------------|----------------------|---------------------|--------------------------------------------------------------------|------------------------------------------------|---------------------|
| Name<br>DUT                        | Seriennummer<br>131258                       |                         |                      | F<br>erter Prüfling | Prüfling erfolgreich hinzuge                                       | fügt.                                          |                     |
| Stabilisierungszeit<br>1 Minute(n) | Toleranzklasse<br>Klasse AA                  |                         | DUT 1<br>Pt1000      |                     | Name:<br>Seriennummer:                                             | DUT<br>131258                                  |                     |
| <sup>Тур</sup><br>Рt100            | Datenerfassung<br>Manuelle Eingabe           |                         | Pt100                | +                   | Typ:<br>Toleranzklasse:<br>Stabilisierungszeit:<br>Datenerfassung: | Pt100<br>Klasse AA<br>1 Minute(n<br>Manuelle E | )<br>ingabe         |
| X Abbrechen                        | Prüfling                                     | hinzufügen              | <sub>0</sub> O Suche | en YFilter          | K Löschen                                                          | C Kopieren                                     | 🖉 Bearbeiten        |
| User 1                             | Air Shield Insert ext. 21,5<br>CTD9350-700-M | 79 °C (13:13<br>21.04.2 | 3:23<br>.2022 User   |                     | Air Shield Insert ext.<br>CTD9350-700-M                            | 21,579 °C                                      | 13:13:25 21.04.2022 |

Aufforderung - Prüfling hinzufügen

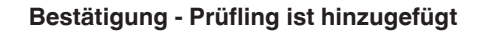

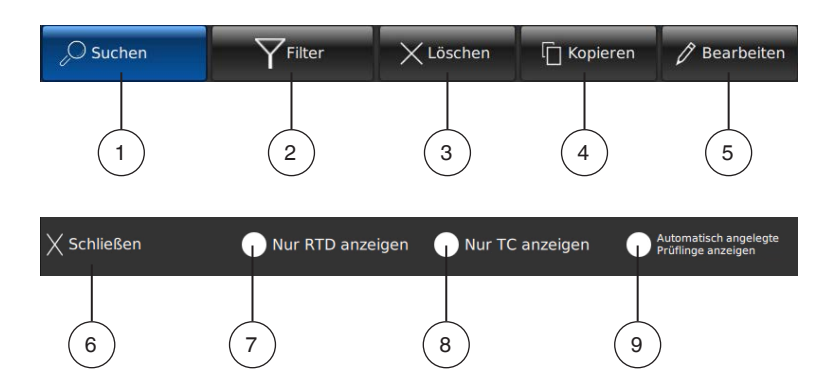

- 1 Suchen eines Prüflings
- 2 Filter einstellen für Suchfunktion
- 3 Prüfling löschen
- 4 Prüfling kopieren
- 5 Vorhandenen Prüfling bearbeiten
- 6 Einstellungen schließen
- 7 Nur Widerstandsthermometer (RTD) anzeigen
- 8 Nur Thermoelemente (TC) anzeigen
- 9 Nur automatisch angelegte Prüflinge anzeigen

#### **Prüfling suchen**

- 1. Zum Suchen die Schaltfläche [Suchen] drücken und über das Tastenfeld den Namen des Prüflings eingeben.
- 2. Mit [Ok] bestätigen.
  - $\Rightarrow$  Rücksprung zum vorherigen Menübild.

Der gesuchte Prüfling wird angezeigt.

|                                                         | Prüfling suchen                |                            | 🗘 🏠 Prüflinge verwalten                                                                                                    |                                 |
|---------------------------------------------------------|--------------------------------|----------------------------|----------------------------------------------------------------------------------------------------|---------------------------------|
| Demo DUT<br>Unspezifizierter Prüfling<br>DUT 1<br>P1000 |                                | Gefundene Prüflinge: 3     | Demo DUT         Name:         D           Unspezifizierter Prüfling         Seriennummer:         1:           DUT 1         Typ:         Pi           Pi 1000         Toleranzklasse:         K | UT<br>31258<br>t100<br>Jasse AA |
| OUT<br>(*100                                            | 1 2 3 4 5 6 7<br>Q W E R T Z U | + 8 0 6 +<br>- Ü 9 0 1     | Stabilisierungszeit: 1<br>Pur<br>e100<br>+                                                                                                    | Minute(n)<br>Ianuelle Eingabe   |
|                                                         | A S D F G H J                  | KLÖÄ.<br>NMLOK             | Suchen Filter X Löschen C Ko                                                                                                    | opieren 🧷 Bearbeiten            |
| User 1                                                  | CTD9350-700-M 21,578 °         | °C (13:13:53<br>21.04.2022 | User 1 Air Shield Insert ext. 21,5<br>CTD9350-700-M 21,5                                                                                                    | 578 °C (13:13:49<br>21.04.2022  |

Tastenfeld Prüfling suchen

Suchergebnis - Prüfling gefunden

Mit der Schaltfläche [

#### 6.3.8.2 Prüfaufgaben verwalten

Hier werden Aufgaben erstellt. Beide Aufgaben werden im Gerät jeweils erklärt. Zuvor wird aber der Name der Prüfaufgabe vergeben und bestimmt, ob es eine Standardaufgabe oder eine Permanentaufgabe ist.

|           | Prüfaufgaben verwalten                  |                                                            | $\Diamond$                | ŵ                   | Prüfaufgabe hinzufügen                  |           |          |
|-----------|-----------------------------------------|------------------------------------------------------------|---------------------------|---------------------|-----------------------------------------|-----------|----------|
| Demo Task | Aufgabenname:<br>Bearbeitungsmodus:     | Task 1<br>Standardaufgabe                                  | Aufgabennam               | ne                  |                                         |           |          |
|           | Referenz:<br>Prüflinge in Aufgabe:      | Air Snield Insert ext.<br>Externer Referenzfühler<br>DUT 1 | Verhalten bea<br>Standard | arbeiten<br>aufgabe |                                         |           |          |
| · ·       |                                         |                                                            |                           |                     |                                         |           |          |
|           |                                         |                                                            |                           |                     |                                         |           |          |
| , Suchen  | K Löschen [                             | 🗍 Kopieren 🧳 Bearbeiten                                    |                           | Abbreche            | en                                      |           |          |
| User 1    | Air Shield Insert ext.<br>CTD9350-700-M | 21,578 °C (13:13:59<br>21.04.2022                          | Use                       | r1                  | Air Shield Insert ext.<br>CTD9350-700-M | 21,578 °C | 13:14:01 |

| Standardaufgabe                                    | Permanentaufgabe                                                         |
|----------------------------------------------------|--------------------------------------------------------------------------|
| Alle Informationen vorab eingeben                  | Nicht alle Informationen vorab eingeben                                  |
| Kalibrierfunktion                                  | Kalibrierfunktion                                                        |
| Prüfpunkte                                         | Prüfpunkte                                                               |
| Prüfling                                           | Prüfling wird vor jeder Kalibrierung eingegeben. (Name und Seriennummer) |
| Prüfaufgabe kann überschrieben oder kopiert werden | Gut, wenn viele gleiche Prüflinge nacheinander kalibriert werden.        |

- 1. Zur Festlegung der Aufgabe die Schaltfläche [Bearbeiten] drücken.
- 2. Die Schaltfläche [Aufgabenname] drücken und über das Tastenfeld den Namen eingeben.
- 3. Mit [Ok] bestätigen.
  - $\Rightarrow$  Rücksprung zum vorherigen Menübild.

DE

4. Die Schaltfläche [Verhalten bearbeiten] drücken und Standardaufgabe oder Permanentaufgabe auswählen.
 ⇒ Im rechten Feld wird die Aufgabe erklärt.

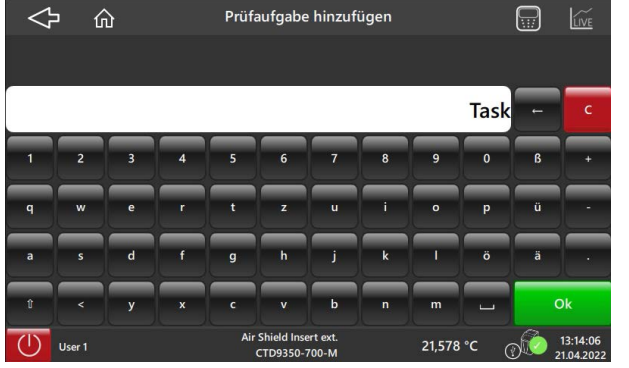

|                  | Prüfaufgabe hinzufüger |                                                                                                    |
|------------------|------------------------|----------------------------------------------------------------------------------------------------|
| Standardaufgabe  | Bearbeitungsm          | Standardaufgabe                                                                                                    |
| Permanentaufgabe | Erklärung:             | Diese Art Prüfaufgabe beinhaltet<br>alle für das Zertifikat<br>notwendigen Eigenschaften wie<br>Kalibirefruktion, Prüfpunkte und<br>Prüflinge. Ergebnis ist ein<br>vollständiges Kalibirerzertifikat<br>Sofern diese Prüfaufgabe bereits<br>ausgeführt wurde und Sie<br>Änderungen an der Prüfaufgabe<br>vornehmen wollen, werden Sie<br>gefragt, ob Sie die Aufgabe<br>kopieren oder überschreiben<br>möchten. |
| X Abbrechen      |                        | Auswählen                                                                                                    |
| User 1           | Air Shield Insert ext. | 21,578 °C                                                                                                    |

Tastenfeld Aufgabenname eintragen

Prüfaufgabe festlegen

5. Mit [Auswählen] bestätigen.

DE

 $\Rightarrow$  Rücksprung zum vorherigen Menübild.

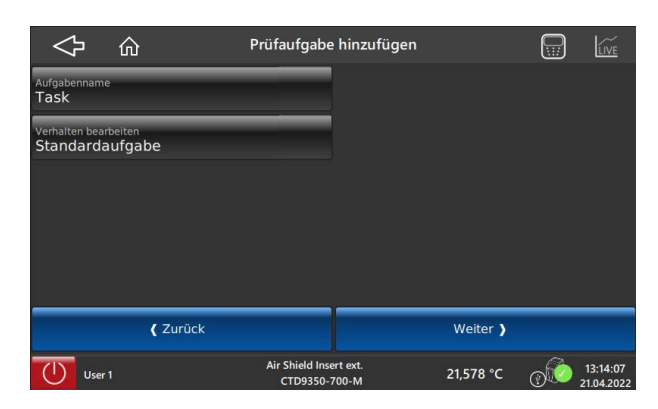

#### Auswahl der Referenz

Wird mit einer externen Referenz oder ohne Referenz kalibriert?

- 6. Hierzu die Schaltfläche [Weiter >] drücken.
- 7. Die gewünschte Referenz auswählen.
  - $\Rightarrow$  Trockenblock intern --> Kalibrieren ohne externe Referenz
  - $\Rightarrow$  Air Shield Insert ext. --> Kalibrieren mit externer Referenz
  - $\Rightarrow$  Die Auswahl wird orange hervorgehoben.

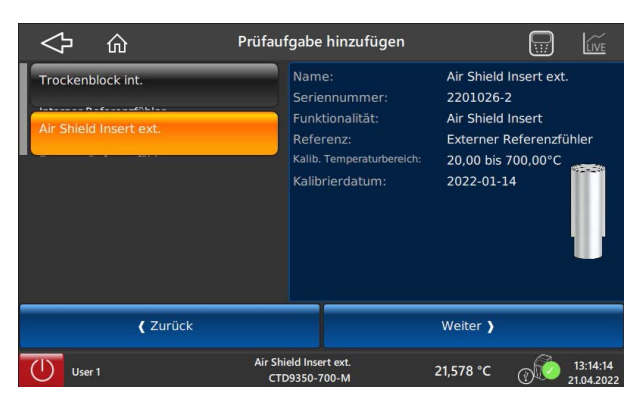

#### Prüfpunkte festlegen

- 8. Hierzu die Schaltfläche [Weiter >] drücken.
  - $\Rightarrow$  Es öffnet sich folgendes Menübild.

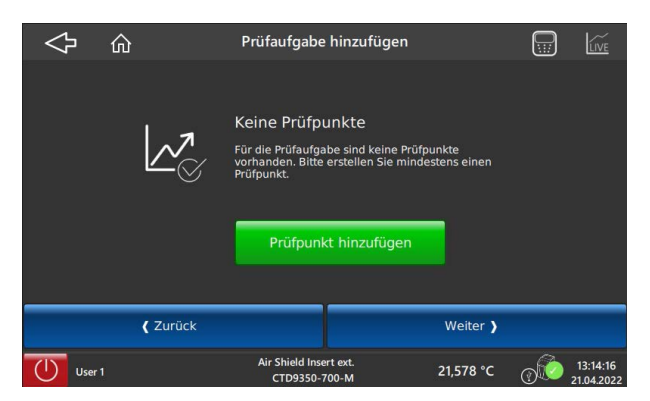

Über die Schaltfläche [Prüfpunkt hinzufügen] werden die einzelnen Prüfpunkte eingetragen.

Es öffnet sich hierzu ein numerisches Tastenfeld. Dabei wird ein Hinweis im oberen Bereich sichtbar, der den gültigen Bereich der einzelnen Prüfpunkte festlegt.

Mit [OK] wird die Eingabe bestätigt und die Auflistung aller Prüfpunkte wird im nachfolgendem Menübild gezeigt.

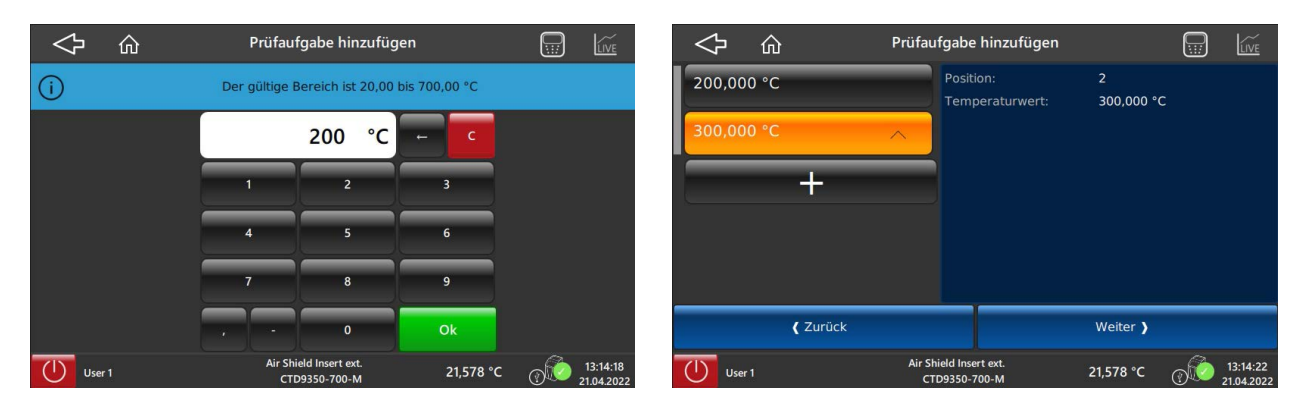

Numerisches Tastenfeld Prüfpunkte eintragen

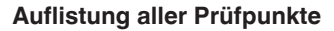

Über die Schaltfläche [+] können weitere Prüfpunkte hinzugefügt werden.

Im darauffolgenden Schritt wird das Verhalten nach Beenden der Kalibrierung festgelegt.

| Ŷ             | ĥ               | Prüfaufo          | gabe hinzufügen            |                                 |              | LIVE     |
|---------------|-----------------|-------------------|----------------------------|---------------------------------|--------------|----------|
| Sicherer Tem  | peraturbereich  |                   | Verhalten am En            | Sicherer Temp                   | eraturberei  | ch       |
|               |                 |                   |                            | Der Kalibrator<br>Bereich an: 5 | fährt den fe | olgenden |
| Erster Prüfp  | unkt            |                   |                            | bereten ant by                  |              |          |
| Labeles Decif |                 | _                 |                            |                                 |              |          |
| Letzter Pruf  | JUNKL           |                   |                            |                                 |              |          |
| Regelung au   | IS              |                   |                            |                                 |              |          |
| _             |                 |                   |                            |                                 |              |          |
|               |                 |                   |                            |                                 |              |          |
|               |                 |                   |                            |                                 |              |          |
|               | <b>(</b> Zurück |                   |                            | Weiter )                        |              |          |
| User 1        |                 | Air Shiel<br>CTD9 | d Insert ext.<br>350-700-M | 21,578 °C                       | ୁର୍ଭିତ :     | 13:14:23 |

DE

| Auswahl                                | Funktion                                                                                         |
|----------------------------------------|--------------------------------------------------------------------------------------------------|
| Sicherer Temperaturbereich (empfohlen) | Der Kalibrator fährt den folgenden Bereich an:<br>5,00 40,00 °C [41,00 104,00 °F]                |
| Erster Prüfpunkt                       | Der Kalibrator regelt die Temperatur des ersten Prüfpunkts an.                                   |
| Letzter Prüfpunkt                      | Der Kalibrator bleibt bei dem zuletzt gemessenen Prüfpunkt stehen.                               |
| Regelung aus                           | Der Kalibrator schaltet die Regelung aus.<br>Somit gelangt er langsam zurück zur Raumtemperatur. |

## Hier hat man die Wahl zwischen verschiedenen Optionen:

DE

Die Auswahl wird orange hervorgehoben.

Jetzt wird der Prüfling zur Prüfaufgabe hinzugefügt.

- 9. Hierzu die Schaltfläche [Weiter >] drücken.
  - $\Rightarrow$  Es öffnet sich folgendes Menübild.

| 今 ŵ Pri                                                                  | üfaufgabe hinzufügen                                                                         |                                                                        | 令                                                                        | Prüfaufga           | abe hinzufügen                                                                         | (                                                                    |                    |
|--------------------------------------------------------------------------|----------------------------------------------------------------------------------------------|------------------------------------------------------------------------|--------------------------------------------------------------------------|---------------------|----------------------------------------------------------------------------------------|----------------------------------------------------------------------|--------------------|
| Demo DUT<br>Unspezifizierter Prüfling<br>DUT 1<br>Pr1000<br>DUT<br>Pr100 | Name:<br>Seriennummer:<br>Typ:<br>Toleranzklasse:<br>Stabilisierungszeit:<br>Datenerfassung: | DUT<br>131258<br>Pt100<br>Klasse AA<br>1 Minute(n)<br>Manuelle Eingabe | Demo DUT<br>Unspezifizierter Prüfling<br>DUT 1<br>P:1000<br>DUT<br>P:100 | Rin Professione     | ame:<br>eriennummer:<br>yp:<br>oleranzklasse:<br>tabilisierungszeit:<br>atenerfassung: | DUT<br>131258<br>Pt100<br>Klasse AA<br>1 Minute(n)<br>Manuelle Einga | be                 |
| Zur Aufgabe hinzufügen                                                   | Der Prüfling kann<br>werden.                                                                 | n der Prüfaufgabe hinzugefügt                                          | Von Aufgabe ent                                                          | fernen              | i Dieser Prüfling is                                                                   | t bereits in der Pr                                                  | ifaufgabe.         |
| <b>(</b> Zurück                                                          |                                                                                              |                                                                        | ( Zurü                                                                   | ck                  | Prüfa                                                                                  | ufgabe hinzufüg                                                      | en                 |
| User 1                                                                   | Air Shield Insert ext.<br>CTD9350-700-M                                                      | 21,578 °C (13:14:26<br>21.04.2022                                      | User 1                                                                   | Air Shield<br>CTD93 | l Insert ext.<br>150-700-M                                                             | 21,578 °C                                                            | 13:14:29 21.04.202 |

Prüfling hat noch keine Prüfaufgabe

Prüfling hat bereits eine Prüfaufgabe

Wird das Menübild "**Prüfling ist bereits in der Prüfaufgabe**" gezeigt, gibt es die Möglichkeit, die Aufgabe zu entfernen und neu zu definieren oder einen anderen Prüfling auszuwählen.

- ▶ Mit der Schaltfläche [Zur Aufgabe hinzufügen] wird der Prüfling der Prüfaufgabe zugewiesen.
- ▶ Mit der Schaltfläche [< Zurück] gelangt man auf die Übersichtsseite der Prüfaufgaben.

Zur Bestätigung erscheint kurz der Hinweis "Aufgabe erfolgreich hinzugefügt". Anschließend werden auf der rechten Seite alle Einstellungen wiedergegeben.

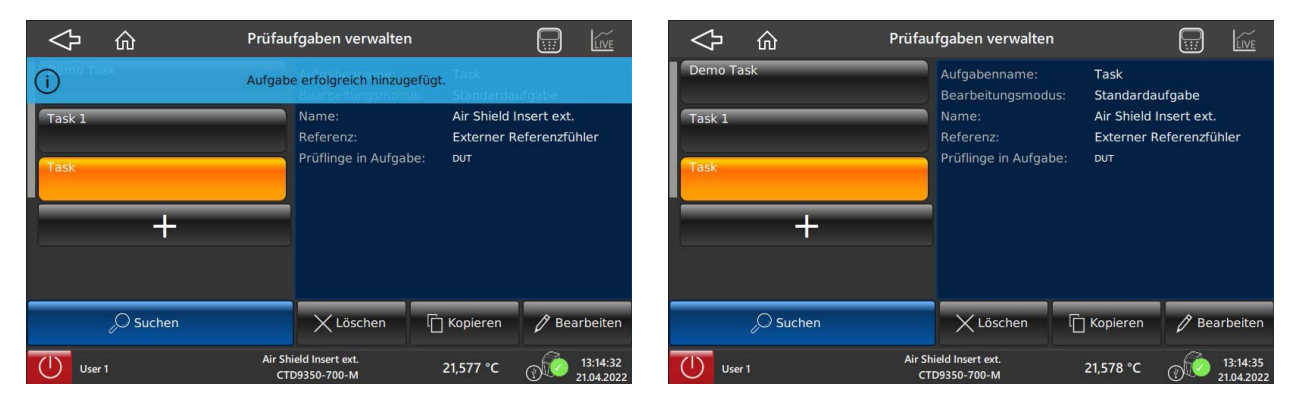

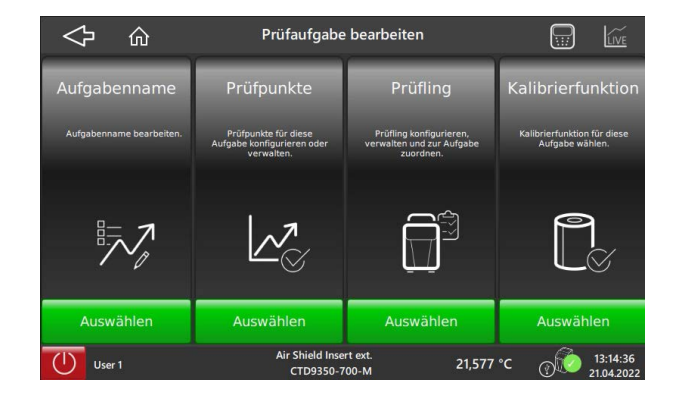

Auf der Übersichtsseite der Prüfaufgabe können die bereits angelegten Prüfaufgaben bearbeitet werden.

| Prüfaufgabe       | Aufgabe                                                                                                    |
|-------------------|----------------------------------------------------------------------------------------------------|
| Aufgabenname      | Aufgabenname bearbeiten oder umbenennen.<br>Bearbeitung erfolgt über das QWERTZ-Tastenfeld.                                                                                                    |
| Prüfpunkte        | <ul> <li>Prüfpunkte für eine Aufgabe konfigurieren oder verwalten.</li> <li>Hier werden nicht nur neue Prüfpunkte hinzugefügt.</li> <li>Es gibt auch weitere Funktionen wie:</li> <li>Vorhandene Prüfpunkte verwenden</li> <li>Prüfpunkte in Intervallen hinzufügen</li> <li>Alle Prüfpunkte wiederholen</li> <li>Prüfpunkte sortieren</li> </ul> |
| Prüfling          | <ul> <li>Prüfling konfigurieren, verwalten und einer Aufgabe zuordnen.</li> <li>Folgende Funktionen stehen zur Auswahl:</li> <li>Prüfaufgabe bearbeiten</li> <li>Prüfaufgabe einem Prüfling zuordnen</li> <li>Prüfaufgabe löschen</li> <li>Prüfling suchen</li> </ul>                                                                             |
| Kalibrierfunktion | Kalibrierfunktion für eine Aufgabe wählen.<br>Folgenden Kalibrierfunktion können ausgewählt oder bearbeitet werden.<br>Kalibrieren mit externer Referenz<br>Kalibrieren ohne externer Referenz                                                                                                    |

Mit der Schaltfläche [

#### 6.3.9 Applikation [Kalibrierergebnisse anzeigen]

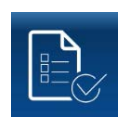

Über die Schaltfläche **[Kalibrierergebnisse anzeigen]** öffnet sich ein weiteres Untermenü. Im Untermenü **Kalibrierergebnis wählen** können alle bereits durchgeführten Kalibrierungen und ihre Messergebnisse angezeigt werden.

Ein Datenexport auf einen USB-Stick ist möglich.

|                                              | Kalibrierergebnis wählen                                                                         |                                                                                                    |
|----------------------------------------------|--------------------------------------------------------------------------------------------------|----------------------------------------------------------------------------------------------------|
| Task A<br>2022-03-24<br>Task A<br>2022-03-23 | Aufgabenname:<br>Status:<br>Enddatum:<br>Prüfer:<br>Zusammenfassung:<br>Alle Kalibrierergebnisse | Task A<br>Beendet<br>24.03.2022<br>User 2, John<br>Innerhalb der Toleranz<br>Wur abgeschlossene<br>Kaltbrerergebisse |
| Zertifikat exportieren                       | 🗙 Löschen                                                                                        | Ergebnisse anzeigen                                                                                                  |
| User 1                                       | Air Shield Insert ext.<br>CTD9350-700-M                                                          | 21,576 °C (13:16:09<br>21.04.2022                                                                                    |

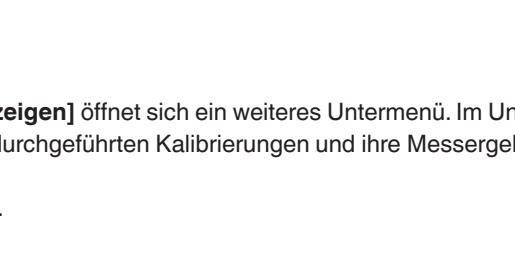

Durch Drücken der Schaltfläche [Ergebnisse anzeigen] wird das gewünschte Kalibrierergebnis einer Kalibrieraufgabe angezeigt.

Es sind hinter jedem einzelnen Prüfpunkt die Messergebnisse hinterlegt, die durch Antippen aufklappen und sichtbar werden.

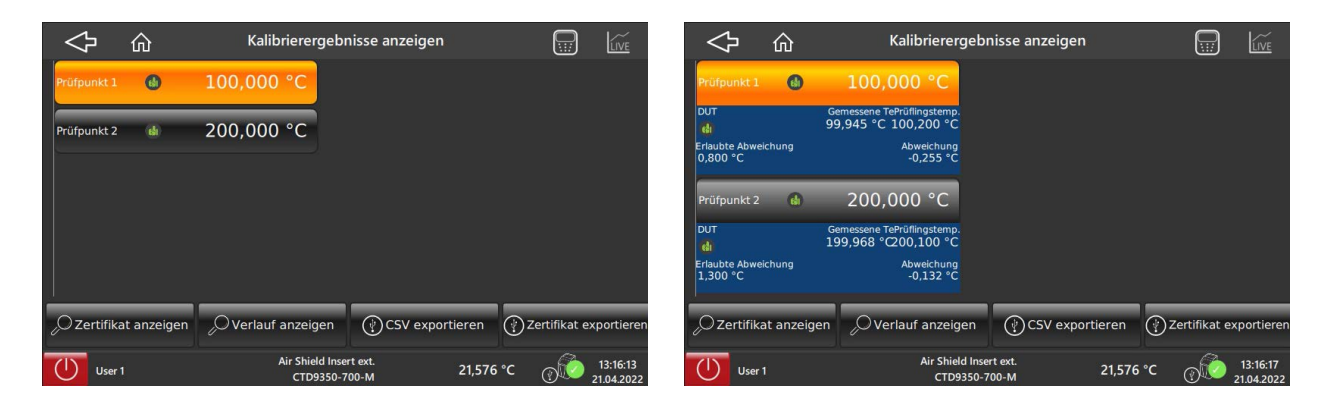

Kalibrierergebnisse anzeigen

Das Kalibrierergebnis kann durch verschiedene Funktionen angezeigt oder für weitere Verarbeitungen exportiert werden.

| Schaltfläche           | Funktion                                                                                                    |
|------------------------|----------------------------------------------------------------------------------------------------|
| Zertifikat anzeigen    | Kalibrierergebnisse einer Prüfaufgabe werden in ein vordefiniertes Zertifikat übertragen und im Bildschirm angezeigt.           |
| Verlauf anzeigen       | Messergebnisse der Prüfaufgabe werden als Kalibrierverlauf im Bildschirm angezeigt.                                             |
| CSV exportieren        | Alle Kalibrierergebnisse einer Prüfaufgabe werden in einem CSV-Dateiformat exportiert. $\Rightarrow$ Erfordert einen USB-Stick. |
| Zertifikat exportieren | Das Zertifikat einer Prüfaufgabe wird als Kalibrierzertifikat exportiert.<br>Erfordert einen USB-Stick.                         |

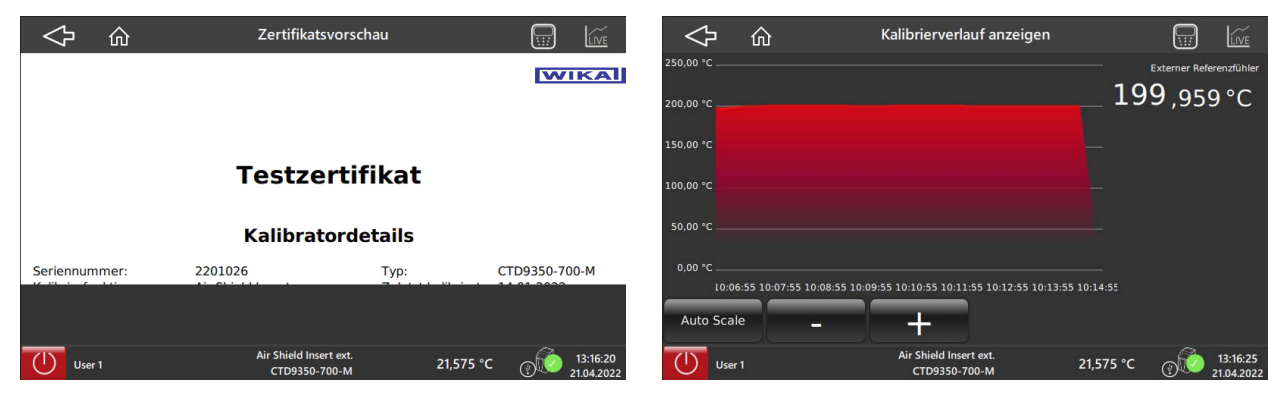

Zertifikatsvorschau

Kalibrierverlauf

# 7. Störungen

#### Personal: Fachpersonal

Schutzausrüstung: Schutzhandschuhe und Schutzbrille

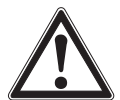

### WARNUNG!

Körperverletzungen, Sach- und Umweltschäden durch gefährliche Messstoffe

Bei Kontakt mit gefährlichen Messstoffen (z. B. Sauerstoff, Acetylen, brennbaren oder giftigen Stoffen) und gesundheitsgefährdenden Messstoffen (z. B. ätzend, giftig, krebserregend, radioaktiv) besteht die Gefahr von Körperverletzungen, Sach- und Umweltschäden.

- Im Fehlerfall können am Gerät gefährliche Messstoffe mit extremer Temperatur (über 55 °C [131 °F]) anliegen.
   Bei diesen Messstoffen müssen über die gesamten allgemeinen Regeln hinaus die einschlägigen Vorschriften beachtet werden.
- ▶ Notwendige Schutzausrüstung tragen, siehe Kapitel 2.4 "Persönliche Schutzausrüstung".

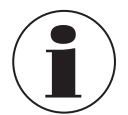

Können Störungen mit Hilfe der aufgeführten Maßnahmen nicht beseitigt werden, Gerät unverzüglich außer Betrieb setzen.

- Kontakt mit dem Hersteller aufnehmen.
- ▶ Bei notwendiger Rücksendung die Hinweise unter Kapitel 9.2 "Rücksendung" beachten.

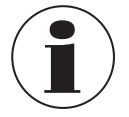

Kontaktdaten siehe Kapitel 1 "Allgemeines" oder Rückseite der Betriebsanleitung.

| Fehler                                                            | Ursachen                                                                              | Maßnahmen                                                             |
|-------------------------------------------------------------------|---------------------------------------------------------------------------------------|-----------------------------------------------------------------------|
| Kalibrator und Touchscreen<br>reagieren nicht mehr                | Der CTD9350/CTM9350 befindet sich in einem<br>undefinierten Zustand.                  | Kalibrator ausschalten, einige Minuten warten und wieder einschalten. |
| Sensorbruch                                                       | Externer Referenzsensor nicht richtig angesteckt.                                     | Anschluss überprüfen und richtig einstecken.                          |
|                                                                   | Kabelbruch oder Kurzschluss                                                           | Zur Reparatur einschicken.                                            |
| Lüfter läuft nicht                                                | Der Lüfter ist defekt oder blockiert.<br>Der Temperaturschalter hat ggf. ausgelöst.   | Zur Reparatur einschicken.                                            |
| Endtemperatur wird nicht<br>erreicht                              | Halbleiterrelais defekt oder Heiz-/Kühlelement hat Kurzschluss bzw. ist gealtert.     |                                                                       |
| Keine Anzeige                                                     | Der Regler ist defekt.                                                                |                                                                       |
| Keine Funktion - Kalibrator<br>kann nicht eingeschaltet<br>werden | Die Spannungsversorgung ist nicht richtig herge-<br>stellt oder Sicherung ist defekt. | Die Spannungsversorgung und Sicherung prüfen.                         |
|                                                                   | FI-Schalter hat aufgrund von Feuchtigkeit in den Heizpatronen ausgelöst.              | Zur Reparatur einschicken.                                            |
|                                                                   | Sicherungen kurz nach Austausch wiederholt<br>durchgebrannt.                          | Zur Reparatur einschicken.                                            |

# 8. Wartung, Reinigung und Kalibrierung

Personal: Fachpersonal

Schutzausrüstung: Schutzhandschuhe und Schutzbrille Werkzeuge: Schlitzschraubendreher

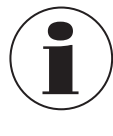

DE

Kontaktdaten siehe Kapitel 1 "Allgemeines" oder Rückseite der Betriebsanleitung.

#### 8.1 Wartung

Die hier beschriebenen Geräte sind wartungsfrei. Reparaturen sind ausschließlich vom Hersteller durchzuführen. Ausgenommen ist der Austausch der Schmelzsicherung.

Nur Originalteile verwenden, siehe Kapitel 11 "Zubehör und Ersatzteile".

#### Vor der Wartung und Reinigung überprüfen, ob:

- 1. Das Gerät ausreichend abgekühlt ist, siehe auch Kapitel 5.3.3 "Abkühlen".
- 2. Das Gerät ausgeschaltet und vom Netz getrennt ist.

#### Schmelzsicherung

Die Schmelzsicherungen des Kalibrators befinden sich an der Vorderseite und sind in den Netzanschluss integriert. Wenn bei vorhandener Netzspannung der Bildschirm dunkel ist und der Lüfter nicht läuft, sollten die Sicherungen überprüft, und falls erforderlich, ersetzt werden.

- 1. Das Netzkabel aus dem Kalibrator ziehen.
- 2. Das Sicherungsfach von unten mit dem Fingernagel oder einem flachen Schraubendreher aufhebeln.
- 3. Das Fach mit den Sicherungen entnehmen.
- 4. Die Sicherungen überprüfen und die defekten Sicherungen ersetzen.
  - ⇒ Nur Sicherungen des gleichen Typs verwenden, siehe Kapitel 10 "Technische Daten".
  - $\Rightarrow$  Immer beide Sicherungen ersetzen, auch wenn nur eine defekt ist.
- 5. Das Sicherungsfach wieder einstecken und das Netzkabel anschließen.

#### **Air Shield Insert**

Die Feder der Einsatzhülse ersetzen, wenn die Hülse nicht länger fest im Block sitzt.

#### Kalibrierflüssigkeit:

Kalibrierflüssigkeiten verschmutzen oder altern mit der Zeit. Dies ist sehr stark abhängig von der Art der Flüssigkeit und dem Nutzungsverhalten.

> Die verschmutzte oder veraltete Kalibrierflüssigkeit auswechseln.

#### Magnetrührer

Der Magnetrührer ist ein Verschleißteil. Der Steg in der Mitte reduziert die Reibung bei der Drehbewegung. Sobald der Steg abgenutzt ist, kann die Rührfunktion aufgrund der erhöhten Reibung nicht mehr gewährleistet werden.

▶ Den Steg des Magnetrührers auf Verschleiß überprüfen und rechtzeitig austauschen.

#### 8.2 Reinigung

VORSICHT!

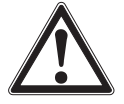

#### Körperverletzungen, Sach- und Umweltschäden

Messstoffreste können zur Gefährdung von Personen, Umwelt und Einrichtung führen.

- Notwendige Schutzausrüstung tragen.
- Reinigungsvorgang nach Herstellervorgaben durchführen.

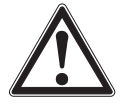

## VORSICHT!

Sachschaden durch unsachgemäße Reinigung

- Eine unsachgemäße Reinigung führt zur Beschädigung des Geräts.
- ► Keine aggressiven Reinigungsmittel verwenden.
- ► Keine harten und spitzen Gegenstände zur Reinigung verwenden.
- ► Keine scheuernden Tücher oder Schwämme verwenden.
- 1. Das Gerät abkühlen, wie in Kapitel 5.3.3 "Abkühlen" beschrieben.
- 2. Vor der Reinigung das Gerät ausschalten und vom Netz trennen..
- 3. Das Gerät mit einem feuchten Tuch reinigen.
- Elektrische Anschlüsse nicht mit Feuchte in Berührung bringen.
- 4. Gerät säubern, um Personen und Umwelt vor Gefährdung durch anhaftende Messstoffreste zu schützen.

#### 8.2.1 Außenreinigung

Gerät von außen mit einem feuchten Tuch und etwas Wasser oder mit einem lösungsmittelfreien, leichten Reinigungsmittel reinigen.

#### 8.2.2 Lüftergitterreinigung

Jeder Kalibrator besitzt am Boden ein engmaschiges Luftgitter, durch das Kühlluft in den Kalibrator gefördert wird. Das Gitter je nach Luftverunreinigung in regelmäßigen Abständen durch Absaugen oder Abbürsten reinigen.

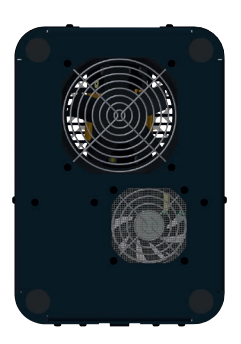

Unterseite Typ CTD9350-165

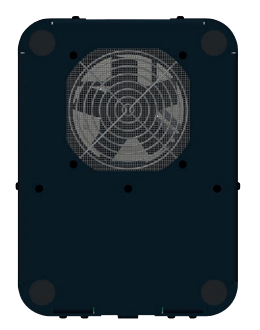

Unterseite Typ CTD9350-700

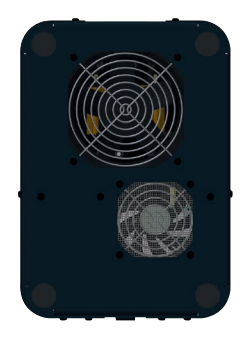

Unterseite Typ CTM9350-165

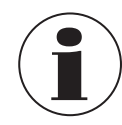

#### Temperatursicherung bei Übertemperatur!

Ein zu geringer Luftstrom kann zum Auslösen der Temperatursicherung führen. Der Kalibrator ist dann nicht mehr betriebsbereit und muss zur Reparatur eingeschickt werden.

Die Gitteröffnungen immer freihalten.

#### 8.2.3 Reinigung von Kalibratoren mit Einsatzhülse

Bei Kalibratoren mit Einsatzhülsen entsteht während des Betriebs eine geringe Menge Metallstaub, der Block und Hülse verklemmen kann. Dieser kann zum "Festbacken" des Messeinsatzes im Kalibrierblock führen.

Um dies zu verhindern:

- In regelmäßigen Abständen die Einsatzhülsen/den Messeinsatz aus dem Heizblock entfernen.
- Den Messeinsatz mithilfe des Hülsen-Wechselwerkzeugs aus dem Kalibrierblock ziehen.
- Vor einer längeren Außerbetriebnahme des Kalibrators die Einsatzhülsen/den Messeinsatz aus dem Heizblock entfernen.
- Die Heizblockbohrung aussaugen und die Bohrung und Hülse mit einem trockenen Tuch reinigen.

#### 8.2.4 Reinigung des Mikrokalibrierbads

Die Kalibrierflüssigkeit vollständig aus dem Tank entfernen. Auf entsprechende Hinweise im Sicherheitsdatenblatt der verwendeten Kalibrierflüssigkeit achten.

#### Anschließend wie folgt vorgehen:

- 1. Den Fühlerkorb aus dem Tank nehmen.
- 2. Den Magnetrührer mithilfe des Magnethebers entnehmen.
- 3. Den Korb, den Magnetrührer und den Tank mit Wasser, dem reichlich Spülmittel zugesetzt wurde, reinigen.
- 4. Das Reinigungswasser mit der Entleerungspumpe möglichst vollständig aus dem Tank entfernen.
- 5. Den Tank, den Fühlerkorb, den Magnetrührer und die Entleerungspumpe gut abtrocknen.

#### 8.3 Kalibrierung

DE

#### DAkkS-Kalibrierzertifikat oder amtliche Bescheinigungen:

Der Kalibrator bzw. der Multifunktionskalibrator ist vor der Auslieferung mit Messmitteln, die rückführbar sind auf national anerkannte Standards, abgeglichen und geprüft.

Auf der Grundlage der DIN ISO 10012 ist der Kalibrator bzw. das Multifunktionskalibrator je nach Anwendungsfall in angemessenen, periodischen Intervallen zu überprüfen.

Es wird empfohlen, das Gerät in regelmäßigen Zeitabständen von ca. 12 Monaten oder etwa 500 Betriebsstunden durch den Hersteller rekalibrieren zu lassen. Die Grundeinstellungen werden wenn notwendig korrigiert.

Die Grundlage der Kalibrierung ist die Richtlinie des Deutschen Kalibrierdienstes DKD R5-4. Die hier beschriebenen Maßnahmen werden bei der Kalibrierung angewendet und berücksichtigt.

# 9. Demontage, Rücksendung und Entsorgung

#### Personal: Fachpersonal

Schutzausrüstung: Schutzhandschuhe und Schutzbrille

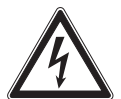

# GEFAHR!

#### Lebensgefahr durch elektrische Spannungen

- Bei Berührung mit spannungsführenden Teilen besteht unmittelbare Lebensgefahr.
- ▶ Die Demontage des Geräts darf nur durch Fachpersonal erfolgen.
- Messanordnung/Prüf- und Kalibrieraufbauten im stromlosen Zustand demontieren.

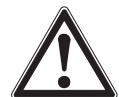

#### WARNUNG! Körperverletzung

- Bei der Demontage besteht Gefahr durch gefährliche Messstoffe.
- ▶ Notwendige Schutzausrüstung tragen, siehe Kapitel 2.4 "Persönliche Schutzausrüstung".
- Angaben im Sicherheitsdatenblatt für den entsprechenden Messstoff beachten.
- ▶ Gerät säubern, um Personen und Umwelt vor Gefährdung durch anhaftende Messstoffreste zu schützen.

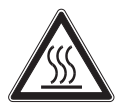

# WARNUNG!

# Verbrennungsgefahr

- Bei der Demontage besteht Gefahr durch austretende, gefährlich heiße Messstoffe.
- Notwendige Schutzausrüstung tragen, siehe Kapitel 2.4 "Persönliche Schutzausrüstung".
- ► Vor der Demontage das Gerät ausreichend abkühlen lassen.

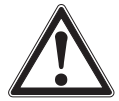

#### WARNUNG!

#### Körperverletzungen, Sach- und Umweltschäden durch gefährliche Messstoffe

Bei Kontakt mit gefährlichen Messstoffen (z. B. Sauerstoff, Acetylen, brennbaren oder giftigen Stoffen) und gesundheitsgefährdenden Messstoffen (z. B. ätzend, giftig, krebserregend, radioaktiv) besteht die Gefahr von Körperverletzungen, Sach- und Umweltschäden.

Im Fehlerfall können am Gerät gefährliche Messstoffe mit extremer Temperatur (über 55 °C [131 °F]) anliegen.

- Bei diesen Messstoffen müssen über die gesamten allgemeinen Regeln hinaus die einschlägigen Vorschriften beachtet werden.
- Notwendige Schutzausrüstung tragen, siehe Kapitel 2.4 "Persönliche Schutzausrüstung".

## 9.1 Demontage

- 6. Das Kalibriergerät abkühlen lassen.
- 7. Alle angeschlossenen Fühler und Geräte entfernen.
- 8. Das Kalibriergerät ausschalten und Netzstecker aus der Netzsteckdose ziehen.
- 9. Falls vorhanden, die Kalibrierflüssigkeit aus dem Mikrokalibrierbad (siehe Kapitel 8.2.4 "Reinigung des Mikrokalibrierbads") entfernen.

## 9.2 Rücksendung

#### Beim Versand des Geräts unbedingt beachten:

- Alle an WIKA gelieferten Geräte müssen frei von Gefahrstoffen (Säuren, Laugen, Lösungen, etc.) sein und sind daher vor der Rücksendung zu reinigen, siehe Kapitel 8.2 "Reinigung".
- Zur Rücksendung des Geräts die Originalverpackung oder eine geeignete Transportverpackung verwenden.

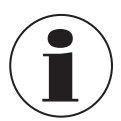

Bei Gefahrstoffen das Sicherheitsdatenblatt für den entsprechenden Messstoff beilegen.

#### Um Schäden zu vermeiden:

- 1. Das Gerät in der Verpackung platzieren und gleichmäßig dämmen.
- 2. Wenn möglich einen Beutel mit Trocknungsmittel der Verpackung beifügen.
- 3. Sendung als Transport eines hochempfindlichen Messgeräts kennzeichnen.

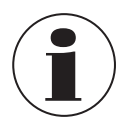

Hinweise zur Rücksendung befinden sich in der Rubrik "Service" auf unserer lokalen Internetseite (Rücksendungs-Applikation).

# 9.3 Entsorgung

Durch falsche Entsorgung können Gefahren für die Umwelt entstehen. Gerätekomponenten und Verpackungsmaterialien entsprechend den landesspezifischen Abfallbehandlungs- und Entsorgungsvorschriften umweltgerecht entsorgen.

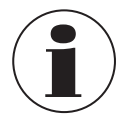

Das Silikonöl wie im Sicherheitsdatenblatt beschrieben entsorgen.

#### Entsorgung des Elektrogeräts

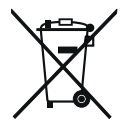

Dieses Gerät ist entsprechend der EU-Richtlinie über die Entsorgung von Elektro- und Elektronik-Altgeräten (WEEE) gekennzeichnet. Dieses Gerät darf nicht mit dem Hausmüll entsorgt werden.

- Altgeräte zur umweltgerechten Entsorgung bei einer ausgewiesenen Annahmestelle für die Entsorgung von Elektro- und Elektronikgeräten abgeben.
- Für eine geordnete Entsorgung nach nationalen Vorgaben sorgen und aktuell geltenden Vorschriften dabei beachten.

# 10. Technische Daten

# 10.1 Technische Daten zum Temperatur-Blockkalibrator

| Basisinformationen         | CTD9350-700                                                                                                    | CTD9350-165                                     |  |  |  |
|----------------------------|----------------------------------------------------------------------------------------------------|-------------------------------------------------|--|--|--|
| Temperaturbereich          | Tamb 700 °C [Tamb 1.292 °F]                                                                                                    | -35 +165 °C [-31 +329 °F]                       |  |  |  |
| Genauigkeit                | → Siehe Tabelle "Genauigkeitsangaben"                                                                                                    | → Siehe Tabelle "Genauigkeitsangaben"           |  |  |  |
| Temperaturstabilität 1)    | $\rightarrow$ Siehe Tabelle "Genauigkeitsangaben"                                                                                                 |                                                 |  |  |  |
| Metallblock                |                                                                                                    |                                                 |  |  |  |
| Eintauchtiefe              | 145 mm [5,71 in]                                                                                                    |                                                 |  |  |  |
| Abmessung der Einsatzhülse | Ø 29 x 150 mm [Ø 1,14 x 5,91 in]                                                                                                    | Ø 28 x 150 mm [Ø 1,10 x 5,91 in]                |  |  |  |
| Blockmaterial              | Alu-Bronze 2.0966                                                                                                    | Messing 2.0375                                  |  |  |  |
| Funktionen                 |                                                                                                    |                                                 |  |  |  |
| Menüfunktionen             | <ul> <li>Kalibrieren ohne Zertifikat</li> <li>Kalibrieren mit Zertifikat</li> <li>Fernzugriff</li> <li>Datenexport auf einen USB-Stick</li> </ul> |                                                 |  |  |  |
| Benutzereinstellungen      | Benutzerdefinierte Daten werden auf dem Prüfzertifikat angegeben                                                                                  |                                                 |  |  |  |
| Abmessungen (B x T x H)    |                                                                                                    |                                                 |  |  |  |
| Kalibrator ohne Tragegriff | 210 x 300 x 330 mm<br>[8,27 x 11,81 x 12,99 in]                                                                                                   | 210 x 300 x 380 mm<br>[8,27 x 11,81 x 14,96 in] |  |  |  |
| Höhe des Tragegriffs       | 50 mm [1,97 in]                                                                                                    |                                                 |  |  |  |
| Gewicht                    | 10 kg [22,1 lbs]                                                                                                    | Ca. 13,5 kg [29,77 lbs]                         |  |  |  |

1) Ermittelt nach aktueller Kalibrierrichtlinie in einer Standardeinsatzhülse.

| Digitales Anzeigegerät | CTD9350-700                                                     | CTD9350-165               |  |
|------------------------|-----------------------------------------------------------------|---------------------------|--|
| Display                | Brillianter Farb-Touchscreen (7"), Mehrscheiben-Sicherheitsglas |                           |  |
| Displaybereich         | 0 700 °C [32 1.292 °F]                                          | -50 +165 °C [-58 +329 °F] |  |
| Auflösung              | 0,001 °C                                                        |                           |  |
| Einheiten              | Via Menü einstellbar<br>■ °C<br>■ °F<br>■ K                     |                           |  |
| Menüsprache            | Via Menü einstellbar<br>Englisch<br>Deutsch                     |                           |  |

| Genauigkeitsangaben                   | CTD9350-700                                         | CTD9350-165               |  |
|---------------------------------------|-----------------------------------------------------|---------------------------|--|
| Temperaturbereich                     | T <sub>amb</sub> 700 °C [T <sub>amb</sub> 1.292 °F] | -35 +165 °C [-31 +329 °F] |  |
| Genauigkeit                           |                                                     |                           |  |
| Externer Referenz-Temperaturfühler    | ±0,100 K <sup>2)</sup>                              | ±0,100 K                  |  |
| Interner Referenz-Temperaturfühler    | 0,075 % vom Messwert, min. $\pm$ 0,3 K              | ±0,100 K                  |  |
| Temperaturstabilität <sup>1)</sup>    |                                                     |                           |  |
| Externer Referenz-Temperaturfühler    | ±0,020 K <sup>2)</sup>                              | ±0,008 K                  |  |
| Interner Referenz-Temperaturfühler    | ±0,100 K                                            | ±0,015 K                  |  |
| Einfluss durch Beladung <sup>1)</sup> |                                                     |                           |  |
| Externer Referenz-Temperaturfühler    | ±0,020 K <sup>2)</sup>                              | ±0,010 K                  |  |
| Interner Referenz-Temperaturfühler    | ±0,300 K                                            | ±0,300 K                  |  |

# 10. Technische Daten

| Genauigkeitsangaben     | CTD9350-700 | CTD9350-165 |  |
|-------------------------|-------------|-------------|--|
| Temperaturverteilung 1) |             |             |  |
| Axiale Homogenität      | ±0,300 K    | ±0,100 K    |  |
| Radiale Homogenität     | ±0,040 K    | ±0,020 K    |  |
| Hysterese               | ±0,015 K    | ±0,010 K    |  |

Ermittelt nach aktueller Kalibrierrichtlinie in einer Standardeinsatzhülse.
 In Verbindung mit Einsatzhülse für Typ CTD9350-700 Air Shield.

| Temperierung        | CTD9350-700                                                                                                    |                                                  | CTD9350-165                                      |                                                    |
|---------------------|----------------------------------------------------------------------------------------------------|--------------------------------------------------|--------------------------------------------------|----------------------------------------------------|
| Aufheizzeit         | 19 min                                                                                                    | von 20 °C auf 690 °C<br>[von 68 °F auf 1.274 °F] | 14 min                                           | von 20 °C auf 165 °C<br>[von 68 °F auf 329 °F]     |
|                     |                                                                                                    |                                                  | 16 min                                           | von -35 °C auf +165 °C<br>[von -31 °F auf +329 °F] |
| Abkühlzeit          | zeit         85 min         von 700 °C auf 30 °C           [von 1.292 °F auf 86 °F]         [von 1.292 °F auf 86 °F] | 13 min                                           | von +20 °C auf -30 °C<br>[von +68 °F auf -22 °F] |                                                    |
|                     |                                                                                                    |                                                  | 11 min                                           | von +165 °C auf 20 °C<br>[von 329 °F auf 68 °F]    |
| Stabilisierungszeit | Abhängig von Temperatur und Temperaturfühler                                                                         |                                                  |                                                  |                                                    |

| Elektrischer Anschluss         | CTD9350-700                                                                                     | CTD9350-165            |  |
|--------------------------------|-------------------------------------------------------------------------------------------------|------------------------|--|
| Betriebsspannung <sup>1)</sup> | <ul> <li>AC 110 115 V, 60 Hz <sup>2</sup>)</li> <li>AC 230 V, 50 Hz <sup>2</sup>)</li> </ul>    | AC 100 240 V, 50/60 Hz |  |
| Leistungsaufnahme              | 1.000 W                                                                                         | 375 W                  |  |
| Elektrische Sicherheit         | Überspannungskategorie (Installationskategorie) II,<br>Verschmutzungsgrad 2 nach IEC 61010-1    |                        |  |
| Sicherung                      | Träge 10 AH 250 V                                                                               | Träge 6,3 AH 250 V     |  |
| Netzkabel                      | <ul> <li>Für Europa</li> <li>Für USA/Kanada</li> <li>Für die Schweiz</li> <li>Für UK</li> </ul> |                        |  |

Die Hilfsenergie AC 115 V muss bei der Bestellung mit angegeben werden, da sonst AC 230 V angenommen wird.
 Schutzleiter (PE) muss vorhanden sein.

DE

# 10.2 Technische Daten zum Temperatur-Multifunktionskalibrator

| Basisinformationen                 | СТМ9350-165                                                                                                    |                                  |                              |                              |  |
|------------------------------------|----------------------------------------------------------------------------------------------------|----------------------------------|------------------------------|------------------------------|--|
| Anwendung als                      | Blockkalibrator Mikrokalibrier- Oberflächen- Infrarot-<br>bad Temperaturkali- Schwar<br>brator                                                    |                                  |                              |                              |  |
| Temperaturbereich                  | -30 +160 °C<br>[-22 +320 °F]                                                                                                    | -35 +155 °C<br>[-31 +311 °F]     | -25 +150 °C<br>[-13 +302 °F] | -35 +165 °C<br>[-31 +329 °F] |  |
| Genauigkeit 1)                     | ±0,07 K                                                                                                    | ±0,10 K                          | ±0,5 K                       | ±0,5 K                       |  |
| Temperaturstabilität <sup>2)</sup> | ±0,005 K                                                                                                    | ±0,01 K                          | ±0,150 K                     | ±0,020 K                     |  |
| Metallblock                        |                                                                                                    |                                  |                              |                              |  |
| Abmessung für Kalibriereinsatz     | Ø 60 x 170 mm [Ø 2,3                                                                                                    | Ø 60 x 170 mm [Ø 2,36 x 6,69 in] |                              |                              |  |
| Blockmaterial                      | Aluminium                                                                                                    |                                  |                              |                              |  |
| Funktionen                         |                                                                                                    |                                  |                              |                              |  |
| Menüfunktionen                     | <ul> <li>Kalibrieren ohne Zertifikat</li> <li>Kalibrieren mit Zertifikat</li> <li>Fernzugriff</li> <li>Datenexport auf einen USB-Stick</li> </ul> |                                  |                              |                              |  |
| Benutzereinstellungen              | Benutzerdefinierte Daten werden auf dem Prüfzertifikat angegeben                                                                                  |                                  |                              |                              |  |
| Abmessungen (B x T x H)            |                                                                                                    |                                  |                              |                              |  |
| Kalibrator ohne Tragegriff         | 210 x 300 x 430 mm [8,27 x 11,81 x 16,93 in]                                                                                                    |                                  |                              |                              |  |
| Höhe des Tragegriffs               | 50 mm [1,97 in]                                                                                                    |                                  |                              |                              |  |
| Gewicht                            | 13 kg [28,67 lbs]                                                                                                    |                                  |                              |                              |  |

Ist definiert als Messabweichung zwischen dem Messwert und dem Referenzwert.
 Maximaler Temperaturunterschied an einer stabilen Temperatur über 30 Minuten.

| Digitales Anzeigegerät |                                                                 |  |  |
|------------------------|-----------------------------------------------------------------|--|--|
| Display                | Brillianter Farb-Touchscreen (7"), Mehrscheiben-Sicherheitsglas |  |  |
| Displaybereich         | -50 +165 °C [-58 +329 °F]                                       |  |  |
| Auflösung              | 0,001 °C                                                        |  |  |
| Einheiten              | Via Menü einstellbar<br>■ °C<br>■ °F<br>■ K                     |  |  |
| Menüsprache            | Via Menü einstellbar<br>Englisch<br>Deutsch                     |  |  |

| Genauigkeitsangaben                   | Anwendung als                |                              |  |  |
|---------------------------------------|------------------------------|------------------------------|--|--|
|                                       | Blockkalibrator              | Mikrokalibrierbad            |  |  |
| Temperaturbereich                     | -30 +160 °C<br>[-22 +320 °F] | -35 +155 °C<br>[-31 +311 °F] |  |  |
| Genauigkeit <sup>1)</sup>             | ±0,07 K                      | ±0,10 K                      |  |  |
| Temperaturstabilität <sup>2)</sup>    | ±0,005 K                     | ±0,01 K                      |  |  |
| Einfluss durch Beladung <sup>1)</sup> |                              |                              |  |  |
| Externer Referenz-Temperaturfühler    | ±0,01 K                      | ±0,02 K                      |  |  |
| Temperaturverteilung <sup>3)</sup>    |                              |                              |  |  |
| Axiale Homogenität                    | ±0,06 K                      | ±0,1 K                       |  |  |
| Radiale Homogenität                   | ±0,01 K                      | ±0,08 K                      |  |  |

# 10. Technische Daten

| Genauigkeitsangaben | Anwendung als Blockkalibrator Mikrokalibrierbad |          |  |
|---------------------|-------------------------------------------------|----------|--|
|                     |                                                 |          |  |
| Hysterese           | ±0,004 K                                        | ±0,013 K |  |

Ist definiert als Messabweichung zwischen dem Messwert und dem Referenzwert.
 Maximaler Temperaturunterschied an einer stabilen Temperatur über 30 Minuten.
 Ermittelt nach aktueller Kalibrierrichtlinie in einer Standardeinsatzhülse.

| Temperierung        |                                              |                                                 |    |
|---------------------|----------------------------------------------|-------------------------------------------------|----|
| Aufheizzeit         | 14 min                                       | Von 20 °C auf 165 °C [von 68 °F auf 329 °F]     | DE |
|                     | 16 min                                       | Von -35 °C auf +165 °C [von -31 °F auf +329 °F] |    |
| Abkühlzeit          | 13 min                                       | Von +20 °C auf -30 °C [von +68 °F auf -22 °F]   |    |
|                     | 11 min                                       | Von +165 °C auf 20 °C [von 329 °F auf 68 °F]    |    |
| Stabilisierungszeit | Abhängig von Temperatur und Temperaturfühler |                                                 |    |

| Elektrischer Anschluss |                                                                                                 |
|------------------------|-------------------------------------------------------------------------------------------------|
| Betriebsspannung 1)    | AC 100 240 V, 50/60 Hz                                                                          |
| Leistungsaufnahme      | 375 W                                                                                           |
| Elektrische Sicherheit | Überspannungskategorie (Installationskategorie) II,<br>Verschmutzungsgrad 2 nach IEC 61010-1    |
| Sicherung              | Träge 6,3 AH 250 V                                                                              |
| Netzkabel              | <ul> <li>Für Europa</li> <li>Für USA/Kanada</li> <li>Für die Schweiz</li> <li>Für UK</li> </ul> |

1) Die Hilfsenergie AC 115 V muss bei der Bestellung mit angegeben werden, da sonst AC 230 V angenommen wird.

# 10.3 Technische Daten gültig für Typen CTD9350 und CTM9350

# 10.3.1 Einsatzbedingungen

| Einsatzbedingungen                    |                                                                                           |
|---------------------------------------|-------------------------------------------------------------------------------------------|
| Einsatzort                            | Nur für Innenräume                                                                        |
| Höhenlage                             | Bis 2.000 m [6.562 ft] über NN                                                            |
| Betriebstemperatur                    | 0 50 °C [32 122 °F]<br>Die Umgebungstemperatur beeinflusst das Heiz-/Kühlverhalten        |
| Lager- und Transporttemperaturbereich | -10 +60 °C [14 140 °F]                                                                    |
| Relative Feuchte, Betauung            | < 80~% bis 31 °C [88 °F], linear abnehmend bis 50 $%$ bei 40 °C [104 °F] (keine Betauung) |
| Einbaulage                            | Aufrecht / senkrecht stehend                                                              |

#### 10.3.2 Kommunikation

| Kommunikation     |                                                                          |
|-------------------|--------------------------------------------------------------------------|
| Schnittstelle     | <ul><li>3 x USB</li><li>Ethernet</li></ul>                               |
| Konnektivität     | <ul> <li>OPC UA</li> <li>Serielle Kommunikation</li> <li>HTTP</li> </ul> |
|                   | Details und weitere Möglichkeiten auf Anfrage                            |
| Baudrate          | 2400                                                                     |
| Messrate          | 1 Messwert pro Sekunde                                                   |
| Internes Programm | Prüflinge, Prüfaufgaben und Prüfpunkte sind unbegrenzt anlegbar          |

# 10. Technische Daten

# 10.3.3 Integriertes Messinstrument

| Ausgangssignal      |                                |
|---------------------|--------------------------------|
| Analogausgang       |                                |
| Spannungsversorgung | DC 24 V (via Menü zuschaltbar) |
| Bürde               | Max. 24 mA                     |
| Schaltfunktion      | NC, NO                         |

| Elektrischer Anschluss     |                                                                             |                                 |  |  |
|----------------------------|-----------------------------------------------------------------------------|---------------------------------|--|--|
| Anzahl der Kanäle          |                                                                             |                                 |  |  |
| Widerstandsthermometer     | 2                                                                           |                                 |  |  |
| Thermoelement              | 2                                                                           |                                 |  |  |
| Stromsignal                | 1                                                                           |                                 |  |  |
| Spannungssignal            | 1                                                                           |                                 |  |  |
| Schaltertest               | 2                                                                           |                                 |  |  |
| Anschlussart               |                                                                             |                                 |  |  |
| Widerstandsthermometer     | 4 x 4-mm-Banan                                                              | enbuchsen                       |  |  |
| Thermoelement              | 2 x Thermoelem                                                              | 2 x Thermoelementbuchsen (Mini) |  |  |
| Strom- und Spannungssignal | 4-mm-Bananenbuchsen                                                         |                                 |  |  |
| Anschlussbelegung          |                                                                             |                                 |  |  |
| Widerstandsthermometer     | <ul><li>2-Leiter-Anso</li><li>3-Leiter-Anso</li><li>4-Leiter-Anso</li></ul> | shluss<br>shluss<br>shluss      |  |  |
| Messbereich                |                                                                             |                                 |  |  |
| Widerstandsthermometer     | Pt100<br>Pt1000                                                             | 0 400 Ω<br>0 4.000 Ω            |  |  |
| Thermoelement              | -10 +100 mV                                                                 |                                 |  |  |
| Stromsignal                | DC 0 24 mA                                                                  |                                 |  |  |
| Spannungssignal            | DC 0 12 V                                                                   |                                 |  |  |

| Genauigkeitsangaben    | Messbereich    |                  | Genauigkeit |           |
|------------------------|----------------|------------------|-------------|-----------|
| Widerstandsthermometer |                |                  |             |           |
| Pt100                  | -200 +850 °C   | [-328 +1.562 °F] | ±0,03 °C    | [0,05 °F] |
| Pt500                  | -200 +850 °C   | [-328 +1.562 °F] | ±0,12 °C    | [0,22 °F] |
| Pt1000                 | -200 +850 °C   | [-328 +1.562 °F] | ±0,06 °C    | [0,11 °F] |
| Ni100                  | -60 +180 °C    | [-76 +356 °F]    | ±0,02 °C    | [0,04 °F] |
| Ni500                  | -60 +200 °C    | [-76 +392 °F]    | ±0,08 °C    | [0,14 °F] |
| Ni1000                 | -60 +200 °C    | [-76 +392 °F]    | ±0,04 °C    | [0,07 °F] |
| Vergleichsstelle       | -200 +1.820 °C | [-328 +3.308 °F] | ±0,3 °C     | [0,54 °F] |
| Thermoelement          |                |                  |             |           |
| Тур К                  | -160 +1.260 °C | [-256 +2.300 °F] | ±0,08 °C    | [0,14 °F] |
| Typ J                  | -190 +1.200 °C | [-310 +2.192 °F] | ±0,07 °C    | [0,13 °F] |
| Тур N                  | 0 1.300 °C     | [32 2.372 °F]    | ±0,13 °C    | [0,23 °F] |
| Тур Е                  | -200 +1.000 °C | [-328 +1.832 °F] | ±0,06 °C    | [0,11 °F] |
| Тур Т                  | -130 +400 °C   | [-202 +752 °F]   | ±0,09 °C    | [0,16 °F] |
| Typ R                  | 160 1.760 °C   | [320 3.200 °F]   | ±0,78 °C    | [1,40 °F] |
| Тур S                  | 170 1.760 °C   | [338 3.200 °F]   | ±0,73 °C    | [1,31 °F] |
| Тур В                  | 920 1.820 °C   | [1.688 3.308 °F] | ±0,5 °C     | [0,90 °F] |
# 10. Technische Daten

| Genauigkeitsangaben | Messbereich | Genauigkeit        |
|---------------------|-------------|--------------------|
| Gleichstrom         | 0 24 mA     | 0,01 % vom Endwert |
| Gleichspannung      | 0 12 V      | 0,01 % vom Endwert |

## 10.4 Zulassungen

| Logo | Beschreibung                                                                                                    | Region            |   |
|------|----------------------------------------------------------------------------------------------------|-------------------|---|
| CE   | EU-Konformitätserklärung                                                                                              | Europäische Union | Ľ |
|      | EMV-Richtlinie<br>EN 61326 Emission (Gruppe 1, Klasse A) und Störfestigkeit (industrieller Bereich)                   |                   |   |
|      | Niederspannungsrichtlinie<br>EN 61010, Sicherheitsbestimmungen für elektrische Mess-, Steuer-, Regel- und Laborgeräte |                   |   |
|      | RoHS-Richtlinie                                                                                                    |                   |   |

## 10.5 Zertifikate/Zeugnisse

| Zertifikate/Zeugnisse                                  |                                                                                                    |  |  |
|--------------------------------------------------------|----------------------------------------------------------------------------------------------------|--|--|
| Kalibrierungen zum Temperatur-Blockka                  | alibrator                                                                                                    |  |  |
| Integriertes Messinstrument                            | <ul> <li>Ohne</li> <li>3.1-Abnahmeprüfzeugnis nach EN 10204 für PT, TC, mA und V</li> <li>DAkkS-Kalibrierzertifikat für PT, TC, mA und V</li> </ul>                                                                                                    |  |  |
| Referenzthermometer                                    | <ul> <li>Ohne</li> <li>3.1-Abnahmeprüfzeugnis nach EN 10204 bis maximal 165 °C [329 °F]</li> <li>DAkkS-Kalibrierzertifikat bis maximal 165 °C [329 °F]</li> <li>3.1-Abnahmeprüfzeugnis nach EN 10204 für den Bereich T<sub>amb</sub> 650 °C [T<sub>amb</sub> 1.202 °F]</li> <li>DAkkS-Kalibrierzertifikat für den Bereich T<sub>amb</sub> 650 °C [T<sub>amb</sub> 1.202 °F]</li> </ul>                                                |  |  |
| Kalibrator <sup>1)</sup>                               | <ul> <li>3.1-Abnahmeprüfzeugnis nach EN 10204</li> <li>DAkkS-Kalibrierzertifikat (Rückführbar und akkreditiert nach ISO/IEC 17025)</li> </ul>                                                                                                    |  |  |
| Kalibrierungen zum Temperatur-Multifunktionskalibrator |                                                                                                    |  |  |
| Integriertes Messinstrument                            | <ul> <li>Ohne</li> <li>3.1-Abnahmeprüfzeugnis nach EN 10204 für Pt, TC, mA und V</li> <li>DAkkS-Kalibrierzertifikat für Pt, TC, mA und V</li> </ul>                                                                                                    |  |  |
| Kalibrator <sup>1)</sup>                               | <ul> <li>3.1-Abnahmeprüfzeugnis nach EN 10204</li> <li>DAkkS-Kalibrierzertifikat als Mikrokalibrierbad (rückführbar und akkreditiert nach ISO/IEC 17025)</li> <li>DAkkS-Kalibrierzertifikat als Temperatur-Blockkalibrator (rückführbar und akkreditiert nach ISO/IEC 17025)</li> <li>DAkkS-Kalibrierzertifikat als Mikrokalibrierbad und als Temperatur-Blockkalibrator (rückführbar und akkreditiert nach ISO/IEC 17025)</li> </ul> |  |  |
| Empfohlener Kalibrierintervall                         | 1 Jahr (abhängig von den Nutzungsbedingungen)                                                                                                    |  |  |

1) Die Kalibrierung erfolgt standardmäßig an 6 Temperaturen gleichmäßig über den Temperaturbereich verteilt. Auf Wunsch auch Sonderpunkte möglich.

 $\rightarrow$  Zulassungen und Zertifikate siehe Webseite

Weitere technische Daten siehe WIKA-Datenblatt CT 41.39 und CT 41.41 und Bestellunterlagen.

)E

## 11.1 Zubehör und Ersatzteile für Typ CTD9350-165

| Zubehör für Typ CTD9350-165 <sup>1)</sup> |          |
|-------------------------------------------|----------|
| Beschreibung                              | CTX-A-KC |
| Transportkoffer mit Trolley-Gestell       | -3-      |
| Externer Referenzfühler                   | -E-      |
| Bestellangaben für Ihre Anfrage:          |          |
| 1. Bestellcode: CTX-A-KC<br>2. Option:    | ↓<br>[]  |

1) Die Abbildungen sind ein Beispiel und können sich je nach Stand der Technik in Bauform, Materialzusammensetzung und Darstellung ändern

| Einsatzhülsen für Typ CTD9350-165 <sup>1)</sup> |                                                                                                    | Bestellcode |
|-------------------------------------------------|----------------------------------------------------------------------------------------------------|-------------|
| Beschreibung                                    |                                                                                                    | CTA9I-3R    |
|                                                 | Einsatzhülse ungebohrt<br>Abmessung: Ø 28 x 150 mm [Ø 1,1 x 5,91 in]<br>Werkstoff: Messing 2.0375                              | -N-         |
|                                                 | Einsatzhülse gebohrt<br>Abmessung: Ø 28 x 150 mm [Ø 1,1 x 5,91 in]<br>Bohrtiefe: 145 mm [5,71 in]<br>Werkstoff: Messing 2.0375 | -           |
|                                                 | Für Thermometer bis 1,2 mm [0,05 in] Durchmesser<br>Bohrungsdurchmesser:<br>1 x 1,5 mm [1 x 0,06 in]                           | -1-         |
|                                                 | Für Thermometer bis 1,6 mm [0,06 in] Durchmesser<br>Bohrungsdurchmesser:<br>1 x 2 mm [1 x 0,08 in]                             | -2-         |
|                                                 | Für Thermometer bis 2,7 mm [0,11 in] Durchmesser<br>Bohrungsdurchmesser:<br>1 x 3 mm [1 x 0,12 in]                             | -3-         |
|                                                 | Für Thermometer bis 3,2 mm [0,13 in] Durchmesser<br>Bohrungsdurchmesser:<br>1 x 3,5 mm [1 x 0,14 in]                           | -4-         |
|                                                 | Für Thermometer bis 4,7 mm [0,19 in] Durchmesser<br>Bohrungsdurchmesser:<br>1 x 5 mm [1 x 0,20 in]                             | -5-         |
|                                                 | Für Thermometer bis 6,3 mm [0,25 in] Durchmesser<br>Bohrungsdurchmesser:<br>1 x 6,5 mm [1 x 0,26 in]                           | -6-         |
|                                                 | Für Thermometer bis 7,2 mm [0,28 in] Durchmesser<br>Bohrungsdurchmesser:<br>1 x 7,5 mm [1 x 0,30 in]                           | -7-         |
|                                                 | Für Thermometer bis 8,2 mm [0,32 in] Durchmesser<br>Bohrungsdurchmesser:<br>1 x 8,5 mm [1 x 0,33 in]                           | -8-         |

| Einsatzhülsen für Typ CTD9350-165 <sup>1)</sup> |                                                                                                    | Bestellcode |
|-------------------------------------------------|----------------------------------------------------------------------------------------------------|-------------|
| Beschreibung                                    |                                                                                                    | CTA9I-3R    |
|                                                 | Für Thermometer bis 9,5 mm [0,37 in] Durchmesser<br>Bohrungsdurchmesser:<br>1 x 10 mm [1 x 0,39 in]                                                           | -9-         |
| •                                               | Für Thermometer bis 3,2 mm [0,13 in] Durchmesser<br>Bohrungsdurchmesser:<br>1 x 5,0 mm und 1 x 3,5 mm<br>[1 x 0,20 in und 1 x 0,14 in]                        | -1-         |
|                                                 | Für Thermometer bis 6,3 mm [0,25 in] Durchmesser<br>Bohrungsdurchmesser:<br>1 x 5,0 mm und 1 x 6,5 mm<br>[1 x 0,20 in und 1 x 0,26 in]                        | -X-         |
|                                                 | Bohrungsdurchmesser:<br>1 x 3,2 mm und 1 x 6,3 mm<br>[1 x 0,13 in und 1 x 0,25 in]                                                                            | -A-         |
|                                                 | Bohrungsdurchmesser:<br>2 x 3,2 mm, 1 x 4,2 mm, 1 x 6,3 mm, 1 x 8,4 mm und 1 x 9,9 mm<br>[2 x 0,13 in, 1 x 0,17 in, 1 x 0,25 in, 1 x 0,33 in und 1 x 0,39 in] | -В-         |
| -                                               | Kundenspezifische Sonderhülsen auf Anfrage möglich.                                                                                                    | -?-         |
|                                                 | Hülsenwechselwerkzeug                                                                                                    | -ل-         |
| Bestellangaben für Ihre Anfrage:                |                                                                                                    |             |
|                                                 | 1. Bestellcode: CTA9I-3R<br>2. Option:                                                                                                    | ↓<br>[ ]    |

1) Die Abbildungen sind ein Beispiel und können sich je nach Stand der Technik in Bauform, Materialzusammensetzung und Darstellung ändern

## 11.2 Zubehör und Ersatzteile für Typ CTD9350-700

| Zubehör für Typ CTD9350-700 <sup>1)</sup> |                                        | Bestellcode |
|-------------------------------------------|----------------------------------------|-------------|
| Beschreibung                              |                                        | CTX-A-KD    |
|                                           | Transportkoffer mit Trolley-Gestell    | -3-         |
|                                           | Bestellangaben für Ihre Anfrage:       |             |
|                                           | 1. Bestellcode: CTX-A-KD<br>2. Option: | ↓<br>[]     |

1) Die Abbildungen sind ein Beispiel und können sich je nach Stand der Technik in Bauform, Materialzusammensetzung und Darstellung ändern

| Einsatzhülsen für Typ CTD9350-700 <sup>1)</sup> |                                                                                                    | Bestellcode |
|-------------------------------------------------|----------------------------------------------------------------------------------------------------|-------------|
| Beschreibung                                    |                                                                                                    | CTA9I-3S    |
|                                                 | <b>Einsatzhülse ungebohrt</b><br>Abmessung: Ø 29 x 150 mm [Ø 1,14 x 5,91 in]<br>Werkstoff: Alu-Bronze 2.0966 | -N-         |

| Einsatzhülsen für Typ CTD9350-700 <sup>1)</sup> |                                                                                                    | Bestellcode |
|-------------------------------------------------|----------------------------------------------------------------------------------------------------|-------------|
| Beschreibung                                    |                                                                                                    | CTA9I-3S    |
|                                                 | <b>Einsatzhülse gebohrt</b><br>Abmessung: Ø 29 x 150 mm [Ø 1,14 x 5,91 in]<br>Bohrtiefe: 145 mm [5,71 in]<br>Werkstoff: Alu-Bronze 2.0966                     |             |
|                                                 | Für Thermometer bis 1,2 mm [0,05 in] Durchmesser<br>Bohrungsdurchmesser:<br>1 x 1,5 mm [1 x 0,06 in]                                                          | -1-         |
|                                                 | Für Thermometer bis 1,6 mm [0,06 in] Durchmesser<br>Bohrungsdurchmesser:<br>1 x 2 mm [1 x 0,08 in]                                                            | -2-         |
|                                                 | Für Thermometer bis 2,7 mm [0,11 in] Durchmesser<br>Bohrungsdurchmesser:<br>1 x 3 mm [1 x 0,12 in]                                                            | -3-         |
|                                                 | Für Thermometer bis 3,2 mm [0,13 in] Durchmesser<br>Bohrungsdurchmesser:<br>1 x 3,5 mm [1 x 0,14 in]                                                          | -4-         |
|                                                 | Für Thermometer bis 4,7 mm [0,19 in] Durchmesser<br>Bohrungsdurchmesser:<br>1 x 5 mm [1 x 0,20 in]                                                            | -5-         |
|                                                 | Für Thermometer bis 6,3 mm [0,25 in] Durchmesser<br>Bohrungsdurchmesser:<br>1 x 6,5 mm [1 x 0,26 in]                                                          | -6-         |
|                                                 | Für Thermometer bis 7,2 mm [0,28 in] Durchmesser<br>Bohrungsdurchmesser:<br>1 x 7,5 mm [1 x 0,30 in]                                                          | -7-         |
|                                                 | Für Thermometer bis 8,2 mm [0,32 in] Durchmesser<br>Bohrungsdurchmesser:<br>1 x 8,5 mm [1 x 0,33 in]                                                          | -8-         |
|                                                 | Für Thermometer bis 9,5 mm [0,37 in] Durchmesser<br>Bohrungsdurchmesser:<br>1 x 10 mm [1 x 0,39 in]                                                           | -9-         |
|                                                 | Für Thermometer bis 3,2 mm [0,13 in] Durchmesser<br>Bohrungsdurchmesser:<br>1 x 5,0 mm und 1 x 3,5 mm<br>[1 x 0,20 in und 1 x 0,14 in]                        | -1-         |
|                                                 | Für Thermometer bis 6,3 mm [0,25 in] Durchmesser<br>Bohrungsdurchmesser:<br>1 x 5,0 mm und 1 x 6,5 mm<br>[1 x 0,20 in und 1 x 0,26 in]                        | -X-         |
|                                                 | Bohrungsdurchmesser:<br>1 x 3,2 mm und 1 x 6,3 mm<br>[1 x 0,13 in und 1 x 0,25 in]                                                                            | -A-         |
|                                                 | Bohrungsdurchmesser:<br>2 x 3,2 mm, 1 x 4,2 mm, 1 x 6,3 mm, 1 x 8,4 mm und 1 x 9,9 mm<br>[2 x 0,13 in, 1 x 0,17 in, 1 x 0,25 in, 1 x 0,33 in und 1 x 0,39 in] | -В-         |
| -                                               | Kundenspezifische Sonderhülsen auf Anfrage möglich.                                                                                                    | -?-         |
|                                                 | Hülsenwechselwerkzeug                                                                                                    | -J-         |
|                                                 | Bestellangaben für Ihre Anfrage:                                                                                                    |             |
|                                                 | 1. Bestellcode: CTA9I-3S<br>2. Option:                                                                                                    | ↓<br>[]     |

1) Die Abbildungen sind ein Beispiel und können sich je nach Stand der Technik in Bauform, Materialzusammensetzung und Darstellung ändern

## 11.3 Zubehör und Ersatzteile für Typ CTD9350-700, Air Shield

| Einsatzhülsen für Typ CTD9350-700, Air Shield <sup>1) 2)</sup> |                                                                                                    | Bestellcode |
|----------------------------------------------------------------|----------------------------------------------------------------------------------------------------|-------------|
| Beschreibung                                                   |                                                                                                    | CTA9I-3T    |
|                                                                | <b>Einsatzhülse ungebohrt</b><br>Abmessung: Ø 29 x 150 mm [Ø 1,14 x 5,91 in]<br>Werkstoff: Alu-Bronze 2.0966                        | -N-         |
| •••                                                            | Für Thermometer bis 3,2 mm [0,13 in] Durchmesser<br>Bohrungsdurchmesser:<br>1 x 5 mm und 1 x 3,5 mm<br>[1 x 0,2 in und 1 x 0,14 in] | -1-         |
|                                                                | Für Thermometer bis 6,3 mm [0,25 in] Durchmesser<br>Bohrungsdurchmesser:<br>1 x 5 mm und 1 x 6,5 mm<br>[1 x 0,2 in und 1 x 0,26 in] | -X-         |
| -                                                              | Kundenspezifische Sonderhülsen auf Anfrage möglich.                                                                                 | -?-         |
|                                                                | Hülsenwechselwerkzeug                                                                                                    | -J-         |
|                                                                | Bestellangaben für Ihre Anfrage:                                                                                                    |             |
| 1. Bestellcode: CTA9I-3T<br>2. Option:                         |                                                                                                    | ↓<br>[]     |

Die Abbildungen sind ein Beispiel und können sich je nach Stand der Technik in Bauform, Materialzusammensetzung und Darstellung ändern
 Die Kalibrierung nur mit einer externen Referenz durchführen!

## 11.4 Zubehör und Ersatzteile für Typ CTM9350-165

| Zubehör für Typ CTM9350-165 <sup>1)</sup> |                                                                                                    | Bestellcode |
|-------------------------------------------|----------------------------------------------------------------------------------------------------|-------------|
| Beschreibung                              |                                                                                                    | CTX-A-KE    |
|                                           | Transportkoffer<br>Mit Trolley-Gestell                                                                                                    | -3-         |
|                                           | Externer Referenzfühler                                                                                                    | -E-         |
| A                                         | Netzkabel<br>Für die EU                                                                                                    | -L-         |
|                                           | Für die Schweiz                                                                                                    | -M-         |
|                                           | Für USA/Kanada                                                                                                    | -0-         |
|                                           | Für UK                                                                                                    | -N-         |
|                                           | Elektrisches Anschlussset<br>Bestehend aus:<br>Klemmstecker (4 x rot, 4 x schwarz und 1 x weiß)<br>2 x Thermoelement-Adapter<br>2 x Klappferrite<br>2 x Ferritschlüssel | -P-         |
|                                           |                                                                                                    |             |

DE

|                                                                                                    |                                                                                                    | Destelles de |
|----------------------------------------------------------------------------------------------------|----------------------------------------------------------------------------------------------------|--------------|
| Zubenor für Typ C                                                                                                    | M9350-165 '/                                                                                                    |              |
| Beschreibung                                                                                                    | 20 and National data to                                                                                                    | CTX-A-KE     |
|                                                                                                    | PC- und Netzwerkkabel                                                                                                    | -Q-          |
|                                                                                                    | Hülsenwechselwerkzeug                                                                                                    | -A-          |
| -                                                                                                    | Hülsenwechselwerkzeug<br>Für Einsatzhülse für Oberflächenmessung                                                                             | -B-          |
| -                                                                                                    | Entleerungspumpe                                                                                                    | -C-          |
| and the second second s | Silikonöl DC 200.10<br>In 1 Liter Plastikflasche<br>Für Temperaturbereich -35 +160 °C [-31 +320 °F]; FP = 163 °C [325,4 °F]                  | -H-          |
|                                                                                                    | Standardhülse für die Betriebsart Oberflächenmessung<br>Abmessung: Ø 60 x 205 mm [Ø 2,36 x 8,07 in]<br>Werkstoff: Messing 2.0375             | -D-          |
|                                                                                                    | Standardhülse für die Betriebsart Infrarotmessung<br>Abmessung: Ø 60 x 150 mm [Ø 2,36 x 5,91 in]<br>Werkstoff: Messing 2.0375                | -F-          |
|                                                                                                    | Standardhülse für die Betriebsart als Temperatur-Blockkalibrator<br>Abmessung: Ø 60 x 150 mm [Ø 2,36 x 5,91 in]<br>Werkstoff: Messing 2.0375 | -G-          |
|                                                                                                    | Auswechselbarer Bechereinsatz<br>Neue Justage erforderlich                                                                                   | -ŀ-          |
|                                                                                                    | Schraubdeckel                                                                                                    | -J-          |

Werkstoff: CrNi-Stahl

| Zubehör für Typ CTM9350-165 <sup>1)</sup> |                                                            |          |  |
|-------------------------------------------|------------------------------------------------------------|----------|--|
| Beschreibung                              |                                                            | CTX-A-KE |  |
|                                           | Schraubdeckel mit 6 Bohrungen G ¼<br>Werkstoff: Kunststoff | -К-      |  |
| Bestellangaben für Ihre Anfrage:          |                                                            |          |  |
|                                           | 1. Bestellcode: CTX-A-KE<br>2. Option:                     | ↓<br>[ ] |  |

1) Die Abbildungen sind ein Beispiel und können sich je nach Stand der Technik in Bauform, Materialzusammensetzung und Darstellung ändern

| Einsatzhülsen für Typ CTM9350-165 <sup>1)</sup> |                                                                                                    |          |  |
|-------------------------------------------------|----------------------------------------------------------------------------------------------------|----------|--|
| Beschreibung                                    |                                                                                                    | CTA9I-4U |  |
|                                                 | <b>Einsatzhülse ungebohrt</b><br>Abmessung: Ø 60 x 150 mm [Ø 2,36 x 6,69 in]<br>Werkstoff: Aluminium                                                          | -N-      |  |
| ••                                              | <b>Einsatzhülse gebohrt</b><br>Abmessung: Ø 60 x 150 mm [Ø 2,36 x 6,69 in]<br>Bohrtiefe: 145 mm [5,71 in]<br>Werkstoff: Aluminium                             | -        |  |
|                                                 | Bohrungsdurchmesser:<br>1 x 3,2 mm und 1 x 6,3 mm<br>[1 x 0,13 in und 1 x 0,25 in]                                                                            | -A-      |  |
|                                                 | Bohrungsdurchmesser:<br>2 x 3,2 mm, 1 x 4,2 mm, 1 x 6,3 mm, 1 x 8,4 mm und 1 x 9,9 mm<br>[2 x 0,13 in, 1 x 0,17 in, 1 x 0,25 in, 1 x 0,33 in und 1 x 0,39 in] | -В-      |  |
| · • · • • • • • • • • • • • • • • • • •         | Bohrungsdurchmesser:<br>2 x 3,2 mm, 2 x 4,3 mm, 3 x 6,3 mm und 2 x 8,5 mm<br>[2 x 0,13 in, 1 x 0,17 in, 3 x 0,25 in und 2 x 0,33 in]                          | -M-      |  |
|                                                 | Bohrungsdurchmesser:<br>1 x 3,2 mm, 1 x 5,0 mm, 1 x 6,5 mm und 1 x 10,5 mm<br>[1 x 0,13 in, 1 x 0,20 in, 1 x 0,26 in und 1 x 0,41 in]                         | -U-      |  |
|                                                 | Bohrungsdurchmesser:<br>1 x 3,2 mm, 1 x 5,0 mm, 1 x 7,0 mm und 1 x 10,5 mm<br>[1 x 0,13 in, 1 x 0,20 in, 1 x 0,28 in und 1 x 0,41 in]                         | -V-      |  |
| -                                               | Bohrungsdurchmesser:<br>1 x 3,3 mm, 1 x 4,8 mm und 2 x 6,4 mm<br>[1 x 0,13 in, 1 x 0,19 in und 2 x 0,25 in]                                                   | -W-      |  |
| -                                               | Kundenspezifische Sonderhülsen auf Anfrage möglich.                                                                                                    | -?-      |  |
| $\sim$                                          | Hülsenwechselwerkzeug                                                                                                    | -J-      |  |
| Bestellangaben für Ihre Anfrage:                |                                                                                                    |          |  |
|                                                 | 1. Bestellcode: CTA9I-4U<br>2. Option:                                                                                                    | ↓<br>[]  |  |

1) Die Abbildungen sind ein Beispiel und können sich je nach Stand der Technik in Bauform, Materialzusammensetzung und Darstellung ändern

WIKA-Zubehör finden Sie online unter www.wika.de.

DE

## 12. Aufheiz- und Abkühlzeiten

Die Aufheiz- und Abkühlzeiten sind abhängig von den Parametern der verwendeten Prüfaufgabe und den Umgebungsbedingungen.

Die nachfolgenden Zeiten sind Richtwerte bei einer Raumtemperatur von 23 °C [73 °F] und ohne Einschwingvorgänge.

## 12.1 Temperatur-Blockkalibrator Typ CTD9350-165

## DE Messbedingungen

■ Alle Zeiten beziehen sich auf einen Pt100-Referenzsensor Ø 6 mm [0,24 in].

Der Referenzsensor sitzt bei voller Tiefe mittig in der Einsatzhülse.

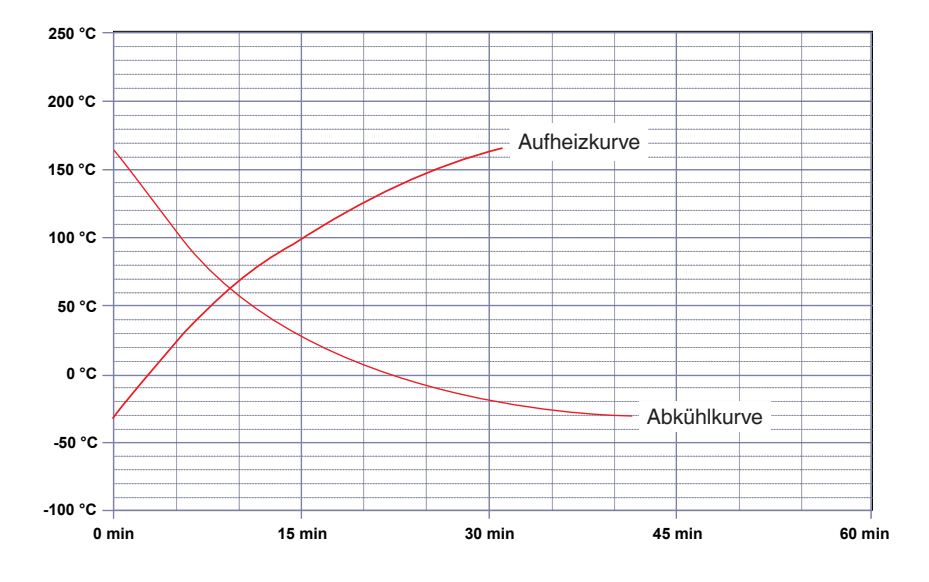

### 12.2 Temperatur-Blockkalibrator Typ CTD9350-700

## Messbedingungen

- Alle Zeiten beziehen sich auf einen Pt100-Referenzsensor Ø 6 mm [0,24 in].
- Der Referenzsensor sitzt, bei voller Tiefe, mittig in der Einsatzhülse.

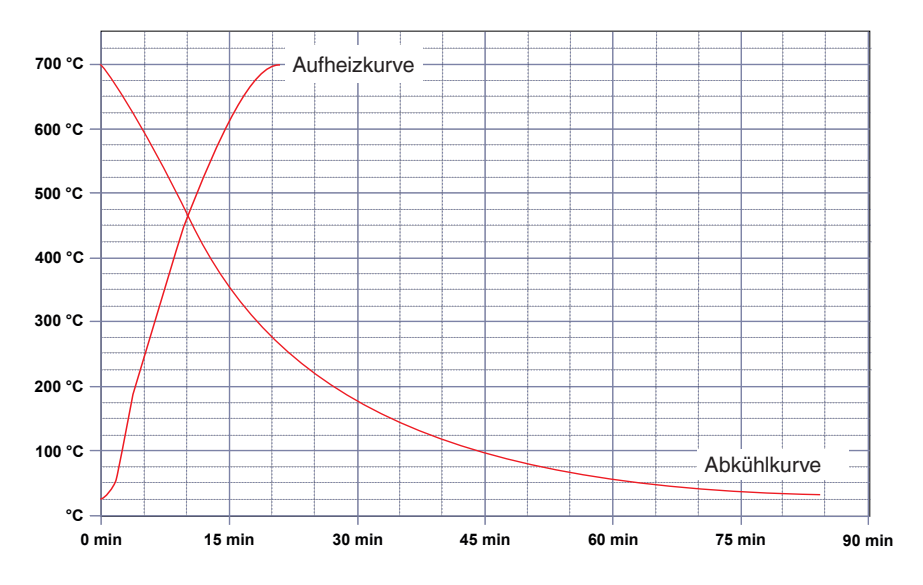

## 12.3 Multifunktionskalibrator Typ CTM9350-165

#### 12.3.1 Als Temperatur-Blockkalibrator, Infrarot-Schwarzstrahler und Oberflächen-Temperaturkalibrator

## Messbedingungen

- Alle Zeiten beziehen sich auf einen Pt100-Referenzsensor Ø 6 mm [0,24 in].
- Der Referenzsensor sitzt bei voller Tiefe mittig in der Einsatzhülse.

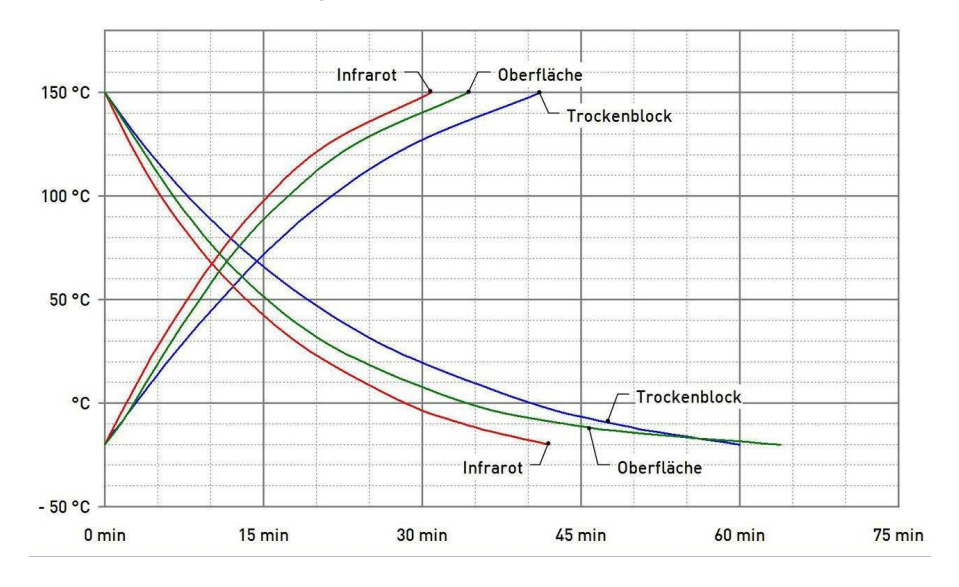

#### 12.3.2 Als Mikrokalibrierbad mit Kalibrierflüssigkeit Wasser und Silikonöl

#### Messbedingungen

- Alle Zeiten beziehen sich auf einen Pt100-Referenzsensor Ø 6 mm [0,24 in].
- Der Referenzsensor sitzt bei voller Tiefe mittig in der Einsatzhülse.

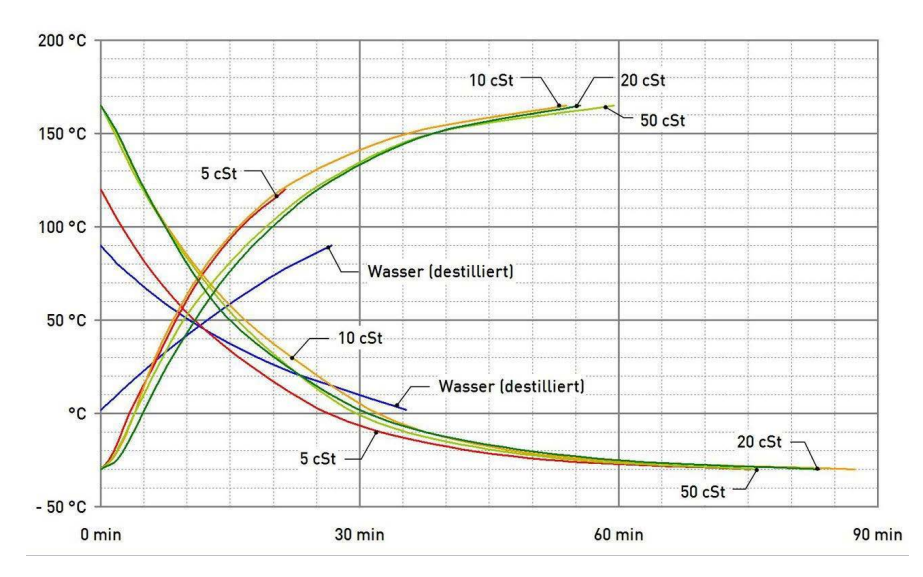

WIKA subsidiaries worldwide can be found online at www.wika.com. WIKA-Niederlassungen weltweit finden Sie online unter www.wika.de.

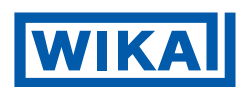

Importer for UK WIKA Instruments Ltd Unit 6 and 7 Goya Business park The Moor Road Sevenoaks Kent TN14 5GY

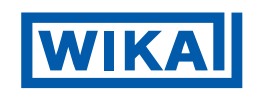

WIKA Alexander Wiegand SE & Co. KG Alexander-Wiegand-Straße 30 63911 Klingenberg • Germany Tel. +49 9372 132-0 info@wika.de www.wika.de